### FactoryCast HMI Setup Manual Premium and Quantum HMI Modules

FCHMI eng

#### **Table of Contents**

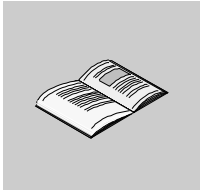

|                   | About the Book11                                                                                                    |
|-------------------|----------------------------------------------------------------------------------------------------|
| Part I            | Configuration of FactoryCast HMI       13         At a Glance       13                                                                                                    |
| Chapter 1         | Introduction to FactoryCast HMI15At a Glance15Introduction to FactoryCast HMI16Terminal Configuration17Preparing for Factory Cast HMI installation18                                                                                                    |
| Chapter 2         | Configuration of FactoryCast HMI19                                                                                                    |
| 2.1<br>2.2<br>2.3 | At a Glance       19         The FactoryCast HMI configuration tool: available functions       20         FactoryCast HMI configuration tool: main functions       20         Description of Services       22         At a Glance       22         How to Create a New Project       23         "PLC" service       27         "Email" Service       32         "Calculation" Service.       38         "Database connection" Service.       42         Operating modes.       48         At a Glance       48         Operating Mode Description       49         Connecting / Disconnecting the Module       51         Connecting to/Disconnecting from the Simulator       53 |
| Chapter 3         | Default Web Site for Quantum 55                                                                                                    |
| 3.1               | Default Web Site for Quantum       55         Quantum Home Pages       56         Overview of Quantum Home Pages       56         FactoryCast Home Page       57         Quantum Welcome Page       59         Least Page Page       60                                                                                                    |
| 3.2               | LOCAI HACK DIAGNOSTICS                                                                                                    |

| 3.3       Controller Diagnostics       62         CPU Configuration Page       62         3.4       Ethernet Statistics       64         4       Ethernet Statistics Page       64         3.5       RIO Status       66         Remote I/O Communication Status Page       66         3.6       Editors.       68         Overview of Editors       68         Graphic Editor Overview       69         The Data Editor Spreadsheet       71         3.7       Configure NWM       74         Overview of Configure NWM       74         Overview of Configure NWM       74         Overview of Configure NWM Page       76         3.8       NWM Properties Page       76         3.9       NWM Properties Page       80         Overview NVM Diagnostics       80       80         Overview NVM Diagnostics       80       80         Ethernet Module Diagnostic Pages       81         Crash Log Diagnostics       80         Chapter 4       Default Premium Web site       87         At a Glance       87         At a Glance       88       84         At a Glance       92         Rack Viewer Pag                                                                   |           | Configured Local Rack Page                                                                                             | 60                      |
|----------------------------------------------------------------------------------------------------|-----------|----------------------------------------------------------------------------------------------------|-------------------------|
| CPU Configuration Page       62         3.4       Ethernet Statistics       64         3.5       RIO Status       66         Remote I/O Communication Status Page       66         3.6       Editors       68         Overview of Editors       68         Graphic Editor Overview       69         The Data Editor Spreadsheet       71         3.7       Configure NWM       74         Overview of Configure NWM       74         Configure NWM Page       75         Configure NWM Page       76         3.8       NWM Properties         NWM Properties       78         3.9       NWM Diagnostics         Bit Crash Log Diagnostics       80         Overview NWM Diagnostics       85         Chapter 4       Default Premium Web site       87         4.1       Glance       87         4.1       Premium Home Page       92         4.3       FactoryCast Home Page       92         4.4       Glance       92         4.3       Chapter 5       Data and Graphic Editors       94         4.4       FactoryCast Home Page       92         7.4       Rack Viewer Page       92                                                                                     | 3.3       | Controller Diagnostics                                                                                                 | 62                      |
| 3.4       Ethermet Statistics       64         Ethermet Statistics Page.       64         3.5       RIO Status.       66         Remote I/O Communication Status Page       66         3.6       Editors.       68         Overview of Editors       68         Graphic Editor Overview       69         The Data Editor Spreadsheet       71         3.7       Configure NWM       74         Overview of Configure NWM       74         Overview of Configure NWM       74         Overview of Configure NWM       74         Overview NM Page       76         Configure NWM Page       76         Configure SNMP Page       76         South Properties       78         NWM Properties Page       78         3.9       NWM Diagnostics       80         Overview NVM Diagnostics       80         Ethernet Module Diagnostic Pages       81         Crash Log Diagnostics       85         Chapter 4       Default Premium Web site       87         At a Glance       88       At a Glance       89         At a Glance       90       90       90         4.2       Rack Viewer Page       92                                                                          |           | CPU Configuration Page                                                                                                 | 62                      |
| Ethernet Statistics Page.       64         3.5       RIO Status       66         Remote I/O Communication Status Page       66         3.6       Editors.       68         Overview of Editors       68         Graphic Editor Overview       69         The Data Editor Spreadsheet       71         3.7       Configure NWM.       74         Overview of Configure NWM.       74         Configure NWM Page       75         Configure SIMIP Page.       76         3.8       NWM Properties.       78         3.9       NWM Diagnostics       80         Overview NWM Diagnostics       80       80         Crash Log Diagnostics       85       81         Crash Log Diagnostics       85       87         At a Glance       87       84       88         At a Glance       88       84       88         At a Glance       90       90       90         4.2       Rack Viewer Page       92       92         At a Glance       94       92       94         At a Glance       90       94       94         PLC Characteristics Page       94       94                                                                                                    | 3.4       | Ethernet Statistics                                                                                                    | 64                      |
| 3.5       RIO Status       66         Remote I/O Communication Status Page       66         3.6       Editors       68         Overview of Editors       68         Graphic Editor Overview       69         The Data Editor Spreadsheet       71         3.7       Configure NWM       74         Overview of Contigure NWM       74         Overview of Configure NWM       74         Configure SNMP Page       75         Configure SNMP Page       76         3.8       NWM Properties Page       76         3.8       NWM Properties Page       78         NWM Diagnostics       80       80         Overview NWM Diagnostics       80       80         Overview NWM Diagnostics       80       81         Crash Log Diagnostics       85       81         Chapter 4       Default Premium Web site.       87         At a Glance       88       84       61         At a Glance       88       82       90         4.2       Rack Viewer Page       92       92         As delance       92       94       94       94         PLC Diagnostics       94       94       94                                                                                              |           | Ethernet Statistics Page.                                                                                              | 64                      |
| Remote I/O Communication Status Page         66           3.6         Editors.         68           Overview of Editors         68           Graphic Editor Overview         69           The Data Editor Spreadsheet         71           3.7         Configure NVM         74           Overview of Configure NWM         74           Overview of Configure NWM         74           Configure NVM Page         75           Configure SNMP Page         76           3.8         NWM Properties Page         78           NWM Properties Page         78           NWM Diagnostics         80           Overview NUM Diagnostic Pages         81           Crash Log Diagnostic Pages         81           Crash Log Diagnostic Pages         81           Crash Log Diagnostics         85           Chapter 4         Default Premium Web site.         87           At a Glance         87           At a Glance         88           At a Glance         89           Premium Home Page.         90           4.2         Rack Viewer Page           4.3         PLC Diagnostics Page         94           4.4         FactoryCast HMI Module Diagnostics             | 3.5       | RIO Status                                                                                                    | 66                      |
| 3.6       Editors.       68         Overview of Editor Overview       69         The Data Editor Spreadsheet       71         3.7       Configure NVM       74         Overview of Configure NWM       74         Overview of Configure NWM       74         Configure NWM Page       75         Configure SMMP Page       76         3.8       NWM Properties.       78         NWM Properties Page       78         NWM Properties Page       78         3.9       NWM Diagnostics       80         Overview NWM Diagnostics       80         Overview NWM Diagnostics       80         Ethernet Module Diagnostic Pages       81         Crash Log Diagnostics       85         Chapter 4       Default Premium Web site.       87         At a Glance       88         At a Glance       88         FactoryCast Home Page       92         4.1       Premium Home Page       92         Rack Viewer Page       92         4.3       PLC Diagnostics       94         PLC Characteristics Page       96         Ethernet Module Diagnostics       96         Ethernet Module Statistics Page       96 <td></td> <td>Remote I/O Communication Status Page</td> <td> 66</td> |           | Remote I/O Communication Status Page                                                                                   | 66                      |
| Overview of Editors       68         Graphic Editor Overview       69         The Data Editor Spreadsheet       71         3.7       Configure NWM       74         Overview of Configure NWM       74         Configure NWM Page       75         Configure NWM Page       76         Configure NWM Page       76         Configure NWM Page       76         Source NWM Properties       78         NWM Properties Page       78         NWM Diagnostics       80         Overview NWM Diagnostics       80         Ethernet Module Diagnostics       80         Crash Log Diagnostics       85         Chapter 4       Default Premium Web site       87         At a Glance       88         At a Glance       88         FactoryCast Home Page       89         Premium Home Page       92         Rack Viewer       92         Act a Glance       94         4.1 Glance       94         4.2 FactoryCast HMI Module Diagnostics       94         4.4 FactoryCast HMI Module Diagnostics       96         Ethernet Module Statistics Page       96         Chapter 5       Data and Graphic Editors <t< td=""><td>3.6</td><td>Editors</td><td> 68</td></t<>              | 3.6       | Editors                                                                                                    | 68                      |
| Graphic Editor Overview       69         The Data Editor Spreadsheet       71         3.7       Configure NWM       74         Overview of Configure NWM       74         Configure SMMP Page       75         Configure SMMP Page       76         3.8       NWM Properties Page       78         NWM Properties Page       78         3.9       NWM Diagnostics       80         Overview NWM Diagnostics       80         Overview NWM Diagnostics       80         Crash Log Diagnostics       80         Chapter 4       Default Premium Web site       87         At a Glance       87         4.1       Premium Home Page       89         Premium Home Page       90         4.2       Rack Viewer       92         Rack Viewer       92       92         At a Glance       94         PLC Characteristics Page       94         PLC Characteristics Page       96         Ethernet Module Diagnostics       96         Ethernet Module Statistics Page       96         PLC Characteristics Page       96         Chapter 5       Data and Graphic Editors       101         At a Glance                                                                             |           | Overview of Editors                                                                                                    | 68                      |
| The Data Editor Spreadsheet       71         3.7       Configure NWM       74         Overview of Configure NWM       74         Configure NWM Page       75         Configure SNMP Page.       76         3.8       NWM Properties Page.       78         NWM Properties Page.       78         3.9       NWM Diagnostics       80         Overview NWM Diagnostics       80         Overview NWM Diagnostics       80         Ethernet Module Diagnostics       80         Chapter 4       Default Premium Web site.       87         At a Glance       87         At a Glance       88         FactoryCast Home Page.       90         Premium Home Page.       92         Rack Viewer.       92         Rack Viewer.       92         Rack Viewer.       92         4.3       PLC Characteristics Page       94         4.4       FactoryCast HMI Module Diagnostics       94         PLC Diagnostics       94         PLC Diagnostics Page       96         Chapter 5       Data and Graphic Editors       101         At a Glance       102         At a Glance       102                                                                                               |           | Graphic Editor Overview                                                                                                | 69                      |
| 3.7       Configure NWM       74         Overview of Configure NWM Page       75         Configure SNMP Page       75         Configure SNMP Page       76         3.8       NWM Properties Page       78         NWM Properties Page       78         3.9       NWM Diagnostics       80         Overview NWM Diagnostics       80         Ethernet Module Diagnostic Pages       81         Crash Log Diagnostics       85         Chapter 4       Default Premium Web site       87         At a Glance       87         At a Glance       88         FactoryCast Home Page       90         4.2       Pack Viewer       92         Rack Viewer Page       92         4.3       PLC Diagnostics       94         PLC Characteristics Page       96         Ethernet Module Statistics Page       96         Ethernet Module Statistics Page       96         Chapter 5       Data and Graphic Editors       101         5.1       Data Editor Spreadsheet       102         At a Glance       102       104       103         Creating a data table       110       110       111         5.1                                                                              |           | The Data Editor Spreadsheet                                                                                            | 71                      |
| Overview of Configure NWM       74         Configure NWM Page       75         Configure SNMP Page.       76         3.8       NWM Properties Page.       78         NWM Properties Page.       78         3.9       NWM Diagnostics       80         Ethernet Module Diagnostic Pages       81         Crash Log Diagnostics.       85         Chapter 4       Default Premium Web site.       87         At a Glance       87         At a Glance       88         At a Glance       88         FactoryCast Home Page.       89         Premium Home Page.       90         4.2       Rack Viewer       92         Rack Viewer Page.       92         4.3       PLC Diagnostics       94         PLC Characteristics Page       94         4.4       FactoryCast HMI Module Diagnostics       96         Ethernet Module Statistics Page       96         Ethernet Module Statistics Page       96         Chapter 5       Data and Graphic Editors       101         At a Glance       102         At a Glance       102         At a Glance       102         At a Glance       102      <                                                                                | 3.7       | Configure NWM                                                                                                    | 74                      |
| Configure NWM Page         75           Configure SNMP Page.         76           3.8         NWM Properties Page.         78           NWM Properties Page.         78           NWM Properties Page.         78           3.9         NWM Diagnostics         80           Overview NWM Diagnostics         80           Ethernet Module Diagnostic Pages         81           Crash Log Diagnostics.         85           Chapter 4         Default Premium Web site.         87           At a Glance         87           4.1         Premium Home Page.         89           Premium Home Page.         90           4.2         Rack Viewer.         92           Rack Viewer Page         92           4.3         PLC Diagnostics Page         94           PLC Characteristics Page         96           Ethernet Module Diagnostics         96           Ethernet Module Statistics Page         96           Chapter 5         Data and Graphic Editors         101           At a Glance         102         At a Glance         102           At a Glance         102         At a Glance         102           At a Glance         101         110         <   |           | Overview of Configure NWM                                                                                              | 74                      |
| Configure SNMP Page.       76         3.8       NWM Properties.       78         NWM Properties Page.       78         3.9       NWM Diagnostics       80         Overview NWM Diagnostics       80         Overview NWM Diagnostics       80         Ethernet Module Diagnostic Pages       81         Crash Log Diagnostics       85         Chapter 4       Default Premium Web site.       87         At a Glance       87         4.1       Premium Home Page.       88         FactoryCast Home Page.       90         Premium Home Page.       90         4.2       Rack Viewer.       92         Rack Viewer Page       92         Rack Viewer Page.       92         Rack Viewer Page       92         4.3       PLC Diagnostics       96         Ethernet Module Statistics Page       94         PLC Characteristics Page       96         Chapter 5       Data and Graphic Editors       101         At a Glance       102         At a Glance       102         At a Glance       102         At a Glance       102         At a Glance       102         The Data Ed                                                                                            |           | Configure NWM Page                                                                                                    | 75                      |
| 3.8       NWM Properties Page       78         NWM Properties Page       78         NWM Diagnostics       80         Overview NWM Diagnostics       80         Ethernet Module Diagnostic Pages       81         Crash Log Diagnostics       85         Chapter 4       Default Premium Web site       87         At a Glance       87         4.1       Premium Home Pages       88         At a Glance       87         4.1       Premium Home Page       90         Premium Home Page       90         Premium Home Page       92         Rack Viewer       92         Rack Viewer Page       92         4.3       PLC Diagnostics       94         PLC Diagnostics       94         PLC Characteristics Page       92         4.4       FactoryCast HMI Module Diagnostics       96         Ethernet Module Statistics Page       96         Chapter 5       Data and Graphic Editors       101         At a Glance       102         At a Glance       102         At a Glance       102         At a Glance       102         At a Glance       102         At a Glance                                                                                                 |           | Configure SNMP Page.                                                                                                   | 76                      |
| NWM Properties Page       78         3.9       NWM Diagnostics       80         Overview NWM Diagnostics       80         Ethernet Module Diagnostic Pages       81         Crash Log Diagnostics       85         Chapter 4       Default Premium Web site       87         At a Glance       87         4.1       Premium Home Pages       88         At a Glance       88         FactoryCast Home Page       90         4.2       Rack Viewer       90         4.2       Rack Viewer Page       92         A.3       PLC Diagnostics       94         PLC Oharacteristics Page       94         4.4       FactoryCast HMI Module Diagnostics       96         Ethernet Module Statistics Page       96         Chapter 5       Data and Graphic Editors       101         At a Glance       101         5.1       Data and Graphic Editors       102         At a Glance       102       At a Glance       102         The Data Editor Spreadsheet       103       Creating a data table       110         Inserting Symbol Variables in a Data Table       112       Inserting Direct Addresses in a Table       113         Modifying Data Value                        | 3.8       | NWM Properties.                                                                                                    | 78                      |
| 3.9       NWM Diagnostics       80         Overview NWM Diagnostics       80         Ethernet Module Diagnostic Pages       81         Crash Log Diagnostics       85         Chapter 4       Default Premium Web site       87         At a Glance       87         4.1       Premium Home Pages       88         At a Glance       88         FactoryCast Home Page       90         4.2       Rack Viewer       92         4.3       PLC Diagnostics       94         PLC Characteristics Page       94         4.4       FactoryCast HMI Module Diagnostics       96         Ethernet Module Statistics Page       96         Chapter 5       Data and Graphic Editors       101         5.1       Data Editor       102         At a Glance       102       102         At a Glance       102       110         Stat Editor Spreadsheet       103         Creating a data table       110         Inserting Symbol Variables in a Data Table       113         Modifying Data Values       114         Saving a Data Table       115         Using an Existing Data Table       115                                                                                      |           | NWM Properties Page                                                                                                    | 78                      |
| Overview NWM Diagnostics       80         Ethernet Module Diagnostic Pages       81         Crash Log Diagnostics       85         Chapter 4       Default Premium Web site.       87         At a Glance       87         4.1       Premium Home Pages       88         At a Glance       87         4.1       Premium Home Pages       88         FactoryCast Home Page       89         Premium Home Page       90         4.2       Rack Viewer       92         Rack Viewer Page       92         4.3       PLC Diagnostics       94         PLC Characteristics Page       94         PLC Characteristics Page       94         4.4       FactoryCast HMI Module Diagnostics       96         Ethernet Module Statistics Page       96         Chapter 5       Data and Graphic Editors       101         At a Glance       102         At a Glance       102         At a Glance       102         The Data Editor Spreadsheet       103         Creating a data table       110         Inserting Direct Addresses in a Table       113         Modifying Data Values       114         Saving a Data Table </td <td>3.9</td> <td>NWM Diagnostics</td> <td> 80</td>   | 3.9       | NWM Diagnostics                                                                                                    | 80                      |
| Ethernet Module Diagnostic Pages       81         Crash Log Diagnostics       85         Chapter 4       Default Premium Web site       87         At a Glance       87         4.1       Premium Home Pages       88         At a Glance       88         FactoryCast Home Page       89         Premium Home Page       90         4.2       Rack Viewer       92         Rack Viewer Page       92         4.3       PLC Diagnostics       94         PLC Characteristics Page       94         PLC Characteristics Page       94         4.4       FactoryCast HMI Module Diagnostics       96         Ethernet Module Statistics Page       94         4.4       FactoryCast HMI Module Diagnostics       96         Chapter 5       Data and Graphic Editors       101         5.1       Data Editor       102         At a Glance       101       101         5.1       Data Editor Spreadsheet       103         Creating a data table       110         Inserting Symbol Variables in a Data Table       113         Modifying Data Values       114         Saving a Data Table       115         Using an Existing                                                 |           | Overview NWM Diagnostics                                                                                               | 80                      |
| Crash Log Diagnostics.       85         Chapter 4       Default Premium Web site.       87         At a Glance       87         4.1       Premium Home Pages.       88         At a Glance       88         FactoryCast Home Page       89         Premium Home Page.       90         4.2       Rack Viewer.       92         Rack Viewer Page       92         4.3       PLC Diagnostics       94         PLC Characteristics Page       94         4.4       FactoryCast HMI Module Diagnostics       96         Ethernet Module Statistics Page       96         Chapter 5       Data and Graphic Editors       101         5.1       Data Editor.       102         At a Glance       101       101         5.1       Data Editor Spreadsheet       103         Creating a data table       110         Inserting Symbol Variables in a Data Table.       112         Inserting Direct Addresses in a Table       113         Modifying Data Values.       114         Saving a Data Table       115         Using an Existing Data Table.       115                                                                                                    |           | Ethernet Module Diagnostic Pages                                                                                       | 81                      |
| Chapter 4       Default Premium Web site.       87         At a Glance       87         4.1       Premium Home Pages.       88         At a Glance       88         At a Glance       89         Premium Home Page.       90         4.2       Rack Viewer.       92         Rack Viewer Page.       92         4.3       PLC Diagnostics       94         PLC Characteristics Page       94         4.4       FactoryCast HMI Module Diagnostics       96         Ethernet Module Statistics Page       96         Chapter 5       Data and Graphic Editors       101         5.1       Data Editor.       102         At a Glance       101       102         At a Glance       102         The Data Editor Spreadsheet       103         Creating a data table       110         Inserting Symbol Variables in a Data Table.       112         Inserting Direct Addresses in a Table       113         Modifying Data Values.       114         Saving a Data Table       115         Using an Existing Data Table.       115                                                                                                    |           | Crash Log Diagnostics.                                                                                                 | 85                      |
| At a Glance       87         4.1       Premium Home Pages.       88         At a Glance       88         FactoryCast Home Page       89         Premium Home Page.       90         4.2       Rack Viewer.       92         Rack Viewer Page       92         4.3       PLC Diagnostics       94         PLC Characteristics Page       94         4.4       FactoryCast HMI Module Diagnostics       96         Ethernet Module Statistics Page       96         Chapter 5       Data and Graphic Editors       101         At a Glance       101         5.1       Data Editor.       102         At a Glance       103       Creating a data table       110         Inserting Symbol Variables in a Data Table.       112       112         Inserting Direct Addresses in a Table       113       114         Saving a Data Table       115       115       115         Using an Existing Data Table.       115       116                                                                                                    | Chapter 4 | Default Premium Web site                                                                                               | . 87                    |
| 4.1       Premium Home Pages.       88         At a Glance       88         FactoryCast Home Page       89         Premium Home Page.       90         4.2       Rack Viewer.       92         Rack Viewer Page       92         A: PLC Diagnostics       94         PLC Characteristics Page       94         4.4       FactoryCast HMI Module Diagnostics       96         Ethernet Module Statistics Page       96         Chapter 5       Data and Graphic Editors       101         5.1       Data Editor.       102         At a Glance       101       101         5.1       Data Editor Spreadsheet       103         Creating a data table       110         Inserting Symbol Variables in a Data Table.       112         Inserting Direct Addresses in a Table       113         Modifying Data Values.       114         Saving a Data Table       115         Using an Existing Data Table.       115                                                                                                    |           | At a Glance                                                                                                    | 87                      |
| At a Glance       88         FactoryCast Home Page       89         Premium Home Page       90         4.2       Rack Viewer       92         Rack Viewer Page       92         4.3       PLC Diagnostics       94         PLC Characteristics Page       94         4.4       FactoryCast HMI Module Diagnostics       96         Ethernet Module Statistics Page       96         Chapter 5       Data and Graphic Editors       101         At a Glance       101         5.1       Data Editor       102         At a Glance       103       102         The Data Editor Spreadsheet       103         Creating a data table       110         Inserting Symbol Variables in a Data Table       112         Inserting Direct Addresses in a Table       113         Modifying Data Values       114         Saving a Data Table       115         Using an Existing Data Table       115                                                                                                    | 4.1       | Premium Home Pages.                                                                                                    | 88                      |
| FactoryCast Home Page89<br>Premium Home Page.904.2Rack Viewer.92<br>Rack Viewer Page.924.3PLC Diagnostics94<br>PLC Characteristics Page944.4FactoryCast HMI Module Diagnostics96<br>Ethernet Module Statistics Page96Chapter 5Data and Graphic Editors101<br>At a Glance5.1Data Editor.102<br>At a Glance102<br>The Data Editor Spreadsheet103<br>Creating a data table101Inserting Symbol Variables in a Data Table.112<br>Inserting Direct Addresses in a Table113<br>Modifying Data Values114<br>Saving a Data Table115<br>Using an Existing Data Table.116                                                                                                    |           | At a Glance                                                                                                    | 88                      |
| Premium Home Page.904.2Rack Viewer.92Rack Viewer Page.92A.3PLC Diagnostics94PLC Characteristics Page.944.4FactoryCast HMI Module Diagnostics96Ethernet Module Statistics Page.96Chapter 5Data and Graphic Editors101At a Glance1015.1Data Editor.102At a Glance102The Data Editor Spreadsheet103Creating a data table110Inserting Symbol Variables in a Data Table.112Inserting Direct Addresses in a Table113Modifying Data Values.114Saving a Data Table115Using an Existing Data Table.116                                                                                                    |           | FactoryCast Home Page                                                                                                  | 89                      |
| 4.2       Rack Viewer.       92         Rack Viewer Page.       92         4.3       PLC Diagnostics       94         PLC Characteristics Page       94         4.4       FactoryCast HMI Module Diagnostics       96         Ethernet Module Statistics Page       96         Chapter 5       Data and Graphic Editors       101         At a Glance       101         5.1       Data Editor.       102         At a Glance       101         5.1       Data Editor Spreadsheet       103         Creating a data table       110         Inserting Symbol Variables in a Data Table.       112         Inserting Direct Addresses in a Table       113         Modifying Data Values       114         Saving a Data Table       115         Using an Existing Data Table.       115                                                                                                    |           | Premium Home Page.                                                                                                    | 90                      |
| Rack Viewer Page       92         4.3       PLC Diagnostics       94         PLC Characteristics Page       94         4.4       FactoryCast HMI Module Diagnostics       96         Ethernet Module Statistics Page       96         Chapter 5       Data and Graphic Editors       101         At a Glance       101         5.1       Data Editor       102         At a Glance       101         5.1       Data Editor Spreadsheet       103         Creating a data table       110         Inserting Symbol Variables in a Data Table       112         Inserting Direct Addresses in a Table       113         Modifying Data Values       114         Saving a Data Table       115         Using an Existing Data Table       115                                                                                                    | 4.2       | Rack Viewer.                                                                                                    | 92                      |
| 4.3       PLC Diagnostics       94         PLC Characteristics Page       94         4.4       FactoryCast HMI Module Diagnostics       96         Ethernet Module Statistics Page       96         Chapter 5       Data and Graphic Editors       101         At a Glance       101         5.1       Data Editor       102         At a Glance       102         The Data Editor Spreadsheet       103         Creating a data table       110         Inserting Symbol Variables in a Data Table       113         Modifying Data Values       114         Saving a Data Table       115         Using an Existing Data Table       115                                                                                                    |           | Rack Viewer Page                                                                                                    | 92                      |
| PLC Characteristics Page       94         4.4       FactoryCast HMI Module Diagnostics       96         Ethernet Module Statistics Page       96         Chapter 5       Data and Graphic Editors       101         At a Glance       101         5.1       Data Editor       102         At a Glance       102         The Data Editor Spreadsheet       103         Creating a data table       110         Inserting Symbol Variables in a Data Table       112         Inserting Direct Addresses in a Table       113         Modifying Data Values       114         Saving a Data Table       115         Using an Existing Data Table       115                                                                                                    | 4.3       | PLC Diagnostics                                                                                                    | 94                      |
| 4.4       FactoryCast HMI Module Diagnostics       96         Ethernet Module Statistics Page       96         Chapter 5       Data and Graphic Editors       101         At a Glance       101         5.1       Data Editor       102         At a Glance       102         The Data Editor Spreadsheet       103         Creating a data table       110         Inserting Symbol Variables in a Data Table       112         Inserting Direct Addresses in a Table       113         Modifying Data Values       114         Saving a Data Table       115         Using an Existing Data Table       116                                                                                                    |           | PLC Characteristics Page                                                                                               | 94                      |
| Ethernet Module Statistics Page                                                                                                    | 4.4       | FactoryCast HMI Module Diagnostics                                                                                     | 96                      |
| Chapter 5       Data and Graphic Editors       101         At a Glance       101         5.1       Data Editor       102         At a Glance       102         At a Glance       102         The Data Editor Spreadsheet       103         Creating a data table       110         Inserting Symbol Variables in a Data Table       112         Inserting Direct Addresses in a Table       113         Modifying Data Values       114         Saving a Data Table       115         Using an Existing Data Table       116                                                                                                    |           | Ethernet Module Statistics Page                                                                                        | 96                      |
| At a Glance       101         5.1       Data Editor       102         At a Glance       102         At a Glance       102         The Data Editor Spreadsheet       103         Creating a data table       110         Inserting Symbol Variables in a Data Table       112         Inserting Direct Addresses in a Table       113         Modifying Data Values       114         Saving a Data Table       115         Using an Existing Data Table       116                                                                                                    | Chanter 5 | Data and Graphic Editors                                                                                               | 101                     |
| 5.1       Data Editor       102         At a Glance       102         The Data Editor Spreadsheet       103         Creating a data table       110         Inserting Symbol Variables in a Data Table       112         Inserting Direct Addresses in a Table       113         Modifying Data Values       114         Saving a Data Table       115         Using an Existing Data Table       116                                                                                                    | Unapter 5 | At a Glance                                                                                                    | 101                     |
| At a Glance       102         The Data Editor Spreadsheet       103         Creating a data table       110         Inserting Symbol Variables in a Data Table       112         Inserting Direct Addresses in a Table       113         Modifying Data Values       114         Saving a Data Table       115         Using an Existing Data Table       116                                                                                                    | 51        | Data Editor                                                                                                    | 102                     |
| The Data Editor Spreadsheet       103         Creating a data table       110         Inserting Symbol Variables in a Data Table       112         Inserting Direct Addresses in a Table       113         Modifying Data Values       114         Saving a Data Table       115         Using an Existing Data Table       116                                                                                                    | 0.1       | At a Glance                                                                                                    | 102                     |
| Creating a data table       110         Inserting Symbol Variables in a Data Table       112         Inserting Direct Addresses in a Table       113         Modifying Data Values       114         Saving a Data Table       115         Using an Existing Data Table       116                                                                                                    |           | The Data Editor Spreadsheet                                                                                            | 102                     |
| Inserting Symbol Variables in a Data Table                                                                                                    |           | Creating a data table                                                                                                  | . 110                   |
| Inserting Direct Addresses in a Table                                                                                                    |           | Inserting Symbol Variables in a Data Table                                                                             | . 112                   |
| Modifying Data Values                                                                                                    |           | Inserting Direct Addresses in a Table                                                                                  | . 113                   |
| Saving a Data Table                                                                                                    |           | Modifying Data Values.                                                                                                 | . 114                   |
| Using an Existing Data Table                                                                                                    |           | Saving a Data Table                                                                                                    | . 115                   |
|                                                                                                    |           | Using an Existing Data Table.                                                                                          | . 116                   |
| Saving a Data Table                                                                                                    |           | Inserting Symbol Variables in a Data Table         Inserting Direct Addresses in a Table         Modifying Data Values | . 112<br>. 113<br>. 114 |
|                                                                                                    |           | Using an Existing Data Table.                                                                                          | . 116                   |

| 5.2       | Parameters of the Data Editor Applet .<br>Graphic Editor .<br>At a Glance .<br>Overview of the Graphic Editor .<br>Top Window User Functions .<br>User Functions of the Display Window .<br>Property Sheet .<br>Security .<br>Parameters of the Graphic Editor Applet .<br>Graphic Objects . | . 117<br>. 118<br>. 118<br>. 119<br>. 121<br>. 126<br>. 129<br>. 131<br>. 132<br>. 133 |
|-----------|----------------------------------------------------------------------------------------------------|----------------------------------------------------------------------------------------|
| Part II   | Description of the TSX WMY 100 and 140 NWM 100 00<br>modules<br>At a Glance                                                                                                    | <b>153</b><br>. 153                                                                    |
| Chapter 6 | <b>Compatibility with the different software workshops</b>                                                                                                    | . <b>155</b><br>. 155                                                                  |
| Chapter 7 | TSX WMY 100 module                                                                                                    | . <b>157</b>                                                                           |
| 7.1       | At a Glance                                                                                                    | . 158                                                                                  |
| 7.2       | Description                                                                                                    | . 150<br>. 159<br>. 159                                                                |
| 7.3       | Ethernet Channel Characteristics                                                                                                    | . 160                                                                                  |
| 7.4       | Installing the Module .         At a Glance .         At a Glance .         Selecting the Type of Processor .         Connection/Disconnection with Power Switched On.                                                                                                    | . 160<br>. 162<br>. 162<br>. 163<br>. 164<br>. 165                                     |
| 7.5       | 10/100baseT Interface                                                                                                    | . 166                                                                                  |
| 7.6       | Display, Diagnostics                                                                                                    | . 168                                                                                  |
| 7.7       | Electrical Characteristics                                                                                                    | . 170                                                                                  |
| 7.8       | Standards                                                                                                    | . 171                                                                                  |
| 7.9       | Operating Conditions.                                                                                                    | . 171<br>. 172<br>. 172                                                                |
| Chapter 8 | Quantum module 140 NWM 100 00                                                                                                    | 173                                                                                    |
| 8.1       | 140 NWM 100 00 Product Description         Purpose                                                                                                    | . 173<br>. 174<br>. 174                                                                |

|           | 140 NWM 100 00 Module Overview                                               | . 175 |
|-----------|------------------------------------------------------------------------------|-------|
|           | LED Indicators                                                               | . 179 |
| 8.2       | 140 NWM 100 00 Installation.                                                 | . 181 |
|           | Installing the Module                                                        | . 181 |
| 8.3       | 140 NWM 100 00 Ethernet and Communications                                   | . 183 |
|           | Purpose                                                                      | . 183 |
|           | 10/100 Base T and 100 BASE-FX Ethernet.                                      | . 184 |
|           | FTP and HTTP Server                                                          | . 185 |
|           | Establishing the FTP Password                                                | . 186 |
|           | MODBUS Messaging.                                                            | . 191 |
| 8.4       | 140 NWM 100 00 Specifications                                                | . 193 |
|           | Specifications                                                               | . 193 |
| Part III  | Configuration of HMI modules using Unity Pro, Conce                          | pt    |
|           | and PL7                                                                      | 195   |
|           | At a Glance                                                                  | . 195 |
| Chapter 9 | Configuration of the TSX WMY 100 and 140 NWM 100 00                          |       |
| enapter e | modules using Unity Pro.                                                     | 197   |
|           | At a Glance                                                                  | . 197 |
| 9.1       | General                                                                      | . 198 |
|           | At a Glance                                                                  | . 198 |
|           | General                                                                      | . 199 |
|           | Operating modes of the HMI modules                                           | . 200 |
| 9.2       | Configuration of TSX WMY 100 & 140 NWM 100 modules running Unity Pro         | . 202 |
|           | At a Glance                                                                  | . 202 |
|           | Module configuration screen                                                  | . 203 |
|           | Type of Communication According to Connection Configuration                  | . 205 |
|           | Configuration of TCP/IP Messaging.                                           | . 209 |
|           | Configuration of the SNMP Service                                            | . 212 |
|           | Configuration of the Bridge Function                                         | . 214 |
| 9.3       | Debugging HMI modules in Unity Pro                                           | . 215 |
|           | At a Glance                                                                  | . 215 |
|           | Module debug screen                                                          | . 216 |
|           | General Debugging Parameters                                                 | . 218 |
|           | Debugging parameters for TCP/IP services                                     | . 219 |
|           | How to Test TCP/IP communication with the Ping request                       | . 220 |
|           | Available requests for testing a communication channel                       | . 221 |
|           | How to Test a Channel with the Identification and Mirror requests            | . 222 |
|           |                                                                              | . 224 |
| 9.4       | Language objects associated with HMI modules                                 | . 226 |
|           |                                                                              | . 226 |
|           | Implicit Evolution Longuage Objects Acception with the Application Creatific | . 221 |
|           | Eulering Exchange Language Objects Associated with the Application-Specific  | ;<br> |
|           |                                                                              | . 230 |

|            | Explicit exchange language objects associated with the application-specific function- | on       |
|------------|---------------------------------------------------------------------------------------|----------|
|            |                                                                                       | 31       |
|            | Language Objects Associated with Configuration                                        | 33       |
| 0.5        | Details of Explicit Exchange Objects of the IODD1 of type 1_COM_WMY_1002              | 35       |
| 9.5        |                                                                                       | 37       |
|            | Questions/Answers                                                                     | 37       |
| Chapter 10 | Configuration of 140 NWM 100 00 module using Concept24                                | 11       |
|            | At a Glance                                                                           | 41       |
| 10.1       | Configuration With Concept 2                                                          | 42       |
|            | Purpose                                                                               | 42       |
|            |                                                                                       | 43       |
|            | Setting the number of NWMs                                                            | 48       |
|            | Accessing and Editing the I/O Map                                                     | 50       |
| 10.0       | Configuring the Ethernet Address Parameters                                           | 54<br>50 |
| 10.2       | I ransfer Data Using 984 LL                                                           | 50       |
|            | Purpose                                                                               | 20       |
|            | MSTR Description                                                                      | 57       |
|            | MSTR Block for TCP/IP in Concept                                                      | 28       |
|            | MSTR Ladder Logic Representation                                                      | 29       |
|            | Dead and Write MSTD Operations                                                        |          |
|            | Cot Local Statistics MSTR Operation                                                   | 22       |
|            | Clear Local Statistics MSTR Operation                                                 | 50       |
|            | Cited Local Statistics MSTR Operation                                                 | 21       |
|            | Clear Pomoto Statistics MSTP Operation                                                | 00       |
|            | Posst Option Modulo MSTP Operation                                                    | 70       |
|            | Pood CTE (Config Extension Table) MSTP Operation                                      | 70       |
|            | Write CTE (Config Extension Table) MSTR Operation                                     | 72       |
|            | TCP/IP Ethernet Statistics                                                            | 75       |
| 10.3       | Transfar Data Using IEC                                                               | 77       |
| 10.0       |                                                                                       | 77       |
|            |                                                                                       | 78       |
|            | CWBITE BEG 2                                                                          | 81       |
|            | BEAD BEG 2                                                                            | 84       |
|            | WBITE BEG 2                                                                           | 87       |
|            | TCP IP ADDB 2                                                                         | 90       |
|            | MBP_MSTR 2                                                                            | 92       |
| 10.4       | SNMP 2                                                                                | 96       |
| 10.1       | Purpose 2                                                                             | 96       |
|            | SNMP 2                                                                                | 97       |
|            | ASN.1 Naming Scheme                                                                   | 00       |
|            | Configuring the NWM with SNMP                                                         | 02       |
|            | Configuring the NWM with TFE Private MIB                                              | 04       |
| 10.5       | Maintenance                                                                           | 10       |
|            | Purpose                                                                               | 10       |
|            | •                                                                                     |          |

|            | Responding to Errors                                              | 311   |
|------------|-------------------------------------------------------------------|-------|
|            | Reading and Clearing the Crash Log.                               | 317   |
|            | Downloading a New NWM Exec                                        | 318   |
|            | The Concept EXECLoader                                            | 319   |
|            | Downloading a New NWM Exec via FTP.                               | 324   |
|            | Downloading a New 140 NWM 100 00 Kernel                           | 326   |
| Chapter 11 | Configuration of the TSX WMY 100 module running PL7.              | . 329 |
|            | At a Glance                                                       | 329   |
| 11.1       | General                                                           | 330   |
|            | At a Glance                                                       | 330   |
|            | General                                                           | 331   |
|            | Type of supported connections                                     | 332   |
|            | Operating modes of the TSX WMY 100 module                         | 334   |
| 11.2       | Configuration                                                     | 336   |
|            | At a Glance                                                       | 336   |
|            | Module configuration screen                                       | 337   |
|            | Type of Communication According to Connection Configuration       | 339   |
|            | Configuration of TCP/IP Messaging.                                | 343   |
|            | Configuration Parameters Linked to TCP/IP Services                | 345   |
|            | Configuration Parameters for IP Addresses                         | 346   |
|            | Connection Configuration Parameters.                              | 347   |
|            | Ethernet Configuration Parameters                                 | 349   |
|            | Configuring the SNMP Service                                      | 350   |
|            | Configuration Parameters Linked to the SNMP Service               | 352   |
|            | Description of SNMP Service.                                      | 353   |
|            | Configuration of the Bridge Function                              | 355   |
| 11.3       | Debugging                                                         | 358   |
|            | At a Glance                                                       | 358   |
|            | Module Debug Screen                                               | 359   |
|            | General debugging parameters                                      | 361   |
|            | Debugging parameters for TCP/IP services                          | 362   |
|            | How to Test TCP/IP communication with the Ping request            | 363   |
|            | Available requests for testing a communication channel            | 364   |
|            | How to Test a Channel with the Identification and Mirror requests | 365   |
|            | How to test a channel with requests                               | 367   |
| 11.4       | Language objects associated with the TSX WMY 100 module           | 369   |
|            | At a Glance                                                       | 369   |
|            | Implicit Exchange Language Objects.                               | 370   |
|            | Explicit Exchange Language Objects                                | 371   |
|            | Explicit exchange management and report                           | 373   |
|            | Language Objects Associated with Configuration                    | 374   |
| 11.5       | Questions/Answers                                                 | 376   |
|            | Questions/Answers                                                 | 376   |

#### About the Book

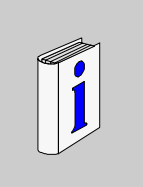

| At a Glance          |                                                                                                    |                                                                                  |
|----------------------|----------------------------------------------------------------------------------------------------|----------------------------------------------------------------------------------|
| Document Scope       | This document describes the implementation procedure<br>configuration of the Premium TSX WMY 100 module und<br>the configuration of the Quantum 140 NWM 100 00 mod<br>Unity Pro. | for FactoryCast HMI, the<br>der PL7 and Unity Pro, and<br>dule under Concept and |
| Related<br>Documents | Title of Documentation                                                                                                    | Reference Number                                                                 |
|                      | Communication Applications Setup Manual, Volume 3                                                                                                    | TLX DS COM PL7 •• E                                                              |
| User Comments        | We welcome your comments about this document. You TECHCOMM@modicon.com                                                                                                    | can reach us by e-mail at                                                        |

### **Configuration of FactoryCast HMI**

#### At a Glance

| Subject of this<br>Part | This part de | escribes how to configure FactoryCast HMI sof | tware. |
|-------------------------|--------------|-----------------------------------------------|--------|
| What's in this          | This part co | ontains the following chapters:               |        |
| Part?                   | Chapter      | Chapter Name                                  | Page   |
|                         | 1            | Introduction to FactoryCast HMI               | 15     |
|                         | 2            | Configuration of FactoryCast HMI              | 19     |
|                         | 3            | Default Web Site for Quantum                  | 55     |
|                         | 4            | Default Premium Web site                      | 87     |
|                         | 5            | Data and Graphic Editors                      | 101    |

#### Introduction to FactoryCast HMI

# 1

## At a Glance Subject of this Chapter This chapter aims to provide you with a description of FactoryCast HMI. What's in this Chapter? This chapter contains the following topics: Topic Page Introduction to FactoryCast HMI 16 Terminal Configuration 17 Preparing for Factory Cast HMI installation 18

#### Introduction to FactoryCast HMI

| General                              | <ul> <li>FactoryCast HMI is a package comprising configuration software and a PLC module which can be used to execute HMI applications built into an Ethernet module and based on web technologies. Two types of FactoryCast HMI modules are available according to the PLC:</li> <li>one module for Premium: TSX WMY 100,</li> <li>one module for Quantum: 140 NWM 100 00,</li> </ul>                                                                                                    |
|--------------------------------------|----------------------------------------------------------------------------------------------------|
|                                      | <ul> <li>FactoryCast HMI modules have two profiles:</li> <li>they have a communication profile comprising all the standard communication functions,</li> <li>and they have an HMI profile enabling a FactoryCast HMI application to be executed.</li> </ul>                                                                                                    |
|                                      | The FactoryCast HMI configuration tool is a Windows-based software program which can be used to create, test and manage FactoryCast HMI applications.                                                                                                    |
| FactoryCast HMI<br>Built-In Services | <ul> <li>The following FactoryCast HMI services are built into a module:</li> <li>PLC (See "PLC" service, p. 27): used to declare and define PLC parameters, and to create and configure FactoryCast HMI variables,</li> <li>Database connection (See "Database connection" Service, p. 42): used to archive FCHMI variables in an external database (SQL Server, Oracle, etc.),</li> <li>Email (See "Email" Service, p. 32): used to send an Email when the status of a variable changes, a threshold is exceeded, or an alarm triggered, etc.</li> <li>Calculation (See "Calculation" Service, p. 38): used to perform calculations using FCHMI variables without employing CPU resources on the PLC.</li> </ul> |

#### **Terminal Configuration**

| Required<br>Operating<br>System | FactoryCast<br>systems to b<br>• Windows<br>• Windows | HMI configuration software requires one of the following operating<br>be present on the terminal:<br>2000 SP2,<br>XP Computing and Professional.                          |
|---------------------------------|-------------------------------------------------------|----------------------------------------------------------------------------------------------------|
| Minimum<br>configuration        | The followin<br>implement F                           | g table provides the minimum terminal characteristics necessary to actoryCast HMI software:                                                                               |
|                                 | Elements                                              | Characteristics                                                                                                    |
|                                 | System                                                | Pentium 800 MHz                                                                                                    |
|                                 | RAM                                                   | Windows 2000/XP<br>256 Mb                                                                                                    |
|                                 | Hard disk                                             | 100 Mb for the software                                                                                                    |
|                                 | Ports                                                 | TCPIP / Ethernet communication                                                                                                    |
|                                 | Monitor                                               | 800*600 minimum                                                                                                    |
| l ypical<br>configuration       | FactoryCast                                           | g table shows a configuration for attaining optimal performance with HMI software.         Characteristics         Pentium 1.2 GHz         Windows 2000/XP         512 Mb |
|                                 | Hard disk                                             | 130 Mb for the software                                                                                                    |
|                                 | Ports                                                 | TCPIP / Ethernet communication                                                                                                    |
|                                 | Monitor                                               | 800*600 or SVGA with 24 bit color management recommended)                                                                                                    |
| Please note:                    | A different c<br>with Factory                         | onfiguration may be required if other software is used simultaneously<br>Cast HMI.                                                                                        |
| Installing a JVM                | FactoryCast<br>above. The i<br>CD.                    | HMI software requires the installation of Sun JVM version 1.4.1-02 or<br>nstallation software for the Sun JVM is supplied on the FactoryCast HMI                          |

#### Preparing for Factory Cast HMI installation

| Foreword                       | If a previous version of FCHMI is already installed, it must be uninstalled first (FactoryCast HMI offers to perform the uninstall for you if this is the case).                                                                                                    |
|--------------------------------|----------------------------------------------------------------------------------------------------|
|                                | <ul> <li>The installation procedure is as follows: insert the CD-ROM into the CD drive. The CD is Auto-run, therefore if your PC is set up for this feature you should see the FCHMI main window. If Auto-run is disabled or does not work:</li> <li>click on the Start button in the task bar,</li> <li>select Settings -&gt; Control panel,</li> <li>Click on the Add/Remove Programs icon in the Control Panel,</li> <li>click on the Install/Uninstall tab then click on the Install button and follow the instructions, Click on Add New Programs, then on the CD-ROM or floppy disk button and follow the instructions,</li> <li>the Install Tool will automatically find the FactoryCast HMI Setup.exe program on the CD and will also display the path and file name then prompt you to perform the installation</li> </ul> |
| Importing<br>existing projects | Existing projects are not visible once FactoryCast HMI is reinstalled. To make these projects visible with FactoryCast HMI, click on: Project then on Import and Existing projects in the workspace.                                                                                                    |

### **Configuration of FactoryCast HMI**

#### At a Glance

| Subject of this<br>Chapter | This chapter describes the procedure to be followed to configure FactoryCast HMI.<br>It describes all the built-in services (PLC, E-mail, Calculation and Database).<br>This chapter contains the following sections: |                                                             |      |
|----------------------------|----------------------------------------------------------------------------------------------------|-------------------------------------------------------------|------|
| What's in this             |                                                                                                    |                                                             |      |
| Chapter?                   | Section                                                                                                    | Торіс                                                       | Page |
|                            | 2.1                                                                                                    | The FactoryCast HMI configuration tool: available functions | 20   |
|                            | 2.2                                                                                                    | Description of Services                                     | 22   |
|                            | 2.3                                                                                                    | Operating modes                                             | 48   |
|                            |                                                                                                    |                                                             | ÷    |

## 2.1 The FactoryCast HMI configuration tool: available functions

#### FactoryCast HMI configuration tool: main functions

## **Overview** The main functions of the FactoryCast HMI configuration tool are described in the table below:

| Menu    | Sub-menu      | Overview                                                                                                    |
|---------|---------------|----------------------------------------------------------------------------------------------------|
| Project | New           | <ul> <li>Used to create a new project or service,</li> <li>Used to create personal files or folders. These files or folders will have no effect on FactoryCast HMI operations.</li> </ul> |
|         | Save all      | • Used to save all your services and folders with one click of the mouse.                                                                                                    |
|         | Import        | • Used to import an existing project.                                                                                                    |
|         | Export        | • Used to export the current project. The exported project will be zipped (.zip extension).                                                                                               |
|         | Check project | • Used to check the state of the project before transferring the application to the module (recommended procedure).                                                                       |

| Menu    | Sub-menu                 | Overview                                                                                                    |
|---------|--------------------------|----------------------------------------------------------------------------------------------------|
| Module  | Total transfer           | • Used to transfer the whole application, either from your local PC to a module, or from a module to your local PC.                             |
|         | Connection               | • Used to connect to the module or to the simulator.                                                                                            |
|         | Disconnection            | • Used to disconnect from the module or from the simulator.                                                                                     |
|         | Shut down all services   | Used to shut down all current services. The application will be disabled.                                                                       |
|         | Start up all services    | • Used to start up all services after they have been shut down.                                                                                 |
|         | Re-start module          | • Used to re-start the module. Re-starting the module has no effect on the state of current services.                                           |
|         | Format module            | • Used to restore the module to its original state.<br>Once the module has been formatted, only the<br>built-in web site remains in the module. |
|         | Locate module<br>address | • Provides the IP address for the module.                                                                                                    |
|         | Properties               | Provides access to module properties.                                                                                                    |
| Service | Save                     | Saves the selected service.                                                                                                    |
|         | Stop                     | Shuts down the selected service.                                                                                                    |
|         | Run                      | • Runs the selected service, if the service has been shut down.                                                                                 |
|         | Statistics               | • Shows current state of the selected service (incoming messages, outgoing messages).                                                           |
| Options | Configure external tool  | • Configures an external tool you want to run under<br>FactoryCast HMI (e.g. Unity Pro).                                                        |
|         | Graphic Editor           | Creates graphic pages in online mode.                                                                                                    |
|         | Data Editor              | Creates tables of variables in online mode.                                                                                                    |
|         | Default display          | Restores default three dimensional display.                                                                                                    |
| Help    | Help                     | Accesses FactoryCast HMI Help files.                                                                                                    |

## 2.2 Description of Services

#### At a Glance

| Subject of this<br>Section | This section provides you with a description of how to configure the different services available with FactoryCast HMI. |      |  |
|----------------------------|----------------------------------------------------------------------------------------------------|------|--|
| What's in this             | This section contains the following topics:                                                                             |      |  |
| Section?                   | Торіс                                                                                                    | Page |  |
|                            | How to Create a New Project                                                                                             | 23   |  |
|                            | "PLC" service                                                                                                    | 27   |  |
|                            | "Email" Service                                                                                                    | 32   |  |
|                            | "Calculation" Service                                                                                                   | 38   |  |
|                            | "Database connection" Service                                                                                           | 42   |  |

#### How to Create a New Project

Creating aWhen you start FactoryCast HMI the first time, the workspace is empty. You must<br/>therefore either import a project, or create a new project:

| Project Creation Wizard                                                                |
|----------------------------------------------------------------------------------------|
| Step-by-step creation of a Factory Cast HMI project<br>Creation of a new FCHMI project |
| Project New Project Choice of module type                                              |
| End Cancel                                                                             |

Several configurations are available, according to the FactoryCast HMI module type and software workshop being used. The configuration selected will determine a driver and a protocol for the new project as follows:

|                    | Without "Unity in use"                                       | With "Unity in use"                                         |
|--------------------|--------------------------------------------------------------|-------------------------------------------------------------|
| WMY (Premium PLCs) | <ul><li>Driver: BUSX_ASYNC</li><li>Protocol: UNITE</li></ul> | <ul><li>Driver: BUSX_ASYNC</li><li>Protocol: UMAS</li></ul> |
| NWM (Quantum PLCs) | <ul><li>Driver: BUSX</li><li>Protocol: MODBUS</li></ul>      | <ul><li>Driver: BUSX</li><li>Protocol: UMAS</li></ul>       |

Main windowWhen the new project has been created, the project structure appears in the<br/>"Browser".

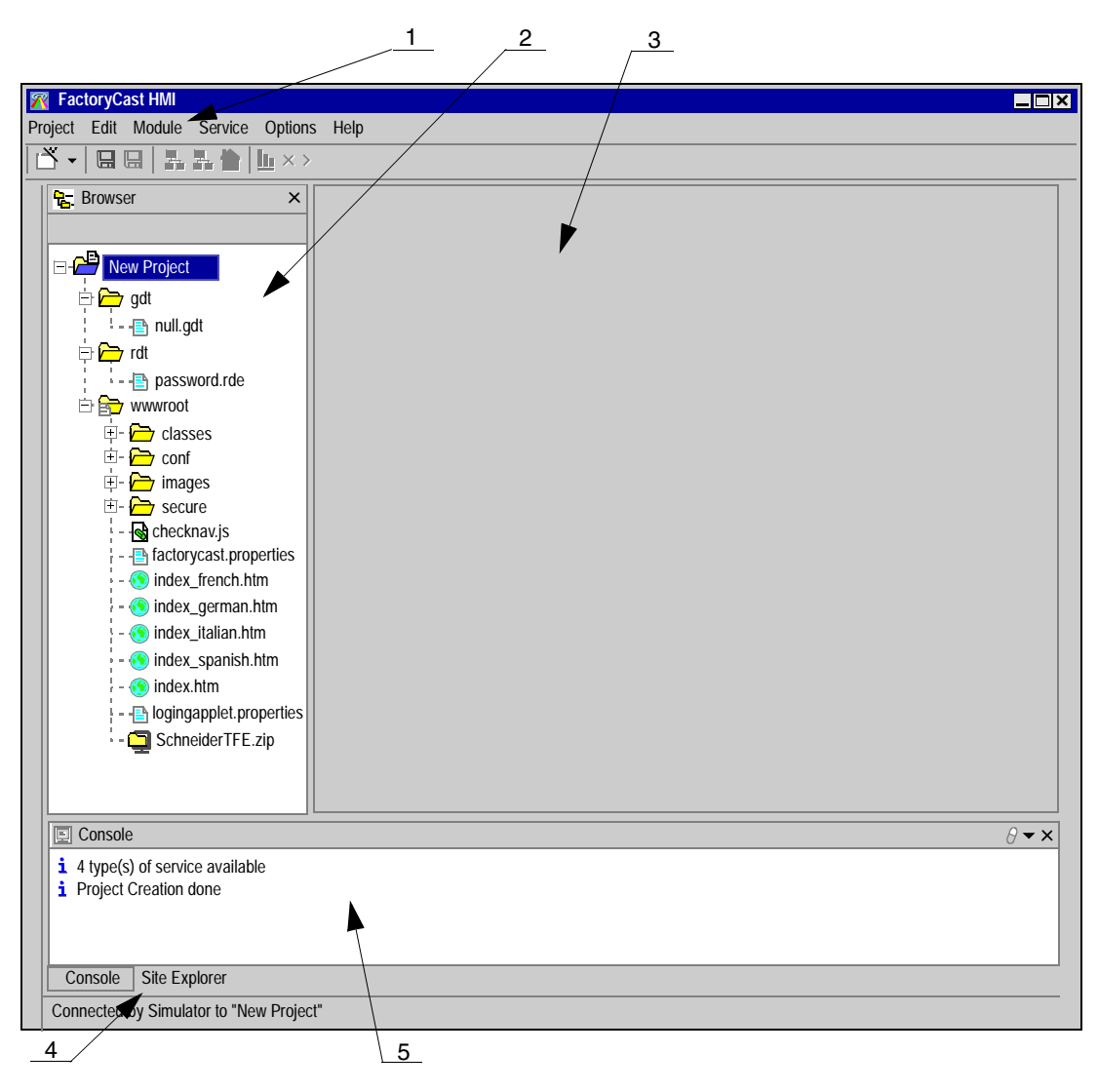

| Zone | Description                                                                                                    |
|------|----------------------------------------------------------------------------------------------------|
| 1    | This zone contains the toolbar with its main functions (project creation, archiving,                                                                                                    |
|      | application transfer, site viewing, and creation of services, etc.).                                                                                                    |
| 2    | <ul> <li>This zone is called the "Browser". When you create a project, it is displayed in this window. This window provides an overall view of the application. Three main directories are visible for the new project:</li> <li>gdt: Graphic editor (See <i>Graphic Editor, p. 118</i>). The directory displays pages created using the graphic editor. There are two different ways of creating pages with a graphic editor:</li> <li>either via the FactoryCast HMI configuration tool, by connecting to the simulator then clicking on "Options" and "Graphic editor",</li> <li>or via the module web site, by clicking on "Diagnosis and Configuration" then on "Graphic editor". In this case, the pages will be directly created in the module.</li> <li>rdt: Data Editor (See <i>Data Editor, p. 102</i>). This directory displays pages created using the data editor. There are two ways of creating pages using the data editor:</li> <li>either via the FactoryCast HMI configuration tool, by connecting to the simulator then clicking on "Diagnosis and Configuration" then on "Graphic editor". In this case, the pages will be directly created in the module.</li> <li>rdt: Data Editor (See <i>Data Editor, p. 102</i>). This directory displays pages created using the data editor. There are two ways of creating pages using the data editor:</li> <li>either via the FactoryCast HMI configuration tool, by connecting to the simulator then clicking on "Options" and "Data editor",</li> <li>or via the module web site, by clicking on "Diagnosis and Configuration" then on "Data editor". In this case, the pages will be directly created in the module.</li> <li>wwwroot: This directory contains all the web site files for the FactoryCast HMI module. You can therefore customise the web site by using these files.</li> </ul> |
| 3    | This zone is used to configure project services (See Description of Services, p. 22).                                                                                                    |
| 4    | This zone is used to display the console or to see the contents of a given site.                                                                                                    |
| 5    | This zone shows the operations performed using the configuration tool.                                                                                                    |

The screen is divided into four main zones which are:

Services available Once you have created the project, you can add HMI services by clicking on "Project" then on "New" and "Service". Four services are available:

| Save resources      | X         |
|---------------------|-----------|
| Select service type |           |
| Database Connection |           |
| E Calculation       |           |
| Email               |           |
| Plc                 |           |
|                     |           |
|                     |           |
|                     |           |
|                     |           |
|                     |           |
|                     |           |
|                     |           |
|                     | OK Cancel |

The services are as follows:

- PLC (See "PLC" service, p. 27)
- Database connection (See "Database connection" Service, p. 42)
- Email (See "Email" Service, p. 32)
- Calculation (See "Calculation" Service, p. 38)

#### "PLC" service

General The "PLC" service is used to create FactoryCast HMI variables associated with PLC variables. These variables are associated with symbols which will be used by other services (calculation, database or email).

**Note:** You must create the "PLC" service, as all the other services and the data and graphic editor use this service.

FactoryCast HMI Project Edit Module Service Options Help |<sup>™</sup> - | || || || || || || || || || ×> I 🗍 database Browser × plc × 📾 email calculation Address localhost 🕀 📇 New Project Protocol UNITE E calculation Driver BUSX ASYNC - 📖 calculation Update frequency 1000 database Comment database 🗄 🗁 email <sup>l</sup> - 🚘 email 🗄 🧁 adt 🖕 🗁 plc - 📖 plc 🗄 🤂 rdt 🗄 🗁 www.root - Namespace (namspace.dat) H Project1 Variables Properties Console 8-× 1 4 type(s) of service available Console Site Explorer 1 2

Properties configuration screen for the "PLC" service:

| Number | Function                                                                                                    |
|--------|----------------------------------------------------------------------------------------------------|
| 1      | This button is used to configure the service variables (See <i>Configuration of variables, p. 30</i> ).           |
| 2      | This button is used to configure the service properties (See <i>Configuration of Properties</i> , <i>p. 29</i> ). |

## How to Create a "PLC" Service This table below describes the procedure you need to follow to create a "PLC" service:

| Step | Action                                                                                                    |
|------|----------------------------------------------------------------------------------------------------|
| 1    | Click on the name of your project in the browser,                                                                                                    |
| 2    | <ul> <li>To add the new service you can:</li> <li>click on "Project" then "New" and select "Service" or,</li> <li>right-click in the browser, then click on "New" and select "Service".</li> </ul> |
| 3    | A new window opens. Click on "Select",                                                                                                    |
| 4    | Click on "Plc" then "Ok",                                                                                                    |
| 5    | Enter the service name, or click on "End" to keep the name by default,                                                                                                    |
| 6    | The "PLC" service has been created. You now have to configure it. You may create up to 5 "PLC" services.                                                                                           |

Configuration of The properties configuration screen for the "PLC" service is as follows:
Properties

| plc × 📾 email        | calculation database |
|----------------------|----------------------|
| Address              | localhost            |
| Protocol             | UNITE                |
| Driver               | BUSX_ASYNC           |
| Update frequency     | 1000                 |
| Comment              |                      |
|                      |                      |
| Variables Properties |                      |
|                      |                      |

This table describes the various fields that make up the properties configuration screen:

| Fields              | Function                                                                                                    |
|---------------------|----------------------------------------------------------------------------------------------------|
| Address             | FactoryCast HMI variables may be associated with remote PLCs. The field is used to define the PLC address. If the FactoryCast HMI variable is associated with a variable in the local PLC, enter "localhost" in this field. If this is not the case, use X-Way transparent communication (remote PLC), by entering the X-Way address of the PLC concerned. In this case, the address is of the network.station type (i.e. on two levels only). |
| Protocol            | The protocol is determined by the project type (shaded), i.e. MODBUS (for Quantum PLCs), or UNITE (for Premium PL7s), or UMAS (for Premium/ Quantum Unity).                                                                                                    |
| Driver              | The driver is determined by the project type (shaded), i.e. either BUSX_ASYNC for Premium modules, or BUSX for Quantum modules.                                                                                                    |
| Update<br>frequency | Used to define the default frequency with which PLC variables are read.                                                                                                    |
| Comment             | Used to add a comment to the "PLC" service properties. This comment is only visible in this screen.                                                                                                    |

| Sym   | bol | Variable | Туре    | Period | Value | Comment | Delete         |
|-------|-----|----------|---------|--------|-------|---------|----------------|
| Contr | ol2 | %MW2     | Integer | 1000   |       |         | Duplicate      |
| contr | ol1 | %MW1     | Integer | 1000   |       |         |                |
| contr | ol3 | %MW3     | Integer | 1000   |       |         | Import symbols |
| *     |     |          |         |        |       |         | Animate        |
|       |     |          |         |        |       |         |                |
|       |     |          |         |        |       |         | -              |
|       |     |          |         |        |       |         | Import from CS |
|       |     |          |         |        |       |         |                |
| ◀     |     |          |         |        |       | Þ       | Export to CSV  |

## Configuration of The "PLC" variables configuration screen is as follows:

This table describes the various fields that make up the variables configuration screen:

| Fields   | Function                                                                                                    |
|----------|----------------------------------------------------------------------------------------------------|
| Symbol   | Name of FactoryCast HMI variable.                                                                                                    |
| Variable | Physical address of the PLC variable.                                                                                                    |
| Туре     | Used to define the type of variable (See <i>Notes, p. 152</i> ). The following types<br>may be used with FactoryCast HMI:<br>BOOL,<br>EBOOL,<br>SHORT,<br>USHORT,<br>INT,<br>UINT,<br>DINT,<br>REAL,<br>TIME,<br>DATE,<br>TOD,<br>STR, |
| Period   | PLC variable scan frequency (in ms).                                                                                                    |
| Comment  | Used to add a comment to the "PLC" service properties. This comment is only visible in this screen.                                                                                                    |

| Fields             | Function                                                                                                    |
|--------------------|----------------------------------------------------------------------------------------------------|
| Import<br>symbols  | This button is used to import PLC symbols from a FEF (PL7), STU (Unity Pro), XVM (Unity Pro) or PRJ (Concept) file.<br><b>PLEASE NOTE</b> : Concept projects (.PRJ) can only be imported if the ExportVariables parameter in concept.ini is set to 1. You must modify this parameter before saving the project under Concept (re-start Concept after modifying the parameter setting). |
| Animate            | This button is used to animate variables when the project is in online mode, with connections either to the simulator (See <i>Connecting to/Disconnecting from the Simulator, p. 53</i> ) or to the module (See <i>Connecting / Disconnecting the Module, p. 51</i> ).                                                                                                    |
| Import<br>from CSV | This button is used to import symbols from a CSV file. This file may be created<br>using Excel or a text editor (in this case, change the .txt file extension to .csv).<br>The following syntax must be used:<br>symbol; variable; type; period; comment                                                                                                    |
| Export to<br>CSV   | This button is used to export the variable table for the current service to a CSV file.                                                                                                    |

Note: You may define up to 1000 FactoryCast variables.

#### "Email" Service

## GeneralThe Email service is used to send an email when an alarm is triggered, when there<br/>is a change in the status of a variable, or a threshold is overrun, etc.<br/>It is associated with the FactoryCast HMI variables created in the "PLC" or the<br/>"Calculation" services.

| Project       Edit       Module       Service       Options       Help         Image: Service options       Help       Image: Service options       Help         Image: Service options       Image: Service options       Image: Service options       Image: Service options         Image: Service options       SMTP server       SMTP server address       Image: Service options         Image: Service options       SMTP Server options       SMTP Server options                                                                                                    |
|----------------------------------------------------------------------------------------------------|
| Image: Service service service |
| Res       Browser       ×       minitial calculation       idatabase         Image: Solution in the server address       SMTP server address       Image: SMTP server port       25                                                                                                    |
| SMTP server address                                                                                                    |
| Image: Sender   Image: Sender                                                                                                    |
| Emails Properties                                                                                                    |
|                                                                                                    |

Properties configuration screen for the Email service:

Meaning of numbering on above screen:

| Number | Function                                                                                                    |
|--------|----------------------------------------------------------------------------------------------------|
| 1      | This button is used to configure emails sent by the Email service (See <i>Configuring the Email service, p. 36</i> ). |
| 2      | This button is used to configure email properties (See <i>Configuring the Server, p. 34</i> ).                        |

## How to Create an "Email" Service The table below describes the procedure you need to follow to create an "Email" service:

| Step | Action                                                                                                    |
|------|----------------------------------------------------------------------------------------------------|
| 1    | Click on the name of your project in the browser,                                                                                                    |
| 2    | <ul> <li>To add the new service you can:</li> <li>click on "Project" then "New" and select "Service" or,</li> <li>right-click in the browser, then click on "New" and select "Service".</li> </ul> |
| 3    | A new window will open. Click on "Select",                                                                                                    |
| 4    | Click on "Email" then "Ok",                                                                                                    |
| 5    | Enter the service name, or click on "End" to keep the name by default,                                                                                                    |
| 6    | The "Email" service has been created. You must now configure it.                                                                                                    |

| Configuring the | The properties configuration screen for the "Email" service is shown below: |
|-----------------|-----------------------------------------------------------------------------|
| Server          | plc plc calculation database                                                |
|                 | SMTP Server                                                                 |
|                 | SMTP server address                                                         |
|                 | SMTP Server port 25                                                         |
|                 | Sender                                                                      |
|                 | Sender                                                                      |
|                 | "Reply to" address                                                          |
|                 | Module                                                                      |
|                 | Buffer maximum 100                                                          |
|                 | Time before re-send (in seconds) 5                                          |
|                 |                                                                             |
|                 |                                                                             |
|                 | Emails Properties                                                           |
|                 |                                                                             |

\_\_\_\_\_ This table describes the various fields that make up the properties configuration screen:

| Fields              | Function                                                                                                    |
|---------------------|----------------------------------------------------------------------------------------------------|
| SMTP server address | SMTP address server address.                                                                                                    |
| SMTP Server port    | TCP port used by the SMTP server (generally port 25).                                                                                                    |
| Sender              | Email address for the PLC sending the email.<br>This address will identify the PLC when the<br>user receives the email.                                                                          |
| "Reply to" address  | Email address to which a reply will be sent if the user clicks on the "Reply" button.                                                                                                    |
| Buffer maximum      | <ul> <li>Maximum number of mails which can be stored in the buffer memory before being sent.</li> <li>Default value = 100,</li> <li>Minimum value = 30,</li> <li>Maximum value = 200.</li> </ul> |

. .. Confi \_\_\_\_ . . . .....

| Fields                           | Function                                                                                                    |
|----------------------------------|----------------------------------------------------------------------------------------------------|
| Time before re-send (in seconds) | <ul> <li>Delay before emails stored in the buffer<br/>memory are re-sent after failure.</li> <li>Default value = 15s,</li> <li>Minimum value = 5s,</li> <li>Maximum value = 3600s.</li> </ul> |

**Note:** When the maximum number of mails is reached (e.g.: 100), no further messages can be stored.

## **Configuring the** The Email configuration screen is shown below: **Email service**

| 📰 plc 📄          | email × 📰 calculatio | n   🗍 database |         |      |        |
|------------------|----------------------|----------------|---------|------|--------|
| Email descript   | tion                 |                |         |      |        |
| Identifier       |                      | Trigger        |         |      | Туре   |
| Destination      |                      |                | Subject |      |        |
| Content          |                      |                |         |      | ▲<br>▼ |
| Identifier       | Destination          | Subject        | Trigger | Туре | Update |
|                  |                      |                |         |      | Remove |
|                  |                      |                |         |      | _      |
|                  |                      |                |         |      | _      |
|                  |                      |                |         |      | -      |
| Emails Dranatios |                      |                |         |      |        |
|                  |                      |                |         |      |        |

This table describes the various fields that make up the properties configuration screen:

| Fields      | Function                           |                                                                |  |  |
|-------------|------------------------------------|----------------------------------------------------------------|--|--|
| Identifier  | Name for the email.                |                                                                |  |  |
| Trigger     | Event that will trigger the email. |                                                                |  |  |
| Туре        | NY: Notification                   | Triggered by bit status change or word value change.           |  |  |
|             | RE: Rising Edge                    | Triggered by a bit rising edge or by an increasing word value. |  |  |
|             | FE: Falling Edge                   | Triggered by a bit falling edge or by a decreasing word value. |  |  |
|             | BQ: "Bad Quality"                  | Triggered if the trigger status is "Bad quality".              |  |  |
| Destination | Destination email address.         |                                                                |  |  |
| Subject     | Subject of mail.                   |                                                                |  |  |
| Content     | Content of mail.                   |                                                                |  |  |
**Note:** Dynamic data can be included in the message. To include dynamic data, place brackets before and after the FactoryCast HMI variable name. If, for instance, you want to know the value of the "value1" variable created in the PLC service, simply write {plc.plc1.value1}. You can also include comments before and after the brackets.

The number of e-mails you can configure in the Email service is restricted to 100.

**Note:** The following fields are mandatory to record and save an email:Identifier, Trigger and Destination.

## "Calculation" Service

#### **General** The "Calculation" service is used to perform operations on or to combine FactoryCast HMI variables. It can also be used to view the result of operations in real time to facilitate application debugging.

The properties configuration screen for the "Calculation" service is shown below:

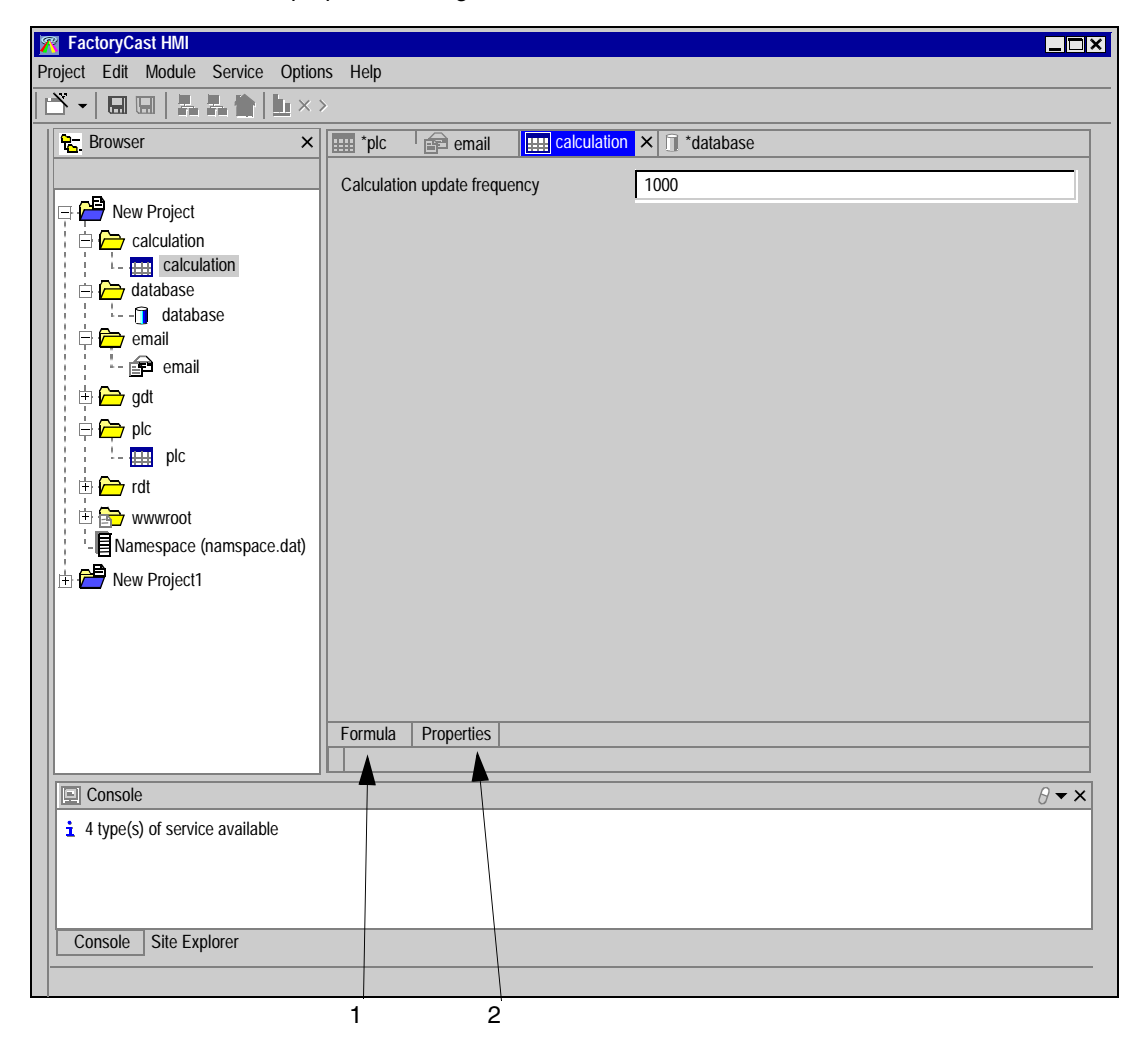

Meaning of numbering on above screen:

| Number | Function                                                                                                    |
|--------|----------------------------------------------------------------------------------------------------|
| 1      | This button is used to configure formulae (See <i>Configuring formulae</i> , <i>p. 40</i> ).                         |
| 2      | This button is used to configure properties common to all formulae (See <i>Configuration of Properties, p. 39</i> ). |

How to Create aThe table below describes the procedure you need to follow to create a "Calculation""Calculation"service:

| Step | Action                                                                                                    |
|------|----------------------------------------------------------------------------------------------------|
| 1    | Click on the name of your project in the browser,                                                                                                    |
| 2    | <ul> <li>To add the new service you can:</li> <li>click on "Project" then "New" and select "Service" or,</li> <li>right-click in the browser, then click on "New" and select "Service".</li> </ul> |
| 3    | A new window will open. Click on "Select",                                                                                                    |
| 4    | Click on "Calculation" then "Ok",                                                                                                    |
| 5    | Enter the service name, or click on "End" to keep the name by default,                                                                                                    |
| 6    | The "Calculation" service has been created . You now have to configure it.                                                                                                    |

 

 Configuration of Properties
 The properties configuration screen for the "Calculation" service is shown below:

 Image: place to the state of the state of the sta

| *plc email calculation       | 🗙 🗍 database |
|------------------------------|--------------|
| Calculation update frequency | 1000         |
|                              |              |
|                              |              |
|                              |              |
| Formula Properties           |              |
|                              |              |

This table describes the various fields that make up the properties configuration screen:

| Fields             | Function                                                 |
|--------------------|----------------------------------------------------------|
| Calculation update | Frequency of execution of formulae using FactoryCast HMI |
| frequency          | variables.                                               |

Service

| Variable  | Formula               | Value | Description | Delete         |
|-----------|-----------------------|-------|-------------|----------------|
| Pressure1 | plc.plc1.control1*100 |       |             |                |
| Alert     | plc.plc1.opened       |       |             | Duplicate      |
| *         |                       |       |             | Animation      |
|           |                       |       |             | Animation      |
|           |                       |       |             |                |
|           |                       |       |             |                |
|           |                       |       |             |                |
|           |                       |       |             | Import from C: |
|           |                       |       |             | Export to CS   |

**Configuring** The formula configuration screen for the "Calculation" service is shown below:

This table describes the various fields that make up the formula configuration screen:

| Fields          | Function                                                                                                    |
|-----------------|----------------------------------------------------------------------------------------------------|
| Variable        | Name of FactoryCast HMI variable.                                                                                                    |
| Formula         | Formula associated with the FactoryCast HMI variable using<br>the PLC variables created and the "Formula" variables. The<br>operators are limited,                                                                                              |
| Value           | Gives the result of the formula (value of the variable) in real time,                                                                                                    |
| Description     | Comment on the variable created,                                                                                                    |
| Animation       | This button is used to switch to simulation mode (See <i>Connecting to/Disconnecting from the Simulator, p. 53</i> ).                                                                                                    |
| Import from CSV | This button is used to import symbols from a CSV file. This file<br>may be created using Excel or a text editor (in this case, change<br>the .txt file extension to .csv). The following syntax must be<br>used: variable; formula; description |
| Export to CSV   | This button is used to export the variable table for the current service to a CSV file.                                                                                                    |

Note: The maximum number of formulae you can configure in this service is 1000.

List of AvailableThe following list provides details of numeric binary, Boolean and unary operators.OperatorsThe result of the operation is displayed in the "Result type" column:

| Туре            | Operator    | Description            | Example                                                                                            |  |  |
|-----------------|-------------|------------------------|----------------------------------------------------------------------------------------------------|--|--|
| Binary numeric  | +           | addition               | 1+2 displays the result "3"                                                                        |  |  |
|                 | -           | subtraction            | 5-2 displays the result "3"                                                                        |  |  |
|                 | *           | multiplication         | 5*2 displays the result "10"                                                                       |  |  |
|                 | /           | division               | 15/3 displays the result "5"                                                                       |  |  |
|                 | <           | less than              | 1<2 displays the result "true"                                                                     |  |  |
|                 | >           | greater than           | 1>2 displays the result "false"                                                                    |  |  |
|                 | <=          | less or equal to       | 1<=2 displays the result "true"                                                                    |  |  |
|                 | >=          | greater or<br>equal to | 2>=2 displays the result "true"                                                                    |  |  |
|                 | ==          | equal to               | 3==2 displays the result "false"                                                                   |  |  |
|                 | !=          | not equal to           | 1!=2 displays the result "true"                                                                    |  |  |
| Boolean numeric | &           | and                    | 1+1 displays the result "1"                                                                        |  |  |
|                 | I           | or                     | 1   0 displays the result "1"                                                                      |  |  |
| unary           | !           | inverse                | !1 displays the result "0"                                                                         |  |  |
|                 | -           | sign inversion         | -1 displays -1                                                                                     |  |  |
|                 | .<. ? . : . |                        | a <b ?="" a<b="" c="" c:d="" d<="" if="" is="" otherwise="" result="" returns="" td="" the=""></b> |  |  |

#### Execution of Formulae

Formulae are executed periodically, according to the frequency configured in the Properties screen. The formula cells are interpreted then executed one by one from top to bottom. The associated variable configured in the variable field is updated with the new value.

## "Database connection" Service

#### General

The "Database connection" service is used to archive FactoryCast HMI variables in an external database.

The properties configuration screen for the "Database connection" service is shown below:

| M FactoryCast HM                                                                                                    |                     |
|----------------------------------------------------------------------------------------------------|---------------------|
| Project Edit Module Service Options Help                                                                                                    |                     |
|                                                                                                    |                     |
| Browser ×                                                                                                    |                     |
| Image: Second state in the second state in the second s |                     |
| Actions Properties                                                                                                    | <i>∂</i> <b>▼</b> × |
|                                                                                                    |                     |
| 1 2                                                                                                    |                     |

Meaning of numbering on above screen:

| Number | Function                                                                                                    |
|--------|----------------------------------------------------------------------------------------------------|
| 1      | This button is used to configure the variables to be archived (See <i>Configuring the log file, p. 45</i> ).              |
| 2      | This button is used to configure the general properties of the database (See <i>Configuration of Properties, p. 44</i> ). |

# The table below describes the procedure you need to follow to create a "Database connection" service:

Step Action Click on the name of your project in the browser, 1 2 To add the new service you can: • click on "Project" then "New" and select "Service" or. • right-click in the browser, then click on "New" and select "Service". 3 A new window will open. Click on "Select", 4 Click on "Database" then "Ok", 5 Enter the service name, or click on "End" to keep the name by default, 6 The "Database connection" service has been created. You now have to configure it.

#### How to Create a "Database connection" Service

Configuration of<br/>PropertiesThe properties configuration screen for the "Database connection" service is shown<br/>below:

| plc<br>Databas |              | calculation attabase × |
|----------------|--------------|------------------------|
|                | e properties |                        |
| Туре           |              | ▼                      |
| Address        |              |                        |
| Port           |              | Use default port       |
| Databas        | e name       |                        |
| User nar       | me           |                        |
| Passwor        | rd           |                        |
|                |              |                        |
| Actions        | Properties   |                        |

This table describes the various fields that make up the database server configuration screen:

| Fields           | Function                                                          |
|------------------|-------------------------------------------------------------------|
| Туре             | Oracle 8i,                                                        |
|                  | • MySql,                                                          |
|                  | SQL Server.                                                       |
| Address          | IP address of the database server,                                |
| Port             | Used to validate a default address,                               |
| Use default port | Port used by the database to access the server,                   |
| Database name    | Name of the database that will contain all data configured by the |
|                  | user.                                                             |
| User name &      | Protection of database and access by username and password        |
| Password         | (database connection string).                                     |

Configuring the<br/>log fileThe configuration screen for variables to be archived for the "Database connection"<br/>service is shown below:

| plc 🖆 email 🛄 🤃                 | calculation | 🚺 🚺 databa | ise ×    |                  |            |           |
|---------------------------------|-------------|------------|----------|------------------|------------|-----------|
| List of actions for the databas | e .         |            |          |                  |            |           |
| NEW_TABLE0                      |             |            |          |                  |            |           |
|                                 |             |            |          |                  |            | Add       |
|                                 |             |            |          |                  |            |           |
|                                 |             |            |          |                  |            | Remove    |
|                                 |             |            |          |                  |            | Dunlicate |
|                                 |             |            |          |                  |            | Dupileute |
|                                 |             |            |          |                  |            |           |
| Action parameters               |             |            |          |                  |            |           |
| Table name NEW_1                | rable0      |            |          |                  |            |           |
| Trigger factor                  |             |            |          |                  |            |           |
| use a trigger                   |             |            |          |                  | NY 🔻       |           |
| Use a timer                     |             | econd(s)   | ▼        |                  |            |           |
| SQL request                     |             |            |          |                  |            |           |
| O free text SQL request         |             | Max        | mum numb | er of table line | es         | 50 🔻      |
| automatic insertion requ        | est         |            | V        | Erase table or   | n start-up |           |
| Column Name T                   | ype         | Variable   |          |                  |            | Add       |
|                                 |             |            |          |                  |            |           |
|                                 |             |            |          |                  |            | Remove    |
|                                 |             |            |          |                  |            |           |
| Actions Properties              |             |            |          |                  |            |           |
|                                 |             |            |          |                  |            |           |

This table describes the various fields that make up the log file configuration screen:

| Fields       | Function                                                                |
|--------------|-------------------------------------------------------------------------|
| List of      | List of all tables configured in the FactoryCast HMI application on the |
| actions for  | server. Use the Add, Remove and Duplicate buttons to create, delete     |
| the database | or copy a table. When an existing database is duplicated, the new name  |
|              | will have the suffix _copy added to its initial name,                   |

| Fields               | Function                                                                                                    |  |
|----------------------|----------------------------------------------------------------------------------------------------|--|
| Action<br>parameters | Name of the new archiving table.<br>If the table does not exist in the database, FactoryCast HMI will create<br>it on the first connection.<br>To trigger logging of variables, an event must be configured. This will<br>either be a periodic event (use timer) in which case you will have to<br>set a timebase, or it will be an event associated with a FactoryCast HMI<br>variable (use trigger) in which case you will have to provide the<br>name of this variable (e.g.: calculation.calculation1.Pressure1).                                                                                                    |  |
| SQL request          | <ul> <li>Two options are available:</li> <li>You can either develop requests yourself with SQL requests in the Free Text SQL Request window,</li> <li>SQL request <ul> <li>of free text SQL request</li> <li>Maximum number of table lines</li> <li>Erase table on start-up</li> <li>Free SQL request</li> </ul> </li> <li>or you can use the table provided for this purpose specifying the name of the column, the type of the variable and the name of the variable. In this case, the column name syntax must comply with the database syntax. As a general rule, avoid using punctuation marks, upper case letters, and hyphens, (refer to your database documentation).</li> </ul> |  |

## Note: You can configure a maximum of:

- 2 database services,
- 10 tables per database,
- 100 columns per table.

DatabaseThe table below shows the correspondences for Xopen types according to the typepropertiesof database used:

| Xopen type      | MySql,         | Oracle 8i,      | SQL Server.   |
|-----------------|----------------|-----------------|---------------|
| BOOLEAN         | SMALLINT       | Device number 1 | SMALLINT      |
| TINYINT         | SMALLINT       | SMALLINT        | SMALLINT      |
| SMALLINT        | SMALLINT       | NUMBER          | SMALLINT      |
| INTEGER         | INTEGER        | NUMBER          | INTEGER       |
| BIGINT          | (decimal)      | NUMBER          | NUMERIC(38,0) |
| DOUBLE          | DECIMAL(50,80) | NUMBER          | FLOAT(32)     |
| REAL            | REAL           | REAL            | REAL          |
| TIMESTAMP       | TIMESTAMP      | TIMESTAMP       | TIMESTAMP     |
| DATE            | DATETIME       | DATE            | DATETIME      |
| VARCHAR         | VARCHAR(255)   | VARCHAR(255)    | VARCHAR(255)  |
| All other types | VARCHAR(255)   | VARCHAR(255)    | VARCHAR(255)  |

# 2.3 Operating modes

## At a Glance

| Subject of this<br>Section | This section introduces the different FactoryCast HMI operating modes. |      |
|----------------------------|------------------------------------------------------------------------|------|
| What's in this<br>Section? | This section contains the following topics:                            |      |
|                            | Торіс                                                                  | Page |
|                            | Operating Mode Description                                             | 49   |
|                            | Connecting / Disconnecting the Module                                  | 51   |
|                            | Connecting to/Disconnecting from the Simulator                         | 52   |

## **Operating Mode Description**

At a Glance To execute an application in a HMI module, the first step is to create the services, then to transfer the application to the module, then switch to online mode. The following diagram describes in detail the operating mode for starting up an application:

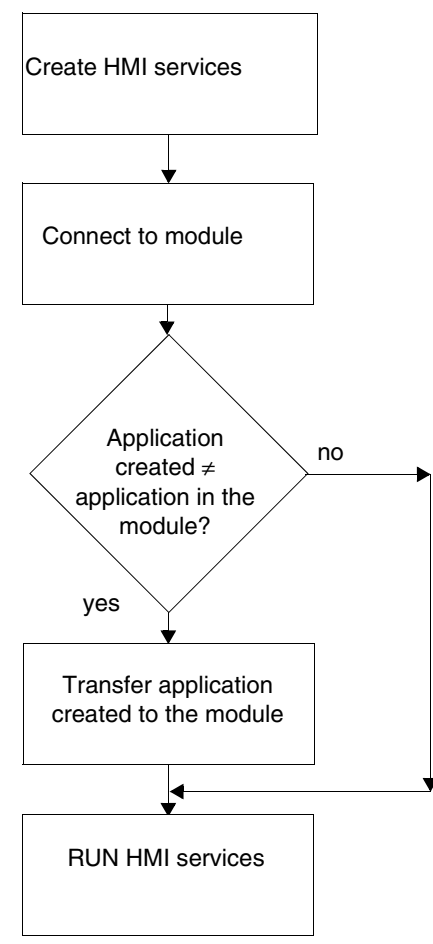

#### Note:

- Configuration of the HMI services (See *Description of Services, p. 22*) is simple, and requires no specific method. The order in which the different services are created in unimportant.
- The connection to the module (See *Connecting / Disconnecting the Module, p. 51*) is used to transfer an application to or from a module. As soon as you connect, the HMI services are set to RUN.
- When you start up a module, the HMI services which were stopped by the user at the end of the previous work session do not start up again automatically.

## **Connecting / Disconnecting the Module**

At a Glance

The information below explains the operating mode for executing an application once the HMI services have been created.

Note: Transferring a project to an HMI module clears the existing project. When a project is transferred, if an application is in RUN mode, the new project will only be taken into account once the module is restarted and the old one overwritten.

Connecting to the HMI Module and Recovering the Module Project The following table shows the procedure for connecting to an HMI module with a view to recovering its application:

| Step | Function                           | Procedure                                                                                                    |
|------|------------------------------------|----------------------------------------------------------------------------------------------------|
| 1    | Creating a project                 | Create a new project: Project, then New, then Project. The project is displayed in the left window.                                                                                                    |
| 2    | Defining the<br>module<br>address  | Click on: Module then Locate module address. The following window appears:   Module address                                                                                                    |
| 3    | Transferring<br>the<br>application | Click on Module then select Total transfer , then Module - > Pc. The FactoryCast HMI configuration tool recovers the project for the module. When the transfer is complete, the project is in offline mode, so you can change its content if you wish.                                                                                                    |
| 4    | Connecting<br>to the<br>module     | Click on: Module then Connection and Module. FactoryCast<br>analyses the changes between your project and the module<br>content.<br>If you have modified the project, FactoryCast HMI will ask you to<br>transfer the project. Otherwise the application moves automatically<br>to online mode.<br>You are now connected to the module and the application<br>executes. |

| Connecting to      |
|--------------------|
| the HMI Module     |
| and Transferring   |
| the Project to the |
| Module             |

The following table shows the procedure for connecting to an HMI module with a view to transferring the project to the module:

| Step | Function                           | Procedure                                                                                                    |
|------|------------------------------------|----------------------------------------------------------------------------------------------------|
| 1    | Transferring<br>the<br>application | Click on Module then select Total transfer , then Pc -><br>Module. FactoryCast HMI transfers the project to the module.<br>Once the transfer is complete, the project is in the module.                                                                                                    |
| 2    | Connecting<br>to the<br>module     | Click on: Module then Connection and Module. FactoryCast<br>analyses the changes between your project and the module<br>content.<br>If no changes have been made to the project, the project will not be<br>transferred to the module. Otherwise the application will be loaded.<br>To take the new application into account, you must restart the<br>module.<br>You are now connected to the module and the application<br>executes. |

# Disconnecting from the Module

The following table shows the procedure for disconnecting from a HMI module:

| Step | Function                             | Procedure                                                                         |
|------|--------------------------------------|-----------------------------------------------------------------------------------|
| 1    | Disconnectin<br>g from the<br>Module | Click on: Module then Disconnection. You have just switched back to offline mode. |

### Connecting to/Disconnecting from the Simulator

At a Glance The following information describes the operating mode for launching an application through the FactoryCast HMI simulator.

The FactoryCast simulator lets you execute an application without having to connect to a module. It is therefore possible to test the application from a PC before transferring it to the module.

**Note:** The graphic and data editors (See *Data and Graphic Editors, p. 101*) are both active in simulation mode. You can therefore modify these pages in simulation mode.

Once the changes are made, carry out a part transfer in order to reduce transfer time.

# Connecting to<br/>the SimulatorThe following table shows the procedure for connecting to the simulator and<br/>transferring the application:

| Step | Function           | Procedure                                                                                           |
|------|--------------------|----------------------------------------------------------------------------------------------------|
| 1    | Creating a project | Create a new project: Project, then New, then Project. The project is displayed in the left window. |
| 2    | Connecting to the  | Click on: Module then Connection and Simulator.                                                     |
|      | Simulator          | simulation mode.                                                                                    |

#### Disconnecting Th from the Module

The following table shows the procedure for disconnecting from a HMI module:

# Step Function Procedure 1 Disconnectin g from the Simulator Click on: Module then Disconnection. You have just switched back to configuration mode.

#### Animations

In simulation mode, the variables are animated as follows (value update frequency depends on the update frequency setting):

- bit: value change, 0 or 1,
- word: increment step 1.

# **Default Web Site for Quantum**

## **Default Web Site for Quantum**

| Overview                   | When you re<br>diagnostic p<br>You may vie<br>installing the<br>address of t<br>password o<br>complete th<br>This section | eceive the Embedded Server, it already contains a default V<br>ages, Data Editor, and Graphic Editor.<br>we these pages and view direct addresses in the editors sin<br>e module and configuring its IP address. To access the site<br>he module in your browser and enter the default user name<br>f "USER". However, Schneider Automation recommends t<br>e setup procedures as outlined in .<br>In describes the pages in the default Web site. | Veb site with<br>mply by<br>e, type the IP<br>e and<br>hat you |
|----------------------------|----------------------------------------------------------------------------------------------------|----------------------------------------------------------------------------------------------------|----------------------------------------------------------------|
| What's in this<br>Chapter? | This chapte                                                                                                    | r contains the following sections:                                                                                                    | 1                                                              |
|                            | Section                                                                                                    | Торіс                                                                                                    | Page                                                           |
|                            | 3.1                                                                                                    | Quantum Home Pages                                                                                                    | 56                                                             |
|                            | 3.2                                                                                                    | Local Rack Diagnostics                                                                                                    | 60                                                             |
|                            | 3.3                                                                                                    | Controller Diagnostics                                                                                                    | 62                                                             |
|                            | 3.4                                                                                                    | Ethernet Statistics                                                                                                    | 64                                                             |
|                            | 3.5                                                                                                    | RIO Status                                                                                                    | 66                                                             |
|                            | 3.6                                                                                                    | Editors                                                                                                    | 68                                                             |
|                            | 3.7                                                                                                    | Configure NWM                                                                                                    | 74                                                             |
|                            | 3.8                                                                                                    | NWM Properties                                                                                                    | 78                                                             |
|                            | 3.9                                                                                                    | NWM Diagnostics                                                                                                    | 80                                                             |

# 3.1 Quantum Home Pages

## **Overview of Quantum Home Pages**

| Overview                   | When a user accesses the default Web site for Quantum, the user first encounter a FactoryCast Home Page followed by a Quantum Welcome Page. This section describes those two pages. |      |  |
|----------------------------|----------------------------------------------------------------------------------------------------|------|--|
| What's in this<br>Section? | This section contains the following topics:                                                                                                    |      |  |
|                            | Торіс                                                                                                    | Page |  |
|                            | FactoryCast Home Page                                                                                                    | 57   |  |
|                            | Quantum Welcome Page                                                                                                    | 59   |  |

## FactoryCast Home Page

Overview The FactoryCast Home Page is the first page a visitor will encounter. No password is required to access this page. Home Page This is how the FactoryCast Home Page looks. Welcome to Schneider Automation Web Server - Microsoft Internet Explorer File Edit View Favorites Tools Help 2 Mail  $\bigcirc$ Refresh © Search 4 Home **>** + History Back Forward Stop Favorites Print Address Address http://139.158.13.143/ T Go Links >> **Telemecanique** FactoryCast Web Server **Diagnostics and Online Configurations** Custom Pages with password Custom Pages without password TM FactoryCast ,Copyright © 1998-2003, Schneider Automation Inc. All rights reserved ė Internet

Data

The home page reports on the following.

- Operating system
- Screen resolution
- Browser type and version

| Links     | <ul> <li>The home page offers three links.</li> <li>Diagnostics and Online Configurations links to the default diagnostic Web pages, the Data Editor, and the Graphic Editor</li> <li>Custom Pages with Password will link to any Web pages you add to the site with password security</li> <li>Custom Pages without Password will link to any Web pages you add to the site without password security</li> </ul> |
|-----------|----------------------------------------------------------------------------------------------------|
| Customize | The home page can be customized to meet your specific needs. Simply edit the HTML and download the page to the Embedded Server.                                                                                                    |

## **Quantum Welcome Page**

| Overview     | When a visitor clicks on the Diagnostics and Online Configurations link on the FactoryCast Home Page, the visitor is directed to the Quantum Welcome Page. The                                                                                                    |
|--------------|----------------------------------------------------------------------------------------------------|
|              | visitor must supply a user name and password to view this page.                                                                                                    |
| Welcome Page | This is how the Quantum Welcome Page looks.                                                                                                    |
|              | Image: Second Second |
|              | ←     →     ✓     ✓     ↓     ↓     ↓     ↓     ↓     ↓     ↓     ↓     ↓     ↓     ↓     ↓     ↓     ↓     ↓     ↓     ↓     ↓     ↓     ↓     ↓     ↓     ↓     ↓     ↓     ↓     ↓     ↓     ↓     ↓     ↓     ↓     ↓     ↓     ↓     ↓     ↓     ↓     ↓     ↓     ↓     ↓     ↓     ↓     ↓     ↓     ↓     ↓     ↓     ↓     ↓     ↓     ↓     ↓     ↓     ↓     ↓     ↓     ↓     ↓     ↓     ↓     ↓     ↓     ↓     ↓     ↓     ↓     ↓     ↓     ↓     ↓     ↓     ↓     ↓     ↓     ↓     ↓     ↓     ↓     ↓     ↓     ↓     ↓     ↓     ↓     ↓     ↓     ↓     ↓     ↓     ↓     ↓     ↓     ↓     ↓     ↓     ↓     ↓     ↓     ↓     ↓     ↓     ↓     ↓     ↓     ↓     ↓     ↓     ↓     ↓     ↓     ↓     ↓     ↓     ↓     ↓     ↓     ↓     ↓     ↓     ↓     ↓     ↓     ↓     ↓     ↓     ↓     ↓     ↓     ↓     ↓ </td                                                                                                    |
|              | Address ₽ http://139.158.13.143/secure/system/index.htm ▼ € Go Links >>                                                                                                    |
|              | Telemecanique                                                                                                    |
|              | FactoryCast Web Server                                                                                                    |
|              | for Quantum                                                                                                    |
|              | Home<br>Configured Local Rack                                                                                                    |
|              | Controller Status                                                                                                    |
|              | Ethernet Statistics<br>RIO Status                                                                                                    |
|              | Graphic Editor                                                                                                    |
|              | Data Editor                                                                                                    |
|              | Configure NWM                                                                                                    |
|              | <u>NWM Properties</u>                                                                                                    |
|              | Support                                                                                                    |
|              |                                                                                                    |
|              | FactoryCast <sup>TM</sup> , Copyright © 1998-2003, Schneider Automation Inc. All rights reserved                                                                                                    |
|              | l 2 Internet                                                                                                    |

Links

The Quantum Welcome Page provides links to several major Quantum diagnostic pages and to the Data Editor and Graphic Editor.

# 3.2 Local Rack Diagnostics

## **Configured Local Rack Page**

| Sample Page | Page Here is an example of a Configured Local Rack page. |  |     |     |     |        |         |     |       |    |         |     |   |  |
|-------------|----------------------------------------------------------|--|-----|-----|-----|--------|---------|-----|-------|----|---------|-----|---|--|
|             |                                                          |  |     |     | Q   | UANT   | UM L    | OCA | L RAG | CK |         |     |   |  |
|             |                                                          |  |     |     |     |        |         |     |       |    |         |     |   |  |
|             |                                                          |  |     |     |     |        |         |     |       |    |         |     |   |  |
|             |                                                          |  |     |     |     |        |         |     |       |    |         |     |   |  |
|             |                                                          |  |     |     |     |        |         |     |       |    |         |     |   |  |
|             |                                                          |  | CPS | CPU | CRP | DA 842 | DAI 553 | NOM | NWM   |    | DAI 553 | DDM | [ |  |
|             |                                                          |  | •   | •   | •   | •      | •       |     | •     |    | •       | •   |   |  |
|             |                                                          |  |     |     |     |        |         |     |       |    |         |     |   |  |
|             |                                                          |  |     |     |     |        |         |     |       |    |         |     |   |  |
|             |                                                          |  |     |     |     |        |         |     |       |    |         |     |   |  |
|             |                                                          |  |     |     |     |        |         |     |       |    |         |     |   |  |
|             |                                                          |  |     |     |     |        |         |     |       |    |         |     |   |  |
|             |                                                          |  |     |     |     |        |         |     |       |    |         |     |   |  |
|             |                                                          |  |     |     |     |        |         |     |       |    |         |     |   |  |
|             |                                                          |  |     |     |     |        |         |     |       |    |         |     |   |  |

| Data  | <ul> <li>Each module is displayed in its configured slot in the rack and the following information is provided.</li> <li>A label at the top of the module tells what type it is. Question marks indicate that the module type is unknown or the slot is empty.</li> <li>An LED below the label reports the module status: <ul> <li>Green indicates that the module is functioning properly</li> <li>Red indicates that the module is not functioning properly</li> </ul> </li> </ul> |
|-------|----------------------------------------------------------------------------------------------------|
| Links | If you click on any of the modules, you will reach another Web page with detailed<br>information about that module.<br>Links at the bottom of the page connect to other major diagnostic pages and the<br>Data Editor and Graphic Editor.                                                                                                    |

# 3.3 Controller Diagnostics

## **CPU Configuration Page**

| Cuantum Controller Status - Microsoft Internet Explorer |                  |                                        |                                |                                    |             |  |  |  |  |
|---------------------------------------------------------|------------------|----------------------------------------|--------------------------------|------------------------------------|-------------|--|--|--|--|
| Back For-                                               | on Refresh       | ful Q<br>Home Search                   | Fa History                     | Val Print                          | G ▼         |  |  |  |  |
| Address http://139.15                                   | 8.13.143/secure  | /system/ctrlstat.htm                   | 1 a- 113.01 y                  |                                    | 🔽 🔁 Go 🛛 Li |  |  |  |  |
|                                                         | CP               | U CONFIGURA                            | TION SCRE                      | EN                                 |             |  |  |  |  |
| Stat<br>Batte<br>Ra<br>S                                | ery: 1<br>lot: 2 | Referei<br>Produc<br>Exec II<br>Loggeo | nce:<br>t Type:<br>D:<br>t In: | CPU 534 14<br>Quantum<br>883<br>No |             |  |  |  |  |
| Description                                             |                  | Registers                              |                                | ASCII                              |             |  |  |  |  |
| System Memory [Kb]                                      | 64 Kb            | Оххххх                                 | 000001-                        | Total Words                        | 0           |  |  |  |  |
| Extended Memory [Kb]                                    | 96 Kb            | 1ххххх                                 | 100001-                        | Total Messages                     | 0           |  |  |  |  |
| Total Memory [Bytes]                                    | 163840           | Зххххх                                 | 300001-                        | Word Used                          | 0           |  |  |  |  |
| I/O Map Words                                           | 161              | 4xxxxx                                 | 400001-                        | Messages Used                      | 0           |  |  |  |  |
| Segments                                                | 32               | 6ххххх                                 | 60000-                         | Available Words                    | 0           |  |  |  |  |
| DCP Drop ID                                             | 0                | Battery Coil                           | 0                              | Available Mes-                     | 0           |  |  |  |  |
| Memory Protect                                          | Off              | Timer Register                         | 4                              | # ASCII Ports                      | 0           |  |  |  |  |
| Constant Sweep                                          | Off              | Time of Day                            | 4                              | ASCII Inputs                       | 4           |  |  |  |  |
| Optimize                                                | No               | Stopped Codes                          | 0x0000                         | ASCII Outputs                      | 4           |  |  |  |  |

 Dynamic Data
 Some of the data provided on this page is dynamic. Dynamic data is constantly refreshed at a rate determined by the performance of the Embedded Server, network, and client CPU.

 Links
 Links at the bottom of the page connect to other major diagnostic pages and the

Data Editor and Graphic Editor.

# 3.4 Ethernet Statistics

## **Ethernet Statistics Page**

#### Ethernet Statistics Page

The Ethernet Module Statistics page provides information about the status, transmit and receive statistics, and errors for the Embedded Server module. Here is an example of an Ethernet Module Statistics page.

| 3 | Quan                                                      | tum Ethernet              | t Mod                                     | ule Stat                                           | istics -                         | Microsof             | t Internet               | Explorer                                         |                                               | J                                           |                                   |                  |                          |    |
|---|-----------------------------------------------------------|---------------------------|-------------------------------------------|----------------------------------------------------|----------------------------------|----------------------|--------------------------|--------------------------------------------------|-----------------------------------------------|---------------------------------------------|-----------------------------------|------------------|--------------------------|----|
|   | <u>F</u> ile                                              | <u>E</u> dit <u>V</u> iew | F <u>a</u>                                | <u>a</u> vorites                                   | <u>T</u> ools                    | <u>H</u> elp         |                          |                                                  |                                               |                                             |                                   |                  |                          | -1 |
|   | K<br>Back                                                 | ▼ → ▼                     | Stop                                      | Refr                                               | )<br>esh                         | Lui<br>Home          | Q<br>Search              | Fa-                                              | ()<br>History                                 | <mark>  1</mark><br>Mail ▼                  | Print                             | <b>C</b><br>Edit | •                        |    |
|   | Addresse http://139.158.13.143/secure/system/ethernet.htm |                           |                                           |                                                    |                                  |                      |                          |                                                  |                                               |                                             |                                   |                  |                          |    |
|   | ETHERNET MODULE STATISTICS                                |                           |                                           |                                                    |                                  |                      |                          |                                                  |                                               |                                             |                                   |                  |                          |    |
|   |                                                           | Refe<br>Transmit S        | Status<br>erence<br>Rack<br>Slot<br>Speed | : Rum<br>: 140 I<br>: 1<br>: 1<br>: Unkr<br>: 10 M | ning Lir<br>NWM 10<br>nown<br>IB | nk Appl<br>00 00     |                          | Host Na<br>MAC Ad<br>IP Addr<br>Subnet<br>Gatewa | ame:<br>ddress:<br>ess:<br>Mask:<br>y Addres: | 139.158.<br>00 00 54<br>139.158.<br>Unknowr | 13.143<br>10 20 ac<br>13.143<br>1 | 2                |                          |    |
|   |                                                           | Transmit St               | tatist                                    | ics                                                |                                  | Rece                 | ive Statis               | stics                                            |                                               | Funct                                       | tioning                           | Error            | s                        |    |
|   |                                                           | Transmits                 | ſ                                         | 1316105                                            | 58                               | Receiv               | /es                      | 2444                                             | 6416                                          | Missec                                      | l Packets                         | 0                |                          |    |
|   |                                                           | Transmit Retri            | ies                                       | )                                                  |                                  | Frami                | ng Errors                | 0                                                |                                               | Collisio                                    | on Errors                         | 0                |                          |    |
|   |                                                           | Lost Carrier              | [                                         | 1                                                  |                                  | Overfl               | ow Errors                | 0                                                |                                               | Transm                                      | nit Timeou                        | uts <sub>0</sub> |                          |    |
|   |                                                           | Late Collision            | (                                         | 0                                                  |                                  | CRC E                | Errors                   | 0                                                |                                               | Memor                                       | ry Errors                         | 0                |                          |    |
|   |                                                           | Transmit Buffe            | er (                                      | )                                                  |                                  | Receiv               | ve Buffer                | 0                                                |                                               | Net Int                                     | erface                            | 0                |                          |    |
|   |                                                           | Silo Underflov            | v (                                       | D                                                  |                                  |                      |                          |                                                  |                                               | ]                                           |                                   |                  |                          |    |
|   | Reset                                                     |                           |                                           |                                                    |                                  |                      |                          |                                                  |                                               |                                             |                                   |                  |                          |    |
|   |                                                           | Home   G<br>Factory       | Config<br>Cast                            | <mark>jured L</mark><br>, Copyr                    | ocal Ra<br>ight ©                | ick Contr<br>1998-20 | roller Stat<br>03, Schne | us   <u>RIO</u><br>eider Aut                     | Status   C<br>tomation                        | Graphic E<br>Inc. All                       | ditor   Da<br>rights r            | ata Ed<br>eserv  | <mark>itor</mark><br>ed. |    |
|   | _                                                         |                           |                                           |                                                    |                                  |                      |                          |                                                  |                                               |                                             |                                   |                  |                          |    |
| ¢ |                                                           |                           |                                           |                                                    |                                  |                      |                          |                                                  |                                               |                                             | Interi                            | net              |                          |    |

**Note:** Refer to *Modicon Quantum Ethernet TCP/IP Module User Guide* 840 USE 107 00 and *Modicon Quantum Ethernet TCP/IP Module User Guide* 840 USE 115 00 for definitions of terms.

# 3.5 RIO Status

## **Remote I/O Communication Status Page**

| Overview                                                           | The following information describes the Remote I/O Communication Status Page                     |                                               |                       |                                                           |                                       |                       |  |  |  |  |  |
|--------------------------------------------------------------------|--------------------------------------------------------------------------------------------------|-----------------------------------------------|-----------------------|-----------------------------------------------------------|---------------------------------------|-----------------------|--|--|--|--|--|
| Introduction to<br>the Remote I/O<br>Communications<br>Status Page | In the following figure, th<br>REM<br>Global Sta<br>Global Hea                                   | ne fields<br>OTE I/O (<br>tus: OK<br>alth: OK | are "infe<br>COMMUI   | ormation o<br>NICATION S<br>Cable A: OK<br>Cable B; Not C | only".<br>STATUS                      |                       |  |  |  |  |  |
|                                                                    | Description                                                                                      | Cable A                                       | Cable B               | LAN Errors                                                | Cable A                               | Cable B               |  |  |  |  |  |
|                                                                    | Startup Errors<br>Framing Errors<br>DMA Receive Overruns<br>Receive Errors<br>Bad Drop Reception | 0<br>0<br>0<br>0<br>0                         | 0<br>0<br>0<br>0<br>0 | Short Frame<br>No EOF<br>CRC<br>Alignment<br>Overruns     | 0<br>0<br>0<br>0<br>0                 | 0<br>0<br>0<br>0<br>0 |  |  |  |  |  |
|                                                                    | Global Communications                                                                            |                                               |                       |                                                           |                                       |                       |  |  |  |  |  |
|                                                                    |                                                                                                  | Cable A                                       | Cable B               | 3                                                         |                                       |                       |  |  |  |  |  |
|                                                                    | Global Communication Statu<br>Detected Error Count<br>Global No Response Count                   | 0<br>200                                      | Not OK<br>0<br>0      | Global Commur<br>Lost Communic<br>Total Retry Co          | nication Healt<br>ations Count<br>unt | h OK<br>3840<br>5     |  |  |  |  |  |
|                                                                    | Home   Configured   ocel Book                                                                    | Controllo                                     | r Statue II           | Ethornot Stati                                            | etice   Gro                           | nhia Editor           |  |  |  |  |  |

Home | Configured Local Rack | Controller Status | Ethernet Statistics | Graphic Editor | Data Editor FactoryCast™, Copyright © 1998–2003, Schneider Automation Inc. All rights reserved

For more information about the Remote I/O Communications Status, see the RIO Manual, 890 USE 101 00.

#### Remote I/O Communications Status Page Links

The following table describes the information that is available for each cable, using the links on the Remote I/O Communication Status Page.

| Link                  | Results                                                                  |
|-----------------------|--------------------------------------------------------------------------|
| Home                  | Displays the Quantum Welcome Page                                        |
| Configured Local Rack | Displays the Quantum Local Rack with NWM and CPU                         |
| Controller Status     | Displays the CPU Configuration                                           |
| Graphic Editor        | Displays the graphic tool for creating input/output screens              |
| Data Editor           | Allows access to the Quantum PLC Data with editing capabilities          |
| Ethernet Statistics   | Displays the Ethernet Module Statisitics with the Reset<br>Counters link |

# 3.6 Editors

## **Overview of Editors**

| Overview       | v The following section describes the Graphic Editor page and the Data E |      |  |  |  |  |
|----------------|--------------------------------------------------------------------------|------|--|--|--|--|
| What's in this | This section contains the following topics:                              |      |  |  |  |  |
| Section?       | Торіс                                                                    | Page |  |  |  |  |
|                | Graphic Editor Overview                                                  | 69   |  |  |  |  |
|                | The Data Editor Spreadsheet                                              | 71   |  |  |  |  |

## **Graphic Editor Overview**

| Top Window        | The Graphic Editor applet is divided into three windows. The Top Window provides the area for presenting all the user controls and dialogs for creating, saving, reading and editing a graphic display.                                                      |
|-------------------|----------------------------------------------------------------------------------------------------|
| Display Window    | The Display Window provides the area for presenting the current graphic display.<br>When you create a new graphic display, this window becomes an "empty canvas",<br>ready for you to add the graphic objects that will make up the desired graphic display. |
| Message<br>Window | The Message Window provides a scrollable message window for presenting any messages that are generated by the Graphic Editor. The figure below shows the Graphic Editor applet with its initial top window and empty display and message windows.            |
|                   | le internet zone                                                                                                    |

| Graphic Objects                          | All the graphic objects that are provided with the Graphic Editor are capable of communicating with the PLC from which the Graphic Editor applet was downloaded. There is no additional "wiring" of the graphic objects with "communication objects". All the graphic objects are designed as stand-alone, meaning that there are no connections required between the objects, and each is capable of operating independently.                                                                                                    |
|------------------------------------------|----------------------------------------------------------------------------------------------------|
| Viewing a<br>Graphic Display             | After the Graphic Editor applet has been uploaded to a Web browser, you will typically be interested in either viewing a graphic display (for monitoring/controlling the PLC application) or creating/modifying a graphic display. For a user who just wants to view and interact with existing graphic displays (e.g., an operator), they can select the desired graphic displays from the list that is available as soon as the applet is presented. They will need to enter a password only if they want to write data to the PLC.                                                                                |
| Create and<br>Modify Graphic<br>Displays | If you want to create and modify graphic displays, click the <b>Edit</b> button and you are presented with the customary editing capabilities for a graphic editor. That is, select objects from a palette, drop them onto a canvas, move and size them with a mouse, and set their properties. You can immediately test the modified graphic display with run-time data from the PLC by exiting editor mode (click the <b>Done</b> button). When satisfied with your creation, the graphic display can be saved to the PLC for re-use by clicking the <b>Save</b> button, if you have entered the correct password. |
| User Functions                           | Most of the Graphic Editor's user functions are available from the top window, which<br>is discussed in Top Window User Functions From the display window, you can<br>directly manipulate a graphic object's size and location. All properties of a graphic<br>object (e.g., scaling values, labels, colors, PLC addresses of the run-time data) are<br>set by means of the Property Sheet, which is described in Property Sheet.                                                                                                    |

## The Data Editor Spreadsheet

Overview

The Data Editor displays data in a spreadsheet with the following fields:

- Variable Name
- Address
- Data Type
- Value
- Format
- Status

This section provides a snapshot of the spreadsheet and an explanation of each field.

#### **Spreadsheet** Here is a Data Editor spreadsheet.

| 🥙 Fa          | ctory(                                                                                                    | Cast Data Editor       | for Quantum - N             | licrosoft Interne | t Explorer         |                  |                             |          |  |  |  |
|---------------|----------------------------------------------------------------------------------------------------|------------------------|-----------------------------|-------------------|--------------------|------------------|-----------------------------|----------|--|--|--|
| <u>F</u> ile  | <u>E</u> (                                                                                                    | dit <u>V</u> iew       | F <u>a</u> vorites <u>1</u> | ools <u>H</u> elp |                    |                  |                             |          |  |  |  |
| B             | <b>∢</b> —<br>ack                                                                                                    | ▼ →> ▼                 | 🗴 🚺<br>Stop Refresh         | Lo<br>Home        | Q<br>Search Fav    | rorites History  | Mail Print Edit             |          |  |  |  |
| A <u>d</u> dr | ress 🧃                                                                                                    | http://139.158 http:// | .13.16/secure/sy            | stem/rde.htm      |                    |                  | 🔻 🄁 Go                      | Links >> |  |  |  |
|               |                                                                                                    |                        |                             |                   |                    |                  |                             |          |  |  |  |
|               | Save Delete Lookup Insert Rows Cut Rows Paste Rows Password                                                                                 |                        |                             |                   |                    |                  |                             |          |  |  |  |
|               | Save         Lookup         Insert Rows         Cut Rows         Paste Rows         Password           PLC program is TE2:1/5/01_4:15:21.4M |                        |                             |                   |                    |                  |                             |          |  |  |  |
|               |                                                                                                    | i Lo più               | Jyrannis 11 2. 175          | 01 4.1J.21 ANI.   |                    |                  |                             |          |  |  |  |
|               |                                                                                                    | Variable Name          | Address                     | Data Type         | Value              | Format           | Status                      |          |  |  |  |
|               | 1                                                                                                    | COUNT_1                | 400030                      | INT               | 54                 | decimal          | ОК                          |          |  |  |  |
|               | 2                                                                                                    | COUNT_2                | 400031                      | INT               | 0                  | decimal          | ОК                          |          |  |  |  |
|               | 3                                                                                                    | TIME_1                 | 400060                      | TIME              | 1m_14s_990ms       | time             | ОК                          |          |  |  |  |
|               | 4                                                                                                    | TIME_2                 | 400062                      | TIME              | 820ms              | time             | ОК                          |          |  |  |  |
|               | 5                                                                                                    | TIME_3                 | 400064                      | TIME              | 54s_980ms          | time             | ОК                          |          |  |  |  |
|               | 6                                                                                                    |                        |                             |                   |                    |                  |                             |          |  |  |  |
|               | 7                                                                                                    |                        |                             |                   |                    |                  |                             | _        |  |  |  |
|               | 8                                                                                                    |                        |                             |                   |                    |                  |                             | _        |  |  |  |
|               | 10                                                                                                    |                        |                             |                   |                    |                  |                             | _        |  |  |  |
|               | 11                                                                                                    |                        |                             |                   |                    |                  |                             | _        |  |  |  |
|               | 12                                                                                                    |                        |                             |                   |                    |                  |                             | _        |  |  |  |
|               | 13                                                                                                    |                        |                             |                   |                    |                  |                             | _        |  |  |  |
|               | 14                                                                                                    |                        |                             |                   |                    |                  |                             | _        |  |  |  |
|               | 15                                                                                                    |                        |                             |                   |                    |                  |                             |          |  |  |  |
|               |                                                                                                    |                        |                             |                   |                    |                  |                             |          |  |  |  |
|               | _                                                                                                    |                        |                             |                   |                    |                  |                             | _        |  |  |  |
|               |                                                                                                    |                        |                             |                   |                    |                  |                             |          |  |  |  |
|               |                                                                                                    | Home                   | Configured Loc              | cal Rack  Contro  | Iler Status   Ethe | ernet Statistics | RIO Status   Graphic Editor |          |  |  |  |
|               | _                                                                                                    | Fact                   | oryCast <sup>™</sup> , Cop  | yright © 1998-    | 2003, Schneide     | r Automation I   | nc. All rights reserved.    |          |  |  |  |
| æ             |                                                                                                    |                        |                             |                   |                    |                  | Internet zone               |          |  |  |  |

| Variable Name<br>Field                   | The <b>Variable Name</b> column contains the names of Concept or PL7 symbols (variables).<br>The only symbols (variables) which may be used in the Data Editor are the ones in the namespace on the Embedded Server. If you try to enter a symbol (variable) which is not in the namespace, a "variable not found" message appears.             |                                                                          |                           |  |  |  |  |  |  |  |
|------------------------------------------|----------------------------------------------------------------------------------------------------|--------------------------------------------------------------------------|---------------------------|--|--|--|--|--|--|--|
|                                          | <b>Note:</b> The Data Editor can only read values from a namespace which was created from the same program as the one running in the controller. The program used in the controller is displayed at the top of the Data Editor. If the namespace was created using a different program, its name is displayed at the bottom of the Data Editor. |                                                                          |                           |  |  |  |  |  |  |  |
| Address Field                            | The Address column contains direct addresses and the addresses of Concept or PL7 symbols (variables). Any direct address may be viewed by entering its reference in this field. It does not have to be included in the namespace.                                                                                                    |                                                                          |                           |  |  |  |  |  |  |  |
| Valid Direct<br>Addresses for<br>Quantum | <ul> <li>Coils (0x)</li> <li>Discrete inputs</li> <li>Input registers</li> <li>Output/holding</li> <li>Extended mem</li> </ul>                                                                                                    | (1x)<br>(3x)<br>registers (4x)<br>ory registers (6x)                     |                           |  |  |  |  |  |  |  |
| Data Type Field                          | The Data Type field contains the data type of the symbol (variable) or direct address.<br>Symbol (variable) data types appear automatically when the symbol (variable) is<br>located. Direct address data types must be set by the user from a drop-down list.<br>The following data types are valid.                                           |                                                                          |                           |  |  |  |  |  |  |  |
|                                          | Abbreviation                                                                                                    | Data Type                                                                |                           |  |  |  |  |  |  |  |
|                                          | INT                                                                                                    | 16-bit signed integer                                                    |                           |  |  |  |  |  |  |  |
|                                          | UINT                                                                                                    | 16-bit unsigned integer                                                  |                           |  |  |  |  |  |  |  |
|                                          | DINT                                                                                                    | 32-bit signed integer                                                    |                           |  |  |  |  |  |  |  |
|                                          | UDINT                                                                                                    | 16-bit unsigned integer                                                  |                           |  |  |  |  |  |  |  |
|                                          | REAL                                                                                                    | 32-bit IEEE floating point                                               |                           |  |  |  |  |  |  |  |
|                                          | TIME                                                                                                    | 32-bit unsigned integer (in ms)                                          |                           |  |  |  |  |  |  |  |
|                                          | BOOL                                                                                                    | 1-bit discrete (boolean)                                                 |                           |  |  |  |  |  |  |  |
| Value Field                              | The Value columr<br>address. This field                                                                                                    | n will be filled with the value of the syn<br>I is updated continuously. | mbol (variable) or direct |  |  |  |  |  |  |  |
# **Format Field** The Format field contains the format type for displaying the value of the symbol (variable) or direct address. The following formats are available.

| Abbreviation | Format Type                         |
|--------------|-------------------------------------|
| bool         | Boolean                             |
| dec          | Decimal                             |
| hex          | Hexadecimal                         |
| binary       | Binary                              |
| ASCII        | bytes displayed as ASCII characters |
| time         | day_hr_min_sec_ms                   |

#### Status Field

The Status column contains messages about the status of communications with the symbol (variable) or direct address. If communications are normal, the status message will be "OK".

If there is a problem communicating with the symbol (variable) or direct address, the **Status** column will contain an error message describing the problem.

# 3.7 Configure NWM

## **Overview of Configure NWM**

| Overview       | This section describes the Configure NWM Page and SNMP Page. |      |
|----------------|--------------------------------------------------------------|------|
| What's in this | This section contains the following topics:                  |      |
| Section?       | Торіс                                                        | Page |
|                | Configure NWM Page                                           | 75   |
|                | Configure SNMP Page                                          | 76   |

#### **Configure NWM Page**

| Overview                                             | The following information describes the <b>Configure NWM</b> page and the links on page.                                                     |  |
|------------------------------------------------------|----------------------------------------------------------------------------------------------------|--|
| Introduction to<br>the NWM<br>Configuration<br>Pages | The following figure shows the <b>Configure NWM</b> page, which provides links to the individual configuration pages for the 140 NWM 100 00. |  |

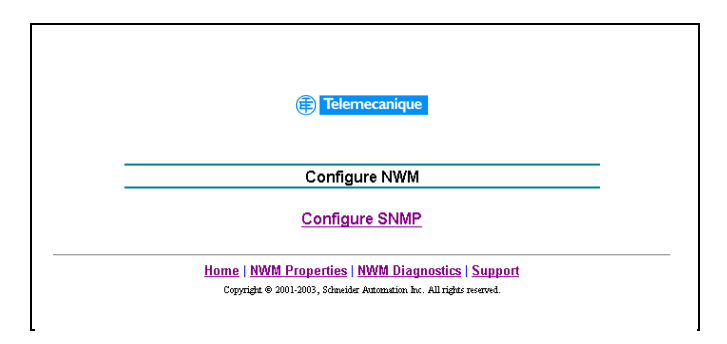

NWM Configuration Page Links The following table describes the links on the **Configure NWM** page.

| Link            | Results                                                                             |
|-----------------|-------------------------------------------------------------------------------------|
| Home            | Returns you to the Quantum Welcome Page                                             |
| Configure SNMP  | Provides the ability to configure the SNMP Agent in the NWM                         |
| NWM Properties  | Provides information about NWM properties                                           |
| NWM Diagnostics | Displays links to Ethernet Statistics and the Crash<br>Log File Diagnostics         |
| Support         | Provides you with contact information for technical assistance, sales, and feedback |
|                 |                                                                                     |

#### **Configure SNMP Page**

Introduction to<br/>the ConfigureSNMP may already be configured on your 140 NWM 100 00. If it is not, complete<br/>the SNMP Configuration form, which is shown in the following figure.SNMP Page

| Telemecanique                                                                            |  |  |
|------------------------------------------------------------------------------------------|--|--|
| SNMP Configuration                                                                       |  |  |
| System Name: 140-NWM 100-00 Module                                                       |  |  |
| System Description: Quantum Ethernet TCP/IP Communications Module                        |  |  |
| Managers IP Addresses                                                                    |  |  |
| Manager I 205.217.193.179 Manager II 205.217.193.205                                     |  |  |
| Agent                                                                                    |  |  |
| Location [SysLocation] Processing Cell #3<br>Contact [SysContact] Joe MfgEngineer @ x117 |  |  |
| Community Security                                                                       |  |  |
| Set Secret Authentification Failure Trap Enabled                                         |  |  |
| Trap Secret                                                                              |  |  |
|                                                                                          |  |  |
| Reset the Form Update SNMP Show SNMP Configuration                                       |  |  |

Home | Configure NWM | NWM Properties | NWM Diagnostics | Support Copyright ©, 1999-2002, Schneider Automation, Inc. All Rights Reserved

The following table shows how to enter the required information for configuring SNMP on your 140 NWM 100 00.

| Task                                      | How To                                                          |
|-------------------------------------------|-----------------------------------------------------------------|
| To display the current SNMP configuration | Click Show SNMP Configuration                                   |
| To clear the fields                       | Click Reset the Form                                            |
| To change the SNMP configuration          | Change the information on the page and click <b>Update SNMP</b> |

|                              | I he following table describ                                                                                                    |                                   |                                                                                                    |
|------------------------------|----------------------------------------------------------------------------------------------------|-----------------------------------|----------------------------------------------------------------------------------------------------|
| -ields                       | Field                                                                                                    |                                   | Information To Be Supplied                                                                                                    |
|                              | Manager I                                                                                                    |                                   | IP Address of first SNMP Manager                                                                                                    |
|                              | Manager II                                                                                                    |                                   | IP Address of second SNMP Manager                                                                                                    |
|                              | Location [SysLocation]                                                                                                    |                                   | Location of the module                                                                                                    |
|                              | Contact [SysContact]                                                                                                    |                                   | Name of the responsible systems engineer                                                                                                    |
|                              | Set                                                                                                    |                                   | Designation of level of user who can set the configuration                                                                                                    |
|                              | Get                                                                                                    |                                   | Designation of level of user who can view the configuration                                                                                                    |
|                              | Тгар                                                                                                    |                                   | Designation of level of user who can capture information                                                                                                    |
|                              |                                                                                                    |                                   |                                                                                                    |
|                              | Authentication Failure T<br>Enabled                                                                                                 | 「rap                              | Turns on Community Name Checking                                                                                                    |
| Configure SNMP<br>Page Links | Authentication Failure T<br>Enabled<br>The following table de                                                                       | Frap<br>escribe                   | Turns on Community Name Checking<br>es the links on the Configure SNMP Page.                                                                                                    |
| Configure SNMP<br>Page Links | Authentication Failure T<br>Enabled<br>The following table de<br>Link<br>Home                                                       | Frap<br>escribe                   | Turns on Community Name Checking         es the links on the Configure SNMP Page.         Results         Returns you to the Quantum Welcome Page.                                                                                                    |
| Configure SNMP<br>Page Links | Authentication Failure T<br>Enabled<br>The following table de<br>Link<br>Home<br>Configure NWM                                      | escribe                           | Turns on Community Name Checking<br>es the links on the Configure SNMP Page.<br>Results<br>Returns you to the Quantum Welcome Page.<br>Provides the ability to configure and change the NWM through<br>the Ethernet Configuration Page.                                                                                                    |
| Configure SNMP<br>Page Links | Authentication Failure T<br>Enabled<br>The following table de<br>Link<br>Home<br>Configure NWM                                      | Frap<br>escribe<br>R<br>P<br>th   | Turns on Community Name Checking es the links on the Configure SNMP Page. Results Returns you to the Quantum Welcome Page. Provides the ability to configure and change the NWM through the Ethernet Configuration Page. Provides information about NWM properties.                                                                                                   |
| Configure SNMP<br>Page Links | Authentication Failure T<br>Enabled<br>The following table de<br>Link<br>Home<br>Configure NWM<br>NWM Properties<br>NWM Diagnostics | escribe<br>R<br>P<br>tt<br>D<br>D | Turns on Community Name Checking<br>es the links on the Configure SNMP Page.<br>Results<br>Returns you to the Quantum Welcome Page.<br>Provides the ability to configure and change the NWM through<br>the Ethernet Configuration Page.<br>Provides information about NWM properties.<br>Displays links to Ethernet Statistics and the Crash Log File<br>Diagnostics. |

Message

Clicking on the **Update SNMP** button displays a new page containing the message "Successfully updated SNMP database." Note that this page contains the same links as those on the Configure SNMP Page.

Note: The 140 NWM 100 00 module has to be reset for the changes to take effect.

## 3.8 NWM Properties

### **NWM Properties Page**

| Overview                                      | The following information describes the 140 NWM 100 00 Properties Page.                                                                     |  |
|-----------------------------------------------|----------------------------------------------------------------------------------------------------|--|
| Introduction to<br>the NWM<br>Properties Page | The following figure shows the NWM Properties Page, which displays the Exec, Kernel, Web Pages versions, and the Physical Media being used. |  |
|                                               | Telemecanique                                                                                                    |  |
|                                               | NWM Properties                                                                                                    |  |
|                                               | Exec Versionversion 1.01Kernel Versionversion 1.01Web Pagesversion 1.1Physical Media10/100BASE-T                                            |  |
|                                               | Home   Configure NWM   NWM Diagnostics   Support                                                                                            |  |

**Note:** The NWM Properties Page is "information only." The fields cannot be changed.

# NWM Properties The following table desc Page Links Link Bet

The following table describes the links on the NWM Properties Page.

| Link            | Results                                                                                       |
|-----------------|-----------------------------------------------------------------------------------------------|
| Home            | Returns you to the Quantum Welcome Page.                                                      |
| Configure NWM   | Provides the ability to configure and change the NWM through the Ethernet Configuration Page. |
| NWM Diagnostics | Displays links to Ethernet Statistics and the Crash Log File<br>Diagnostics.                  |
| Support         | Provides you with contact information for technical assistance, sales, and feedback.          |

# 3.9 NWM Diagnostics

## **Overview NWM Diagnostics**

| Overview       | This section provides information on the Diagnostics Page and the Crash Log Diagnostics. |      |
|----------------|------------------------------------------------------------------------------------------|------|
| What's in this | this This section contains the following topics:                                         |      |
| Section?       | Торіс                                                                                    | Page |
|                | Ethernet Module Diagnostic Pages                                                         | 81   |
|                | Crash Log Diagnostics                                                                    | 85   |

#### **Ethernet Module Diagnostic Pages**

#### **Home Page**

This page contains a list of links for accessing the different diagnostic pages for the Ethernet module:

- Messaging utility
- Ethernet module statics

A link also allows the uploading of the private MIB source file.

View of the Diagnostics Utilities home page:

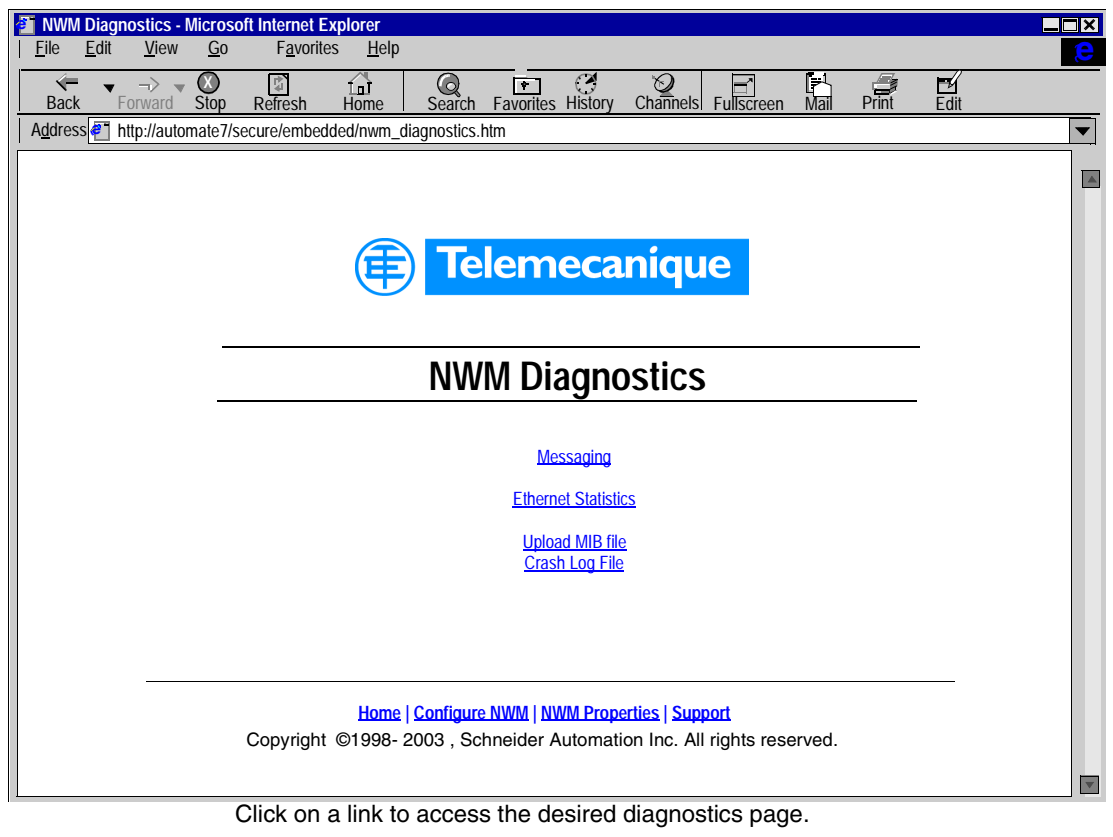

| Link      | Results                                  |
|-----------|------------------------------------------|
| Messaging | Displays the number of messages sent and |
|           | received                                 |

| Link                | Results                                                                                                    |
|---------------------|----------------------------------------------------------------------------------------------------|
| Ethernet Statistics | Displays the Ethernet Statistics Page where you can display the Ethernet statistics and reset the counters |
| Crash Log File      | Displays the Crash Log enteries for use in<br>diagnosing the cause of crash                                |
| Home                | Returns you to the Quantum Welcome Page                                                                    |
| Configure NWM       | Provides the ability to configure and change the NWM.                                                      |
| NWM Properties      | Provides information about NWM properties                                                                  |
| Support             | Provides you with contact information for technical assistance, sales and feedback                         |

## **Messaging Page** This page provides current information on the open TCP connection on port 502. The number of sent/received messages on the port can be found at the top of this page.

A table provides, for each connections (numbered from 1 to 64):

- The remote IP Address
- The remote TCP port
- The local TCP port
- The number of messages sent from this connection
- The number of messages received from this connection
- The error number on this connection

View of the messaging diagnostics page:

| <b><u>E</u>ile</b> | SSAGING I<br><u>E</u> dit                                                                                                    | DIAGN<br><u>V</u> iew | OSTIC - Microsoft Interne<br><u>G</u> o F <u>a</u> vorites <u>I</u> | et Explorer<br><u>H</u> elp |                   |                       |                |             |   |  |  |  |
|--------------------|----------------------------------------------------------------------------------------------------|-----------------------|---------------------------------------------------------------------|-----------------------------|-------------------|-----------------------|----------------|-------------|---|--|--|--|
| Ba                 | ck For                                                                                                    | -> -<br>ward          | Stop Refresh Hon                                                    | ne Search Favo              | rites History Cha | 2<br>nnels Fullscreen | Mail Print     | Edit        |   |  |  |  |
| A <u>d</u> dre     | Address Thtp://automate7/secure/embedded/messaging.htm                                                                                     |                       |                                                                     |                             |                   |                       |                |             |   |  |  |  |
|                    |                                                                                                    |                       | Number of                                                           | MESSAGING                   | DIAGNOSTICS       | S                     | 07             |             |   |  |  |  |
|                    |                                                                                                    |                       | Number of                                                           | messages sent. 2007         |                   | iges received. 20     | 07             |             |   |  |  |  |
|                    | Co                                                                                                    | onn.                  | Remote address                                                      | Remote port                 | Local Port        | Mess. sent            | Mess. received | Error sent. |   |  |  |  |
|                    | 1                                                                                                    |                       | 192.168.2.10                                                        | 1240                        | 502               | 356                   | 356            | 0           |   |  |  |  |
|                    | 2                                                                                                    |                       | 139.168.2.10                                                        | 1247                        | 502               | 56                    | 56             | 0           |   |  |  |  |
|                    |                                                                                                    |                       |                                                                     |                             |                   |                       |                |             |   |  |  |  |
|                    |                                                                                                    |                       |                                                                     |                             |                   |                       |                |             |   |  |  |  |
|                    |                                                                                                    |                       |                                                                     |                             |                   |                       |                |             |   |  |  |  |
|                    |                                                                                                    |                       |                                                                     |                             |                   |                       |                |             |   |  |  |  |
|                    | Home   Configure NWM   NWM Properties   NWM Diagnostics   Support<br>Copyright © 1998-2003, Schneider Automation Inc. All rights reserved. |                       |                                                                     |                             |                   |                       |                |             |   |  |  |  |
|                    |                                                                                                    |                       |                                                                     |                             |                   |                       |                |             | ~ |  |  |  |
| 🦉 Ap               | pplet started                                                                                                    | ł                     |                                                                     |                             |                   |                       |                | Internet    |   |  |  |  |

Ethernet The Ethernet Module Statistics page provides information about the status, transmit and receive statistics, and errors for the Embedded Server module. Access this page by selecting the NWM module from the local rack or use the hyperlink at the bottom of the page.

| Here is an                | exampl                                                                                                    | e of an Etl                     | nernet N       | lodule      | e Stati  | stics p       | age.            |           |        |       |         |  |
|---------------------------|----------------------------------------------------------------------------------------------------|---------------------------------|----------------|-------------|----------|---------------|-----------------|-----------|--------|-------|---------|--|
| 📲 Quantum Et              | hernet Mo                                                                                                    | dule Statistics                 | - Microsoft I  | nternet     | Explorer |               |                 |           |        |       |         |  |
| <u>F</u> ile <u>E</u> dit | <u>V</u> iew                                                                                                    | F <u>a</u> vorites <u>T</u> ool | s <u>H</u> elp |             |          |               |                 |           |        |       |         |  |
| Back Fo                   | → • Ø                                                                                                    | ) 👔<br>p Refresh                | Li<br>Home     | Q<br>Search | ₽<br>Fa- | ()<br>History | Mail V          | Print     | C Edit | •     |         |  |
| Addresse htt              | ip://139.158                                                                                                    | .13.143/secure/                 | system/ethe    | net.htm     |          |               |                 |           | ▼ (    | Go Go | Links>> |  |
|                           | ETHERNET MODULE STATISTICS                                                                                                    |                                 |                |             |          |               |                 |           |        |       |         |  |
| Tra                       | Status:         Running Link Appl         Host Name:         139.158.13.143           Reference:         140 NWM 100 00         MAC Address:         00 00 54 10 20 ae           Rack:         1         IP Address:         139.158.13.143           Slot:         Unknown         Subnet Mask:         Unknown           Transmit Speed:         10 MB         Gateway Addresst         Unknown |                                 |                |             |          |               |                 |           |        |       |         |  |
| Trans                     | mit Statis                                                                                                    | tics                            | Receiv         | e Statis    | tics     |               | Functi          | ioning E  | rrors  |       | -       |  |
| Transm                    | nits                                                                                                    | 13161058                        | Receive        | S           | 2444     | 6416          | Missed          | Packets   | 0      |       |         |  |
| Transm                    | nit Retries                                                                                                    | 0                               | Framing        | Errors      | 0        |               | Collisio        | n Errors  | 0      |       | - 1     |  |
| Lost Ca                   | arrier                                                                                                    | 1                               | Overflov       | v Errors    | 0        |               | Transmi         | it Timeou | ts 0   |       | =       |  |
| Late Co                   | ollision                                                                                                    | 0                               | CRC Err        | ors         | 0        |               | Memory Errors 0 |           |        |       |         |  |
| Transm                    | nit Buffer                                                                                                    | 0                               | Receive        | Buffer      | 0        |               | Net Inte        | erface    | 0      |       |         |  |
| Silo Un                   | derflow                                                                                                    | 0                               | ]              |             |          |               | ]               |           |        |       |         |  |
| Reset                     |                                                                                                    |                                 |                |             |          |               |                 |           |        |       |         |  |
| H                         | Home   Configured Local Rack  Controller Status   RIO Status   Graphic Editor   Data Editor<br>Copyright © 1998-2003, Schneider Automation. All rights reserved.                                                                                                    |                                 |                |             |          |               |                 |           |        |       |         |  |
| •                         |                                                                                                    |                                 |                |             |          |               |                 | Intern    | et     |       |         |  |

**Note:** Refer to *Modicon Quantum Ethernet TCP/IP Module User Guide* 840 USE 107 00 and *Modicon Quantum Ethernet TCP/IP Module User Guide* 840 USE 115 00 for definitions of terms.

## **Crash Log Diagnostics**

NWM Properties

NWM Diagnostics

Support

| Introduction to<br>the Crash Log<br>Diagnostics<br>Page | When you click on Crash Log File in the NWM Diagnostics page, the Crash Log Diagnostics page appears. The Crash Log Diagnostics page displays a crash log file when a crash has occurred, and a status message when no crash has occurred. Press <b>Clear Crash Log File</b> to clear the file. |                                                                                              |   |  |  |  |  |  |
|---------------------------------------------------------|----------------------------------------------------------------------------------------------------|----------------------------------------------------------------------------------------------|---|--|--|--|--|--|
| Crash Log                                               | The following table describes the links on the Crash Log Diagnostics Page.                                                                                                    |                                                                                              |   |  |  |  |  |  |
| Diagnostics                                             | Link                                                                                                    | Results                                                                                      | 7 |  |  |  |  |  |
| LIIKS                                                   | Home                                                                                                    | Returns you to the Quantum Welcome Page                                                      |   |  |  |  |  |  |
|                                                         | Configure NWM                                                                                                    | Provides the ability to configure and change the NWM through the Ethernet Configuration Page |   |  |  |  |  |  |

Log File Diagnostics

assistance, sales, and feedback

Provides information about NWM properties

Displays links to Ethernet Statistics and the Crash

Provides you with contact information for technical

## **Default Premium Web site**

## At a Glance

| Subject of this<br>Chapter<br>What's in this | When you receive the TSX WMY 100 FactoryCast HMI module, it already contains<br>a Web site by default.<br>To display these pages, simply install the module and configure its IP address. To<br>access the site, enter the IP address of the module in your browser and the default<br>username along with the "USER" password.<br>This chapter describes the pages of the default Web site. |                                        |      |  |  |  |  |
|----------------------------------------------|----------------------------------------------------------------------------------------------------|----------------------------------------|------|--|--|--|--|
| Chapter?                                     | Section                                                                                                    | Торіс                                  | Page |  |  |  |  |
|                                              | 4.1                                                                                                    | Premium Home Pages                     | 88   |  |  |  |  |
|                                              | 4.2                                                                                                    | Rack Viewer                            | 92   |  |  |  |  |
|                                              | 4.3                                                                                                    | PLC Diagnostics                        | 94   |  |  |  |  |
|                                              | 4.4                                                                                                    | 4.4 FactoryCast HMI Module Diagnostics |      |  |  |  |  |

# 4.1 Premium Home Pages

## At a Glance

| Subject of this<br>Section | ect of thisWhen you connect to the default Premium Web site, the site home pag<br>displayed. This section provides a description of these pages. |      |  |  |  |  |  |
|----------------------------|----------------------------------------------------------------------------------------------------|------|--|--|--|--|--|
| What's in this             | This section contains the following topics:                                                                                                    |      |  |  |  |  |  |
| Section?                   | Торіс                                                                                                    | Page |  |  |  |  |  |
|                            | FactoryCast Home Page                                                                                                    | 89   |  |  |  |  |  |
|                            | Premium Home Page                                                                                                    | 90   |  |  |  |  |  |

#### FactoryCast Home Page

**Overview** The FactoryCast home page is the first page a visitor will encounter. No password is required to access this page.

**Home Page** 

This is how the FactoryCast Home Page looks.

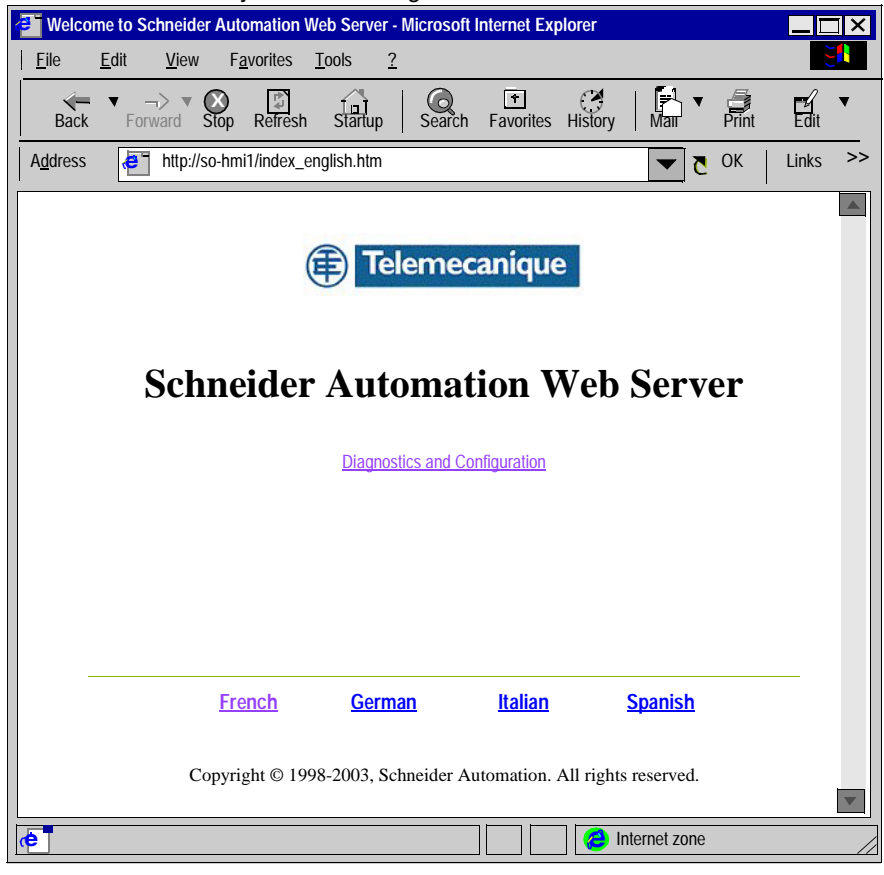

Links

The home page offers a link to.

- Diagnostics and Configuration: which points to the various embedded Premium options available on the site. These options are password-secured.
- Foreign Language links exist for French, German, Italian, and Spanish versions.

#### **Premium Home Page**

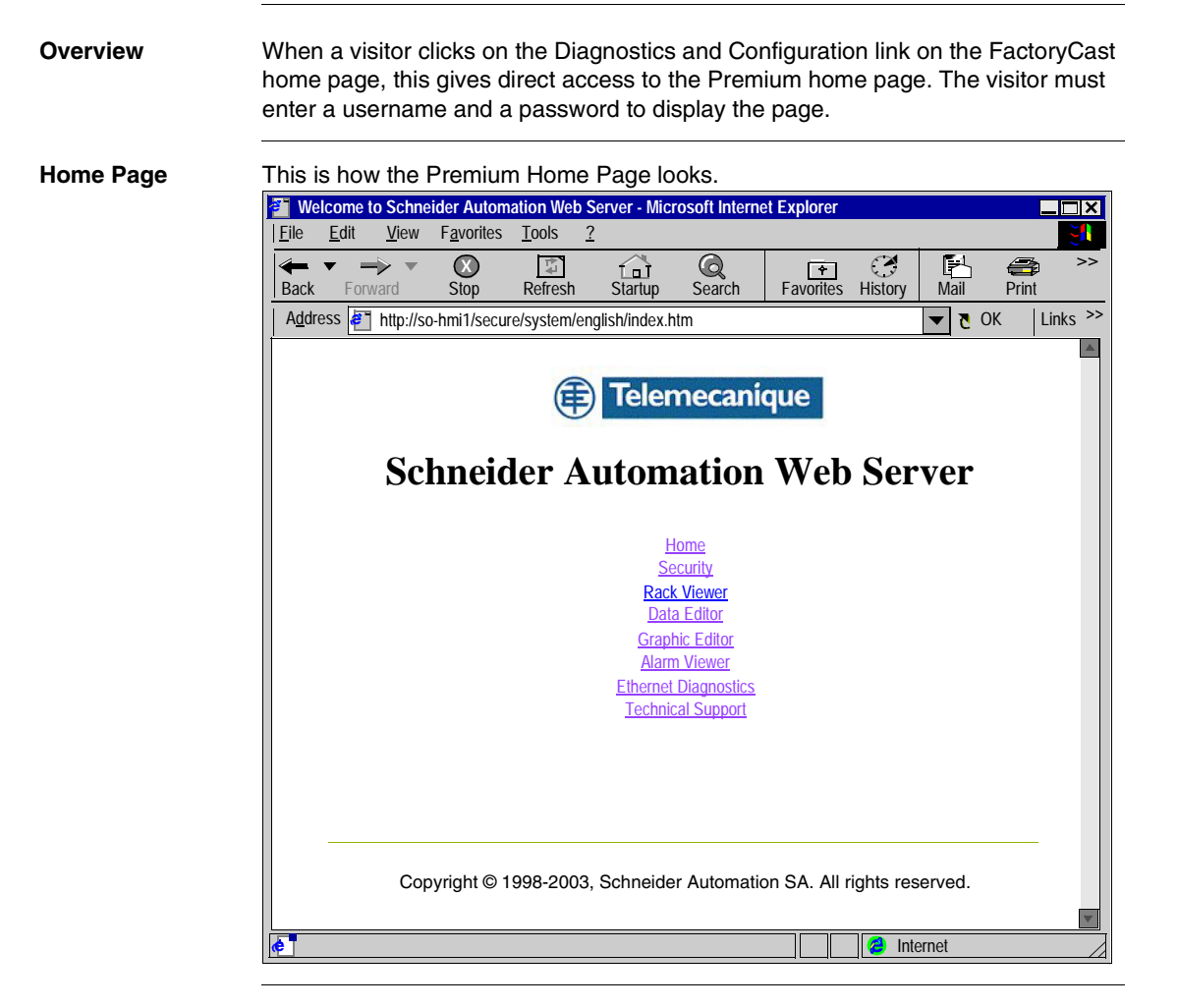

Links

The Premium home page offers links to.

- Home,
- Security,
- Rack Viewer,
- Data Editor,
- Graphic Editor,
- Alarm Viewer,
- Ethernet Diagnostics,
- Technical Support.

## 4.2 Rack Viewer

#### **Rack Viewer Page**

**Overview** The Rack Viewer page shows the current configuration of the (local or remote) racks, in particular the PLC, the built-in server module and the I/O modules.

Example

Here is an example:

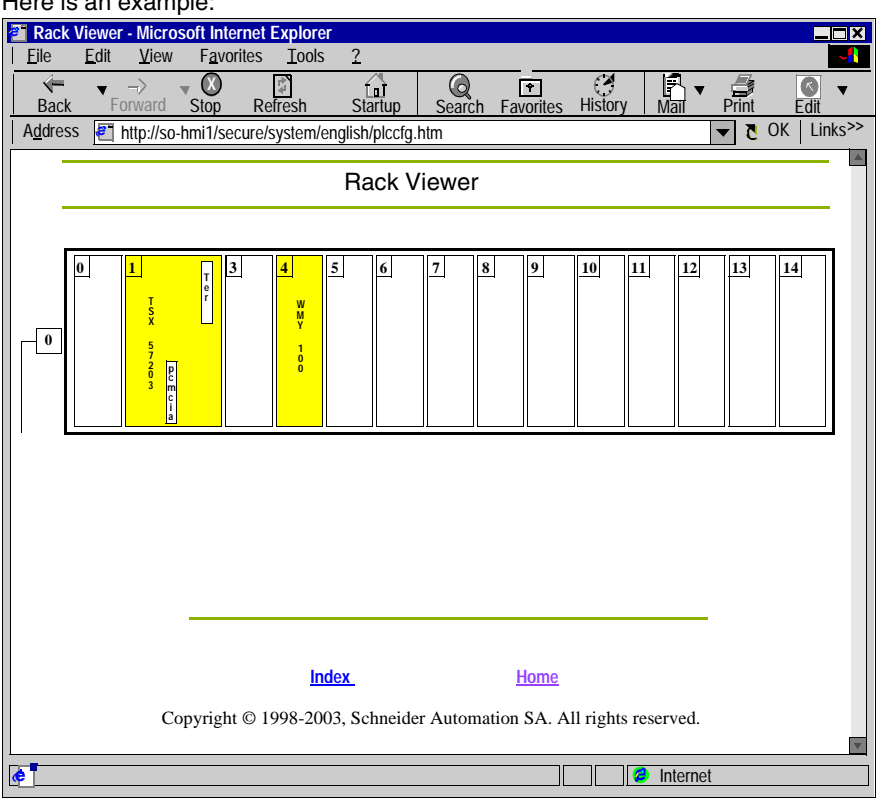

#### 

## 4.3 PLC Diagnostics

#### **PLC Characteristics Page**

**Overview** The PLC characteristics page provides information on the PLC and its configuration.

**Example** Here is an example of the PLC characteristics which corresponds to the rack configured above (See *Rack Viewer Page*, *p. 92*).

| Rack         | Viewer - Microsoft        | Internet Explo           | orer                             |                   |                      |              |              |                 |          |
|--------------|---------------------------|--------------------------|----------------------------------|-------------------|----------------------|--------------|--------------|-----------------|----------|
| <u>F</u> ile | <u>E</u> dit <u>V</u> iew | <u>G</u> o F <u>a</u> vo | rites <u>?</u>                   |                   |                      |              |              |                 | <b>e</b> |
| Ba           | k Forward St              | op Refresh               | Lal<br>Startup S                 | Content Favorites | History Channel      | s Full scree | n Mail Print | Edit            |          |
| Addres       | is 🦉 http://so-hmi1       | /secure/system           | n/english/plccfg.htm             |                   | •                    |              |              |                 |          |
| Links        | Best of the Web           | Channe                   | I Guide 🦉 Custo                  | mize Links 🧉 Ir   | nternet Explorer New | s 🐖 Home     | Page         |                 |          |
|              |                           |                          |                                  | 5 1 1 /           |                      |              |              |                 | . 🗌 🖪    |
|              |                           |                          |                                  | Rack VI           | ewer                 |              |              |                 |          |
|              | I FDs                     | R                        | ack:                             | 0                 | Product rai          | nao.         | Promium      |                 |          |
|              | EEDS.                     |                          | ICK.                             | 0                 | TTOGUCCIA            |              | T ICHIMIN    |                 |          |
|              | - RUN                     | M                        | odule:                           | 1                 | Type of ap           | blication:   | Processor    |                 |          |
|              | ERR                       | M                        | odule status:                    | Ok                | Type of pro          | oduct:       | TSX          |                 |          |
|              | I/O                       | In                       | stalled:                         | TSX 57203         | Configurea           | ŀ            | TSX 57203    |                 |          |
|              | COM                       | Ve                       | ersion:                          | 5.4               |                      |              |              |                 |          |
|              | Processor                 |                          | Cartridge                        |                   | Application          |              | Signature    |                 |          |
|              | RAM (Kb):                 | 96                       | Status:                          | missing           | Name:                | STATION      | Application: | 15048           |          |
|              | FLASH (Kb):               | 0                        | Capacity (KW):                   | : 0               | Version:             | 0.0          | Local I/O:   | 30229           |          |
|              | Internal version:         | IE 21                    | Туре:                            | RAM               | Protected:           | No           | RIOs:        | 14308           |          |
|              | Main address:             | {3.1}                    | Battery:                         | Ok                | Status:              | RUN          | Binary code: | 9748            |          |
|              | Connections:              | 1                        | Protected:                       | No                | Modification:        | No           | Graphics:    | 15418           |          |
|              | Run/Stop input:           | Stop                     |                                  |                   | Checksum:            | Ok           | Constants:   | 9706            |          |
|              | Safety output:            | Stop                     |                                  |                   | Forced bits:         | 0            | Symbols:     | 14350           |          |
|              | Real-Time Clock           | : March                  | 26, 2003 3:24:52                 | PM                | _                    |              | Reserved:    | 13608           |          |
|              |                           |                          |                                  | Back              |                      |              |              |                 |          |
|              |                           |                          |                                  |                   |                      |              |              |                 | -        |
|              |                           | Con                      | <u>ноте</u><br>vright © 1998-200 | )3. Schneider Au  | tomation. All right  | s reserved.  |              |                 |          |
|              |                           | 50P                      | ,                                |                   |                      |              |              |                 |          |
| <b>ë</b> "   |                           |                          |                                  |                   |                      |              | 📇 Loca       | l Intranet zone | ;        |
|              |                           |                          |                                  |                   |                      |              |              |                 |          |

# **Dynamic Data** The indicators at the top, and to the left of the screen provide dynamic references to the state of the PLC.

| LEDs | Color when<br>On | Meaning when On           | Meaning when flashing | Meaning<br>when Off |
|------|------------------|---------------------------|-----------------------|---------------------|
| RUN  | green            | Application is<br>running | Stopped               | PLC error           |
| ERR  | Red              | PLC error                 | Not configured        | No error            |
| I/O  | Red              | I/O event                 |                       | No error            |
| СОМ  | Yellow           | Communication<br>error    |                       | No error            |

#### Links

The Back arrow returns you to the Rack Viewer page for this PLC. The links at the bottom of the PLC characteristics page can be used to go back to the FactoryCast or Premium home page.

## 4.4 FactoryCast HMI Module Diagnostics

#### **Ethernet Module Statistics Page**

#### Home Page

This page contains a list of links for accessing the different diagnostic pages for the Ethernet module:

- Messaging service,
- Bandwidth service,
- Ethernet Statistics service,
- Properties service.

A link also allows the downloading of the private MIB source file.

View of the Diagnostic Services home page:

| Ether        | rnet Di      | agnostics    | - Microsof  | t Internet Ex      | plorer                   |                  |                |               |               |
|--------------|--------------|--------------|-------------|--------------------|--------------------------|------------------|----------------|---------------|---------------|
| <u>F</u> ile | <u>E</u> dit | <u>V</u> iew | <u>G</u> 0  | F <u>a</u> vorites | <u>?</u>                 |                  |                |               | e             |
| Bac          | k            | →<br>Forward | X<br>Stop   | Refresh            | Lo<br>Startup            | Q<br>Search      | +<br>Favorites | ()<br>History | ©<br>Channels |
| Address      | <b>#</b> ]   | http://so-h  | mi1/secure/ | system/englis      | sh/wd_index              | htm              |                |               | ▼ Links       |
|              |              |              |             |                    |                          |                  |                |               |               |
|              |              |              |             | Ethernet           | Module                   | Diagnosti        | cs             |               |               |
|              |              |              |             |                    |                          |                  |                |               | _             |
|              |              |              |             |                    |                          |                  |                |               |               |
|              |              |              |             |                    | Messagin<br>Bandwidt     | 1                |                |               |               |
|              |              |              |             | E                  | thernet Stati            | <u>stics</u>     |                |               |               |
|              |              |              |             |                    | Properties<br>Upload MIB | <u>s</u><br>file |                |               |               |
|              |              |              |             |                    |                          |                  |                |               |               |
|              |              |              |             |                    |                          |                  |                |               |               |
|              | _            |              |             | Home               |                          | Ind              | ex             |               | _             |
|              |              | С            | opyright ©  | 9 1998-2003        | , Schneide               | r Automatio      | n. All rights  | reserved.     |               |
|              |              |              |             |                    |                          |                  |                |               |               |
|              |              |              |             |                    |                          |                  |                |               |               |
|              |              |              |             |                    |                          |                  |                |               |               |
|              |              |              |             |                    |                          |                  |                |               |               |
|              |              |              |             |                    |                          |                  |                |               |               |
|              |              |              |             |                    |                          |                  |                |               | *             |
| <b>e</b>     |              |              |             |                    |                          |                  | 🔁 Ini          | ternet zone   | e             |

Click on a link to access the desired diagnostics page.

MessagingThis page provides current information on the open TCP connection on port 502.DiagnosticsThe number of messages sent/received on the port can be found at the top of this<br/>page.PageDiagnostics

A table provides, for each connection (numbered from 1 to 64):

- Remote IP address
- Remote TCP port
- Local TCP port
- The number of messages sent from this connection
- The number of messages received from this connection
- The error number on this connection.

View of the messaging diagnostics page:

| a M          | essag                                                             | ing | Diagnostic    | s - Micro   | soft Internet Ex   | plorer        |                  |                     |                |  |
|--------------|-------------------------------------------------------------------|-----|---------------|-------------|--------------------|---------------|------------------|---------------------|----------------|--|
| <u>F</u> ile | <u>E</u>                                                          | dit | <u>V</u> iew  | <u>G</u> o  | F <u>a</u> vorites | <u>?</u>      |                  |                     |                |  |
|              | K<br>Back                                                         |     | →><br>Forward | (X)<br>Stop | Refresh S          | Gtartup       | Search Favor     | ] 🧭<br>ites History | °∑<br>Channels |  |
| Addr         | ess                                                               | e ` | http://so-hr  | ni1/secure  | e/system/english   | /messaging.h  | tm               |                     | ▼ Links        |  |
|              | -                                                                 |     |               |             | Mossagi            | na Diagno     | etice            |                     |                |  |
|              | _                                                                 |     |               |             | wessayı            | ng Diagno     | 51165            |                     |                |  |
|              |                                                                   |     |               |             |                    |               |                  |                     |                |  |
|              |                                                                   |     |               |             |                    |               |                  |                     |                |  |
|              |                                                                   |     | Nu            | mber of M   | essages sent: 1    | 50   Number o | of Messages rece | ived: 50            |                |  |
|              |                                                                   |     |               |             | -                  | ·             | 0                |                     |                |  |
|              | Con                                                               | n.  | Remote        | address     | Remote port        | Local port    | Mess. sent       | Mess.<br>received   | Errors         |  |
|              | 1                                                                 |     | 192.160       | 10.20       | 1920               | 502           | 20               | 12                  | 0              |  |
|              | 2                                                                 |     | 139.160       | .235.90     | 2020               | 502           | 0                | 30                  | 02             |  |
|              | 3                                                                 |     | 192.160       | .10.21      | 502                | 3000          | 3                | 60                  | 0              |  |
|              | 4                                                                 |     | 139.160       | .234.20     | 1050               | 502           | 15               | 42                  | 0              |  |
|              | 5                                                                 |     | 139.160       | .234.18     | 5120               | 502           | 0                | 39                  | 1              |  |
|              |                                                                   |     |               |             |                    |               |                  |                     |                |  |
|              | -                                                                 |     |               |             | Home               |               | Index            |                     |                |  |
|              | Copyright © 1998-2003, Schneider Automation. All rights reserved. |     |               |             |                    |               |                  |                     |                |  |
|              |                                                                   |     |               |             |                    |               |                  |                     |                |  |
|              |                                                                   |     |               |             | 1                  |               |                  | <b>A</b>            |                |  |
| ¢            |                                                                   |     |               |             |                    |               |                  | 🔁 Internet zoi      | ne             |  |

**Bandwidth Page** This page displays the load distribution of the TSX WMY 100 module between the Global Data services, I/O Scanning, Messaging and other services.

**Note:** As Global data and I/O Scanning services are not supported on this module, they will always be set to 0.

View of the Bandwidth monitoring page:

| a Ba         | ndwidth         | - Microso    | ft Internet | Explorer           |             |                   |                           |               |          |
|--------------|-----------------|--------------|-------------|--------------------|-------------|-------------------|---------------------------|---------------|----------|
| <u>E</u> ile | <u>E</u> dit    | <u>V</u> iew | <u>G</u> 0  | F <u>a</u> vorites | 2           |                   |                           |               | e        |
| .<br>  В     | <b>∢</b><br>ack | →<br>Forward | (X)<br>Stop | Refresh            | Startup     | Q<br>Search       | +<br>Favorites            | ()<br>History | Channels |
| Addr         | ess 🧃           | http://so-h  | mi1/secure  | e/system/engli     | sh/bandwid  | lth.htm           |                           |               | Links    |
|              |                 |              |             |                    |             |                   |                           |               |          |
|              |                 |              |             |                    | Bandwi      | idth              |                           |               |          |
|              |                 |              |             |                    |             |                   |                           |               |          |
|              |                 |              |             |                    |             |                   |                           |               |          |
|              | _               |              |             |                    | •           |                   |                           | -             |          |
|              |                 |              |             |                    |             |                   |                           |               |          |
|              |                 |              |             |                    |             |                   |                           |               |          |
|              |                 |              |             |                    |             |                   |                           |               |          |
|              |                 | Global o     | data: 0     | I/O Scanni         | ng: 0       | Messagerie        | e: 22   (                 | Others: 78    | _        |
|              |                 | Glob         | oal data    | I/O Sc             | anning      | Messa             | iging                     | Other         |          |
|              |                 |              |             |                    |             |                   |                           |               |          |
|              |                 | Cor          | vright ©    | Home<br>1998-2003  | Schneider   | Ind<br>Automation | <u>ex</u><br>All rights r | eserved       |          |
|              |                 | Cor          | yngn ©      | 1996-2005, 1       | Jennerder . | Automation.       | 7 th fights it            | coerveu.      |          |
|              |                 |              |             |                    |             |                   |                           |               |          |
|              |                 |              |             |                    |             |                   |                           |               |          |
|              |                 |              |             |                    |             |                   |                           |               |          |
| e            |                 |              |             |                    |             |                   | 1 🥰 I                     | nternet zon   | e        |

Statistics Page Click on the embedded server module in the Rack Viewer to display the Statistics page for the Ethernet module. This page provides all the latest information on the state, configuration and functions of the embedded server module. The Statistics Page for the Ethernet module is shown below.

| Ethernet Statistics – Micro                                         | soft Internet Explorer                    |            |                     |                            |                       |         |       |   |  |  |  |
|---------------------------------------------------------------------|-------------------------------------------|------------|---------------------|----------------------------|-----------------------|---------|-------|---|--|--|--|
| <u>F</u> ile <u>E</u> dit <u>V</u> iew                              | F <u>a</u> vorites <u>T</u> ools <u>?</u> |            |                     |                            |                       |         |       |   |  |  |  |
| $\overleftarrow{} \bullet \bullet \bullet \bullet \overleftarrow{}$ |                                           | Q          | +                   | S                          | [] ▼                  |         | 6     | ▼ |  |  |  |
| Back Forward Stop                                                   | Refresh Startup                           | Search     | Favorites           | History                    | Mail                  | Print   | Edit  |   |  |  |  |
| Address 2 http://so-hmi1/s                                          | secure/system/english/et                  | hernet.htm |                     |                            |                       | ▼ 0     |       |   |  |  |  |
|                                                                     | Ether                                     | net Stat   | tistics             |                            |                       |         |       |   |  |  |  |
|                                                                     | ETHERNET MODULE STATISTICS                |            |                     |                            |                       |         |       |   |  |  |  |
| Status:                                                             | 10 Mb/s                                   | Host       | Name:               |                            | so-h                  | mi1     |       |   |  |  |  |
| Reference:                                                          | Ethernet link                             | MAC        | Address:            |                            | 00 8                  | 0 f4 01 | 00 e2 |   |  |  |  |
| Rack:                                                               | 0                                         | IP Ad      | dress:              |                            |                       |         |       |   |  |  |  |
| Slot:                                                               | 4                                         | Subn       | etwork Mas          | k:                         |                       |         |       |   |  |  |  |
| Soltware version                                                    |                                           | Gale       | way Addres          | 5                          |                       |         |       |   |  |  |  |
| Send Statistics                                                     | Receive S                                 | itatistics |                     | Othe                       | <mark>r Faults</mark> |         |       |   |  |  |  |
| Sent 53                                                             | 321 Received                              |            | 2444641             | 6 Missed                   | d Packets             |         | 0     |   |  |  |  |
| Resent 0                                                            | Framing Err                               | ors        | 0                   | Collisio                   | ons                   |         | 0     |   |  |  |  |
| Lost Carrier 0                                                      | Overflow Er                               | rors       | 0                   | Transr                     | nission Tim           | eouts   | 0     |   |  |  |  |
| Late Collisions 0                                                   | CRC Errors                                |            | 0                   | Memo                       | ry Errors             |         | 0     |   |  |  |  |
| Buffer Errors 0                                                     | Buffer Error                              | S          | 0                   | Resets                     | 5                     | ]       | 0     |   |  |  |  |
| Underflow 0                                                         |                                           |            |                     |                            |                       |         |       |   |  |  |  |
|                                                                     | Zero Counters                             |            |                     |                            |                       |         |       |   |  |  |  |
| Соруг                                                               | <u>Home</u><br>ight © 1998-2003, Sch      | meider Au  | Inde<br>tomation. / | <u>ex</u><br>All rights re | eserved.              |         |       | V |  |  |  |
| <b>4</b>                                                            |                                           |            |                     |                            | 🥝 Interne             | et      |       |   |  |  |  |

**Dynamic Data** The indicators at the top, and to the left of the screen provide dynamic references to the state of the embedded server module.

| LEDs | Color | LED on                                                    | LED flashing   | LED off               |
|------|-------|-----------------------------------------------------------|----------------|-----------------------|
| RUN  | Green | Operating normally                                        |                | Power off             |
| ERR  | Red   | Module fault                                              | Not configured | Operating<br>normally |
| STS  | Red   | Network address<br>incorrect or station<br>outside limits |                | No error              |

Links

The links at the bottom of the PLC Ethernet Statistics page can be used to go back to the FactoryCast or Premium home page.

## **Data and Graphic Editors**

# 5

#### At a Glance Subject of this This chapter describes the Data Editor and the Graphic Editor Java applets that Chapter enable you to create either dynamic data tables or dynamic graphic displays. Both editors are dynamically updated with run-time data from the PLC. What's in this This chapter contains the following sections: Chapter? Section Topic Page 5.1 Data Editor 102 5.2 Graphic Editor 118

## 5.1 Data Editor

#### At a Glance Subject of this The standard Web page by default contains a link to the Data Editor. The Data editor Section is used to create dynamic data tables of PLC variables. This section describes how to use the Data editor to display and modify the values of the symbol variables and direct addresses. What's in this This section contains the following topics: Section? Topic Page The Data Editor Spreadsheet 103 Creating a data table 110 Inserting Symbol Variables in a Data Table 112 Inserting Direct Addresses in a Table 113 Modifying Data Values 114 Saving a Data Table 115 Using an Existing Data Table 116 Parameters of the Data Editor Applet 117

#### The Data Editor Spreadsheet

Overview

The Data Editor displays data in a spreadsheet with the following fields:

- Variable
- Address
- Data Type
- Value
- Format
- State

This section provides a snapshot of the spreadsheet and an explanation of each field.

Spreadsheet

Here is a Data Editor spreadsheet.

| 🚰 Data Edi            | tor - Microsoft   | Internet Explorer              |                 |                |                |               |              |                                                                                                    |   |
|-----------------------|-------------------|--------------------------------|-----------------|----------------|----------------|---------------|--------------|----------------------------------------------------------------------------------------------------|---|
| <u>F</u> ile <u>E</u> | dit <u>V</u> iew  | F <u>a</u> vorites <u>T</u> oo | ls <u>?</u>     |                |                |               |              | - <u>1</u>                                                                                                    | 1 |
| K Back                | ▼ →> ▼<br>Forward | Stop Refresh                   | Lol<br>Startup  | Q<br>Search Fa |                | Mail V        | Print E      | os variation variation variatio variatio variatio variatio variatio variatio variatio variatio variatio variatio va |   |
| Address               | http://so-hmi     | i1/secure/system/e             | english/rde.htm |                |                |               |              | ▼ C OK Links >>                                                                                                    |   |
|                       |                   |                                |                 |                | ••-            |               |              |                                                                                                    |   |
|                       |                   |                                |                 | Data E         | ditor          |               |              |                                                                                                    |   |
|                       |                   |                                |                 |                |                |               |              |                                                                                                    |   |
|                       | Plc1              | ▼ Save                         | Delete          | Find           | Insert         | Cut           | Paste        | Password Entry                                                                                                    |   |
|                       |                   |                                |                 |                |                |               |              |                                                                                                    |   |
|                       | Variable          | Address                        | Data Type       | Value          | Format         |               | Status       |                                                                                                    |   |
| 1                     | Valiable          | control1                       | DINT            | 500            | decimal        | ОК            | olulus       |                                                                                                    |   |
| 2                     |                   | control2                       | DINT            | 0              | decimal        | OK            |              |                                                                                                    |   |
| 3                     |                   | control3                       | DINT            | 0              | decimal        | OK            |              |                                                                                                    |   |
| 4                     |                   |                                |                 | -              | ucomu          |               |              |                                                                                                    |   |
| 5                     |                   |                                |                 |                |                |               |              |                                                                                                    |   |
| 6                     |                   |                                |                 |                |                |               |              |                                                                                                    |   |
| 7                     |                   |                                |                 |                |                |               |              |                                                                                                    |   |
| 8                     |                   |                                |                 |                |                |               |              |                                                                                                    |   |
| 9                     |                   |                                |                 |                |                |               |              |                                                                                                    |   |
| 10                    |                   |                                |                 |                |                |               |              |                                                                                                    |   |
| 11                    |                   |                                |                 |                |                |               |              |                                                                                                    |   |
| 12                    |                   |                                |                 |                |                |               |              |                                                                                                    |   |
| 13                    |                   |                                |                 |                |                |               |              |                                                                                                    |   |
| 15                    |                   |                                |                 |                |                |               |              |                                                                                                    |   |
|                       |                   | 1                              |                 |                |                |               |              |                                                                                                    |   |
|                       | <u> </u>          |                                |                 |                |                |               |              |                                                                                                    |   |
| •                     |                   |                                |                 |                |                |               |              |                                                                                                    | • |
| Home Index            |                   |                                |                 |                |                |               |              |                                                                                                    |   |
|                       |                   | Copyrigh                       | t © 1998-2003,  | Schneider Aut  | omation. All r | ights reserve | ed.          |                                                                                                    |   |
| ¢                     |                   |                                |                 |                |                |               | Internet zor | ne                                                                                                    |   |

| Variable Name<br>Field                   | The <b>Variable</b> column contains the names of Concept, PL7 or Unity Pro symbol variables.<br>The only variable symbols which may be used in the Data Editor are the probably defined by the configuration tool. The symbol variables are grouped in a file called "Namespace". If you try to enter a symbol variable which is not in the namespace, a "variable not found" message appears.                                                                                                    |  |  |  |
|------------------------------------------|----------------------------------------------------------------------------------------------------|--|--|--|
|                                          | <b>Note:</b> The Namespace must have been created using an identical program to the one operating in the PLC. The program used in the controller is displayed at the top of the Data Editor. If the namespace was created using a different program, its name is displayed at the bottom of the Data Editor.                                                                                                    |  |  |  |
| Address Field                            | The Address column contains direct addresses and the addresses of Concept, PL7 or Unity Pro symbol variables. Any direct address may be viewed by entering its reference in this field. This direct address does not need to be referenced in the name space.                                                                                                    |  |  |  |
| Valid Direct<br>Addresses for<br>Quantum | <ul> <li>Coils (0x)</li> <li>Discrete inputs (1x)</li> <li>Input registers (3x)</li> <li>Output/holding registers (4x)</li> <li>Extended memory registers (6x)</li> </ul>                                                                                                    |  |  |  |
|                                          | <ul> <li>For Unity Quantum PLC, direct addresses also include:</li> <li>%Mi (same as for 0X coils)</li> <li>%Ii (same as 1x for discrete inputs)</li> <li>%IWi (same as 3x for input registers)</li> <li>%MWi, %MDi, %MFi (same as 4x for holding registers<br/>For a Unity Quantum PLC, a single bit of any "word address" (e.g.%MWi, %IWi)<br/>can be specified by appending ".j" to the address, where j is a bit index in the<br/>range of 0 (LSB) to 15 (MSB). For example, bit 4 of the value at %MW101 would<br/>be specified as %MW101.4.<br/>Also for a Unity Quantum PLC, a direct address can include an index<br/>specification that allows it to be treated as an array variable. Indexed addressing<br/>can be used with a %Mi, %MWi, %MDi or %MFi address by appending "[j]" to the<br/>address of the beginning of the array, where "j" is an unsigned integer value. For<br/>example, the third value of an array of float values starting at %MF201 would be<br/>specified as %MF201[2].</li> </ul> |  |  |  |

104

| Address           | Туре                | R(ead) or W(rite) Access |  |
|-------------------|---------------------|--------------------------|--|
| %KWi              | WORD 16             | R                        |  |
| %KDi              | WORD 32             | R                        |  |
| %MDi              | WORD 32             | R/W                      |  |
| %SDi              | WORD 32             | R/W                      |  |
| %ls.c             | BOOLEAN             | R                        |  |
| %Qs.c             | BOOLEAN             | R/W                      |  |
| %Mi               | BOOLEAN             | R/W                      |  |
| %Si               | BOOLEAN             | R/W                      |  |
| %MFi              | REAL 32             | R/W                      |  |
| %IWs.c.i          | WORD 16             | R                        |  |
| %MWi              | WORD 16             | R/W                      |  |
| %SWi              | WORD 16             | R/W                      |  |
| %QWs.c.i          | WORD 16             | R/W                      |  |
| %MWs.c.i          | WORD 16             | R/W                      |  |
| %MWs.MOD.i        | WORD 16             | R/W                      |  |
| %KWs.c.i          | WORD 16             | R/W                      |  |
| s=slot number, c= | channel number, and | =range number            |  |
|                   |                     |                          |  |

#### Valid Direct Addresses for Micro

Here are the valid direct addresses for Micro.

| Address     | Туре    | R(ead) or W(rite) Access |  |
|-------------|---------|--------------------------|--|
| %KWi        | WORD 16 | R                        |  |
| %KDi        | WORD 32 | R                        |  |
| %MDi        | WORD 32 | R/W                      |  |
| %SDi        | WORD 32 | R/W                      |  |
| %lrs.c      | BOOLEAN | R                        |  |
| %Qrs.c      | BOOLEAN | R/W                      |  |
| %Mi         | BOOLEAN | R/W                      |  |
| %Si         | BOOLEAN | R/W                      |  |
| %MFi        | REAL 32 | R/W                      |  |
| %IWrs.c.i   | WORD 16 | R                        |  |
| %MWi        | WORD 16 | R/W                      |  |
| %SWi        | WORD 16 | R/W                      |  |
| %QWrs.c.i   | WORD 16 | R/W                      |  |
| %MWrs.c.i   | WORD 16 | R/W                      |  |
| %MWrs.MOD.i | WORD 16 | R/W                      |  |
| %KWrs.c.i   | WORD 16 | R/W                      |  |

#### Here are the valid direct addresses for Promium, event Unity Promium

| Address                                                            | Туре    | R(ead) or W(rite) Access |  |
|--------------------------------------------------------------------|---------|--------------------------|--|
| %KWi                                                               | WORD 16 | R                        |  |
| %KDi                                                               | WORD 32 | R                        |  |
| %MDi                                                               | WORD 32 | R/W                      |  |
| %SDi                                                               | WORD 32 | R/W                      |  |
| %lr.s.c                                                            | BOOLEAN | R                        |  |
| %Qr.s.c                                                            | BOOLEAN | R/W                      |  |
| %Mi                                                                | BOOLEAN | R/W                      |  |
| %Si                                                                | BOOLEAN | R/W                      |  |
| %MFi                                                               | REAL 32 | R/W                      |  |
| %IWr.s.c.                                                          | WORD 16 | R                        |  |
| %MWi                                                               | WORD 16 | R/W                      |  |
| %SWi                                                               | WORD 16 | R/W                      |  |
| %QWr.s.c.                                                          | WORD 16 | R/W                      |  |
| %MWr.s.c.i                                                         | WORD 16 | R/W                      |  |
| %KWr.s.c.i                                                         | WORD 16 | R/W                      |  |
| r=rack number, s=slot number, c=channel number, and i=range number |         |                          |  |

Here are the valid direct addresses for Unity Premium.

Here are the valid FIP I/O addresses for Premium, except Unity Premium.

| Address                                                                  | Туре    | R(ead) or W(rite) Access |  |
|--------------------------------------------------------------------------|---------|--------------------------|--|
| %I\rs.2.d\m.c                                                            | BOOLEAN | R                        |  |
| %Q\rs.2.d\m.c                                                            | BOOLEAN | R/W                      |  |
| %IW\rs.2.d\m.c.i                                                         | WORD 16 | R                        |  |
| %QW\rs.2.d\m.c.i                                                         | WORD 16 | R/W                      |  |
| %MW\rs.2.d\m.c.i                                                         | WORD 16 | R/W                      |  |
| %KW\rs.2.d\m.c.i                                                         | WORD 16 | R                        |  |
| r=rack number, s=slot number, d=device number, m=module number,c=channel |         |                          |  |
| number and i=range number                                                |         |                          |  |

Here are the valid FIP I/O addresses for Unity Premium.

| Address           | Туре    | R(ead) or W(rite) Access |
|-------------------|---------|--------------------------|
| %I\bs.cp\0.m.c    | BOOLEAN | R                        |
| %Q\bs.cp\0.m.c    | BOOLEAN | R/W                      |
| %IW\bs.cp\0.m.c.i | WORD 16 | R                        |
| %QW\bs.cp\0.m.c.i | WORD 16 | R/W                      |

| Address           | Туре    | R(ead) or W(rite) Access |  |
|-------------------|---------|--------------------------|--|
| %MW\bs.cp\0.m.c.i | WORD 16 | R/W                      |  |
| %KW\bs.cp\0.m.c.i | WORD 16 | R                        |  |
|                   |         |                          |  |

bs=bus number, cp=connection point, m=module number,c=channel number and i=range number

For Unity Premium, a single bit of any "word address" (e.g. %MWi, %SWi, %KWi) can be specified by appending ".j" to the address, where j is a bit index in the range of 0 (least significant bit) to 15 (most significant bit). For example, bit 4 of the value at %MW101 would be specified as %MW101.4.

Also for Unity Premium PLC, a direct address can include an index specification that allows it to be treated as an array variable. Indexed addressing can be used with a %Mi, %MWi, %MDi, %MFi, %KWi or %KD address by appending "[j]" to the address of the beginning of the array, where "[j]"is an unsigned integer value. For example, the third value of an array of float values starting at %MF201 would be specified as %MF201[2].

## **Data Type Field** The Data Type field contains the data type of the symbol variable or direct address. Symbol variable data types appear automatically when the symbol variable is located. Direct address data types must be set by the user from a drop-down list. The following data types are valid.

| Abbreviation | Data Type                       |
|--------------|---------------------------------|
| INT          | 16-bit signed integer           |
| UINT         | 16-bit unsigned integer         |
| DINT         | 32-bit signed integer           |
| UDINT        | 16-bit unsigned integer         |
| REAL         | 32-bit IEEE floating point      |
| TIME         | 32-bit unsigned integer (in ms) |
| DATE         | Date (32-bit BCD)               |
| TOD          | Time of Day (32-bit BCD)        |
| BOOL         | 1 internal bit (boolean)        |

#### Value Field T

The Value column will be filled with the value of the symbol variable or direct address. This field is updated continuously.
#### Format Field

The Format field contains the format type for displaying the value of the symbol variable or direct address. The following formats are available.

| Abbreviation | Format Type                         |
|--------------|-------------------------------------|
| bool         | Boolean                             |
| dec          | Decimal                             |
| hex          | Hexadecimal                         |
| binary       | binary                              |
| ASCII        | bytes displayed as ASCII characters |
| time         | day_hr_min_sec_ms                   |
| date         | YYYY-MM-DD or HH:MM:SS              |

#### **Status Field**

The Status column contains messages about the status of communications with the symbol variable or direct address. If communications are normal, the status message will be "OK".

If there is a problem communicating with the symbol variable or direct address, the **Status** column will contain an error message describing the problem.

### Creating a data table

Overview When you want to view the values of symbol variables or direct addresses, you must enter the name of the symbol variable or direct address in a Data Editor spreadsheet. The spreadsheet containing your data is called a data table.

To obtain a new<br/>spreadsheetAn empty spreadsheet appears when you open the Data Editor.If you have already worked with a spreadsheet in Data Editor and you want to obtain<br/>a new one, select <new> from the drop-down menu in the top left corner of the applet.<br/>This is the browser window containing an empty spreadsheet.

| 🕘 Data Ed             | itor - Microsoft  | Internet Explorer               |                |                |                 |                |              |                   |          |
|-----------------------|-------------------|---------------------------------|----------------|----------------|-----------------|----------------|--------------|-------------------|----------|
| <u>F</u> ile <u>E</u> | dit <u>V</u> iew  | F <u>a</u> vorites <u>T</u> ool | s <u>?</u>     |                |                 |                |              |                   |          |
| Back                  | ▼ →> ▼<br>Forward | Stop Refresh                    | Lol<br>Startup | Q<br>Search Fa | vorites History | 🛃 ▼ I<br>Maii  | Print E      | <b>3</b> v<br>dit |          |
| A <u>d</u> dress      | 👫 http://so-hm    | i1/secure/system/e              | nglish/rde.htm |                |                 |                | •            | 🖥 🔁 OK 🛛 L        | inks >>  |
|                       |                   |                                 |                | - · -          |                 |                |              |                   | <b>I</b> |
|                       |                   |                                 |                | Data Ec        | litor           |                |              |                   | _        |
|                       |                   |                                 |                |                |                 |                |              |                   | - 11     |
|                       | <new></new>       | ▼ Save                          | Delete         | Find           | Insert          | Cut            | Paste        | Password Ent      | ry       |
|                       |                   |                                 |                |                |                 |                |              |                   |          |
|                       | Variable          | Address                         | Data Type      | Value          | Format          |                | Status       |                   |          |
| 1                     |                   |                                 |                |                |                 |                |              |                   |          |
| 2                     |                   |                                 |                |                |                 |                |              |                   |          |
| 3                     |                   |                                 |                |                |                 |                |              |                   | _        |
| 4                     |                   |                                 |                |                |                 |                |              |                   | _        |
| 6                     |                   |                                 |                |                |                 |                |              |                   | -        |
| 7                     |                   |                                 |                |                |                 |                |              |                   |          |
| 8                     |                   |                                 |                |                |                 |                |              |                   | _        |
| 10                    |                   |                                 |                |                |                 |                |              |                   | _        |
| 11                    |                   |                                 |                |                |                 |                |              |                   | -        |
| 12                    |                   |                                 |                |                |                 |                |              |                   |          |
| 13                    |                   |                                 |                |                |                 |                |              |                   | _        |
| 14                    |                   |                                 |                |                |                 |                |              |                   | _        |
|                       |                   |                                 |                |                |                 |                |              |                   |          |
|                       |                   |                                 |                |                |                 |                |              |                   |          |
|                       |                   |                                 |                |                |                 |                |              | Ι                 |          |
|                       |                   | ~ · ·                           | Home           |                | Index           | •              |              |                   |          |
|                       |                   | Copyright                       | © 1998-2003,   | Schneider Aut  | omation. All ri | ghts reserved. |              |                   |          |
| (e                    |                   |                                 |                |                |                 |                | Internet zon | 9                 |          |

**Note:** Save the current spreadsheet before selecting a new one. If you select a new spreadsheet, it will overwrite the current spreadsheet.

# Inserting Symbol Variables in a Data Table

| Overview                         | If you want to display or modify the value of a symbol variable in the namespace, you must insert the variable in a Data Table.                                                                                                    |                                                                                                    |  |  |
|----------------------------------|----------------------------------------------------------------------------------------------------|----------------------------------------------------------------------------------------------------|--|--|
| Inserting<br>Variables           | <ul> <li>There are two possible methods for inserting a symbol variable in a Data Table.</li> <li>Enter the name of the symbol variable in the Variable cell of an empty line in the spreadsheet and press ENTER.</li> <li>Use the Find variables dialog box.</li> </ul> |                                                                                                    |  |  |
| Use the Consult variables dialog | How to us                                                                                                    | se the Consult variables dialog box.                                                                                                    |  |  |
| box                              | Step                                                                                                    | Action                                                                                                    |  |  |
|                                  |                                                                                                    | Click Find at the top of the spreadsheet.  Result: The Find Consult variables dialog box appears.  Find variables  View variables starting with Hide structured variables  ACT 6 BOOL ACT 9 BOOL animatetime TIME out1 BOOL out3 BOOL voyant_run1 BOOL voyant_run2 BOOL OK Apply Cancel C C Cancel C C C Cancel C C C Cancel C C C Cancel C C C C C C C C C C C C C C C C C C C |  |  |
|                                  | 2                                                                                                    | Select the symbol variables you want to insert in the Data Table.                                                                                                    |  |  |
|                                  | 3                                                                                                    | Click <b>OK</b> .<br><b>Result:</b> The symbol variables you have selected appear in the table.                                                                                                    |  |  |

# Inserting Direct Addresses in a Table

| Overview                      | If you want to display or modify the value of a direct address, you must insert the address in a Data Table.                                                                                                    |                                                                                                    |  |  |  |
|-------------------------------|----------------------------------------------------------------------------------------------------|----------------------------------------------------------------------------------------------------|--|--|--|
| Inserting Direct<br>Addresses | <ul> <li>There are two possible methods for inserting one or more direct addresses in a Data Table.</li> <li>Enter the name of the address in the Address cell of an empty line in the spreadsheet and press ENTER.</li> <li>Use the Insert Lines dialog box.</li> </ul> |                                                                                                    |  |  |  |
| Use the Insert                | To use the                                                                                                    | Insert Lines dialog box, follow the steps in the table below.                                                                                                    |  |  |  |
| Lines dialog box.             | Step                                                                                                    | Action                                                                                                    |  |  |  |
|                               | 1                                                                                                    | Click Insert Lines at the top of the spreadsheet. Result: The Insert Lines dialog box appears.           Start address:         Data type:         Top Format:         Top Format:           Number of lines to insert (1 - 100):         1         OK.         Cancel                                                            |  |  |  |
|                               | 2                                                                                                    | In the <b>Start address</b> field, enter the address and insert the required number of lines in the <b>Number of lines to insert</b> field. In the Data Type field, select the type Select. A block of lines starting with the start address is inserted. <b>Result:</b> The data type and a default format appear automatically. |  |  |  |
|                               | 3                                                                                                    | You can adjust the <b>Data Type</b> and <b>Format</b> options by making selections from the drop-down menus.                                                                                                    |  |  |  |
|                               | 4                                                                                                    | Click <b>OK</b> .<br><b>Result:</b> The direct addresses you have specified appear in the table.                                                                                                    |  |  |  |

# **Modifying Data Values**

| Overview                                                         | You can use the Data Editor to read and modify the values of symbol variables or direct addresses.              |                                                                                            |  |  |
|------------------------------------------------------------------|----------------------------------------------------------------------------------------------------|--------------------------------------------------------------------------------------------|--|--|
| Modifying Data:<br>Restrictions                                  | Variables can only be modified if they have been declared write accessible by the HMI FactoryCast configurator. |                                                                                            |  |  |
| Modifying Data                                                   | The data modification procedure involves the following steps.                                                   |                                                                                            |  |  |
|                                                                  | Step                                                                                                    | Action                                                                                     |  |  |
| 1 Display the symbol variable or direct address in a data table. |                                                                                                    |                                                                                            |  |  |
|                                                                  | 2 Click <b>Password</b> in the Data Editor menu.<br><b>Result:</b> The <b>Password</b> dialog box appears.      |                                                                                            |  |  |
|                                                                  |                                                                                                    | Password to allow write access:           OK         Cancel                                |  |  |
|                                                                  | 3                                                                                                    | Enter the password to obtain write access.                                                 |  |  |
|                                                                  | 4                                                                                                    | Click OK.                                                                                  |  |  |
|                                                                  | 5                                                                                                    | Change the value of the symbol variable or direct address in the Value field of the table. |  |  |
|                                                                  | 6                                                                                                    | Press ENTER. <b>Result:</b> The new value is sent to the PLC.                              |  |  |

# Saving a Data Table

| Overview      | It is possi<br>modified | ble to save a set of variables (direct or symbol) that have to be viewed and in a data table.                                                                                                    |
|---------------|-------------------------|----------------------------------------------------------------------------------------------------|
| Saving a Data | To save a               | a data table, follow the steps in the table below.                                                                                                    |
| Table         | Step                    | Action                                                                                                    |
|               | 1                       | Insert the required direct or symbol variables in the table.                                                                                                    |
|               | 2                       | Click <b>Password</b> in the <b>Data Editor</b> menu.<br>Result: The <b>Password</b> dialog box appears.                                                                                                    |
|               |                         | Password to allow write access: OK Cancel                                                                                                    |
|               | 3                       | Enter the Write password.                                                                                                    |
|               | 4                       | Click OK.<br>Result: The Save button is activated in the Data Editor menu.                                                                                                    |
|               | 5                       | Click on the Save button.<br>Result: The Save Table As: dialog box appears.                                                                                                    |
|               |                         | OK Cancel                                                                                                    |
|               |                         | in the text field, enter a name for the data table. A table name must comprise a maximum of eight characters. Role Names are case sensitive. They can include upper and lower case letters, figures, underscores, hyphens and dollar signs. |
|               | 6                       | Click OK.                                                                                                    |

## Using an Existing Data Table

**Overview** Once you have saved a Data Table, you can use it to display or modify the values of symbol variables or direct addresses.

Finding a DataA drop down menu from the Data Editor displays all the Data Tables that were<br/>saved.

|                 | <new></new>  | ▼ Sa             | ive Delete                         | Find                          | Insert                 | Cut         | Paste       | Password Entry  |
|-----------------|--------------|------------------|------------------------------------|-------------------------------|------------------------|-------------|-------------|-----------------|
|                 | <new></new>  |                  | Delete .                           |                               |                        |             | 1 dote      | T dosword Entry |
|                 | DELPHI       |                  |                                    |                               |                        |             |             |                 |
|                 | EDS          | dress            | Data Type                          | Value                         | Format                 |             | Status      | <b></b>         |
| 1               | EAR<br>TEST  |                  |                                    |                               |                        |             |             |                 |
| 2               |              |                  |                                    |                               |                        |             |             |                 |
| 3               |              |                  |                                    |                               |                        |             |             |                 |
| 4               |              |                  |                                    |                               |                        |             |             |                 |
| 5               |              |                  |                                    |                               |                        |             |             |                 |
| 6               |              |                  |                                    |                               |                        |             |             |                 |
| 7               |              |                  |                                    |                               |                        |             |             |                 |
| 8               |              |                  |                                    |                               |                        |             |             |                 |
| 9               |              |                  |                                    |                               |                        |             |             |                 |
| 10              |              |                  |                                    |                               |                        |             |             |                 |
| 11              |              |                  |                                    |                               |                        |             |             |                 |
| 12              |              |                  |                                    |                               |                        |             |             |                 |
| 13              |              |                  |                                    |                               |                        |             |             |                 |
| 14              |              |                  |                                    |                               |                        |             |             |                 |
| 15              |              |                  |                                    |                               |                        | _           | _           |                 |
|                 |              |                  |                                    |                               |                        |             |             | <b>_</b> _      |
|                 |              |                  |                                    |                               |                        |             |             | •               |
|                 |              |                  |                                    |                               |                        |             |             |                 |
| Retrie<br>Table | eving a Data | Select<br>automa | the data table<br>atically display | of your choi<br>/ed on the sc | ce from the c<br>reen. | drop-down n | nenu. The t | able is then    |

| Modifying a Data | If you enter the Write Password, you can modify and save a new version of the data |
|------------------|------------------------------------------------------------------------------------|
| Table            | table.                                                                             |

# Parameters of the Data Editor Applet

| Overview | <ul> <li>The Data Editor supports two applet parameters for customizing its behavior. The applet parameters are indicated by the <param/> labels in the <applet> label of the Data Editor HTML page. The following parameters are recognized by the Data Editor applet</applet></li> <li><b>TEMPLATE</b>—This parameter informs the Data Editor that it must automatically load a specific table file on startup. If the specified file does not exist, an error message is delivered. If the parameter does not appear in the <applet> label, no table file from the list provided by the Data Editor.</applet></li> <li><b>AUTO-LOGIN</b>—This parameter informs the Data Editor that it must automatically enter the password providing write access to the PLC. If this parameter is set to <b>TRUE</b>, the Data Editor authorizes write access to the PLC without asking the user to enter a password. The possible values for this parameter are <b>FALSE</b> (by default) and <b>TRUE</b>.</li> </ul> |
|----------|----------------------------------------------------------------------------------------------------|
| Example  | The following example shows an applet invocation marker from the Data Editor,<br>enabling it to load automatically the "UNIT_1" file. The Web browser user will be<br>authorized to send values to the PLC, having first entered the write access<br>password.<br><applet <br="" archive="SAComm.jar,RDE.jar" codebase="/classes">code="com.schneiderautomation.rde.LiveDataApplet"<br/>width="700" height="514"&gt;<br/><param name="TEMPLATE" value="UNIT_1"/><br/><param name="TEMPLATE" value="UNIT_1"/><br/><param name="TEMPLATE" value="UNIT_1"/><br/><param name="TEMPLATE" value="UNIT_1"/><br/><param name="AUTO_LOGIN" value="FALSE"/><br/></applet>                                                                                                    |

# 5.2 Graphic Editor

| At a Glance                |                                                                                                    |                                                                           |
|----------------------------|----------------------------------------------------------------------------------------------------|---------------------------------------------------------------------------|
| Subject of this<br>Section | This section describes the functions and characteristics of the Graphic<br>Graphic Editor is a Web page that enables the user to create dynamic<br>displays with a browser and using a predefined set of graphic objects.<br>Editor is both a graphic editor that can be used to create and modify dis<br>Runtime environment that allows the user to view animated displays using<br>the PLC. | e Editor. The<br>graphic<br>The Graphic<br>splays, and a<br>ing data from |
| What's in this Section?    | This section contains the following topics:                                                                                                    |                                                                           |
|                            | Торіс                                                                                                    | Page                                                                      |
|                            | Overview of the Graphic Editor                                                                                                    | 119                                                                       |
|                            | Top Window User Functions                                                                                                    | 121                                                                       |
|                            | User Functions of the Display Window                                                                                                    | 126                                                                       |
|                            | Property Sheet                                                                                                    | 129                                                                       |
|                            | Security                                                                                                    | 131                                                                       |
|                            | Parameters of the Graphic Editor Applet                                                                                                    | 132                                                                       |
|                            | Graphic Objects                                                                                                    | 133                                                                       |

# **Overview of the Graphic Editor**

**Top Window** The Graphic Editor is made up of three windows. The top window features an area for presenting the user commands and dialog boxes for creating, saving, reading and editing a graphic editor.

**Display Window** The display window proposes an presentation area of the current graphic display. When you create a new graphic display, this window turns into a blank space into which you can add the graphic objects that will make up the required graphic display.

**Message window** This window proposes a scroll message window used to display the messages generated by the Graphic Editor. The figure below shows the Graphic Editor with its initial top window and display window.

| Graphic Editor - Microsoft Internet Explorer      File Edit View Favorites Tools ?                                                                                                    |        |
|----------------------------------------------------------------------------------------------------|--------|
| Image: state of the state of the state | ) v    |
| Address ₽ http://so-hmi10/secure/system/english/gde.htm ▼ C OK Li                                                                                                    | nks >> |
| Graphic Editor                                                                                                    |        |
|                                                                                                    | - 1    |
| Cnew> Save Delete Modify Password                                                                                                    |        |
|                                                                                                    |        |
|                                                                                                    |        |
|                                                                                                    |        |
|                                                                                                    |        |
|                                                                                                    |        |
|                                                                                                    |        |
|                                                                                                    |        |
|                                                                                                    |        |
|                                                                                                    |        |
|                                                                                                    |        |
|                                                                                                    | -      |
| Home Index                                                                                                    |        |
| Copyright © 1998-2005. Schneider Automation. All rights reserved.                                                                                                    | •      |

| Graphic Objects                               | All the graphic objects supplied with the Graphic Editor are able to communicate with the PLC. They are also designed as standalone objects, which means no connection is needed between the objects, and that each object is capable of operating on its own.                                                                                                    |
|-----------------------------------------------|----------------------------------------------------------------------------------------------------|
| Viewing the<br>Existing Graphic<br>Pages      | <ul> <li>Once the Graphic Editor is loaded in the Web browser, you can:</li> <li>either view the existing graphic pages,</li> <li>or create or modify a graphic page.</li> <li>If you only wish to view an existing graphic page, simply select it from the specially provided scroll menu.</li> <li>The user only has to enter a password if he wishes to write data to the PLC.</li> </ul>                                                                                                    |
| Creating and<br>Modifying<br>Graphic Displays | If you wish to create and modify a graphic page, click <b>Modify</b> which will give you access to the specific editing functions. Then, simply select the objects from the palette, place them in a space, move them and adjust their size, and define their properties. You can immediately test the graphic display updated with the PLC data by quitting edit mode (click <b>Done</b> ). If you want to keep the graphic display you have created, you can save it in the PLC for future use by clicking <b>Save</b> , on condition you have entered the correct password. |

### **Top Window User Functions**

**Overview** The Graphic Editor applet's top window consists of several "dialog panels," only one of which is shown at time. Switching from one dialog to another is done by clicking buttons on the current dialog. This section describes the dialog panels that comprise the top window.

# **Top Dialog** The **Top dialog box** is the dialog panel that is shown in the top window when the Graphic Editor applet is started. Access to all other dialog panels of the top window is from this dialog.

 [ibrary
 ✓
 Save...
 [: \_Delete\_..\_\_]
 Modify...
 Password...

 PLC program is TE2:1/5/01 4:15:21 AM

The controls of the **Top dialog box** provide the following functions.

- Drop-down List. The drop-down list box shows all the graphic pages that have been saved to the FactoyCast HMI module, and are available for retrieving. When you select a graphic page from this list, the graphic display currently visible in the window is replaced with the one selected. If the current graphic page has been modified since it was last saved, you will be asked for confirmation that the changes are to be discarded. If the special entry <new> is chosen from the list, then the display window is cleared, and a new graphic page can be created.
- Save. The Save button causes the Save dialog box to become visible. This button is disabled until you have entered a correct write-enable password.
- **Delete**. The **Delete...** button causes the **Delete dialog box** to become visible. This button is disabled until you have entered a correct password, or if the current graphic display has not yet been saved.
- Modify. The Modify... button causes the Edit dialog box to become visible.
- Password. The Password... button causes the Password dialog box to become visible.
- Information display area. The information display area shows the name and version of the Concept, PL7 or Unity Pro program that is running in the connected PLC.

| Save Dialog     | The <b>Save dialog box</b> allows you to save the current graphic display.                                                                                                    |
|-----------------|----------------------------------------------------------------------------------------------------|
|                 | Save graphic display as:                                                                                                    |
|                 | When the <b>Save dialog box</b> is presented, the name of the current graphic page is shown in the dialog's text field. If the current graphic page has never been saved (i.e., a "new" graphic display), then the text field is blank. Once you have either accepted the current name (a "save" operation) or provided a new name (a "save as" operation), then you can click the <b>OK</b> button to save the contents of the current graphic display to the Web server module. The <b>Cancel</b> button will cause the <b>Top dialog box</b> to be shown again, with no action being taken. |
| Delete Dialog   | The <b>Delete dialog box</b> allows you to delete the current graphic page.                                                                                                    |
|                 | Delete graphic display library?                                                                                                    |
|                 | If you click the <b>Yes</b> button, the existing graphic display window is cleared and the graphics file on the Web server module is deleted. Clicking the <b>No</b> button will cause the <b>Top dialog box</b> to be shown again, with no action being taken.                                                                                                    |
| Password Dialog | The <b>Password dialog box</b> allows you to enter the password that enables those user functions that modify graphic display files or PLC run-time data values.                                                                                                    |
|                 | Password to allow write access:OK. Cancel                                                                                                    |
|                 | If you enter the correct password and click the <b>OK</b> button, then you will be allowed to save and delete the current graphic display. Correct password entry also permits you to write new values to the PLC (via those graphic objects that support writing values to a PLC, if any). If you click the <b>OK</b> button when the text field is empty, then the current password permissions, if any, are cleared. The <b>Cancel</b> button will cause the <b>Top dialog box</b> to be shown again, with no changes made to current password permissions.                                 |

#### Edit Dialog

The **Edit dialog box** allows you to create or modify a graphic page, by selecting a graphic object for placement in the display window, and accessing all the graphic editing functions. The graphic objects available to you are presented in a single object palette.

|                          |      |       | **     |         |      |
|--------------------------|------|-------|--------|---------|------|
| Properties Customize Cut | Сору | Paste | Layout | Options | Done |

The controls of the Edit dialog box provide the following functions.

- The **Drop-down List Box** shows the set of palettes that are available. When you select the name of a palette from the list, the graphic objects that are in that palette are presented in the palette display area of the dialog.
- The **Palette** shows the graphic objects that are in the current palette with an icon that depicts each graphic object's type (meter, button, etc.). When you click any of the icons in the palette, a graphic object of the corresponding type becomes selected for insertion. While the Graphic Editor is in "insert mode," if you click in an open area of the display window, an instance of the selected graphic object is inserted into the graphic display.
- The Information Area shows the name and size of the graphic object that is currently selected.
- The **Cut** button causes the currently selected graphic object(s) to be removed from the graphic display and saved to a buffer (i.e., an internal clipboard), replacing any existing contents of the buffer.
- The **Copy** button causes the currently selected graphic object(s) to be copied to the buffer, replacing any existing contents.
- The **Paste** button causes the content of the clipboard to be inserted into the upper left corner of the graphic display. The pasted graphic objects can then be moved to the desired location in the display.
- The **Properties** button causes the Properties Sheet for the currently selected graphic object to be shown. See .
- The **Customize** button causes the Customizer for the currently selected object to be shown, if the graphic object has been provided with one. See .
- The Layout button causes the Layout dialog box to become visible.
- The Options button causes the Options dialog box to become visible.
- The Done button causes the Top dialog box to be shown again.

# Layout Dialog The Layout dialog box allows you to change the position and size of a group of graphic objects.

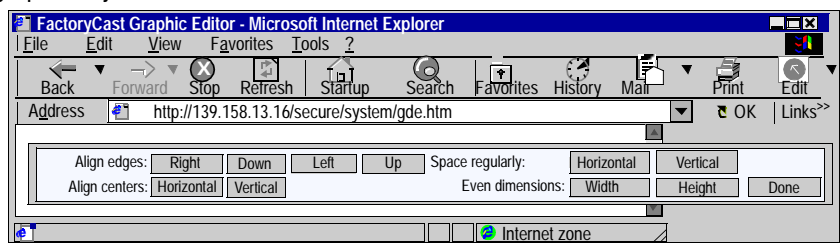

The controls of the Layout dialog box provide the following functions.

- The **Right**, **Bottom**, **Left**, and **Top** buttons can be used to align the edges of the selected graphic objects so that their specified sides are at the same position. At least two graphic objects must be selected for these buttons to be enabled.
- The Horizontal, and Vertical buttons are used to align the centers of the graphic objects. At least two graphic objects must be selected for these buttons to be enabled.
- The **Horizontal** and **Vertical** buttons are used to space the selected graphic objects regularly, in order that the horizontal or vertical spacing between the objects is the same. At least three graphic objects must be selected for these buttons to be enabled.
- The **Width** and **Height** buttons are used to achieve parity in dimensions of the graphic objects, so the selected width or height corresponds. At least two graphic objects must be selected for these buttons to be enabled.
- The **Done** button causes the **Edit dialog box** to be shown again.

**Note:** For all layout operations (except **Space evenly**) one of the selected objects is considered the "reference object" to which all other selected objects refer in order to know their new position or dimension. For example, when the "Width" button is pressed, all of the selected objects will have their width changed to match the width of the reference object. The reference object is differentiated from the other selected objects by making its selection box a different color than the others.

#### **Options Dialog**

The **Options dialog box** is used to change the settings related to a grid drawn in the display window. The grid is solely for assistance in editing or creating a graphic display and is shown only when the Graphic Editor is in "edit mode."

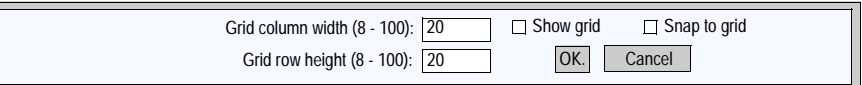

The controls of the **Options dialog box** provide the following function.

- The cell size of the grid can be changed by the entering the grid's column width and row height into the dialog's text fields.
- If the **Show grid** check-box is checked, the grid will be drawn; otherwise, no grid will be shown.
- If the **Snap to grid** check-box is checked, then, when you change the size or position of a graphic object, the changed coordinate(s) or dimension(s) is automatically adjusted so that it coincides with a grid point.
- The OK button causes the current option settings to become active, and the Edit dialog box to be shown again.
- The **Cancel** button causes the **Edit dialog box** to be shown again, with no option settings being changed.

# **User Functions of the Display Window**

#### Overview

The user functions available in the display window of the **Graphic Editor** are used to select and move objects, and redefine their size. All moving or size redefinition operations require the graphic object(s) to be selected before being modified. The object selected appears framed on the screen.

The figure below shows the Graphic Editor screen.

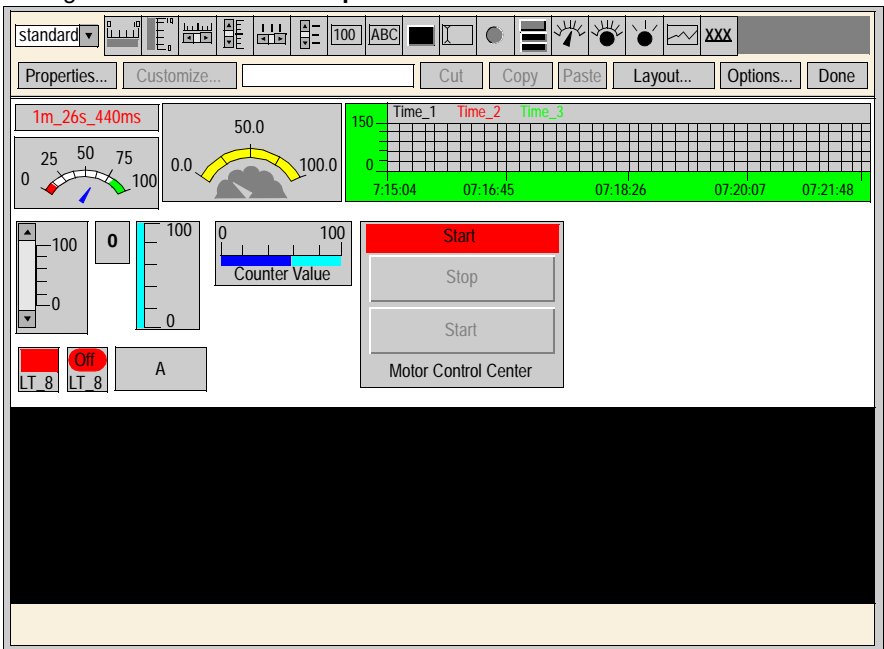

#### You can select a single graphic object by simply clicking on it. If other objects are already selected, they are automatically deselected. You can select several graphic objects by creating a rectangle over them in the display window. Left-click with the mouse in an open area of the display window (not on a graphic object) and, holding down the button, drag the curser to draw a dotted frame. One of the corners of the rectangle will be where you first clicked. and the corner diagonally opposite will follow the path of the curser. When you release the button, all the objects within the box will be selected. All objects outside this box will be deselected. You can select or deselect a graphic object by holding down the CTRL key and clicking on an object. Here, the selection status of all other objects will remain unchanged. With this action, each graphic object can be added to the current aroup of selected or deleted objects. You can select a graphic object by holding down the SHIFT key and clicking on an object. Here, the selection status of all other objects will remain unchanged. With this method, when one object is selected it becomes the reference object (see the layout dialog box in section) for the group of objects selected. The main aim of this action is to change the reference object in a group of selected objects. The lavout operations come later. You can deselect all the graphic objects by clicking in an open area of the display window (and not on a graphic object). **Defining the Size** You can modify the size of a graphic object by first selecting it then using the mouse of the Graphic to change the size of the object's selection box. As you move the curser on an Objects object's selection box, this changes to reflect the type of operation to perform to redefine the size. If you press the left mouse button with the curser on an object's selection box, then hold down the button and move the object, a dotted frame appears. When you release the button, the size of the object is modified to correspond to the frame you have drawn. There are eight possible ways of redefining the size, according to the part of the object's selection box from which you drag the mouse. The corners of the frame will only move the adjacent sides, and each side of the frame can be moved on its own. Moving Graphic The position of a graphic object in the display window can be modified using the Objects mouse. If you press the left mouse button with the curser on an object, then hold down the button and move the object, a dotted frame appears. When you release the button, the position of the object is modified to correspond to the frame you have

The selection status of a graphic object (selected/deselected) can be defined by the

You can move several graphic objects by first selecting the objects to move, then moving the whole group as you would a single object. When you move a group of objects, a box delimits each object of the group.

drawn.

Selectina

Graphic Objects

following user actions:

| Defining the<br>Properties of the<br>Graphic Objects | You can define the properties of a graphic object using the <b>Property Sheet</b> (see property sheet in section ). If the property sheet is displayed, the characteristics of the graphic object selected can be edited. You can display the property sheet by clicking <b>Properties</b> or double-clicking anywhere on the selected object in the display window.                                                                                                    |
|------------------------------------------------------|----------------------------------------------------------------------------------------------------|
| Customizing<br>Complex<br>Graphic Objects            | Certain complex graphic objects have a large number of properties. The configuration process for graphic objects like these using the property sheet can be long. To simplify the configuration of complex graphic objects, you can use a customization module. This is a dialog window designed specially to configure associated graphic objects. This button presents the customization module of the graphic object. When you double-click on a graphic object with a customization module, this is what is presented, not its properties sheet. If a graphic object has a customization module, the only characteristic to appear in its properties sheet is its name. |
| Displaying a<br>Background<br>Image                  | The Graphic Editor display has a <b>Background Image</b> characteristic which can be used to specify an image to appear in the background of the display. This image can be a GIF file or a JPEG file. All files are placed in the /wwwroot directory of the embedded server. For example, if the image "cool.gif" was placed in the /wwwroot/images directory of the embedded server, the background image property must be set to /wwwroot/images.                                                                                                    |

# **Property Sheet**

Overview

The Property Sheet is a "floating" (non-modal) dialog that presents all the settable properties of the currently selected graphic object.

| Properties [Horizontal | Indicator]             | X        |
|------------------------|------------------------|----------|
| Name                   | Horizontal Indicator 1 |          |
| Address                | COUNT_1                | ן ר      |
| Data Type              | UNDEFINED              | -        |
| Background             |                        | <b>-</b> |
| Label                  | Counter Value          | =        |
| Label Color            |                        |          |
| Label Font             | Abcde                  | -        |
| Major Scale Divisions  | 1                      | ן ר      |
| Minor Scale Divisions  | 5                      | <b>-</b> |
| Scale Color            |                        |          |
| Scale Font             | Abcde                  | -        |
| Scale Precision        | 0                      |          |
|                        | Done                   |          |
| Java applet Window     |                        |          |

The properties of a graphic object are specific to an object's type. The properties are presented in a scrollable list, with the name and the value of each property listed. See for a description of the graphic objects provided with the Graphic Editor.

#### Find variables dialog box For each of the graphic objects provided with the Graphic Editor, a property editor is provided for its Address property. This property editor not only allows you to directly enter the address of a Quantum/Premium/Micro register (or Concept/PL7/Unity Pro variable name), but also provides access to the Find variables dialog box. The Lookup Dialog allows you to pick a Concept/PL7/Unity Pro symbol (variable) name from a list of symbol (variables) that have been "Web enabled" by the FactoryCast Configurator.

| Thie | ic | tho | Find | variables | noleih | hov  |
|------|----|-----|------|-----------|--------|------|
| THIS | IS | une | гша  | variables | alalog | DOX. |

| Find variables               | ×      |
|------------------------------|--------|
| View variables starting with |        |
| Hide structured variables    |        |
| CPRESET_5                    | INT    |
| CPRESET_6                    | INT    |
| CPRESET_7                    | INT    |
| CPRESET_8                    | INT    |
| CPRESET_9                    | INT    |
| LT_1                         | BOOL   |
| LT_10                        | BOOL   |
| LT_2                         | BOOL   |
|                              |        |
| ОК                           | Cancel |
| Java applet Window           |        |

# Security

Security

Your API data is protected by three security measures.

- The HTML page containing the Graphic Editor applet has been placed in a "secure" directory on the Web module; the Web browser user is therefore asked to enter a password enabling him/her to download the HTML page.
- You must enter the correct password in the **Password** dialog box to be able to save/delete the files or send the data values to the connected PLC. For the transfer of data values to the PLC, the Graphic Editor reinforces the "read only" mode by deactivating the user commands of all the graphic objects.
- The FactoryCast configuration program lets you indicate that an element is in read only. The **Graphic Editor** reinforces the "read only" attribute of a symbol variable or address by rejecting all requests in order to define a new value for the data, and warning the user through the message window **Graphic Editor**.

# Parameters of the Graphic Editor Applet

| Overview | <ul> <li>The Graphic Editor supports three applet parameters for customizing its behavior. The applet parameters are indicated by the <param/> labels in the <applet> label of the Graphic Editor HTML page. The parameters recognized by the Graphic Editor applet are:</applet></li> <li>LOAD—This parameter asks the Graphic Editor to automatically load a graphic file when it is launched. If the specified file does not exist, an error message is delivered. If the parameter does not appear in the <applet> label, no graphic file is automatically loaded on startup. In this case you must select the initial table file from the list provided by the Graphic Editor.</applet></li> <li>MODE—This parameter tells the Graphic Editor whether it has to start normally in edit mode or in view mode. If it is launched in view mode, it will only display the display window. When this parameter is used with the LOAD parameter, a website can be designed using HTML pages that are reserved for specific graphic display. The user is not required to explicitly select any graphic files, which is typical HMI behavior. The possible values for this parameter are</li> <li>EDIT—The Graphic Editor starts normally in read only. The Web browser user will not be authorized to send values to the PLC.</li> <li>VIEW_RW—The Graphic Editor starts normally in read/write. The Web browser user will be authorized to send values to the PLC.</li> <li>AUTO_LOGIN—This parameter tells the Graphic Editor to automatically enter the password required to write access the PLC. If the MODE parameter is set to VIEW_RW or EDITI and also set to TRUE, the Graphic Editor grants write access to the PLC without asking the user to enter the password. The possible values for this parameter is parameter is set to values for this parameter are FALSE (by default) and TRUE.</li> </ul> |
|----------|----------------------------------------------------------------------------------------------------|
| Example  | The following example shows an applet invocation marker that starts the <b>Graphic</b><br><b>Editor</b> in view mode and automatically changes the graphic file called <b>UNIT_1</b> . The<br>Web browser user will be authorized to send values to the PLC though graphic<br>objects that take into account the sending of values if the password for write access<br>in entered.<br><applet <br="" codebase="/classes">archive="SAComm.jar,GDE.jar,Widgets.jar"<br/>code="com.schneiderautomation.gde.GdeApplet"<br/>width="700" height="514"&gt;<br/><param name="LOAD" value="UNIT_1"/><br/><param name="LOAD" value="UNIT_1"/><br/><param name="LOAD" value="UNIT_1"/><br/><param name="MODE" value="VIEW_RW"/><br/><param name="MODE" value="VIEW_RW"/><br/></applet>                                                                                                    |

# **Graphic Objects**

| Overview | The set of graphic objects provided in the <b>Graphic Editor</b> is intended to support<br>building graphic displays that mimic conventional instrument panels. All of the data<br>monitoring and control objects have built-in communication capabilities and are<br>designed as stand-alone graphic objects.<br>Additionally, to support customers that want to put several simple applets on a single<br>HTML page, each object in the <b>Graphic Editor</b> set is provided in an applet version.<br>When used in conjunction with the LiveBeanApplet, the <b>Graphic Editor</b> graphic<br>objects can be used in the same way as the LiveLabelApplet.<br>This section provides a description of the standard graphic objects and their<br>properties. |
|----------|----------------------------------------------------------------------------------------------------|
|          |                                                                                                    |

#### Horizontal Indicator

A Horizontal Indicator provides an analog representation of the value of a symbol (variable) or direct address in a PLC by drawing a horizontal bar whose length is proportional to the value as a percentage of its range in engineering units. Optionally, a digital indication of the value can be shown in the center of the bar area. These are the properties for the Horizontal Indicator.

| Property                 | Description                                                                                                   | Limits                                     |
|--------------------------|----------------------------------------------------------------------------------------------------|--------------------------------------------|
| Name                     | The name for the graphic object                                                                               |                                            |
| Address                  | The direct address (or the name of a symbol (variable)) to monitor                                            | See Note 1, <i>Notes,</i><br><i>p. 152</i> |
| Data Type                | The data type of the direct address or symbol (variable)                                                      | See Note 2, <i>Notes,</i><br><i>p. 152</i> |
| Background               | The background color for the graphic object                                                                   |                                            |
| Label                    | The label to be displayed as part of the graphic object                                                       |                                            |
| Label Color              | The color for the label                                                                                       |                                            |
| Label Font               | The font for the label                                                                                        |                                            |
| Major Scale<br>Divisions | The number of major (labeled) scale divisions                                                                 | 0 to 100                                   |
| Minor Scale<br>Divisions | The number of minor (unlabeled) scale divisions                                                               | 0 to 100                                   |
| Scale Color              | The color for the scale and its labels                                                                        |                                            |
| Scale Font               | The font for scale labels                                                                                     |                                            |
| Scale Precision          | The number of fractional digits to be shown for scale labels (Set to -1 to use a general exponential format.) | -1 to 6                                    |
| Maximum EU<br>Value      | The maximum value, in engineering units, of the direct address or symbol (variable)                           |                                            |

| Property                 | Description                                                                             | Limits                                     |
|--------------------------|-----------------------------------------------------------------------------------------|--------------------------------------------|
| Minimum EU<br>Value      | The minimum value, in engineering units, of the direct address or symbol (variable)     |                                            |
| Maximum PLC<br>Value     | The maximum raw (unscaled) value of the direct address or symbol (variable) in the PLC  | See Note 3, <i>Notes,</i><br><i>p. 152</i> |
| Minimum PLC<br>Value     | The minimum raw (unscaled) value of the direct address or symbol (variable) in the PLC  | See Note 3, <i>Notes,</i><br><i>p. 152</i> |
| Value Visible            | Indicates whether a digital display of the scaled value is to be shown                  |                                            |
| Value Font               | The font for the digital display of the value, if shown                                 |                                            |
| Bar Background           | The background color for the bar indicator area                                         |                                            |
| Bar Color                | The color for the indicator bar (when scaled value within High/Low limits)              |                                            |
| High High Limit<br>Value | The value in engineering units for the 'High High' limit                                |                                            |
| High High Limit<br>Color | The color for the indicator bar when scaled value is greater than the 'High High' limit |                                            |
| High Limit Value         | The value in engineering units for the 'High' limit                                     |                                            |
| High Limit Color         | The color for the indicator bar when scaled value is greater than the 'High' limit      |                                            |
| Low Limit Value          | The value in engineering units for the 'Low' limit                                      |                                            |
| Low Limit Color          | The color for the indicator bar when scaled value is less than the 'Low' limit          |                                            |
| Low Low Limit<br>Value   | The value in engineering units for the 'Low Low' limit                                  |                                            |
| Low Low Limit<br>Color   | The color for the indicator bar when scaled value is less than the 'Low Low' limit      |                                            |
| Limit Deadband           | The deadband (as percentage of EU range) to<br>apply to High/Low limit checking         | 0 to 10                                    |
| Border Width             | The width (in pixels) for the graphic object's border                                   | 0 to 32                                    |
| Border Color             | The color for the graphic object's border                                               |                                            |
| PLC Value                | A simulated, raw (unscaled) input value for testing the graphic object                  | See Note 3, <i>Notes,</i><br><i>p. 152</i> |

# Vertical Indicator

A Vertical Indicator provides an analog representation of the value of a symbol (variable) or direct address in a PLC by drawing a vertical bar whose length is proportional to the value as a percentage of its range in engineering units. These are the properties for the Vertical Indicator.

| Property                 | Description                                                                                                   | Limits                                     |
|--------------------------|----------------------------------------------------------------------------------------------------|--------------------------------------------|
| Name                     | The name for the graphic object                                                                               |                                            |
| Address                  | The direct address (or the name of a symbol (variable)) to monitor                                            | See Note 1, <i>Notes,</i><br><i>p. 152</i> |
| Data Type                | The data type of the direct address or symbol (variable)                                                      | See Note 2, <i>Notes,</i><br><i>p. 152</i> |
| Background               | The background color for the graphic object                                                                   |                                            |
| Label                    | The label to be displayed as part of the graphic object                                                       |                                            |
| Label Color              | The color for the label                                                                                       |                                            |
| Label Font               | The font for the label                                                                                        |                                            |
| Major Scale<br>Divisions | The number of major (labeled) scale divisions                                                                 | 0 to 100                                   |
| Minor Scale<br>Divisions | The number of minor (unlabeled) scale divisions                                                               | 0 to 100                                   |
| Scale Color              | The color for the scale and its labels                                                                        |                                            |
| Scale Font               | The font for scale labels                                                                                     |                                            |
| Scale Precision          | The number of fractional digits to be shown for scale labels (Set to -1 to use a general exponential format.) | -1 to 6                                    |
| Maximum EU<br>Value      | The maximum value, in engineering units, of the direct address or symbol (variable)                           |                                            |
| Minimum EU<br>Value      | The minimum value, in engineering units, of the direct address or symbol (variable)                           |                                            |
| Maximum PLC<br>Value     | The maximum raw (unscaled) value of the direct address or symbol (variable) in the PLC                        | See Note 3, <i>Notes,</i><br><i>p. 152</i> |
| Minimum PLC<br>Value     | The minimum raw (unscaled) value of the direct address or symbol (variable) in the PLC                        | See Note 3, <i>Notes,</i><br><i>p. 152</i> |
| Bar Background           | The background color for the bar indicator area                                                               |                                            |
| Bar Color                | The color for the indicator bar (when scaled value within High/Low limits)                                    |                                            |
| High High Limit<br>Value | The value in engineering units for the 'High High' limit                                                      |                                            |
| High High Limit<br>Color | The color for the indicator bar when scaled value is greater than the 'High High' limit                       |                                            |

| Property               | Description                                                                        | Limits                                     |
|------------------------|------------------------------------------------------------------------------------|--------------------------------------------|
| High Limit Value       | The value in engineering units for the 'High' limit                                |                                            |
| High Limit Color       | The color for the indicator bar when scaled value is greater than the 'High' limit |                                            |
| Low Limit Value        | The value in engineering units for the 'Low' limit                                 |                                            |
| Low Limit Color        | The color for the indicator bar when scaled value is less than the 'Low' limit     |                                            |
| Low Low Limit<br>Value | The value in engineering units for the 'Low Low' limit                             |                                            |
| Low Low Limit<br>Color | The color for the indicator bar when scaled value is less than the 'Low Low' limit |                                            |
| Limit Deadband         | The deadband (as percentage of EU range) to apply to High/Low limit checking       | 0 to 10                                    |
| Border Width           | The width (in pixels) for the graphic object's border                              | 0 to 32                                    |
| Border Color           | The color for the graphic object's border                                          |                                            |
| PLC Value              | A simulated, raw (unscaled) input value for testing the graphic object             | See Note 3, <i>Notes,</i><br><i>p. 152</i> |

#### Horizontal or Vertical Slider

A Horizontal or Vertical Slider provides an analog representation of the value of a symbol (variable) or direct address in a PLC by drawing a scroll bar whose "thumb" position is proportional to the value as a percentage of its range in engineering units. With a mouse, a user can change the value of the scroll bar and cause a new value to be sent to the PLC.

| Property                 | Description                                                                                                   | Limits                                     |
|--------------------------|----------------------------------------------------------------------------------------------------|--------------------------------------------|
| Name                     | The name for the graphic object                                                                               |                                            |
| Address                  | The direct address (or the name of a symbol (variable)) to monitor                                            | See Note 1, <i>Notes,</i><br><i>p. 152</i> |
| Data Type                | The data type of the direct address or symbol (variable)                                                      | See Note 2, <i>Notes,</i><br><i>p. 152</i> |
| Background               | The background color for the graphic object                                                                   |                                            |
| Label                    | The label to be displayed as part of the graphic object                                                       |                                            |
| Label Color              | The color for the label                                                                                       |                                            |
| Label Font               | The font for the label                                                                                        |                                            |
| Major Scale<br>Divisions | The number of major (labeled) scale divisions                                                                 | 0 to 100                                   |
| Minor Scale<br>Divisions | The number of minor (unlabeled) scale divisions                                                               | 0 to 100                                   |
| Scale Color              | The color for the scale and its labels                                                                        |                                            |
| Scale Font               | The font for scale labels                                                                                     |                                            |
| Scale Precision          | The number of fractional digits to be shown for scale labels (Set to -1 to use a general exponential format.) | -1 to 6                                    |
| Maximum EU<br>Value      | The maximum value, in engineering units, of the direct address or symbol (variable)                           |                                            |
| Minimum EU<br>Value      | The minimum value, in engineering units, of the direct address or symbol (variable)                           |                                            |
| Maximum PLC<br>Value     | The maximum raw (unscaled) value of the direct address or symbol (variable) in the PLC                        | See Note 3, <i>Notes,</i><br><i>p. 152</i> |
| Minimum PLC<br>Value     | The minimum raw (unscaled) value of the direct address or symbol (variable) in the PLC                        | See Note 3, <i>Notes,</i><br><i>p. 152</i> |
| Block Increment          | The amount that the scaled value should change when the scroll bar's scroll area is clicked                   |                                            |
| Unit Increment           | The amount that the scaled value should change when the scrollbar's arrow buttons are clicked                 |                                            |

These are the properties for the Horizontal or Vertical Slider.

| Property     | Description                                           | Limits  |
|--------------|-------------------------------------------------------|---------|
| Border Width | The width (in pixels) for the graphic object's border | 0 to 32 |
| Border Color | The color for the graphic object's border             |         |

#### Horizontal or Vertical Selector

A Horizontal or Vertical Selector allows a user to make a selection from a set of choices. When a selection is made, the value corresponding to the choice is sent to the PLC. The choices are shown as labels of a "scale," with the current selection indicated by the position of the "thumb" of a scroll bar.

These are the properties for the Horizontal or Vertical Selector.

| Property      | Description                                                                                                    | Limits                                     |
|---------------|----------------------------------------------------------------------------------------------------|--------------------------------------------|
| Name          | The name for the graphic object                                                                                                    |                                            |
| Address       | The direct address (or the name of a symbol (variable)) to monitor                                                                      | See Note 1, <i>Notes, p. 152</i>           |
| Data Type     | The data type of the direct address or symbol (variable)                                                                                | See Note 2, <i>Notes,</i><br><i>p. 152</i> |
| Background    | The background color for the graphic object                                                                                             |                                            |
| Choices       | The choices for the selector. Each choice is given<br>as a 'label=value' entry (when a user selects<br>'label,' 'value' is sent to PLC) | Minimum of two choices required            |
| Label         | The label to be displayed as part of the graphic object                                                                                 |                                            |
| Label Color   | The color for the label                                                                                                    |                                            |
| Label Font    | The font for the label                                                                                                    |                                            |
| Scale Visible | Indicates whether a "scale," labeled with the choices, is to be shown                                                                   |                                            |
| Scale Color   | The color for the scale and its labels                                                                                                  |                                            |
| Scale Font    | The font for scale labels                                                                                                    |                                            |
| Border Width  | The width (in pixels) for the graphic object's border                                                                                   | 0 to 32                                    |
| Border Color  | The color for the graphic object's border                                                                                               |                                            |

## **Digital Indicator**

A Digital Indicator provides a numeric representation of the value of a symbol (variable) or direct address in a PLC. The value can be shown in various formats, and can be made to change color when a preset high or low limit is exceeded. These are the properties for the Digital Indicator.

| Property                 | Description                                                                                                    | Limits                                     |
|--------------------------|----------------------------------------------------------------------------------------------------|--------------------------------------------|
| Name                     | The name for the graphic object                                                                                   |                                            |
| Address                  | The direct address (or the name of a symbol (variable)) to monitor                                                | See Note 1, <i>Notes,</i><br><i>p. 152</i> |
| Data Type                | The data type of the direct address or symbol (variable)                                                          | See Note 2, <i>Notes,</i><br>p. 152        |
| Background               | The background color for the graphic object                                                                       |                                            |
| Label                    | The label to be displayed as part of the graphic object                                                           |                                            |
| Label Color              | The color for the label                                                                                           |                                            |
| Label Font               | The font for the label                                                                                            |                                            |
| Value Format             | The format (decimal, hex, etc.) to use in displaying the scaled value                                             |                                            |
| Value Precision          | The number of fractional digits to be shown for the scaled value (Set to -1 to use a general exponential format.) | -1 to 6                                    |
| Value Background         | The background color for the value display area                                                                   |                                            |
| Value Color              | The text color for the digital display of the value                                                               |                                            |
| Value Font               | The font for the digital display of the value                                                                     |                                            |
| Units                    | The label for the engineering units of the value (appended to the numeric display of the value)                   |                                            |
| Maximum EU<br>Value      | The maximum value, in engineering units, of the direct address or symbol (variable)                               |                                            |
| Minimum EU<br>Value      | The minimum value, in engineering units, of the direct address or symbol (variable)                               |                                            |
| Maximum PLC<br>Value     | The maximum raw (unscaled) value of the direct address or symbol (variable) in the PLC                            | See Note 3, <i>Notes,</i><br><i>p. 152</i> |
| Minimum PLC<br>Value     | The minimum raw (unscaled) value of the direct address or symbol (variable) in the PLC                            | See Note 3, <i>Notes,</i><br>p. 152        |
| High High Limit<br>Value | The value in engineering units for the 'High High' limit                                                          |                                            |
| High High Limit<br>Color | The color for the indicator bar when scaled value is greater than the 'High High' limit                           |                                            |
| High Limit Value         | The value in engineering units for the 'High' limit                                                               |                                            |

| Property               | Description                                                                        | Limits                                     |
|------------------------|------------------------------------------------------------------------------------|--------------------------------------------|
| High Limit Color       | The color for the indicator bar when scaled value is greater than the 'High' limit |                                            |
| Low Limit Value        | The value in engineering units for the 'Low' limit                                 |                                            |
| Low Limit Color        | The color for the indicator bar when scaled value is less than the 'Low' limit     |                                            |
| Low Low Limit<br>Value | The value in engineering units for the 'Low Low' limit                             |                                            |
| Low Low Limit<br>Color | The color for the indicator bar when scaled value is less than the 'Low Low' limit |                                            |
| Limit Deadband         | The deadband (as percentage of EU range) to<br>apply to High/Low limit checking    | 0 to 10                                    |
| Border Width           | The width (in pixels) for the graphic object's border                              | 0 to 32                                    |
| Border Color           | The color for the graphic object's border                                          |                                            |
| PLC Value              | A simulated, raw (unscaled) input value for testing the graphic object             | See Note 3, <i>Notes,</i><br><i>p. 152</i> |

# **Message Display** A Message Display shows a text message based on the value of a symbol (variable) or direct address in a PLC. For each specified message, a value is also specified that will trigger its display.

These are the properties for the Message Display.

| Property              | Description                                                                                                    | Limits                                     |
|-----------------------|----------------------------------------------------------------------------------------------------|--------------------------------------------|
| Name                  | The name for the graphic object                                                                                                    |                                            |
| Address               | The direct address (or the name of a symbol (variable)) to monitor                                                                                    | See Note 1, <i>Notes,</i><br><i>p. 152</i> |
| Data Type             | The data type of the direct address or symbol (variable)                                                                                              | See Note 2, <i>Notes,</i><br><i>p. 152</i> |
| Background            | The background color for the graphic object                                                                                                    |                                            |
| Messages              | The set of messages to display. Each message is given as a 'value=text' entry (when the PLC value equals 'value', 'text' is displayed as the message) | Minimum of one<br>message required         |
| Message<br>Background | The background color for the message display area                                                                                                    |                                            |
| Message Color         | The color for the message text                                                                                                    |                                            |
| Message Font          | The font for the message text                                                                                                    |                                            |
| Label                 | The label to be displayed as part of the graphic object                                                                                               |                                            |
| Label Color           | The color for the label                                                                                                    |                                            |
| Label Font            | The font for the label                                                                                                    |                                            |
| Border Width          | The width (in pixels) for the graphic object's border                                                                                                 | 0 to 32                                    |
| Border Color          | The color for the graphic object's border                                                                                                    |                                            |
| PLC Value             | A simulated input value for testing the graphic object                                                                                                | See Note 3, <i>Notes,</i><br><i>p. 152</i> |

 Push Button
 A Push Button allows a user to send preset value(s) to a PLC when clicked with the mouse.

| Property              | Description                                                                                                    | Limits                                     |
|-----------------------|----------------------------------------------------------------------------------------------------|--------------------------------------------|
| Name                  | The name for the graphic object                                                                                                    |                                            |
| Address               | The direct address (or the name of a symbol (variable)) to monitor                                                                            | See Note 1, <i>Notes,</i><br><i>p. 152</i> |
| Data Type             | The data type of the direct address or symbol (variable)                                                                                      | See Note 2, <i>Notes,</i><br><i>p. 152</i> |
| Background            | The background color for the graphic object                                                                                                   |                                            |
| Values                | The value(s) to send to the PLC                                                                                                    | See Note 4, <i>Notes,</i><br><i>p. 152</i> |
| Reset Values          | The value(s) to send to the PLC after the reset<br>delay time has expired. If no reset values are<br>provided, no reset action will occur.    |                                            |
| Reset Delay           | The delay time (milliseconds) that the Push<br>Button should wait after sending the value(s) to<br>the PLC before sending the reset value(s). | 0-2000                                     |
| Label                 | The label to be displayed as part of the graphic object                                                                                       |                                            |
| Label Color           | The color for the label                                                                                                    |                                            |
| Label Font            | The font for the label                                                                                                    |                                            |
| Button Label          | The text label for the button                                                                                                    |                                            |
| Button<br>Background  | The color for the knob                                                                                                    | 0 to 100                                   |
| Button Label<br>Color | The color for the button label                                                                                                    |                                            |
| Button Label Font     | The font for the button label                                                                                                    |                                            |
| Border Width          | The width (in pixels) for the graphic object's border                                                                                         | 0 to 32                                    |
| Border Color          | The color for the graphic object's border                                                                                                    |                                            |

These are the properties for the Push Button.

#### Direct Output Station

The Direct Output Station allows a user to enter a value into a text input field directly with their keyboard. When the entered text represents a numeric value that is within preset high and low limits, a **Set** button is enabled. While the **Set** button is enabled, the entered value will be sent to the PLC whenever the user presses either the **Set** button or the ENTER key (if the input field has keyboard input focus). These are the properties for the Direct Output Station.

| Property             | Description                                                                            | Limits                                     |
|----------------------|----------------------------------------------------------------------------------------|--------------------------------------------|
| Name                 | The name for the graphic object                                                        |                                            |
| Address              | The direct address (or the name of a symbol (variable)) to monitor                     | See Note 1, <i>Notes,</i><br><i>p. 152</i> |
| Data Type            | The data type of the direct address or symbol (variable)                               | See Note 2, <i>Notes,</i><br><i>p. 152</i> |
| Background           | The background color for the graphic object                                            |                                            |
| Label                | The label to be displayed as part of the graphic object                                |                                            |
| Label Color          | The color for the label                                                                |                                            |
| Label Font           | The font for the label                                                                 |                                            |
| Maximum EU<br>Value  | The maximum value, in engineering units, of the direct address or symbol (variable)    |                                            |
| Minimum EU<br>Value  | The minimum value, in engineering units, of the direct address or symbol (variable)    |                                            |
| Maximum PLC<br>Value | The maximum raw (unscaled) value of the direct address or symbol (variable) in the PLC | See Note 3, <i>Notes,</i><br><i>p. 152</i> |
| Minimum PLC<br>Value | The minimum raw (unscaled) value of the direct address or symbol (variable) in the PLC | See Note 3, <i>Notes,</i><br><i>p. 152</i> |
| Maximum Input        | The maximum value, in engineering units, that is valid for the entered input value     |                                            |
| Minimum Input        | The minimum value, in engineering units, that is valid for the entered input value     |                                            |
| Border Width         | The width (in pixels) for the graphic object's border                                  | 0 to 32                                    |
| Border Color         | The color for the graphic object's border                                              |                                            |

LED

The Indicator Light provides a dual-state indication of the value of a symbol (variable) or direct address in a PLC. Unless the **Input Inverted** property is set to **TRUE**, an input value of zero is deemed **OFF** and a non-zero value is deemed **ON**. If the **Flash Interval** property is set to greater than zero, the light will flash while the input value is on.

| Property               | Description                                                                                                    | Limits                                     |
|------------------------|----------------------------------------------------------------------------------------------------|--------------------------------------------|
| Name                   | The name for the graphic object                                                                                  |                                            |
| Address                | The direct address (or the name of a symbol (variable)) to monitor                                               | See Note 1, <i>Notes,</i><br><i>p. 152</i> |
| Data Type              | The data type of the direct address or symbol (variable)                                                         | See Note 2, <i>Notes,</i><br><i>p. 152</i> |
| Background             | The background color for the graphic object                                                                      |                                            |
| Label                  | The label to be displayed as part of the graphic object                                                          |                                            |
| Label Color            | The color for the label                                                                                          |                                            |
| Label Font             | The font for the label                                                                                           |                                            |
| Off Word               | The text to show when the input value is off                                                                     |                                            |
| Off Word<br>Background | The background color of the light when the <b>Off Word</b> is shown                                              |                                            |
| Off Word Color         | The color for the Off Word text                                                                                  |                                            |
| Off Word Font          | The font for the Off Word text                                                                                   |                                            |
| On Word                | The text to show when the input value is on                                                                      |                                            |
| On Word<br>Background  | The background color of the light when the <b>On</b><br><b>Word</b> is shown                                     |                                            |
| On Word Color          | The color for the <b>On Word</b> font                                                                            |                                            |
| On Word Font           | The font for the On Word text                                                                                    |                                            |
| Flash Interval         | The flashing time period (in milliseconds) of the light when the input value is on. Set to zero for no flashing. | 200 to 2000                                |
| Shape                  | The shape (circle, rectangle, etc.) of the light                                                                 |                                            |
| Input Inverted         | If <b>TRUE</b> , inverts the input value. (Light will show the <b>Off Word</b> when input value is on.)          |                                            |
| Border Width           | The width (in pixels) for the graphic object's border                                                            | 0 to 32                                    |
| Border Color           | The color for the graphic object's border                                                                        |                                            |
| PLC Value              | A simulated input value for testing the graphic object                                                           | See Note 3, <i>Notes,</i><br><i>p. 152</i> |

These are the properties for the Indicator Light.
Motor ControlThe Motor Control Station is designed to mimic the typical start/stop push button<br/>station that is often used to control motors. This graphic object is essentially a<br/>composite of two Push Buttons and an Indicator Light. In order to make it easier to<br/>set this object's many properties, a Customizer is provided. All of the properties<br/>(except Name) are set with its Customizer, not with the Graphic Editor's Property<br/>Sheet.

| Property              | Description Limits                                                                                  |         |  |  |
|-----------------------|----------------------------------------------------------------------------------------------------|---------|--|--|
| Name                  | The name for the graphic object                                                                     |         |  |  |
| Background            | The background color for the graphic object                                                         |         |  |  |
| Label                 | The label to be displayed as part of the graphic object                                             |         |  |  |
| Label Color           | The color for the label                                                                             |         |  |  |
| Label Font            | The font for the label                                                                              |         |  |  |
| Border Width          | The width (in pixels) for the graphic object's border                                               | 0 to 32 |  |  |
| Border Color          | The color for the graphic object's border                                                           |         |  |  |
| LED                   | Same properties as the Indicator Light graphic object, excluding the common properties listed above |         |  |  |
| Top Push Button       | Same properties as the Push Button graphic object, excluding the common properties listed above     |         |  |  |
| Bottom Push<br>Button | Same properties as the Push Button graphic object, excluding the common properties listed above     |         |  |  |

These are the properties for the Motor Control Station.

# Analog Meter An Analog Meter provides an analog representation of the value of a symbol (variable) or direct address in a PLC by drawing a pointer on a circular dial whose position is proportional to the value as a percentage of its range in engineering units. The size of the meter's circular dial (degrees sweep of a circle), the colors for the dial, and the style of the pointer can all be set.

| Property                 | Description                                                                                                   | Limits                                     |
|--------------------------|----------------------------------------------------------------------------------------------------|--------------------------------------------|
| Name                     | The name for the graphic object                                                                               |                                            |
| Address                  | The direct address (or the name of a symbol (variable)) to monitor                                            | See Note 1, <i>Notes,</i><br><i>p. 152</i> |
| Data Type                | The data type of the direct address or symbol (variable)                                                      | See Note 2, <i>Notes,</i><br><i>p. 152</i> |
| Background               | The background color for the graphic object                                                                   |                                            |
| Label                    | The label to be displayed as part of the graphic object                                                       |                                            |
| Label Color              | The color for the label                                                                                       |                                            |
| Label Font               | The font for the label                                                                                        |                                            |
| Major Scale<br>Divisions | The number of major (labeled) scale divisions                                                                 | 0 to 100                                   |
| Minor Scale<br>Divisions | The number of minor (unlabeled) scale divisions                                                               | 0 to 100                                   |
| Scale Color              | The color for the scale and its labels                                                                        |                                            |
| Scale Font               | The font for scale labels                                                                                     |                                            |
| Scale Precision          | The number of fractional digits to be shown for scale labels (Set to -1 to use a general exponential format.) | -1 to 6                                    |
| Maximum EU<br>Value      | The maximum value, in engineering units, of the direct address or symbol (variable)                           |                                            |
| Minimum EU<br>Value      | The minimum value, in engineering units, of the direct address or symbol (variable)                           |                                            |
| Maximum PLC<br>Value     | The maximum raw (unscaled) value of the direct address or symbol (variable) in the PLC                        | See Note 3, <i>Notes,</i><br><i>p. 152</i> |
| Minimum PLC<br>Value     | The minimum raw (unscaled) value of the direct address or symbol (variable) in the PLC                        | See Note 3, <i>Notes,</i><br><i>p. 152</i> |
| Dial Degrees<br>Sweep    | The amount of a circular arc to use for drawing the 60 to 300 dial                                            |                                            |
| Pointer Type             | The type (needle, arrow head, etc.) of pointer to use                                                         |                                            |
| Pointer Color            | The color for the pointer                                                                                     |                                            |

These are the properties for the Analog Meter.

| Property                 | Description Limits                                                                      |                                            |  |  |  |
|--------------------------|-----------------------------------------------------------------------------------------|--------------------------------------------|--|--|--|
| Dial Color               | The color for the dial (that part that is within the High/Low limits)                   |                                            |  |  |  |
| High High Limit<br>Value | The value in engineering units for the 'High' limit                                     |                                            |  |  |  |
| High High Limit<br>Color | The color for the indicator bar when scaled value is greater than the 'High High' limit |                                            |  |  |  |
| High Limit Value         | The value in engineering units for the 'High' limit                                     |                                            |  |  |  |
| High Limit Color         | The color for the indicator bar when scaled value is greater than the 'High' limit      |                                            |  |  |  |
| Low Limit Value          | The value in engineering units for the 'Low' limit                                      |                                            |  |  |  |
| Low Limit Color          | The color for the indicator bar when scaled value is less than the 'Low' limit          |                                            |  |  |  |
| Low Low Limit<br>Value   | The value in engineering units for the 'Low Low' limit                                  |                                            |  |  |  |
| Low Low Limit<br>Color   | The color for the indicator bar when scaled value is less than the 'Low Low' limit      |                                            |  |  |  |
| Border Width             | The width (in pixels) for the graphic object's 0 to 32 border                           |                                            |  |  |  |
| Border Color             | The color for the graphic object's border                                               |                                            |  |  |  |
| PLC Value                | A simulated, raw (unscaled) input value for testing the graphic object                  | See Note 3, <i>Notes,</i><br><i>p. 152</i> |  |  |  |

# **Rotary Slider** A Rotary Slider provides an analog representation of the value of a symbol (variable) or direct address in a PLC by drawing a knob on a circular dial whose position is proportional to the value as a percentage of its range in engineering units. The size of the circular dial (degrees sweep of a circle) and knob color can be set. With a mouse, a user can change the position of the knob and cause a new value to be sent to the PLC.

| Property                 | Description                                                                                                   | Limits                                     |
|--------------------------|----------------------------------------------------------------------------------------------------|--------------------------------------------|
| Name                     | The name for the graphic object                                                                               |                                            |
| Address                  | The direct address (or the name of a symbol (variable)) to monitor                                            | See Note 1, <i>Notes,</i><br><i>p. 152</i> |
| Data Type                | The data type of the direct address or symbol (variable)                                                      | See Note 2, <i>Notes,</i><br><i>p. 152</i> |
| Background               | The background color for the graphic object                                                                   |                                            |
| Label                    | The label to be displayed as part of the graphic object                                                       |                                            |
| Label Color              | The color for the label                                                                                       |                                            |
| Label Font               | The font for the label                                                                                        |                                            |
| Major Scale<br>Divisions | The number of major (labeled) scale divisions                                                                 | 0 to 100                                   |
| Minor Scale<br>Divisions | The number of minor (unlabeled) scale divisions                                                               | 0 to 100                                   |
| Scale Color              | The color for the scale and its labels                                                                        |                                            |
| Scale Font               | The font for scale labels                                                                                     |                                            |
| Scale Precision          | The number of fractional digits to be shown for scale labels (Set to -1 to use a general exponential format.) | -1 to 6                                    |
| Dial Degrees<br>Sweep    | The amount of a circular arc to use for drawing the dial                                                      | 60 to 300                                  |
| Dial Color               | The color for the dial                                                                                        |                                            |
| Knob Color               | The color for the knob                                                                                        |                                            |
| Maximum EU<br>Value      | The maximum value, in engineering units, of the direct address or symbol (variable)                           |                                            |
| Minimum EU<br>Value      | The minimum value, in engineering units, of the direct address or symbol (variable)                           |                                            |
| Maximum PLC<br>Value     | The maximum raw (unscaled) value of the direct<br>address or symbol (variable) in the PLCSee Note<br>p. 152   |                                            |
| Minimum PLC<br>Value     | The minimum raw (unscaled) value of the direct<br>address or symbol (variable) in the PLCSee Note 3<br>p. 152 |                                            |

These are the properties for the Rotary Slider.

| Property     | Description                                           | Limits  |
|--------------|-------------------------------------------------------|---------|
| Border Width | The width (in pixels) for the graphic object's border | 0 to 32 |
| Border Color | The color for the graphic object's border             |         |

**Rotary Selector** A Rotary Selector allows a user to make a selection from a set of choices. When a selection is made, the value corresponding to the choice is sent to the PLC. The choices are shown as labels of a "scale," with the current selection indicated by the position of the knob. The size of the circular dial (degrees sweep of a circle) and knob color can be set.

These are the properties for the Rotary Selector.

| Property              | Description                                                                                                    | Limits                                     |
|-----------------------|----------------------------------------------------------------------------------------------------|--------------------------------------------|
| Name                  | The name for the graphic object                                                                                                    |                                            |
| Address               | The direct address (or the name of a symbol (variable)) to monitor                                                                      | See Note 1, <i>Notes,</i><br><i>p. 152</i> |
| Data Type             | The data type of the direct address or symbol (variable)                                                                                | See Note 2, <i>Notes,</i><br><i>p. 152</i> |
| Background            | The background color for the graphic object                                                                                             |                                            |
| Choices               | The choices for the selector. Each choice is given<br>as a 'label=value' entry (when a user selects<br>'label,' 'value' is sent to PLC) | Minimum of two choices required            |
| Label                 | The label to be displayed as part of the graphic object                                                                                 |                                            |
| Label Color           | The color for the label                                                                                                    |                                            |
| Label Font            | The font for the label                                                                                                    |                                            |
| Scale Visible         | Indicates whether a "scale," labeled with the choices, is to be shown                                                                   |                                            |
| Scale Color           | The color for the scale and its labels                                                                                                  |                                            |
| Scale Font            | The font for scale labels                                                                                                    |                                            |
| Dial Degrees<br>Sweep | The amount of a circular arc to use for drawing the dial                                                                                | 60 to 300                                  |
| Knob Color            | The color for the knob                                                                                                    |                                            |
| Border Width          | The width (in pixels) for the graphic object's border                                                                                   | 0 to 32                                    |
| Border Color          | The color for the graphic object's border                                                                                               |                                            |

# **Trend Recorder** A Trend Recorder provides a continuous, time-based charting of the value of up to six symbol (variable)s or direct addresses in a PLC. A Trend Recorder emulates a strip-chart recorder, with the pens on the right, and the "paper" moving from right to left. A vertical scale can be shown on the left side of the chart for showing the range of the values being recorded, and a horizontal scale can be shown below the chart for showing the time span of the chart. The rate at which the chart is updated, and the appearance of the chart can be set.

In order to make it easier to set this object's many properties, a Customizer is provided. All properties (except Name) are set with its Customizer, not with the **Graphic Editor's** Property Sheet.

| Property                   | Description                                                                                                   | Limits     |
|----------------------------|----------------------------------------------------------------------------------------------------|------------|
| Name                       | The name for the graphic object                                                                               |            |
| Background                 | The background color for the graphic object                                                                   |            |
| Label                      | The label to be displayed as part of the graphic object                                                       |            |
| Label Color                | The color for the label                                                                                       |            |
| Label Font                 | The font for the label                                                                                        |            |
| Major Scale<br>Divisions   | The number of major (labeled) scale divisions                                                                 | 0 to 100   |
| Minor Scale<br>Divisions   | The number of minor (unlabeled) scale divisions                                                               | 0 to 100   |
| Scale Color                | The color for the scale and its labels                                                                        |            |
| Scale Font                 | The font for scale labels                                                                                     |            |
| Scale Precision            | The number of fractional digits to be shown for scale labels (Set to -1 to use a general exponential format.) | -1 to 6    |
| Maximum EU<br>Value        | The maximum value, in engineering units, of the direct address or symbol (variable)                           |            |
| Minimum EU<br>Value        | The minimum value, in engineering units, of the direct address or symbol (variable)                           |            |
| Update Period              | The update interval (in seconds) for the chart                                                                | 0.5 to 120 |
| Time Scale<br>Divisions    | The number of horizontal scale divisions                                                                      | 0 to 6     |
| Chart Background           | The color for the chart area                                                                                  |            |
| Grid Color                 | The color of the grid drawn in the chart area                                                                 |            |
| Vertical Grid<br>Divisions | The number of vertical divisions for the grid                                                                 | 0 to 100   |

The following table describes properties for the Trend Recorder. Properties available for each pen are described in the next table.

| Property     | Description                                           | Limits  |
|--------------|-------------------------------------------------------|---------|
| Border Width | The width (in pixels) for the graphic object's border | 0 to 32 |
| Border Color | The color for the graphic object's border             |         |

These Trend Recorder properties are available for each pen.

| Property             | Description                                                                             | Limits                                     |
|----------------------|-----------------------------------------------------------------------------------------|--------------------------------------------|
| Address              | The direct address (or the name of a symbol (variable)) to monitor.                     | See Note 1, <i>Notes,</i><br><i>p. 152</i> |
| Data Type            | The data type of the direct address or symbol (variable).                               | See Note 2, <i>Notes,</i><br><i>p. 152</i> |
| Maximum PLC<br>Value | The maximum raw (unscaled) value of the direct address or symbol (variable) in the PLC. | See Note 3, <i>Notes,</i><br><i>p. 152</i> |
| Minimum PLC<br>Value | The minimum raw (unscaled) value of the direct address or symbol (variable) in the PLC. | See Note 3, <i>Notes,</i><br><i>p. 152</i> |
| Pen Color            | The color of the "pen" used to record the scaled value.                                 |                                            |
| Pen Label            | The label used to identify the pen.                                                     |                                            |

#### **Display Link**

A Display Link is a special graphic object that allows the user to switch to another graphic display by clicking on it with a mouse. To indicate to the user that the object is a link to another display, the text label for the link is underlined and the mouse cursor changes to a hand icon when the mouse is moved over it. This object is especially useful when the **Graphic Editor** is used in its **view mode**, where no drop-down list of graphic displays is available for selecting a display.

A Display Link can also be used as a hyperlink to an HTML file. If a URL is entered as the **Link Display Name**, the URL can be opened in a new browser window if the user presses the SHIFT key while they click the link; otherwise, the existing browser window is replaced with the URL when the link is clicked.

If the **Link Display Name** is blank, then the **Label** will be shown as not underlined, and the displayed object becomes a simple text label.

These are the properties for the Display Link.

| Property          | Description                                                                                   | Limits |
|-------------------|-----------------------------------------------------------------------------------------------|--------|
| Label             | The label for the link                                                                        |        |
| Link Display Name | The name of the graphic display to be loaded when the link is clicked, or a URL of a Web page |        |
| Label Color       | The color for the label                                                                       |        |
| Label Font        | The font for the label                                                                        |        |

| Notes | These | are the notes for the                                                                                                    | chapter.                                                                                                    |  |
|-------|-------|----------------------------------------------------------------------------------------------------|----------------------------------------------------------------------------------------------------|--|
|       | 1.    | If the Address property<br>is set to UNDEFINED,<br>implied size of the data<br>name, the Data Type p<br>UNDEFINED. If, howe<br>it must exactly match t<br>If the Address property<br>1x reference), the Data<br>may be set to BOOL o                                                                                                    | v of a graphic object is a direct address, the Data Type property<br>a default Data Type (BOOL, INT,DINT or REAL based on the<br>a value) is used. If the Address property is a symbol (variable)<br>property does not have to be specified and can be set to<br>ver, the Data Type property is specified for a symbol (variable),<br>the symbol (variable)'s actual data type.<br>v is a direct address for a discrete PLC reference (Quantum 0x/<br>a Type property must be set to BOOL. The Data Type property<br>nly for a discrete PLC reference. |  |
|       | 2.    | The meaning of the po                                                                                                    | ssible values of the Data Type property are:                                                                                                    |  |
|       |       | Data Type                                                                                                    | Meaning                                                                                                    |  |
|       |       | UNDEFINED                                                                                                    | no data type specified                                                                                                    |  |
|       |       | BOOL                                                                                                    | 1-bit discrete (Boolean)                                                                                                    |  |
|       |       | SHORT                                                                                                    | 8-bit signed integer                                                                                                    |  |
|       |       | USHORT                                                                                                    | 8-bit unsigned integer                                                                                                    |  |
|       |       | INT                                                                                                    | 16-bit signed integer                                                                                                    |  |
|       |       | UINT                                                                                                    | 16-bit unsigned integer                                                                                                    |  |
|       |       | DINT                                                                                                    | 32-bit signed integer                                                                                                    |  |
|       |       | UDINT                                                                                                    | 32-bit unsigned integer                                                                                                    |  |
|       |       | REAL                                                                                                    | 32-bit IEEE floating point                                                                                                    |  |
|       |       | TIME                                                                                                    | 32-bit unsigned integer (in milliseconds)                                                                                                    |  |
|       |       | DATE                                                                                                    | Date (32-bit BCD)                                                                                                    |  |
|       |       | TOD                                                                                                    | Time of Day (32-bit BCD)                                                                                                    |  |
|       |       | DT                                                                                                    | Date and Time (64-bit BCD)                                                                                                    |  |
|       | 3.    | The limits for the Maximum PLC Value and Minimum PLC Value properties are natural limits of the Data Type property that is set. A Data Type setting of UNDEFI is treated as a REAL with respect to its limit values.                                                                                                    |                                                                                                    |  |
|       | 4.    | For a Push Button, a minimum of one value must be provided. If the Address property is a symbol (variable) name, then only one value will ever be sent to the PLC, and any additional values are ignored. If the Address property is a direct address, then all of the values provided will be sent to the PLC as an array of values starting at the specified direct address. |                                                                                                    |  |

# Description of the TSX WMY 100 and 140 NWM 100 00 modules

| This part de<br>NWM 100 (                  | escribes the Premium TSX WMY 100 module and the 0<br>00 module.            | Quantum 140                                                                                                    |  |
|--------------------------------------------|----------------------------------------------------------------------------|----------------------------------------------------------------------------------------------------|--|
| This part contains the following chapters: |                                                                            |                                                                                                    |  |
| Chapter                                    | Chapter Name                                                               | Page                                                                                                    |  |
| 6                                          | Compatibility with the different software workshops                        | 155                                                                                                    |  |
| 7                                          | TSX WMY 100 module                                                         | 157                                                                                                    |  |
| 8                                          | Quantum module 140 NWM 100 00                                              | 173                                                                                                    |  |
|                                            | This part de<br>NWM 100 (<br>This part co<br><b>Chapter</b><br>6<br>7<br>8 | This part describes the Premium TSX WMY 100 module and the 0         NWM 100 00 module.         This part contains the following chapters:         Chapter       Chapter Name         6       Compatibility with the different software workshops         7       TSX WMY 100 module         8       Quantum module 140 NWM 100 00 |  |

# Compatibility with the different software workshops

#### FactoryCast HMI module compatibility with different software workshops

At a Glance To implement FactoryCast HMI applications, you need to configure the module in the appropriate software workshop (i.e. Unity Pro, Concept or PL7).

**Compatibility** The table below shows which FactoryCast HMI modules are compatible with which software workshop versions:

|                | Unity Pro | Concept                                | PL7                          |
|----------------|-----------|----------------------------------------|------------------------------|
| TSX WMY 100    | V1.0      |                                        | V4.3 with TSX WMY 100 update |
| 140 NWM 100 00 | V1.0      | V2.6 + update on<br>FactoryCast HMI CD |                              |

**Note:** Earlier software versions are always upwardly compatible with later versions.

### TSX WMY 100 module

# 7

#### At a Glance

| hapter         | module on a Premium PLC.                      |                                  |     |  |  |  |
|----------------|-----------------------------------------------|----------------------------------|-----|--|--|--|
| /hat's in this | This chapter contains the following sections: |                                  |     |  |  |  |
| hapter?        | Section                                       | Page                             |     |  |  |  |
|                | 7.1                                           | At a Glance                      | 158 |  |  |  |
|                | 7.2 Description                               |                                  | 159 |  |  |  |
|                | 7.3                                           | Ethernet Channel Characteristics | 160 |  |  |  |
|                | 7.4                                           | Installing the Module            | 162 |  |  |  |
|                | 7.5                                           | 10/100baseT Interface            | 166 |  |  |  |
|                | 7.6                                           | Display, Diagnostics             | 168 |  |  |  |
|                | 7.7                                           | Electrical Characteristics       | 170 |  |  |  |
|                | 7.8                                           | Standards                        | 171 |  |  |  |
|                | 7.9                                           | Operating Conditions             | 172 |  |  |  |

# 7.1 At a Glance

#### At a Glance

| General | <ul> <li>The <b>TSX WMY 100</b> HMI module is used by FactoryCast HMI software. It is made up of a communication channel whose main features are as follows:</li> <li>Connection to a TCP/IP network.</li> <li>Communication in Half and Full Duplex mode by automatic recognition.</li> <li>Transmission speed from 10 or 100 Mbits/s by automatic recognition.</li> <li>Connection to network by copper cable via an RJ45 connector.</li> </ul> |
|---------|----------------------------------------------------------------------------------------------------|
|         | <ul> <li>This module is used to carry out the following functions:</li> <li>X-WAY UNI-TE and Modbus messaging service on TCP/IP.</li> <li>SNMP Service,</li> <li>Web server,</li> <li>E-mail service,</li> <li>Database</li> </ul>                                                                                                    |

• Database.

#### Description

General

The **TSX WMY 100** HMI module is a standard format module which is inserted in a slot on the main or extension rack of a Premium PLC station.

#### Description:

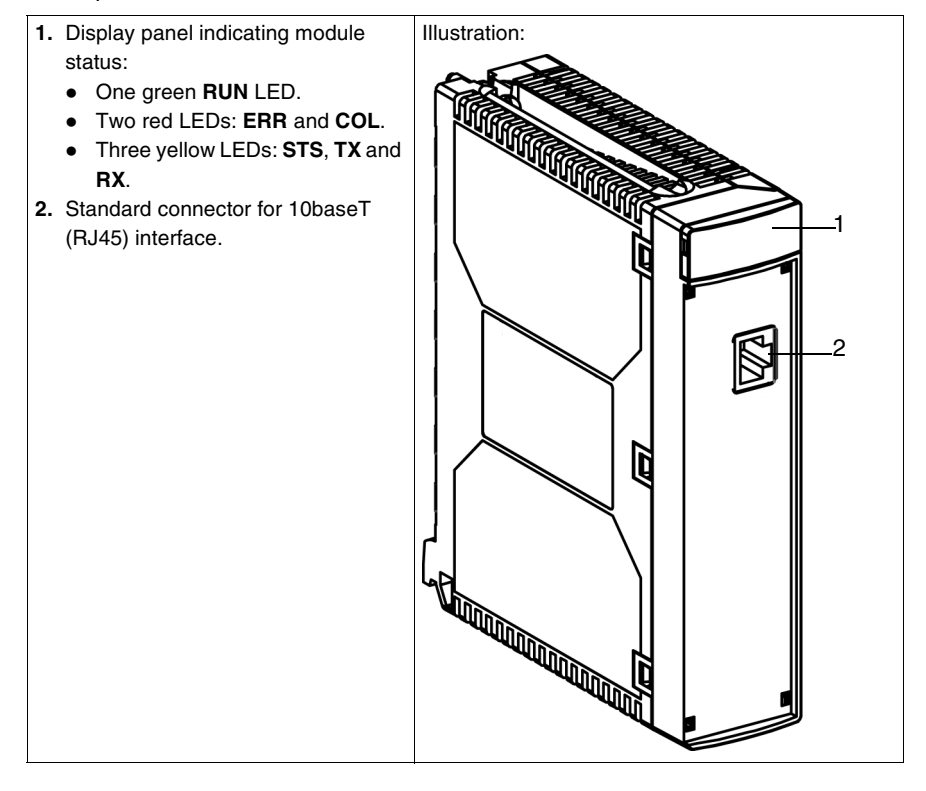

## 7.3 Ethernet Channel Characteristics

#### **Communication Channel Characteristics**

#### General The TSX WMY 100 HMI module has a standard interface for connecting to a 10/ 100baseT network and on the front panel there is a RJ45 connector for a point-topoint link via a link cable comprising two independent twisted pairs.

Services and functions supported by the modules:

| Support            | Service               | Protocol         | Functions                                                                                                    |
|--------------------|-----------------------|------------------|----------------------------------------------------------------------------------------------------|
| TCP-IP<br>Services | Messaging             | UNI-TE<br>Modbus | <ul> <li>Client/server mode.</li> <li>Synchronous requests of 256 bytes.</li> <li>Asynchronous requests of 1 Kbyte.</li> <li>Data exchange.</li> </ul> |
|                    | Network<br>management | SNMP             | • SNMP agent, (MIB II, Schneider MIB).                                                                                                    |
|                    | Web                   | HTTP             | • Website which can be modified and increased by increments within the limit of 7.5Mb.                                                                 |

#### Maximum Capacity of the Module

The maximum frame size depends on the type of transaction:

- In synchronous messaging, the maximum frame size is 256 bytes.
- In asynchronous messaging, the maximum frame size is 1 KByte.

The **TSX WMY 100** module is used:

• to manage 64 TCP connections using the port 502 messaging service,

In conjunction with a processor dedicated to this sort of processing, the module can be used:

- for synchronous X-WAY messaging on TCP/IP (UNI-TE server):
  - with a TSX P57-453 processor: 800 messages per second,
  - with a TSX P57-303 processor: 490 messages per second,
- in the case of asynchronous X-WAY messaging on TCP/IP:
  - between 600 and 1200 messages per second (number varies depending on the size of the messages, the number of clients and the application execution time).

| Faulty Device<br>Replacement | The module reserves a 512 KBytes zone for this function.                                                                                                    |  |  |  |
|------------------------------|----------------------------------------------------------------------------------------------------|--|--|--|
| Compatibility                | The <b>TSX WMY 100</b> module can only be configured in a TSX Premium with a V5.1 or higher processor.<br>The functional level of the <b>TSXWMY 100</b> module requires version V4.4 of the PL7 software. |  |  |  |

# 7.4 Installing the Module

#### At a Glance

| Subject of this<br>Section | This section covers the installation of a <b>TSX WMY 100</b> HMI module on a Premiun PLC. |      |  |  |  |  |
|----------------------------|-------------------------------------------------------------------------------------------|------|--|--|--|--|
| What's in this<br>Section? | This section contains the following topics:                                               |      |  |  |  |  |
|                            | Торіс                                                                                     | Page |  |  |  |  |
|                            | At a Glance                                                                               | 163  |  |  |  |  |
|                            | Selecting the Type of Processor                                                           | 164  |  |  |  |  |
|                            | Connection/Disconnection with Power Switched On                                           | 165  |  |  |  |  |

#### At a Glance

General The TSX WMY 100 HMI module is mounted in the rack slot of a Premium/Atrium PLC station. It can be installed in any available slot (except in an offset X Bus rack), on condition that the supply constraints of the rack are observed.

#### Selecting the Type of Processor

# **Selection Guide** Selecting the processor to control the PLC station will depend on the number of network connections required.

| Processors                                                                                                    | Number of network<br>connections | Number of TSX WMY 100<br>modules |  |  |  |  |
|----------------------------------------------------------------------------------------------------|----------------------------------|----------------------------------|--|--|--|--|
| TSX P57 1••/2••<br>PCX 57 253                                                                                    | 1                                | 1                                |  |  |  |  |
| TSX P57 3••<br>PCX 57 353                                                                                        | 3                                | 3                                |  |  |  |  |
| TSX P57 4••                                                                                                    | 4                                | 4                                |  |  |  |  |
| TSX P57 2•23/2634                                                                                                | 1                                | 0                                |  |  |  |  |
| TSX P57 3623/3634                                                                                                | 3                                | 2                                |  |  |  |  |
| TSX P57 4823                                                                                                    | 4                                | 3                                |  |  |  |  |
| TSX P57 5634                                                                                                    | 5                                | 4                                |  |  |  |  |
| (*) assuming that the power consumption breakdown on the 5V supply is compatible with the power supply selected. |                                  |                                  |  |  |  |  |

#### Connection/Disconnection with Power Switched On

| The Module | The <b>TSX WMY 100</b> HMI module can be connected or disconnected when switched<br>on without disrupting the operation of the station.<br>The modules do not have an internal RAM backup memory function: this will be<br>erased when power is switched off.<br>The modules reset when switched on. A communication break can be expected<br>during these interventions. |
|------------|----------------------------------------------------------------------------------------------------|
| The link   | The 10/100baseT interface RJ45 connector can be connected or disconnected when power is on. A communication break can therefore be expected in the application in progress.                                                                                                    |

### 7.5 10/100baseT Interface

#### 10/100baseT Interface

**General** This interface has a standard type RJ45 connector.

Refer to the ETHERNET reference manual for the connection accessories that comply with environmental circumstances the PLC requires in an industrial setting.

#### Pin Assignment

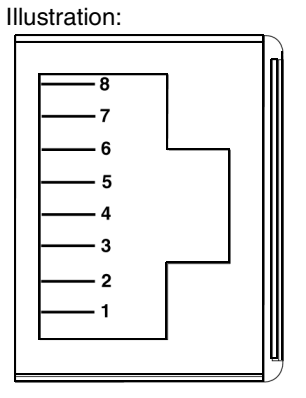

Reminder of pin assignment:

| Pin | Signal        |
|-----|---------------|
| 1   | TD+           |
| 2   | TD-           |
| 3   | RD+           |
| 4   | not connected |
| 5   | not connected |
| 6   | RD-           |
| 7   | not connected |
| 8   | not connected |

**Note:** If there is a connection via a shielded cable, the connector casing on the module is linked up to the ground connection.

#### Speed Line

- The choice of different line speeds for the TSX WMY 100 module are as follows: • 100 Mb in Half Duplex
- 10 Mb in Half Duplex
- 10 Mb in Half Duplex

Speed Adaptation The speed line cannot be configured by the user. The process of self adaptation is as follows:

| 1 | Each entity broadcasts its possibilities on the line.                                                                                                    |
|---|----------------------------------------------------------------------------------------------------|
| 2 | The chosen speed is the fastest of the entity possibilities on the line.<br>In other words, speed is limited by the slowest entity on the line of which the<br>speed possibility is the weakest. |

## 7.6 Display, Diagnostics

#### **Display Panel, Diagnostics**

General

The display panel conforms to the Premium standard

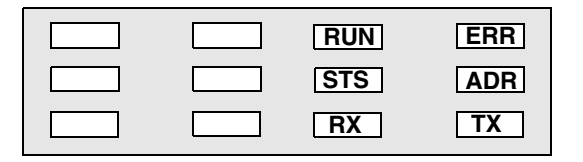

The COL, RX and TX LEDs are managed by the line's electronics; they indicate:

- COL: a collision.
- RX: a reception
- TX: a transmission.

| RUN                                                                | ERR | STS   | COL                                      | ТΧ  | RX  | Meaning                                                                                                    |  |  |
|--------------------------------------------------------------------|-----|-------|------------------------------------------|-----|-----|----------------------------------------------------------------------------------------------------|--|--|
| OFF                                                                | OFF | OFF   | ns                                       | ns  | ns  | No supply to module.                                                                                                    |  |  |
| OFF                                                                | OFF | ON    | ns                                       | ns  | ns  | Module running self-test.                                                                                                    |  |  |
| ON                                                                 | OFF | OFF   | ns                                       | ns  | ns  | Module ready.                                                                                                    |  |  |
| OFF                                                                | ON  | OFF   | ns                                       | ns  | ns  | Module not operational.                                                                                                    |  |  |
| OFF                                                                | ON  | ON    | ns                                       | ns  | ns  | Software operation error. Temporary state causing module reinitialization.                                                                                                    |  |  |
| OFF                                                                | F   | ON, F | ns                                       | ns  | ns  | Module not configured or configuration in progress.                                                                                                    |  |  |
| ON                                                                 | OFF | ON    | ns                                       | ns  | ns  | Module configured, operational.                                                                                                    |  |  |
| ns                                                                 | ns  | F     | ns                                       | ns  | ns  | <ul> <li>Module configured. Diagnostics according to how the LEDs are flashing:</li> <li>2 flashes: module has no MAC address.</li> <li>3 flashes: ETHERNET cable not connected on the module or Hub side</li> <li>4 flashes: the module IP address is duplicated by another IP address on the network. Conflicting remote device flashing in the same way.</li> <li>5 flashes: module configured as a BOOTP client and is waiting for a BOOTP server response.</li> </ul> |  |  |
| ON                                                                 | OFF | ON    | OFF                                      | F   | OFF | Sending ETHERNET communication.                                                                                                    |  |  |
| ON                                                                 | OFF | ON    | OFF                                      | OFF | F   | Receiving ETHERNET communication.                                                                                                    |  |  |
| ON                                                                 | OFF | ON    | OFF                                      | F   | F   | Sending/Receiving ETHERNET communication.                                                                                                    |  |  |
| ON                                                                 | OFF | ON    | N F F OFF Module has detected collision. |     |     |                                                                                                    |  |  |
| ON = Permanently on, F = flashing, OFF = Off, ns = not significant |     |       |                                          |     |     |                                                                                                    |  |  |

#### Diagnostics

Meaning of the diagnostics LEDs:

### 7.7 Electrical Characteristics

#### **Electrical Characteristics**

General The TSX WMY 100 HMI module can be inserted in any rack slot of a Premium/ Atrium station (except in the X Bus offset rack).

Table of consumption:

| Voltage     | Power consumption |         | Power dissipation |         |
|-------------|-------------------|---------|-------------------|---------|
| 5 volts     | Typical           | Maximum | Typical           | Maximum |
| TSX WMY 100 | 360 mA            | 400 mA  | 1.8 W             | 2.1 W   |

## 7.8 Standards

#### Norms and Standards

| Compliance with | The <b>TSX WMY 100</b> HMI module complies with the following standards: |
|-----------------|--------------------------------------------------------------------------|
| Standards       | • UL 508                                                                 |
|                 | • CSA                                                                    |

- IEC 1121-2
- Marine classification

7.9

### **Operating Conditions**

#### **Operating Conditions**

Applicable Conditions

- Configuration software:
  - PL7 version ≥ V4.4: recognizes processors including TSX WMY 100 module.
- Conditions of use:
  - Temperature from 0 to +60° C
  - Relative humidity between 10% and 95% (without condensation) at 60° C
  - Altitude of between 0 and 4500 meters
  - Immunity to vibrations complies with the IEC 68-2-6 standard, Fc test
  - · Immunity to shocks complies with the IEC 68-2-27 standard, Ea test
  - Immunity to free fall, hardware packaged as per IEC 68-2-32 standard, method 1
  - IP 20 protection rating
- Storage conditions:
  - Temperature from -40° C to +85° C
  - Relative humidity between 0% and 95% (without condensation) at 60° C

### Quantum module 140 NWM 100 00

# 8

#### At a Glance

| Chapter                    | Quantum HMI module.                           |                                            |      |  |
|----------------------------|-----------------------------------------------|--------------------------------------------|------|--|
| What's in this<br>Chapter? | This chapter contains the following sections: |                                            |      |  |
|                            | Section                                       | Торіс                                      | Page |  |
|                            | 8.1                                           | 140 NWM 100 00 Product Description         | 174  |  |
|                            | 8.2                                           | 140 NWM 100 00 Installation                | 181  |  |
|                            | 8.3                                           | 140 NWM 100 00 Ethernet and Communications | 183  |  |
|                            | 8.4                                           | 140 NWM 100 00 Specifications              | 193  |  |

# 8.1 140 NWM 100 00 Product Description

#### Purpose

| Overview                   | This section provides an overview of the 140 NWM 100 00 primary features and LI indicators. |      |  |
|----------------------------|---------------------------------------------------------------------------------------------|------|--|
| What's in this<br>Section? | This section contains the following topics:                                                 |      |  |
|                            | Торіс                                                                                       | Page |  |
|                            | 140 NWM 100 00 Module Overview                                                              | 175  |  |
|                            | LED Indicators                                                                              | 179  |  |

#### 140 NWM 100 00 Module Overview

| Overview               | The following information provides an overview of the Quantum 140 NWM 100 00 module.                                                                                                    |                                                                  |                  |
|------------------------|----------------------------------------------------------------------------------------------------|------------------------------------------------------------------|------------------|
| General<br>Description | The Qauntum 140 NWM 100 00, 10/100 Ethernet module, is the latest model in a line of Quantum Ethernet TCP/IP modules. The module is designed to make it possible for a Quantum Programmable Logic Controller (PLC) to communicate with devices over an Ethernet network. The electronics for the 140 NWM 100 00 module are contained in a standard Quantum single width case that takes up one slot in a Quantum backplane.<br>The 140 NWM 100 00 provides real-time peer-to-peer communications and a MODBUS/TCP server. The included HTTP services provide maintenance and configuration utilities to the module.<br>The following table shows the different features of the 140 NWM 100 00 Ethernet module. A key new feature of this module is that it supports embedded Java Virtual Machine. |                                                                  |                  |
| Key Features           | This is a module that provides a PLC with access<br>module can plug into any available slot with a Qua<br>being hot swapped. The key features are listed b                                                                                                    | s to an Ethernet network.<br>antum backplane and is ca<br>pelow. | The<br>apable of |
|                        | Feature                                                                                                    | 140 NWM 100 00                                                   |                  |
|                        | Java Virtual Machine                                                                                                    | yes                                                              |                  |
|                        | FTP Server                                                                                                    | yes                                                              |                  |
|                        | Flash File System                                                                                                    | yes                                                              |                  |
|                        | HTTP Server                                                                                                    | yes                                                              |                  |
|                        | SNMP v1                                                                                                    | yes                                                              |                  |
|                        | Schneider Private MIB                                                                                                    | yes                                                              |                  |
|                        | FactoryCast HMI                                                                                                    | yes                                                              |                  |
|                        | User Programmable Web Pages                                                                                                    | yes                                                              |                  |
|                        | Modbus Messaging                                                                                                    | yes                                                              |                  |

# Front Panel The front panel of the 140 NWM 100 00 module contains identification markings, color codes, and LED displays. A writable area for an IP address, a global address label, and two Ethernet cable connectors are located behind the removable front panel door.

The following table provides a description of the front panel components, which are shown in front view figure.

| Component                 | Description                                                                                                    |
|---------------------------|----------------------------------------------------------------------------------------------------|
| LED indicator Panel       | Indicates the operating status of the module and the fiber optic or<br>Ethernet communications network to which it is connected. (See<br>LED Indicators in this chapter.) |
| IP Address Area           | Provides a writable area to record the module's assigned IP address.                                                                                                    |
| Global Address Label      | Indicates the module's global Ethernet MAC address assigned at the factory.                                                                                               |
| 100 BASE-FX<br>Connector  | Provides an MT-RJ socket for connection to a 100 megabit fiber optic Ethernet cable.                                                                                      |
| 10/100BASE-T<br>Connector | Provides an RJ-45 socket for connection to a shielded, twisted pair<br>Ethernet cable. Connects to both 10 and 100 mbps networks.                                         |

**Front View** The following figure shows the front of the NWM 100 00 Ethernet module.

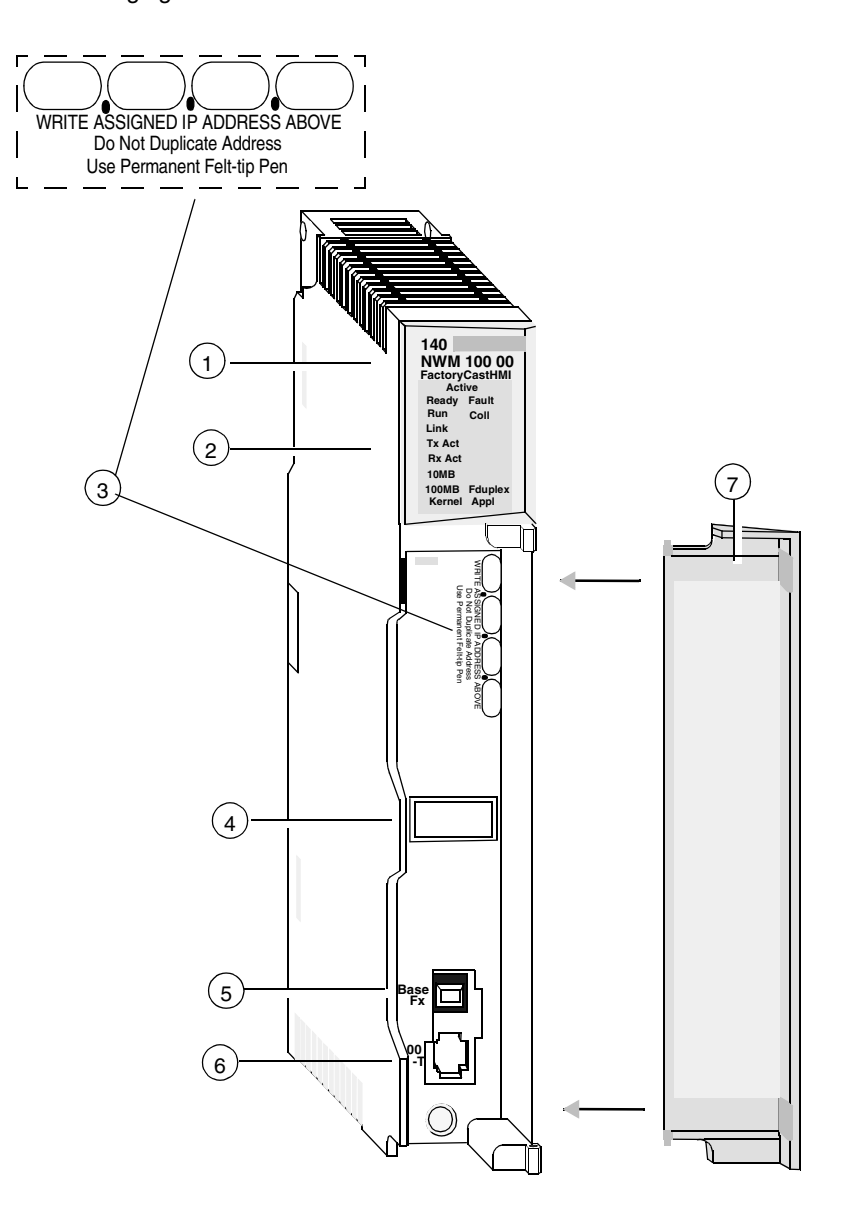

- 1 Model number, module description, color code
- 2 LED display

- 3 IP Address writable area
- 4 Global address label
- 5 100 Base Fx MT-RJ cable connector
- 6 10/100 Base-T RJ-45 cable connector
- 7 Removable door

#### **LED Indicators**

#### Overview

The following information describes the LED indicator panel.

#### LED Indicator Panel

The LED indicator panel provides continuous operating information about the 140 NWM 100 00 module and its connection to the network. The following table describes the function of each LED indicator on the LED

indicator panel.

| LED     | Color | Description                                                                          |              |              |
|---------|-------|--------------------------------------------------------------------------------------|--------------|--------------|
| Active  | Green | Indicates the backplane is operating.                                                |              |              |
| Ready   | Green | Indicates module is healthy.                                                         |              |              |
| Fault   | Red   | Indicates when the NWM is in a fault state.                                          |              |              |
| Run     | Green | Flashes to indicate diagnostic<br>code, as described in "Run LED<br>Status" (below). | Act<br>Beady | ive<br>Fault |
| Coll    | Red   | Flashes when Ethernet collisions occur.                                              | Run<br>Link  | Coll         |
| Link    | Green | On when Ethernet link is active.                                                     | TxAct        |              |
| TxAct   | Green | Flashes to indicate Ethernet transmission.                                           | RxAct        |              |
| RxAct   | Green | Flashes to indicate Ethernet reception.                                              | 100MB        | Fduplex      |
| 10MB    | Green | On when the module is connected to a 10 Megabit network.                             | Kernel       | Appl         |
| 100MB   | Green | On when the module is connected to a 100 Megabit network.                            |              |              |
| Fduplex | Green | On when Ethernet is operating in the full duplex mode.                               |              |              |
| Kernel  | Amber | On when in Kernel Mode.<br>Flashing while in download mode.                          |              |              |
| Appl    | Green | On when crash log entry exists.                                                      |              |              |

| Indicator State   | Status                                                                                   |  |  |
|-------------------|------------------------------------------------------------------------------------------|--|--|
| On (steady)       | Normal operation: The NWM module is ready for network communication.                     |  |  |
| Number of flashes | Number of flashes in sequence                                                            |  |  |
| one               | Not used                                                                                 |  |  |
| two               | Not used                                                                                 |  |  |
| three             | No Link: the network cable is not connected or is defective                              |  |  |
| four              | Duplicate IP address: The module will stay offline.                                      |  |  |
| five              | No IP address: The module is attempting to obtain an IP address from a BOOTP server.     |  |  |
| six               | Using default IP address                                                                 |  |  |
| seven             | No valid executive NWM present                                                           |  |  |
| eight             | Invalid IP configuration (Likely cause: Default gateway is not on the same subnet mask.) |  |  |
| nine              | Flash file system is corrupted.                                                          |  |  |

#### **Run LED Status** The following table lists each available state of the *Run LED* indicator.
## 8.2 140 NWM 100 00 Installation

#### Installing the Module

| Overview                    | The following information describes how to install the 140 NWM 100 00 module.                                                                                  |  |
|-----------------------------|----------------------------------------------------------------------------------------------------|--|
| Before You<br>Begin         | Locate the backplane where you will mount the140 NWM 100 00 module. Ensure that an open slot is available to mount the module.                                 |  |
|                             | Note: The 140 NWM 100 00 module can be installed only in a local backplane.                                                                                    |  |
|                             |                                                                                                    |  |
|                             | Note: Power requirements                                                                                                    |  |
|                             | <ul> <li>When installing the 140 NWM 100 00, ensure that it does not exceed the<br/>Quantum backplane requirements. See the specifications section.</li> </ul> |  |
|                             |                                                                                                    |  |
| Backplane Slot<br>Placement | The modules may be placed in any slot on the backplane. They do not have to be placed next to each other.                                                      |  |
| Tools Required              | You will need one medium-size, Phillips-head screw driver.                                                                                                    |  |

| Backplane | Step | Action                                                                                                    |
|-----------|------|----------------------------------------------------------------------------------------------------|
|           | 1    | <ul><li>Holding the module at an angle, mount it on the two hooks located near the top of the backplane.</li><li>The following figure shows the correct way to hold the module.</li></ul> |
|           |      | Hook                                                                                                    |
|           |      | Backplane<br>Connector — Module                                                                                                    |
|           |      | Backplane —                                                                                                    |
|           | 2    | Swing the module down so its connector engages the backplane connector.                                                                                                    |
|           | 3    | Using a Phillips-head screw driver, tighten the screw at the bottom of the module between 2 and 4 in-lbs or between .22 and .45 Newton meters of                                          |

torque.

# 8.3 140 NWM 100 00 Ethernet and Communications

#### Purpose

| Overview                   | This section contains information pertaining to the Ethernet and communications aspects of the 140 NWM 100 00 module. |      |
|----------------------------|----------------------------------------------------------------------------------------------------|------|
| What's in this<br>Section? | This section contains the following topics:                                                                           |      |
|                            | Торіс                                                                                                    | Page |
|                            | 10/100 Base T and 100 BASE-FX Ethernet                                                                                | 184  |
|                            | FTP and HTTP Server                                                                                                   | 185  |
|                            | Establishing the FTP Password                                                                                         | 186  |
|                            | MODBUS Messaging                                                                                                    | 191  |

#### 10/100 Base T and 100 BASE-FX Ethernet

| Overview                                   | The following information describes the 10/100 BASE-T and 100 BASE-FX connectors.                                                                                     |  |
|--------------------------------------------|----------------------------------------------------------------------------------------------------|--|
| 10/100 BASE-T<br>Twisted Pair<br>Connector | The 140 NWM 100 00 modules' 10/100 BASE-T connector (shown below) is a standard RJ-45 twisted pair socket.<br>The following figure shows the 10/100 BASE-T connector. |  |

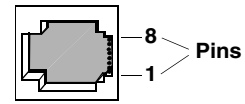

Schneider Electric recommends that you use Category 5 STP cabling, which is rated to 100 Mbps, with an RJ-45 connector.

The eight pins are arranged vertically and numbered in order from the bottom to the top. The RJ-45 pinout used by this module is:

- Receive Data (+)3
- Receive Data (-)6
- Transmit Data (+)1
- Transmit Data (-)2

**100 BASE-FX** The140 NWM 100 00 modules' 100 BASE-FX connector consists of a MT-RJ socket, or uses a mating fiber optic cable connector.

For the140 NWM 100 00, you may need an MT-RJ to SC (Duplex) multimode fiber optic cable assembly 62.5/125mm. Schneider Electric recommends cable number 490NOC00005 to connect to fiber hubs/switches.

**Note:** The 140 NWM 100 00 is a one channel device. It is capable of communicating over either a 10/100BASE-T or a 100BASE-FX Ethernet network at any given time, <u>but not over both at the same time</u>.

#### FTP and HTTP Server

| Overview    | The following information describes the services provided by the FTP and HTTP Servers.                                                                                                    |
|-------------|----------------------------------------------------------------------------------------------------|
| FTP Server  | <ul> <li>The NWM's File Transfer Protocol (FTP) Server is available as soon as the module receives an IP address. An FTP client can log on to the module, if the client uses the correct user name and password.</li> <li>The FTP Server provides the following services.</li> <li>Update the NWM's firmware by downloading a new Exec</li> <li>Provides error log visibility by uploading error log files</li> <li>Upload/download SNMP configuration files</li> <li>The default user name is USER, and the default password is USERUSER. Both the user name and password are case sensitive.</li> </ul>                                                                                                    |
| HTTP Server | <ul> <li>The NWM's HyperText Transport Protocol (HTTP) Server is available as soon as the module receives an IP address. It can be used with version 4.0 or greater of either the Internet Explorer or Netscape browser.</li> <li>The NWM HyperText Transport Protocol (HTTP) Server allows you to view the following information.</li> <li>Module's Ethernet statistics</li> <li>Controller and I/O information</li> <li>The HTTP Server's HTML pages allow you to configure the module's SNMP Agent.</li> <li>The HTTP Server is protected with a default name and password. The default name and password are both USER, and both are case sensitive.</li> <li>For the NWM module, the user name and password can be changed via the FactoryCast Configurator.</li> <li>The NWM supports a maximum of 32 HTTP simultaneous connections.</li> </ul> |
|             | <b>Note:</b> Browsers may open multiple connections so 32 HTTP connections does not indicate 32 simultaneous users.                                                                                                    |

#### **Establishing the FTP Password**

| Overview                                       | The following information describes how to set the FTP Password.                                                                                                    |  |
|------------------------------------------------|----------------------------------------------------------------------------------------------------|--|
| Establishing the<br>FTP Password               | The FTP Password is established using the Embedded Web Server. This section contains information about initially accessing the web server. The first thing the system administrator should do upon accessing the web server is change the FTP password. Doing this restricts access to the web server functionality to the system administrator. This section contains information on how to access the web server for purposes of changing the FTP and HTTP passwords. |  |
| Introduction to<br>Accessing the<br>Web Server | Each 140 NWM 100 00 module contains an Embedded Web Server, which allows you to access diagnostics and online configurations for the module and its associated controller (PLC).<br>For information about the additional functionality provided by the FactoryCast system in the 140 NWM 100 00 modules, see the <i>FactoryCast Manual</i> , 890 USE 152 00.                                                                                                    |  |
| How to Access<br>the Web Server                | Before you can access the module's home page, you must enter the full IP address<br>or URL in the Address or Location box in the browser window.<br>For example: <i>http://hostname</i> ( <i>hostname</i> is full IP address or DNS host name.)<br>After you do this, the Schneider Automation Web Utility home page displays.                                                                                                    |  |

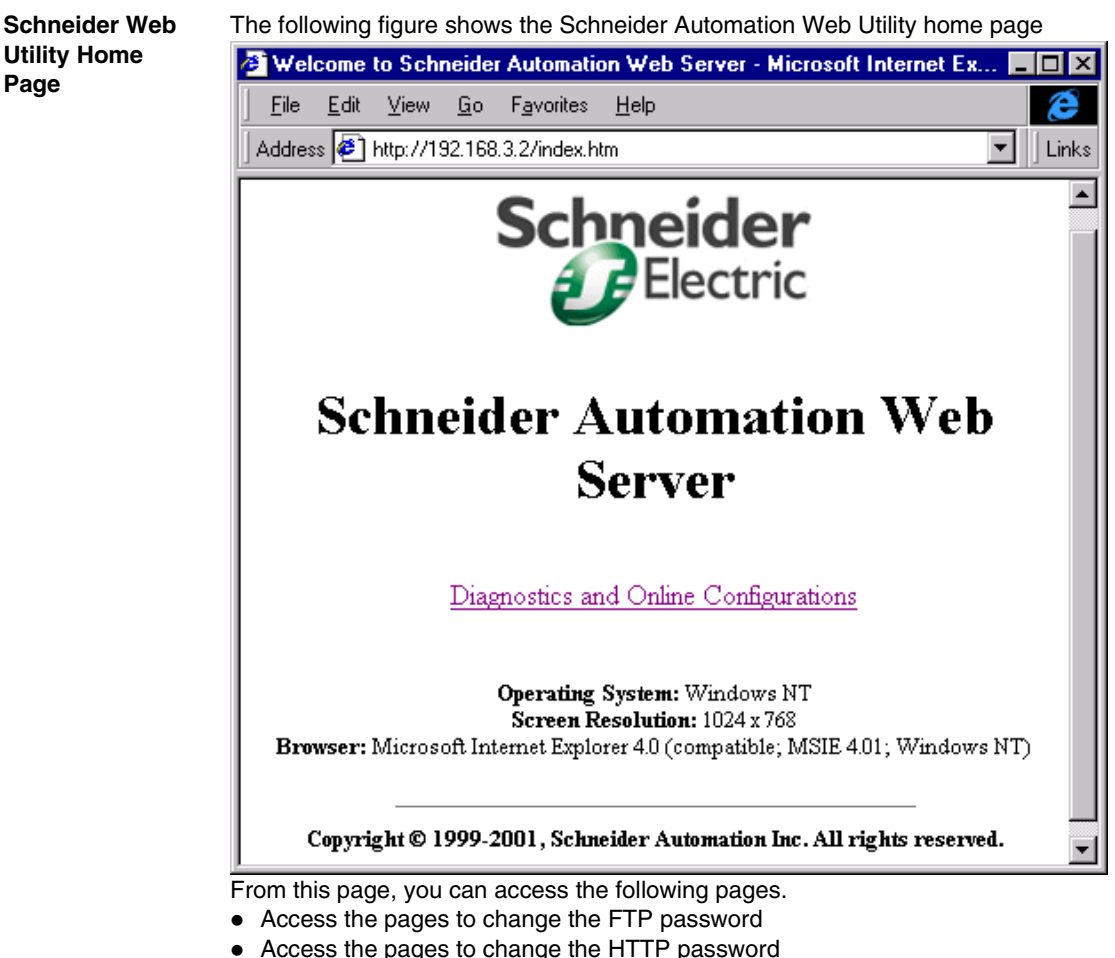

Access the pages for diagnostic and configuration information.

#### Modifying the FTP Server Password

The following steps detail how to link to the correct web page for modifying the FTP Password

| Step | Action                                                                                                    |  |  |
|------|----------------------------------------------------------------------------------------------------|--|--|
| 1    | Enter the URL, for example, http://hostname/secure/embedded/<br>ftp_passwd_config.htm                                                                                                    |  |  |
| 2    | The result of step 1 is that the user is requested to supply a user name and password, as shown in the figure that follows.<br>The following figure shows the Enter Network Password dialog box.                                                                                                    |  |  |
|      | Enter Network Password       ? ×         Please enter your authentication information.       OK         Cancel       0                                                                                                    |  |  |
|      | Resource:   NWM_security                                                                                                    |  |  |
|      | Password:                                                                                                    |  |  |
| 3    | Upon supplying the user name, password, and clicking the <ok> button, the Modify FTP Server User Name and Password Page displays.<br/><b>NOTE:</b> The default User Name is USER, and the default Password is USERUSER. Both should be changed by the system administrator during module installation.</ok> |  |  |

FTP Username and Password Modify Page Overview The following figure shows the page used for modifying the FTP user name and password.

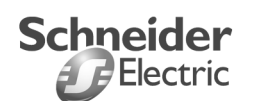

\_

| Modify FTP Server User Nam   | e and Password |
|------------------------------|----------------|
| New User Name (1 - 40 char): |                |
| New Password (8 - 40 char):  |                |
| Reset Form Submit FTP Pas    | ssword Change  |
| Delete FTP Passwor           | rd File        |
|                              |                |

Home | Configure NWM | NWMProperties | NWM Diagnostics | Support Copyright 1999,Schneider Automation Inc. All rights reserved

#### Change the Username and Password

At this point, the system administrator should change the Username and Password to restrict future access to the system. The following steps should be used.

| Step | Action                                              |
|------|-----------------------------------------------------|
| 1    | Type in the new Username in the New User Name block |
| 2    | Type in the new Password in the New Password block  |
| 3    | Click on the Submit FTP Password Change button.     |

Modify FTP Server User Name and Password Message The following figure shows the message that is generated if you click on the Submit FTP Password Change button

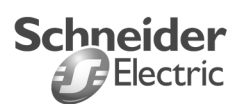

Ethernet Configuration

Successfully changed User Name and Password

Please click Reboot Device button to use the new password

Reboot Device

Home | Configure NWM | NWM Properties | NWM Diagnostics | Support

Clicking the **Reboot Device** button will reset the Username and Password for the 140 NWM 100 00 board.

**Note:** The Reboot requires about 40 seconds (with large applications reboot may require up to one (1) minute).

During the reboot all services provided by the 140 NWM 100 00 are not available.

#### **MODBUS Messaging**

| Overview                 | The following information describes the functionality of the MODBUS/TCP Client and Server.                                                                                                    |
|--------------------------|----------------------------------------------------------------------------------------------------|
| Introduction -<br>Client | The 140 NWM 100 00 Quantum Ethernet TCP/IP module provides the user with the capability of transferring data to and from nodes on a TCP/IP network through the use of a communication instruction. All PLCs that support networking communication capabilities over Ethernet can use the MSTR Ladder Logic instruction to read or write controller information or can also use IEC communication blocks.                                                                                                    |
| Introduction -<br>Server | The 140 NWM 100 00 Quantum Ethernet TCP/IP module provides the user with the ability to access data from the controller using the standard MODBUS/TCP protocol. Any device: PC, HMI package, another PLC, or any MODBUS/TCP compliant device can access data from the PLC. The MODBUS/TCP Server also allows programming panels to log into the controller over Ethernet.                                                                                                    |
| Limitations              | <ul> <li>The 140 NWM 100 00 supports up to 64 simultaneous MODBUS/TCP Server connections. The 140 NWM 100 00 allows only one Programming Panel to be logged in at a time to guarantee consistency of changes to the controller configuration.</li> <li>The following MODBUS/TCP commands are supported by the 140 NWM 100 00.</li> <li>Read Data</li> <li>Write Data</li> <li>Read/Write Data</li> <li>Get Remote Statistics</li> <li>Clear Remote Statistics</li> <li>MODBUS 125 Commands (used by programming panels to download a new Exec to the NWM)</li> </ul> |

#### **Performance** The following table shows the performance characteristics of the NWM's MODBUS/ TCP Server.

| Parameter                                                                                                    | Value |
|----------------------------------------------------------------------------------------------------|-------|
| Typical Response Time (ms)                                                                                                    | 0.6   |
| Number of MODBUS connections (Client and Server) There can be a maximum of 64 connections of which there can be a maximum of 16 client connections. | 64    |
| Number of simultaneous login channels                                                                                                    | 1     |

**Note:** 140 NWM 100 00 MODBUS/TCP performance measurements are made with Quantum 140 CPU 534 14 PLC.

# 8.4 140 NWM 100 00 Specifications

#### Specifications

| Overview               | The following information describes the main specifications for the Quantum 140 NWM 100 00 Ethernet Module.  |                                                                                                    |  |
|------------------------|----------------------------------------------------------------------------------------------------|----------------------------------------------------------------------------------------------------|--|
| Specification<br>Table | The main specifications for the Quantum 140 NWM 100 00 Ethernet Module are described in the following table. |                                                                                                    |  |
|                        | Item                                                                                                    | Specification                                                                                                    |  |
|                        | Communication Ports                                                                                          | One auto-sensing 10/100Base-T shielded twisted<br>pair (RJ-45 connector) port and one 100Base-FX<br>(MT-RJ connector) port. Both ports transmit and<br>receive Modbus commands encapsulated in TCP/IP<br>protocol |  |
|                        | Bus Current Required                                                                                         | 900 mA                                                                                                    |  |
|                        | Power Dissipation                                                                                            | 4.5 W                                                                                                    |  |
|                        | Fuse                                                                                                    | None                                                                                                    |  |
|                        | Programming Software                                                                                         |                                                                                                    |  |
|                        | Type and version                                                                                             | Concept, Ver. 2.6                                                                                                    |  |
|                        | Firmware                                                                                                    |                                                                                                    |  |
|                        | CPU Type and Executive version                                                                               | Quantum CPU113/213 Ver 2.4<br>Quantum CPU113/213 Ver 2.31 (stripped)<br>Quantum 424 Firmware Ver 2.19<br>Quantum 486/586 Firmware Ver 1.15<br>Quantum 486A/586A Firmware Ver 1.2                                  |  |
|                        | NWM Upgradeable                                                                                              | Field Upgradeable via FTP or Programming Panel.                                                                                                    |  |
|                        | Operating Conditions                                                                                         |                                                                                                    |  |
|                        | Temperature                                                                                                  | 0 to +60° C                                                                                                    |  |
|                        | Humidity                                                                                                    | 0 to 95% Rh non condensing @ 60° C                                                                                                    |  |
|                        | Altitude                                                                                                    | 6500 ft (2000 m)                                                                                                    |  |
|                        | Vibration                                                                                                    | 10-57 Hz @ 0.0075 mm d.a                                                                                                    |  |
|                        |                                                                                                    | 57-150 Hz @ 1 g                                                                                                    |  |
|                        | Processor                                                                                                    |                                                                                                    |  |
|                        | Processor Speed                                                                                              | 80 MHz                                                                                                    |  |
|                        | Expanded RAM size                                                                                            | 32 MB                                                                                                    |  |

| Item                   | Specification                                                                                      |
|------------------------|----------------------------------------------------------------------------------------------------|
| Flash                  | 16 MB)                                                                                             |
| Storage Conditions     |                                                                                                    |
| Temperature            | -40 to +85°C                                                                                       |
| Humidity               | 0 to 95% Rh non condensing @ 60°C                                                                  |
| Free Fall              | 1 m unpackaged                                                                                     |
| Shock                  | 3 shocks / axis, 15 g, 11 ms                                                                       |
| International Standard | ANSI/IEEE Std                                                                                      |
| US Standard            | UL508, CEI 1131-2 for Immunity and 50082-1 for Emissions.                                          |
| Canadian Standard      | CSA C22.2 / 142                                                                                    |
| European Standard      | Conformity to FCC-B for Emission (50082-1<br>CE Mark<br>IEC 61131-2, EN66631-2                     |
| Agency Approvals       | UL 508, 94 Specifications<br>CSA 22.2-142<br>IEC 1131-2<br>CE<br>Factory Mutual Class 1 Division 2 |

## Configuration of HMI modules using Unity Pro, Concept and PL7

| Subject of this<br>Part | This part de<br>Pro, Conce | escribes configuration of Quantum and Premium modules pt and PL7 software workshops.                                                             | using Unity |
|-------------------------|----------------------------|----------------------------------------------------------------------------------------------------|-------------|
| What's in this          | This part co               | ontains the following chapters:                                                                                                    |             |
| Part?                   | Chapter                    | Chapter Name                                                                                                    | Page        |
|                         |                            | Configuration of the TOX MINIV 100 and 140 MININA 100 00                                                                                         | 107         |
|                         | 9                          | modules using Unity Pro                                                                                                    | 197         |
|                         | 9                          | Configuration of the TSX WMY 100 and 140 NWM 100 00         modules using Unity Pro         Configuration of 140 NWM 100 00 module using Concept | 241         |

## Configuration of the TSX WMY 100 and 140 NWM 100 00 modules using Unity Pro

| At a Glance                |                                                                                                    |                                                                                                    |                    |
|----------------------------|----------------------------------------------------------------------------------------------------|----------------------------------------------------------------------------------------------------|--------------------|
| Subject of this<br>Chapter | This chapte<br>NWM 100 0                                                                                                    | r describes installation of the Premium <b>TSX WMY 100</b> and 0<br><b>0</b> HMI modules in the Unity Pro software workshop. | Quantum <b>140</b> |
|                            | <b>Note:</b> The IO scanning, address server, and Global Data services can be configured using Unity Pro. But project generation will fail because these services are not available on the HMI TSX WMY 100 and 140 NWM 100 00 modules. |                                                                                                    |                    |
| What's in this             | Note: Conf<br>identical in<br>                                                                                                    | iguration of the HMI TSX WMY 100 and 140 NWM 100 00<br>Unity Pro.<br>r contains the following sections:                      | ) modules is       |
| Chapter?                   | Section                                                                                                    | Торіс                                                                                                    | Page               |
|                            | 9.1                                                                                                    | General                                                                                                    | 198                |
|                            | 9.2                                                                                                    | Configuration of TSX WMY 100 & 140 NWM 100 modules running Unity Pro                                                         | 202                |
|                            | 9.3                                                                                                    | Debugging HMI modules in Unity Pro                                                                                           | 215                |
|                            | 9.4                                                                                                    | Language objects associated with HMI modules                                                                                 | 226                |
|                            | 9.5                                                                                                    | Title of Section                                                                                                    | 237                |

9

# 9.1 General

#### At a Glance

| Subject of this<br>Section | This section introduces ETHERNET communication from a Premium TSX WMY 100 module or a Quantum 140 NWM 100 00 module. |      |  |
|----------------------------|----------------------------------------------------------------------------------------------------|------|--|
| What's in this             | This section contains the following topics:                                                                          |      |  |
| Section?                   | Торіс                                                                                                    | Page |  |
|                            | General                                                                                                    | 199  |  |
|                            | Operating modes of the HMI modules                                                                                   | 200  |  |

#### General

At a Glance

The communication channel of the TSX WMY 100 or the 140 NWM 100 00 module offers connection to a TCP/IP network supporting the UNI-TE and Modbus messaging service on a TCP/IP profile.

The module also offers the following services:

- Thanks to their SNMP agent functionality, the modules can be supervised by one or two SNMP managers.
- They are able to perform the role of DHCP and BOOTP client.
- They integrate an embedded HTTP server.
- The Replace faulty device service, which allows the device configuration to be saved in the module. In case of breakdown, another installed blank module can be restarted with the configuration parameters of the previous one.

The module offers the option of creating user Web and TCP Open pages.

#### Operating modes of the HMI modules

At a Glance The following diagram describes the operating modes of the Premium and Quantum HMI modules.

#### General Diagram

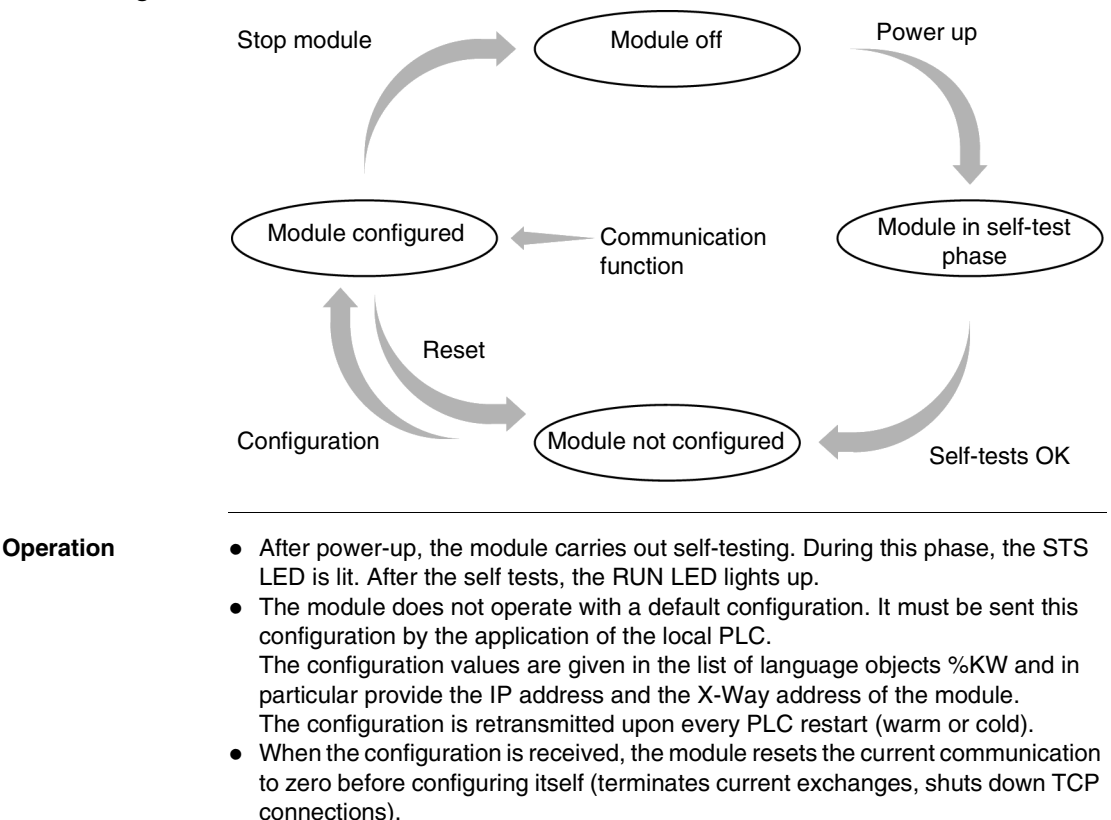

The module is now operational. The RUN and STS LEDs are lit up.

#### **Special Cases** If a module is not configured in the Unity Pro application (RUN LEDs go out and ERR LEDs flash), it takes the IP address constructed from its MAC address: 085.016.xxx.yyy where xxx and yyy are the last two numbers of the MAC address. **Example**

The module's MAC address is (in hexadecimal): 00 80 F4 01 12 20 In this case the default IP address is (in decimal): 085.016.018.032

The module also transmits BOOTP/DHCP requests to obtain another IP address. These requests are sent until a BOOTP/DHCP server responds or until configuration by Unity Pro.

If the module detects a duplicated IP address, the STS LED flashes 4 times during a minute (as does that of the module having the same IP address).

# 9.2 Configuration of TSX WMY 100 & 140 NWM 100 modules running Unity Pro

| At a Glance                |                                                                                          |               |
|----------------------------|------------------------------------------------------------------------------------------|---------------|
| Subject of this<br>Section | This section describes configuration of the TSX WMY 100 and 1 modules running Unity Pro. | 40 NWM 100 00 |
| What's in this<br>Section? | This section contains the following topics:                                              |               |
|                            | Торіс                                                                                    | Page          |
|                            | Module configuration screen                                                              | 203           |
|                            | Type of Communication According to Connection Configuration                              | 205           |
|                            | Configuration of TCP/IP Messaging                                                        | 209           |
|                            | Configuration of the SNMP Service                                                        | 212           |
|                            | Configuration of the Bridge Euloction                                                    | 214           |

#### Module configuration screen

# At a Glance This screen, separated into two zones, is used to declare the communication channel and to configure the necessary parameters for an Ethernet link.

**Note:** Configuration of the HMI TSX WMY 100 and 140 NWM 100 00 modules is identical in Unity Pro.

Illustration

The screen dedicated to Ethernet communication is displayed as follows:

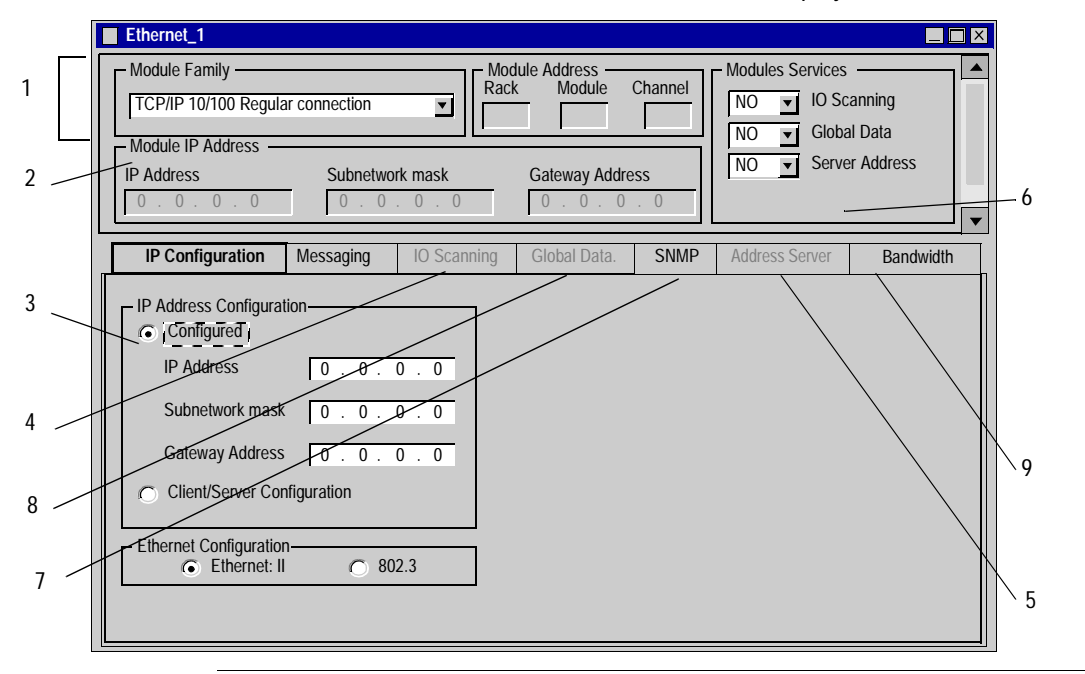

| Zone     | Number | Function                                                                                                    |
|----------|--------|----------------------------------------------------------------------------------------------------|
| common   | 1      | common part of the communication configuration screens.                                                                       |
| specific | 2      | allows the display of the module address.                                                                                     |
|          | 3      | allows configuration of the TCP/IP services. See <i>Configuration</i><br><i>Parameters Linked to TCP/IP Services, p. 345.</i> |
|          | 4      | IO scanning service, see note below.                                                                                          |
|          | 5      | Address server service, see note below.                                                                                       |
|          | 6      | allows selection of the services used by the module.                                                                          |
|          | 7      | allows configuration of the SNMP service. See <i>Configuration</i><br>Parameters Linked to the SNMP Service, p. 352.          |
|          | 8      | Global Data service, see note below.                                                                                          |
|          | 9      | allows confirmation that the services configured are compatible with<br>the Ethernet channel processing capacity.             |

# Elements and This table describes the various zones that make up the configuration screen:

**Note:** The IO scanning, address server and Global Data services can be configured using Unity Pro. But project generation will fail because these services are not available on the HMI TSX WMY 100 and 140 NWM 100 00 modules.

#### Type of Communication According to Connection Configuration

| At a Glance            | <ul> <li>Depending on the connection configuration of the HMI modules, you can carry out messaging:</li> <li>in mono-connection</li> <li>in multi-connection.</li> <li>According to the type of protocol and access control management, multi-connection mode requires a specific configuration of the correspondence table.</li> </ul> |
|------------------------|----------------------------------------------------------------------------------------------------|
|                        | <b>Note:</b> In the following, only examples of multi-connection will be dealt with.<br>Furthermore, the emphasis is placed on communication between the module and<br>a remote PC device containing several applications.                                                                                                    |
| Configuration<br>Rules | Several connections can be configured with the same IP address. They must be defined with the same protocol, the same access rights, and the same connection mode.                                                                                                    |
|                        | <ul> <li>In the case of a Modbus connection, only two connections can be configured with the same IP address. Addresses associated with these connections are:</li> <li>an X-Way address (for example: {2.103}) for the Modbus client connection,</li> <li>an X-Way address equal to {x.x} for Modbus server connections.</li> </ul>    |

Multi-connection in UNI-TE Protocol with Access Management In this example, the PC contains four applications with a unique X-Way address and one single IP address:

- The module opens a connection and communicates with the server application with the address {1.1}.
- Each of the other client applications with the address {1.2}, {1.3}, {1.4} is authorized to open a connection and communicate with the module.

Exchanges are carried out according to the UNI-TE protocol and the module's access control service is enabled.

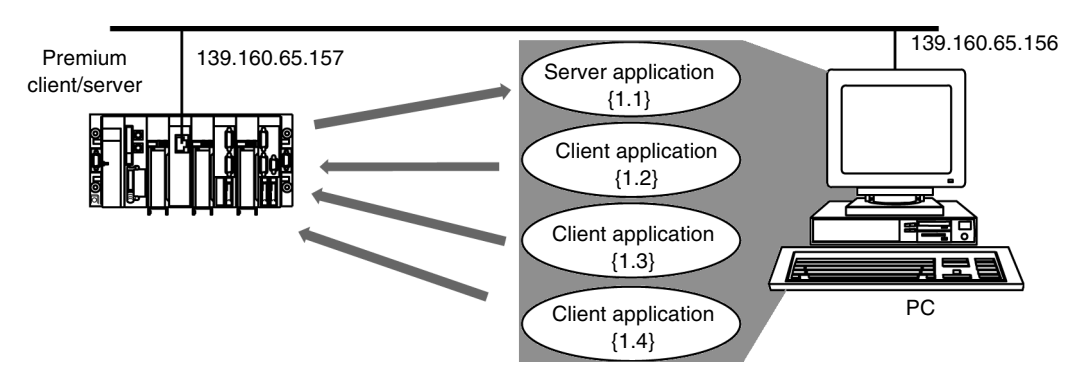

In order to implement this example, you must:

- activate connection management by checking the module's Access control box,
- configure communication from the module to the PC's server application in the table
  - X-Way address: 1.1
  - IP address: 139.160.65.156
  - Protocol: UNI-TE
  - Access: authorized (cell checked)
  - Mode: Multi
- configure communication of each of the PC's client applications to the server module in the table:
  - X-Way address: 1.2 and 1.3 and 1.4
  - IP address: 139.160.65.156
  - Protocol: UNI-TE
  - Access: authorized (cell checked)
  - Mode: Multi

 Multi-connection
 This example is the same as the previous one, except that access control is not configured.

 protocol without access
 In this case, if the application {1.1} is the only server application, the module's correspondence table only contains the following line:

 • X-Way address: 1.1

- IP address: 139.160.65.156
- Protocol: UNI-TE
- Access: the cell is grayed out
- Mode: Multi

Multi-connection in Modbus Protocol with Access Management

- In this example, the PC contains four applications. The server application has an imaginary X-Way address and the other client applications do not need an X-WAY address:
  - The module opens a connection and communicates with the server application with the imaginary address {1.103}.
  - Each of the client applications has no address but is authorized to open a connection and communicates with the module.

Exchanges are carried out according to the Modbus protocol and the module's access control service is enabled.

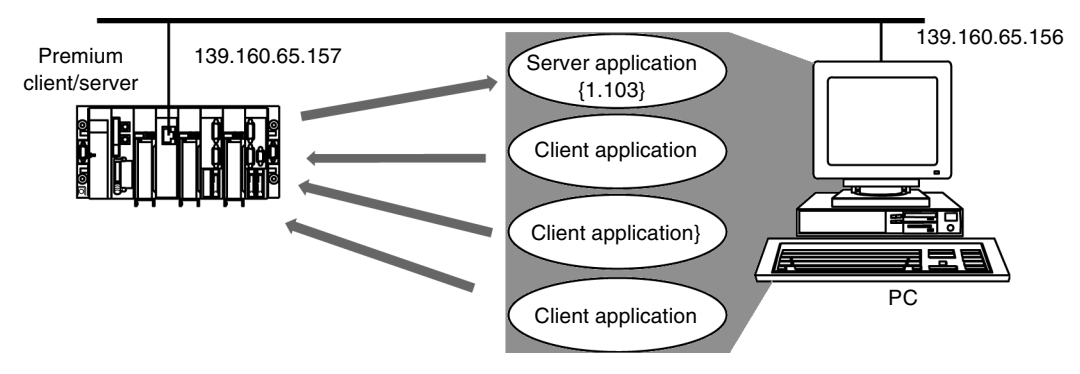

In order to implement this example, you must:

- activate connection management by checking the module's Access control box,
- configure communication from the module to the PC's server application in the table
  - X-Way address: 1.103 (address between 100 and 163)
  - IP address: 139.160.65.156
  - Protocol: Modbus
  - Access: the cell is grayed out
  - Mode: Multi

- configure communication of all the PC's client applications to the server module in the table:
  - X-Way address: x.x (this address allows you to specify that other applications exist for the same IP address)
  - IP address: 139.160.65.156
  - Protocol: Modbus
  - Access: authorized (allows you to specify that other applications are authorized to connect and communicate)
  - Mode: Multi

Note: If you want to prevent connection by client applications you must configure

- X-Way address: x.x (this address allows you to specify that other applications exist for the same IP address)
- IP address: 139.160.65.156
- Protocol: Modbus
- Access: not authorized (cell unchecked)
- Mode: Multi

Multi-connection in Modbus protocol without access management This example is the same as the previous one, except that access control is not configured.

In this case, if the application {1.103} is the only server application, the module's correspondence table only contains the following line:

- X-Way address: 1.103
- IP address: 139.160.65.156
- Protocol: Modbus
- Access: the cell is grayed out
- Mode: Multi

#### **Configuration of TCP/IP Messaging**

At a Glance In order to use the TSX WMY 100 and 140 NWM 100 00 modules to communicate on Ethernet, it is necessary to adjust the messaging configuration parameters. Messaging is configured in the two windows accessible by the tabs: IP Configuration and Messaging.

How to AccessThe procedure for accessing the configuration parameters for TCP/IP services is as<br/>follows.

| Step | Action                                                                                                    |  |  |  |
|------|----------------------------------------------------------------------------------------------------|--|--|--|
| 1    | Access the module configuration screen.                                                                                                    |  |  |  |
| 2    | Select the IP Configuration tab.<br>Result                                                                                                    |  |  |  |
|      | IP Configuration Messaging IO Scanning Global Data. SNMP Address Server Bandwidth                                                                                                    |  |  |  |
|      | IP Address Configuration         IP Address         IP Address     < |  |  |  |

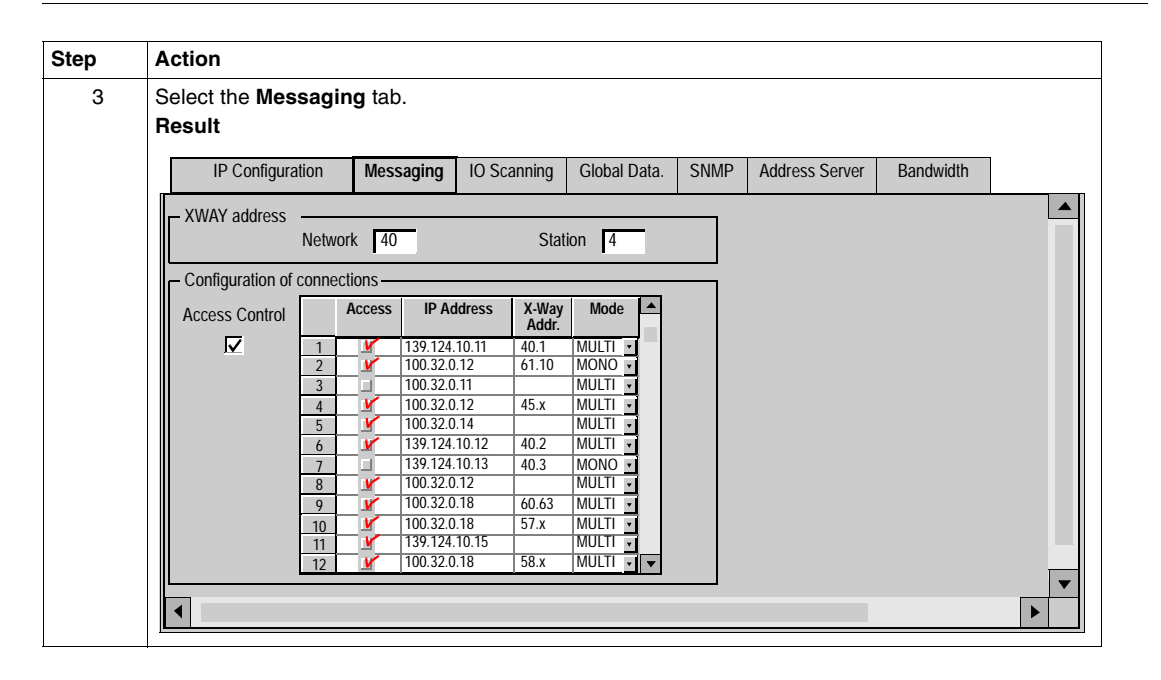

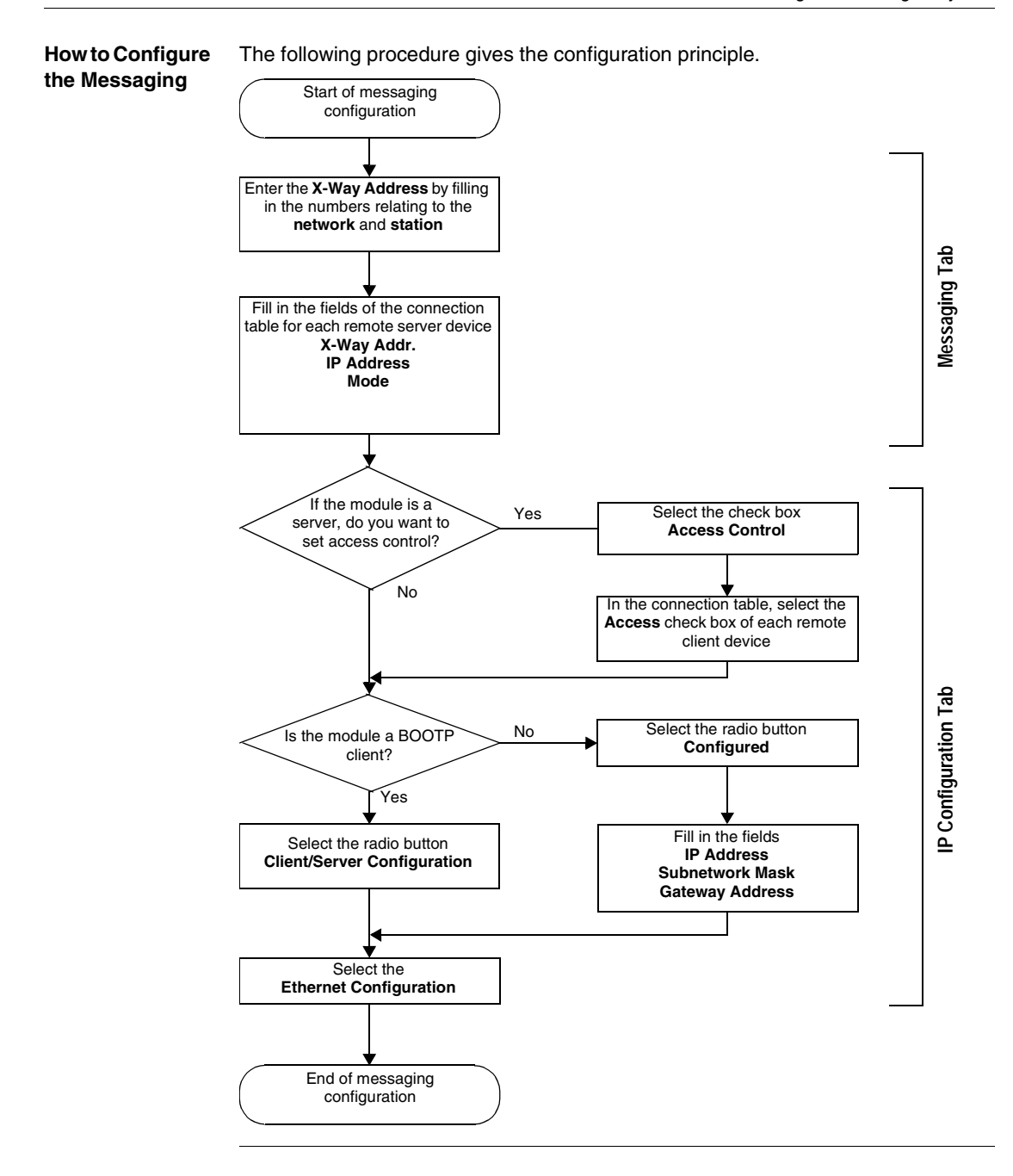

#### **Configuration of the SNMP Service**

| At a Glance                                                                                                    | In order to use the TSX WMY 100 and 140 NWM 100 00 module as an SNMP agent, it is necessary to adjust the configuration parameters of the SNMP service. |                                                                                                    |  |
|----------------------------------------------------------------------------------------------------|----------------------------------------------------------------------------------------------------|----------------------------------------------------------------------------------------------------|--|
| How to Access<br>the SNMP                                                                                                    | Access The procedure for accessing the configuration parameters of the SNMP as follows.                                                                 |                                                                                                    |  |
| Service                                                                                                    | Step                                                                                                    | Action                                                                                                    |  |
|                                                                                                    | 1                                                                                                    | Access the module configuration screen.                                                                                                    |  |
| 1       Access the module configuration screen         2       Select the SNMP tab.         Result         IP Configuration Messaging Common words         Manager IP Address       IP Address         IP Address manager 1       I39,150,33,10         Agent       Location (SysLocation)         Location (SysLocation)       MyLocation         Community names       Set public         Get public       Trap public |                                                                                                    | Select the SNMP tab.  Result  P Configuration Messaging Common words SNMP  Manager IP Address IP Address manager 1 139 150 33 10 IP Address manager 2 139 150 90 20  Agent Location (SysLocation) MyLocation Contact (SysContact) MyContact Community names Set public Get public Get public Trap public  Activate "Authentification Failure" trap  Trap public |  |

| Step | Action                                                                       |
|------|------------------------------------------------------------------------------|
| 1    | Enter the SNMP manager addresses:                                            |
|      | Manager 1 IP addresses                                                       |
|      | Manager 2 IP addresses                                                       |
| 2    | Fill in the fields:                                                          |
|      | Location (SysLocation)                                                       |
|      | Contact (SysLocation).                                                       |
|      | Or alternatively check the SNMP Manager box to indicate that the information |
|      | will be completed by the SNMP Manager.                                       |
| 3    | If you want to define access rights, fill in the community names:            |
|      | • Set                                                                        |
|      | • Get                                                                        |
|      | • Trap                                                                       |
| 4    | If you want to activate transmission of an event to the module, check the    |
|      | Activate "Authentication Failure" trap box.                                  |

# How to Configure The following procedure gives the configuration principle for the SNMP service. SNMP Interpretation

#### **Configuration of the Bridge Function**

At a Glance The TSX WMY 100 and 140 NWM 100 00 modules may be used as an X-WAY bridge station (See *Configuration of Properties, p. 29*). This guarantees transparent communication between various networks.

# 9.3 Debugging HMI modules in Unity Pro

#### At a Glance

| Subject of this<br>Section | This section provides information about debugging Premium and Quantum HMI modules in the Unity Pro software workshop. |      |  |
|----------------------------|----------------------------------------------------------------------------------------------------|------|--|
| What's in this             | This section contains the following topics:                                                                           |      |  |
| Section?                   | Торіс                                                                                                    | Page |  |
|                            | Module debug screen                                                                                                   | 216  |  |
|                            | General Debugging Parameters                                                                                          | 218  |  |
|                            | Debugging parameters for TCP/IP services                                                                              | 219  |  |
|                            | How to Test TCP/IP communication with the Ping request                                                                | 220  |  |
|                            | Available requests for testing a communication channel                                                                | 221  |  |
|                            | How to Test a Channel with the Identification and Mirror requests                                                     | 222  |  |
|                            | How to test a channel with requests                                                                                   | 224  |  |

#### Module debug screen

| At a Glance This screen, se                                                                                                    | parated into eight zones, allows                                                                                                    | debugging via an Ethernet link.                                                                                            |
|----------------------------------------------------------------------------------------------------|----------------------------------------------------------------------------------------------------|----------------------------------------------------------------------------------------------------|
| Illustration The screen dec                                                                                                    | dicated to Ethernet communication                                                                                                    | on is displayed as follows:                                                                                                |
| 4 1                                                                                                    | <u> </u>                                                                                                    | 3 5                                                                                                    |
| TSX WMY 100 [RACK 0 POSITION 2]         Debug         Designation: FACTORYCAST HMI MODULE Versite         Address information         Client/       MAC Address         Server       IP Address         IP Address       IP Address         Subnetwork Mask       255.255.255.0         Gateway Address       I39.160.234.1         Communication test       Remote IP Address         Message traffic (msg.min)       4000 msg/min         Muin       Quartific (msg.min)         Muin       Quartific (msg.min) | on: 1.0<br>RUN ERR STS DIAG<br>Messages<br>Open connections 2<br>Non-authorized access 0<br>Messages refused 0<br>Messages received 703<br>Messages sent 702<br>Band<br>width Reset Counters<br>10 Scanning Unscanned 48<br>activated Faulty or 64<br>SUB variable 32<br>Global Data PUB variable 48<br>activated Fault 64 | XWAY station test       Local Address     10.40       Mirror       Station Number        •       •       •       •       • |
|                                                                                                    | 7                                                                                                    | 6                                                                                                    |
| 15 | Number | Zone                  | Function                                                                                                    |
|----|--------|-----------------------|----------------------------------------------------------------------------------------------------|
|    | 1      | common                | common part of the communication debug screens                                                                                                    |
|    | 2      | Message traffic       | allows the graphical display of the number of messages processed by the module:                                                                                                    |
|    | 3      | Messages              | allows the display of the number of connections and<br>unacknowledged or refused messages. The counter values<br>can be reinitialized using the <b>Reset Counters</b> button.<br>A <b>Bandwidth</b> button is used to access bandwidth diagnostics. |
|    | 4      | TCP/IP<br>services    | <ul> <li>allows:</li> <li>display of TCP/IP services configuration,</li> <li>communication testing of the TCP/IP profile.</li> </ul>                                                                                                    |
|    | 5      | X-WAY test<br>station | allows UNI-TE communication testing on the TCP/IP profile.                                                                                                    |
|    | 6      | IO Scanning           | unavailable.                                                                                                    |
|    | 7      | Global Data.          | unavailable.                                                                                                    |
|    | 8      | Communication test    | is used to perform a communication test                                                                                                    |

#### Elements and This table describes the different zones that make up the debug screen: Functior

#### **General Debugging Parameters**

#### At a Glance The general debugging parameters are grouped together in two windows:

- the Message traffic window
- the Messages window.

Message traffic The window is displayed as below:

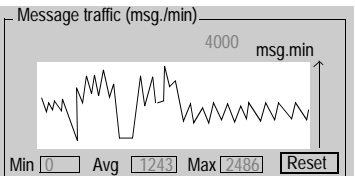

It shows the number of messages processed by the module per minute (transmission and reception) in graphic form. To provide a better display, the scale is automatically adapted according to change in flow.

The Reset button sets the three counters Min., Avg. and Max. to zero.

Messages

The window is displayed as below:

| – Messages –          |          |
|-----------------------|----------|
| Open connections      | 1        |
| Non-authorized access | 0        |
| Messages refused      | 0        |
| Messages received     | 6632     |
| Messages sent         | 6628     |
| Reset                 | counters |

This window is related to TCP/IP messaging:

- number of TCP connections open
- number of non-authorized accesses
- · number of messages refused, received and sent

You can reset these counters to zero by clicking on the **Reset counter** button.

#### Debugging parameters for TCP/IP services

| At a Glance            | <ul> <li>The debugging parameters for the TCP/IP services are grouped together in two windows:</li> <li>the Address information window,</li> <li>the Communication test window.</li> </ul>                                           |
|------------------------|----------------------------------------------------------------------------------------------------|
| Address<br>information | Address information         Client/       MAC Address         00.80.F4.01.00.05         Server       IP Address         Address       222.111.3.88         Subnetwork Mask       255.255.0         Gateway Address       222.111.3.0 |
|                        | <ul> <li>It specifies the configuration data of the IP address:</li> <li>MAC address: unique fixed address for a module</li> <li>IP Address</li> <li>Subnetwork mask</li> <li>Gateway Address: address of the gateway</li> </ul>     |
| Communication<br>test  | Once the <b>Ping</b> button has been pressed, the window is displayed as follows:                                                                                                    |

#### How to Test TCP/IP communication with the Ping request

At a Glance This page indicates the procedure for testing TCP/IP communication from a Ping request.

**Procedure** The following procedure is used to send the Ping request and therefore to test the correct routing of information between two devices.

| Step | Action                                                                                                    |
|------|----------------------------------------------------------------------------------------------------|
| 1    | From the main screen, click on the <b>Ping</b> button.                                                                                                    |
| 2    | Enter the address of the station to be queried using the <b>Remote IP address</b> field.                                                                                                 |
| 3    | Press the <b>Ping</b> button.  Result The response appears in the <b>Time</b> field: Time ms The returned time corresponds to the time it takes the message to be sent and return in ms. |

**Response type** The following table groups together the various types of possible responses to the Ping request.

| If the response is | then                                                                                                    |
|--------------------|----------------------------------------------------------------------------------------------------|
| positive           | The windows records the time it takes the message to be sent and return in ms.<br>a window appears with the message <b>Exchange successful</b> . |
| negative           | a window with the message <b>Exchange incorrect</b> specifies that the remote device was not reached in the network architecture.                |

#### Available requests for testing a communication channel

| At a Glance           | This page describes the various options for testing a communication channel from the debug screen.                                                                                                    |
|-----------------------|----------------------------------------------------------------------------------------------------|
| Test conditions       | When a request is sent to a station that is not connected, an error message appears.<br>The test applies to stations belonging to the same local area network.                                                                                                    |
| Available<br>requests | <ul> <li>The X-Way station test window allows the following requests:</li> <li>Identification: causes the Identification request to be sent to the designated remote station,</li> <li>Mirror: is used to send a Mirror request to the designated station. If this function is chosen, a screen appears allowing you to select the length of the string of characters to be sent (maximum of 80 characters). The PLC then sends this string of characters (ABCD, etc.) to the destination device. This device automatically returns the string of characters received to the sender,</li> <li>Enter Request : is used to send a UNI-TE request, other than those sent by the command buttons, to the designated station. If this function is chosen, a screen appears allowing you to select the parameters specific to the request (the request code must be coded in hexadecimal).</li> </ul> |
|                       | <b>Note:</b> The first two requests are sent to the UNITE server of the TSX WMY 100 module. The third is sent to the server of the processor.                                                                                                    |

#### How to Test a Channel with the Identification and Mirror requests

| At a Glance       | This page<br>Identifica                                           | e indicates the procedure for testing a communication channel using the tion and Mirror requests.                 |  |  |
|-------------------|-------------------------------------------------------------------|----------------------------------------------------------------------------------------------------|--|--|
| How to Identify a | The following procedure is used to identify a designated station. |                                                                                                    |  |  |
| Station           | Step                                                              | Actions                                                                                                    |  |  |
|                   | 1                                                                 | Select the address of the station to be queried using the Station number field.                                   |  |  |
|                   | 2                                                                 | Press the Identification button.                                                                                  |  |  |
|                   |                                                                   | Result<br>The response appears in the Receive Response window:<br>Receive Response<br>TSX WMY 100.1<br>Ascii Hexa |  |  |

FCHMI

How to Send the<br/>Mirror RequestThe following procedure is used to send the Mirror request and therefore to test the<br/>correct routing of information between two devices.

| Step | Action                                                                       |
|------|------------------------------------------------------------------------------|
| 1    | Select the address of the station to be queried using the Station field.     |
| 2    | Press the Mirror button.                                                     |
|      | Result<br>The following window appears:                                      |
|      | Mirror Request                                                               |
|      | Send Cancel                                                                  |
| 3    | Enter the length of the data to be sent (maximum 80 characters).             |
| 4    | Press the <b>Send</b> button.                                                |
|      | Result                                                                       |
|      | The response appears in the <b>Receive Response</b> window:                  |
|      | ABCDEFGH                                                                     |
|      | The response contains:                                                       |
|      | • the character string ABCDEFGH corresponding to a length of data sent of 8. |

#### How to test a channel with requests

At a Glance This page indicates the procedure for testing a communication channel from the debug screen through different requests.

**How to Send a Request**The following procedure is used to send a request, other than those sent by the command buttons, to a designated station. In this example, the sent request enables 10 words to be read (from %MW1 to %MW10).

| Ston | Action                                                                                                    |  |  |
|------|----------------------------------------------------------------------------------------------------|--|--|
| Step |                                                                                                    |  |  |
| 1    | Select the address of the station to be queried using the <b>Station</b> field.                                                                                                    |  |  |
| 2    | Press the Enter Request button.                                                                                                    |  |  |
|      | Result<br>The following window appears:                                                                                                    |  |  |
|      | Enter Request     X       Request Code (Hexadecimal)     36       Data (Hexadecimal)     680701000A00       680701000A00     Image: Cancel                                                                                                    |  |  |
|      | The data transmitted in this example is coded on 6 bytes.                                                                                                    |  |  |
| 3    | Enter the function code (coded in hexadecimal on a byte), corresponding to the request that you want to send.<br>In this example, the read request code is 16#36.                                                                                                    |  |  |
| 4    | <ul> <li>Enter the data to be transmitted by coding each data item in hexadecimal. The data is then entered one after the other with no spaces between data items. When the data is coded on a word, the most significant bytes and the least significant bytes are inverted.</li> <li>In this example, the data is as follows: <ul> <li>16#68: on a byte, define the segment (internal data),</li> <li>16#07: on a byte, define the type of object (words),</li> <li>16#0100: on a word, define the first word to be read,</li> <li>16#0A00: on a word, define the number of words to be read.</li> </ul> </li> </ul> |  |  |

| Step | Action                                                                                                    |
|------|----------------------------------------------------------------------------------------------------|
| 5    | Press the <b>Send</b> button.                                                                                                    |
|      | Result                                                                                                    |
|      | The response appears in the Receive Response window:                                                                                                    |
|      | Receive Response           07 00 C2 92 20 24 40 00           Ascii                                                                                                    |
|      | <ul> <li>The response for the example contains the data on 21 bytes.</li> <li>16#07: corresponds to the type of object (words),</li> </ul>                                   |
|      | <ul> <li>16#00C2: corresponds to the value of the first word (the most significant<br/>bytes and the least significant bytes are inverted; its value is 16#C200),</li> </ul> |
|      | ♥                                                                                                    |

### 9.4 Language objects associated with HMI modules

#### At a Glance

| Subject of this<br>Section | This section describes the language objects associated with the Premium and Quantum HMI modules, as well as the IODDTs. |      |  |
|----------------------------|----------------------------------------------------------------------------------------------------|------|--|
| What's in this             | This section contains the following topics:                                                                             |      |  |
| Section?                   | Торіс                                                                                                    | Page |  |
|                            | Creating an IODDT Type Data Instance                                                                                    | 227  |  |
|                            | Implicit Exchange Language Objects Associated with the Application-Specific Function                                    | 230  |  |
|                            | Explicit exchange language objects associated with the application-specific function                                    | 231  |  |
|                            | Language Objects Associated with Configuration                                                                          | 233  |  |
|                            | Details of Explicit Exchange Objects of the IODDT of type T_COM_WMY_100                                                 | 235  |  |

#### **Creating an IODDT Type Data Instance**

#### At a Glance

In the software installation principle the following must be carried out in order:

- create an IODDT type instance,
- associate the IODDT instance with the module,
- generate the project.

The following examples present the creation and association with a channel of an IODDT instance of the type **T\_COM\_WMY\_100**.

| Creating an | To create an IODDT type instance, carry out the following actions: |
|-------------|--------------------------------------------------------------------|
| IODDT Type  |                                                                    |
| Instance    |                                                                    |

| Step   | Action                                                                  |  |  |  |  |
|--------|-------------------------------------------------------------------------|--|--|--|--|
| 1      | Using the variable editor, select the Variables tab.                    |  |  |  |  |
| 2      | Double-click on an empty Name cell, and enter the name of the instance. |  |  |  |  |
| 2<br>3 | Double-click on an empty Name cell, and enter the name of the instance. |  |  |  |  |
|        | OK Cancel                                                               |  |  |  |  |
|        |                                                                         |  |  |  |  |

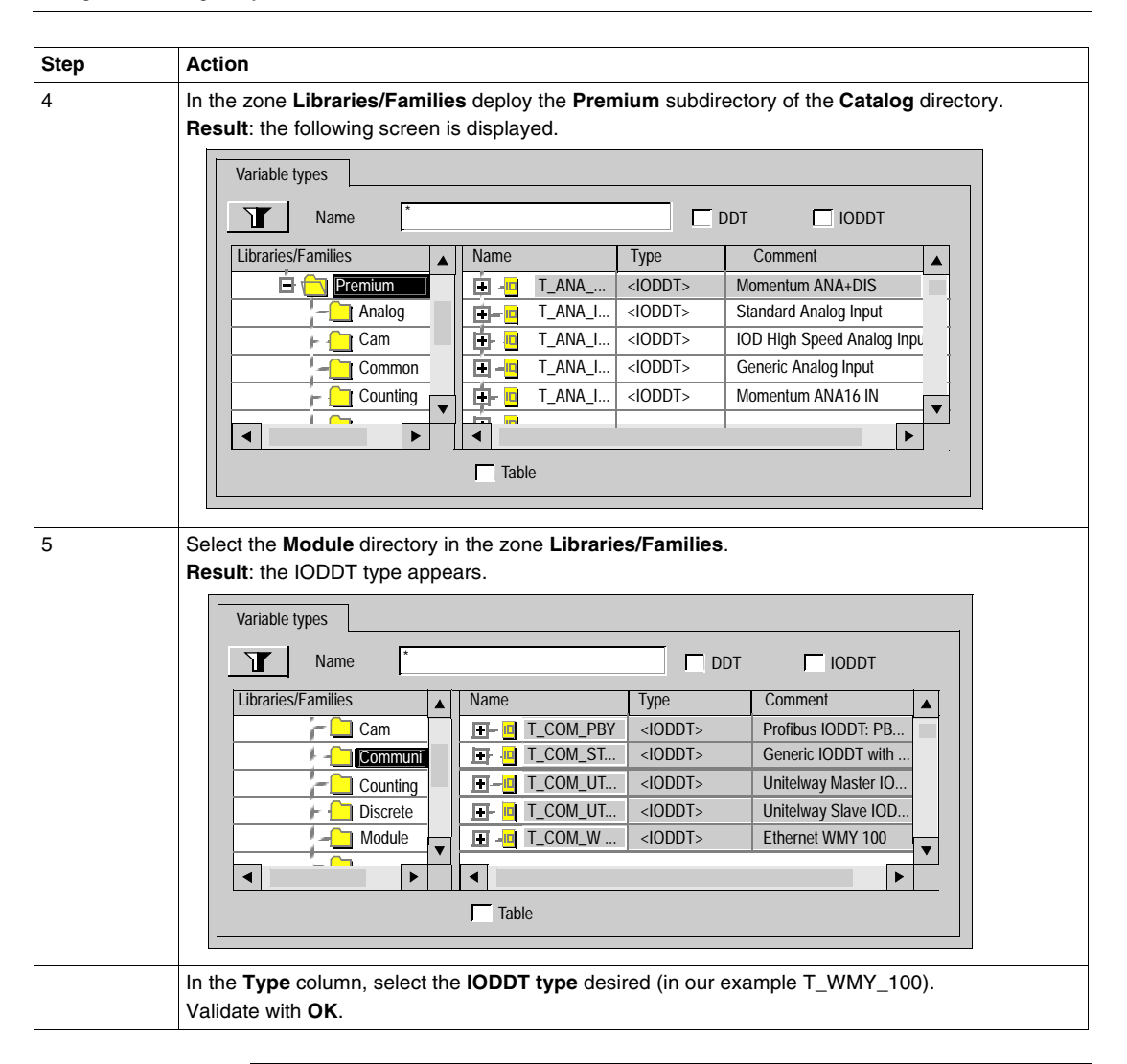

# IODDT instanceTo link an IODDT type instance to the channel of an application-specific module,<br/>carry out the following actions:application-<br/>specific moduleTo link an IODDT type instance to the channel of an application-specific module,<br/>carry out the following actions:

| Step | Action                                                                                                    |  |  |  |  |  |  |  |
|------|----------------------------------------------------------------------------------------------------|--|--|--|--|--|--|--|
| 1    | Using the variable editor, select the Variables tab.                                                                                                    |  |  |  |  |  |  |  |
| 2    | Check the IO Derived box, so that only IODDT type instances are displayed.                                                                                                    |  |  |  |  |  |  |  |
| 3    | Select the IODDT instance from which the link is to be created.                                                                                                    |  |  |  |  |  |  |  |
| 4    | In the Address column, enter the address corresponding to the module or to its future slot (the module need not be configured at this stage).<br>Example:<br>Data Editor       Image: Configured at this stage)         Variables       DDT types         Filter       Image: Client/Server         Name       Type         Client/Server       Value         Pressure_Input       T_WMY_100         %CH0.2.0       Image: Client/Server |  |  |  |  |  |  |  |

Rules to observe

The rules are as follows:

- an IODDT data type cannot be nested in a DDT data type,
- an IODDT data type cannot be nested in another IODDT data type,
- the public or private variable of a DFB cannot be of the type IODDT,
- the input/output parameter of a DFB can be of the type IODDT.
- it is not possible to access an IODDT type instance from a DFB section.

## Implicit Exchange Language Objects Associated with the Application-Specific Function

| At a Glance  | An integrated application-specific interface or the addition of a module automatically<br>enhances the language objects application used to program this interface or<br>module.<br>These objects correspond to the input/output images and software data of the<br>module or integrated application-specific interface. |
|--------------|----------------------------------------------------------------------------------------------------|
| Reminders    | The module inputs (%I and %IW) are updated in the PLC memory at the start of the task, the PLC being in RUN or STOP mode.<br>The outputs (%Q and %QW) are updated at the end of the task, only when the PLC is in RUN mode.                                                                                              |
|              | <ul> <li>Note: When the task occurs in STOP mode, either of the following are possible, depending on the configuration selected:</li> <li>Outputs are set to fallback position (fallback mode),</li> <li>Outputs are maintained at their last value (maintain mode).</li> </ul>                                          |
| Illustration | The following diagram shows the operating cycle of a PLC task (cyclical execution).                                                                                                    |

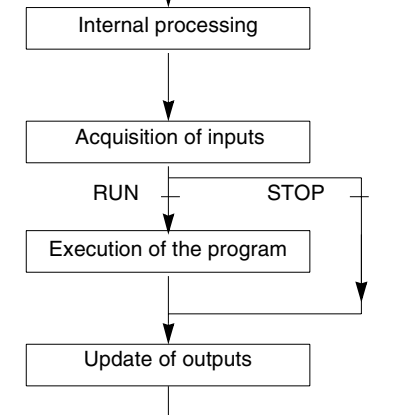

## Explicit exchange language objects associated with the application-specific function

#### At a Glance

Explicit exchanges are exchanges performed at the user program's request, and using instructions:

- READ\_STS (read status words),
- WRITE\_CMD (write command words),
- WRITE\_PARAM (write adjustment parameters),
- READ\_PARAM (read adjustment parameters),
- SAVE\_PARAM (save adjustment parameters),
- RESTORE\_PARAM (restore adjustment parameters).

These exchanges apply to a set of %MW objects of the same type (status, commands or parameters) that belong to a channel.

**Note:** These objects provide information about the module (e.g.: type of channel fault, etc.), can be used to command them (e.g.: switch command) and to define their operating modes (save and restore adjustment parameters in the process of application).

#### General principle for using explicit instructions

The diagram below shows the different types of explicit exchanges that can be made between the processor and module.

PLC processor

#### Communication module Communication channel

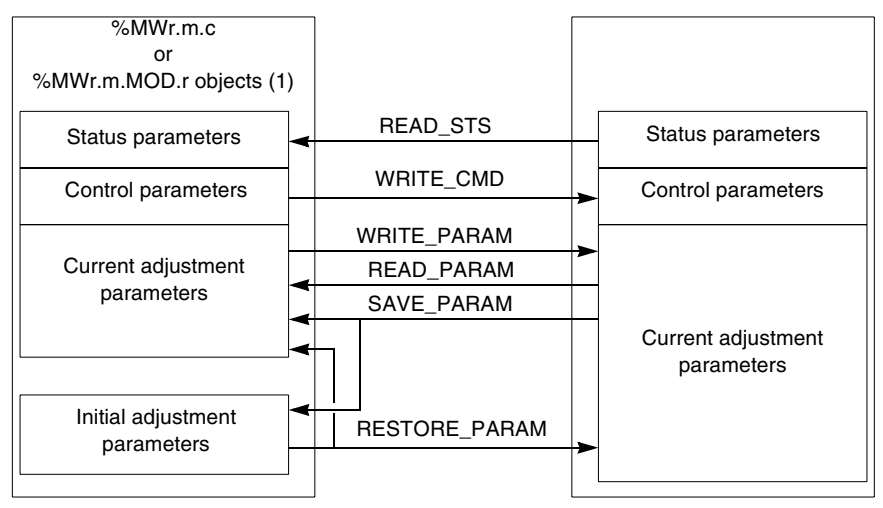

(1) Only with the instructions READ\_STS and WRITE\_CMD.

#### Managing exchanges

During an explicit exchange, it is necessary to check its performance in order that data is only taken into account when the exchange has been correctly executed.

To do this, two types of information is available:

- information concerning the exchange in progress,
- the exchange report.

The following diagram describes the management principle for an exchange

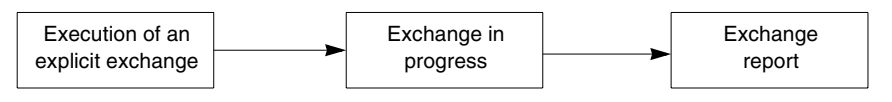

#### Language Objects Associated with Configuration

At a Glance This page describes all the configuration language objects for Ethernet communication with the TSX ETY 4103/PORT/5103 module and the Ethernet channel of the TSX 57 564, which can be displayed by the application program.

Internal Constants The following table describes the internal constants:

| Object                          | Function                              | Meaning                                                                                                    |  |
|---------------------------------|---------------------------------------|----------------------------------------------------------------------------------------------------|--|
| %KWxy.i.0                       | Туре                                  | Byte 0 = 11 for Ethernet communication<br>Byte 1: reserved                                                                               |  |
| %KWxy.i.1                       | Physical layer                        | Byte 0: fixed at 16#01 (corresponds to GPX2)<br>Byte 1: reserved                                                                         |  |
| %KWxy.i.2                       | Reserved                              | -                                                                                                    |  |
| %KWxy.i.3                       | Reserved                              | -                                                                                                    |  |
| %KWxy.i.4                       | Reserved                              | -                                                                                                    |  |
| %KWxy.i.5                       | X-Way network address                 | Byte 0: network number (0 by default)<br>Byte 1: reserved                                                                                |  |
| %KWxy.i.6                       | Type of Ethernet driver<br>for TCP/IP | Byte 0: fixed at 16#01 (corresponds to RJ45)<br>• = 16#01: RJ45<br>Byte 1:<br>• = 16#00: Ethernet II (default value)<br>• = 16#01: 802.3 |  |
| %KWxy.i.7                       | TCP/IP configuration:<br>address type | Byte 0: reserved<br>Byte 1: inherited address<br>• = 16#01: from the application-specific function<br>• = 16#03: from a server           |  |
| %KWxy.i.8<br>and<br>%KWxy.i.9   | Local IP address                      | Example with the address 139.160.650.109<br>Byte 0 = 109<br>Byte 1 = 65<br>Byte 2 = 160<br>Byte 3 = 139                                  |  |
| %KWxy.i.10<br>and<br>%KWxy.i.11 | IP address of gateway                 | Example with the address 139.160.65.1<br>Byte 0 = 1<br>Byte 1 = 65<br>Byte 2 = 160<br>Byte 3 = 139                                       |  |

| Object                          | Function          | Meaning                                                                                                    |  |
|---------------------------------|-------------------|----------------------------------------------------------------------------------------------------|--|
| %KWxy.i.12<br>and<br>%KWxy.i.13 | Subnetwork mask   | Example with the address 255.255.255.0<br>Byte 0 = 0 (least significant)<br>Byte 1 = 255<br>Byte 2 = 255<br>Byte 3 = 255 (most significant)                                                                                                    |  |
| %KWxy.i.14                      | Services used     | <ul> <li>Byte 0:</li> <li>x0 = 1: the IOScanner service is used</li> <li>x1 = 1: BOOTP server service is used</li> <li>x2 = 1: the Global Data service is used</li> <li>x3 = 1: the service to adjust bandwidth is used</li> <li>Byte 1: reserved</li> </ul> |  |
| %KWxy.i.15                      | TCP services used | <ul> <li>Byte 0:</li> <li>x0 = 1: Modbus communication on TCP/IP is used</li> <li>x1 = 1: access control is activated</li> <li>Byte 1: reserved</li> </ul>                                                                                                   |  |

#### Details of Explicit Exchange Objects of the IODDT of type T\_COM\_WMY\_100

| At a Glance                                                | This part introduces explicit exchange objects of the T_COM_WMY_100 IODDT which apply to the TSX WMY 100 module (there are no implicit exchange objects in this IODDT). It groups word-type objects whose bits have a particular meaning. These objects are described in detail below. |
|------------------------------------------------------------|----------------------------------------------------------------------------------------------------|
|                                                            | Example of declaring a variable: IODDT_VAR1 of type T_COM_WMY_100                                                                                                    |
| Notes                                                      | <ul> <li>The meaning of a bit is generally given for the status of the bit when set to 1. In specific cases an explanation is given for each status of the bit.</li> <li>Not all bits are used.</li> </ul>                                                                             |
| Execution flags<br>of an explicit<br>exchange:<br>EXCH_STS | The table below presents the exchange control bits of the channel EXCH_STS (%MWr.m.c.0).                                                                                                    |

| Standard symbol | Туре | Acces | Meaning                                             | Address       |
|-----------------|------|-------|-----------------------------------------------------|---------------|
|                 |      | s     |                                                     |               |
| STS_IN_PROGR    | BOOL | R     | Reading of status words of the channel in progress. | %MWr.m.c.0.X0 |
| CMD_IN_PROGR    | BOOL | R     | Exchange of parameters of command in progress       | %MWr.m.c.0.X1 |
| ADJ_IN_PROGR    | BOOL | R     | Exchange of parameters of adjustment in progress    | %MWr.m.c.0.X2 |

## Explicit The table below presents the meaning of the exchange report bits EXCH\_RPT exchange report: (%MWr.m.c.1). EXCH\_RPT (%MWr.m.c.1).

| Standard symbol | Туре | Acces | Meaning                                      | Address       |
|-----------------|------|-------|----------------------------------------------|---------------|
|                 |      | s     |                                              |               |
| STS_ERR         | BOOL | R     | Error in reading status words of the channel | %MWr.m.c.1.X0 |
| CMD_ERR         | BOOL | R     | Error when exchanging command parameters     | %MWr.m.c.1.X1 |
| ADJ_ERR         | BOOL | R     | Error when exchanging adjustment parameters  | %MWr.m.c.1.X2 |

| Standard        | The table below presents the meaning of the status word CH_FLT (%MWr.m.c.2). |
|-----------------|------------------------------------------------------------------------------|
| channel faults, | Reading is carried out by a READ_STS(IODDT_VAR1).                            |
| CH_FLT          |                                                                              |

| Standard symbol | Туре | Acces | Meaning                                               | Address      |
|-----------------|------|-------|-------------------------------------------------------|--------------|
|                 |      | S     |                                                       |              |
| INTERNAL_FLT    | BOOL | R     | Internal fault or channel self-test                   | %MWr.m.c.2.4 |
| APPLI_FLT       | BOOL | R     | Application fault (adjustment or configuration fault) | %MWr.m.c.2.7 |

NetworkThe table below shows the status words (or double words) CH\_FLT (%MWr.m.c.3 to<br/>6, %MWr.m.c.11 to 15 and %MDr.m.c.7 and 9) used for diagnosing the network.<br/>Reading is carried out by a READ STS(IODDT VAR1).

| Standard symbol | Туре | Acces<br>s | Meaning                                                                | Address     |
|-----------------|------|------------|------------------------------------------------------------------------|-------------|
| NB_P502_CNX     | INT  | R          | Number of Port 502 connections and bridge<br>configuration information | %MWr.m.c.3  |
| NB_DENIED_CNX   | INT  | R          | Number of denied Port 502 connections)                                 | %MWr.m.c.4  |
| NB_P502_REF     | INT  | R          | Number of refused messages on Port 502                                 | %MWr.m.c.5  |
| XWAY_ADDR       | INT  | R          | X-Way address (Network, station)                                       | %MWr.m.c.6  |
| NB_SENT_MSG     | DINT | R          | Number of sent messages on Port 502                                    | %MDr.m.c.7  |
| NB_RCV_MSG      | DINT | R          | Number of received messages on Port 502                                | %MDr.m.c.9  |
| BW_OTHER_MSG    | INT  | R          | Loading of messaging service and other services                        | %MWr.m.c.15 |

#### 9.5 Title of Section

#### **Questions/Answers**

**General** Below you will find a list of the most frequently asked questions and answers regarding communication by Ethernet network.

#### Can a Momentum be searched by several ENT at a time?

Yes, in read only. Only one IO Scanner at a time should access the ENT in write mode,

Do I have to configure the IO Scanner connections in the connections table ("Messaging" tab)?

## What should I do if the TSX ETY 4103/PORT5103 module displays the LED status "Not configured" (Flashing ERR)?

- Check that it is configured in Unity Pro.
- Check that there is no other module with the same X-Way network number in the PLC configuration.
- If the module is configured in "Client/Server address", make sure that a BOOTP server is operational and accessible.

## What should I do if the module displays a correct LED status (STS=RUN=ON) but does not respond to requests?

Try a Ping command to this IP address, from a device on the same network:

- No response:
  - Check the network configuration: wiring, "hubs" status, IP addresses, masks and gateways if there are routers in the configuration.
- Correct response to the Ping:
  - Check the module's X-Way address.
  - Check whether access control is activated or not.
  - Try to connect to the Rack Viewer page by http. If this connection works, check the X-Way address of the client application.

#### Can I change the MAC address of the module?

No. This is fixed for every Ethernet device to guarantee its unicity.

#### How can I find out the speed with which the module communicates?

Via an internet browser, by connecting to the Ethernet Module Statistics page.

#### What should I do if the messaging EFs do not get a response?

- Check that the X-Way destination address is part of the IP/X-Wayconnections table.
- Check that the configuration of the destination module does not prohibit this connection (access control).
- In debug mode, try the "Ping" command towards the IP address of the destination PLC, then try an "Identification" request towards the destination address, if it is part of the same X-Way network.

What should I do if I receive the 0xFF12 refusal code on the messaging EFs?

This code indicates that the module is full. Reduce the transition rate.

## What should I do if the READ\_ASYNC, WRITE\_ASYN messaging EFs do not get a response (time out)?

Check that the "mast" tasks of the client and server PLCs are configured to "periodic", with a sufficient period to ensure that the PLCs are not overrun.

When should I configure my connections to "Mono-Connection"?

When this connection has to be established to a TSX ETY 110 using Modbus protocol.

### The destination PLC of my messages is a bridge. Which X-Way destination address should I configure in the connections table?

The X-Way address of the first communication module of the PLC bridge (if present, it is the processor PCMCIA card).

## I have changed the IP addresses in Address Server and IO Scanner configuration, should I restart my client/server devices?

Yes. The devices only receive their IP address when starting up. This restart should be carried out once the TSX ETY 4103/5103 module has been reconfigured (fixed RUN and STS LEDs).

## In the module configuration screens, the last entry inserted into one of the grids has not been taken into account at the validation. Why?

You need to remove the focus (the scale indicator) from the last cell of the grid in which new data has been entered in order to take this modification into account.

## Why is the Bridge tab grayed out when I have already changed the position of the processor?

After this type of modification, you have to validate the new hardware configuration to access and modify the bridge data managed globally at the level of the processor.

## The momentum 170 ENT modules do not manage to obtain their client/server address from the address server of the TSX ETY 4103, TSX ETY PORT or TSX ETY 5103 modules.

- Check in the TSX ETY 4103 or TSX ETY PORT module configuration that the subnetwork mask is right for the IP address class.
- Check the software version of the 170 ENT module.

#### The Global Data service does not work. Why?

Make sure that the network switches are not configured to "multicast filtering".

## Configuration of 140 NWM 100 00 module using Concept

# 10

#### At a Glance

| Subject of this<br>Chapter | This chapter describes configuration of the 140 NWM 100 00 module using Concept. |                                     |      |  |
|----------------------------|----------------------------------------------------------------------------------|-------------------------------------|------|--|
| What's in this             | This chapte                                                                      | er contains the following sections: |      |  |
| Chapter?                   | Section                                                                          | Торіс                               | Page |  |
|                            | 10.1                                                                             | Configuration With Concept          | 242  |  |
|                            | 10.2                                                                             | Transfer Data Using 984 LL          | 256  |  |
|                            | 10.3                                                                             | Transfer Data Using IEC             | 277  |  |
|                            | 10.4                                                                             | SNMP                                | 296  |  |
|                            | 10.5                                                                             | Maintenance                         | 310  |  |

### 10.1 Configuration With Concept

#### Purpose

| Overview                | This section explains the procedure in configuring your module using Concept software. |      |  |  |  |  |
|-------------------------|----------------------------------------------------------------------------------------|------|--|--|--|--|
| What's in this Section? | This section contains the following topics:                                            |      |  |  |  |  |
|                         | Торіс                                                                                  | Fage |  |  |  |  |
|                         | Selecting Your PLC                                                                     | 243  |  |  |  |  |
|                         | Setting the Number of NWMs                                                             | 248  |  |  |  |  |
|                         | Accessing and Editing the I/O Map                                                      | 250  |  |  |  |  |
|                         | Configuring the Ethernet Address Parameters                                            | 254  |  |  |  |  |

| Selecting Yo  | ur PLC                                                                                                    |  |  |  |
|---------------|----------------------------------------------------------------------------------------------------|--|--|--|
| Overview      | The following information describes how to start to configure the 140 NWM 100 00 using Concept.                                                                                                    |  |  |  |
| Initial Setup | After the NWM module has been installed in a Quantum backplane (refer to the section <i>Installing the Module</i> ), you can configure it using Concept. To configure the NWM, first select your CPU (PLC). |  |  |  |
|               | <b>Note:</b> For detailed information about how to use Concept, refer to the set of manuals shipped with that software.                                                                                     |  |  |  |
|               |                                                                                                    |  |  |  |

| Procedure for   | Perform | the following steps to select a CPU.                                                                                                    |
|-----------------|---------|----------------------------------------------------------------------------------------------------|
| Selecting a CPU | Step    | Action                                                                                                    |
|                 | 1       | Open Concept on your programming panel (PC).                                                                                                    |
|                 | 2       | As shown in the following figure, from the File menu, select <b>New project</b> .           Image: Concept         File       Project Online         New project         Open |
|                 |         | Result: As shown in the following figure, a new project is opened and the file name (untitled) appears over the menu bar.                                                     |
|                 |         | Eile Project Online Options<br>■● DE●■■■■■■■■■■■■■■■■■■■■■■■■■■■■■■■■■■                                                                                                    |

| Step | Action                                                                                                    |                              |  |  |  |  |  |  |
|------|----------------------------------------------------------------------------------------------------|------------------------------|--|--|--|--|--|--|
| 3    | Or, as shown in the following figure, from the Project menu, select <b>Configurator</b> .                                                                                                    |                              |  |  |  |  |  |  |
|      | Project       Online       Options       Window       H         Properties                                                                                                    |                              |  |  |  |  |  |  |
|      | Result: As shown in the following figure, the PLC Configuration screen displa           PLC configuration                                                                                                    | ays                          |  |  |  |  |  |  |
|      | PLC Selection       Type: 140 CPU 434 12       A         Image: PLC Memory Partition       Image: PLC Memory Partition       Image: PLC Memory Partition         Image: Specials       Image: PLC Memory Partition       Image: PLC Memory Partition         Image: Config. Extensions       PLC Memory Partition       Image: PLC Memory Partition         Image: PLC Memory Partition       Image: PLC Memory Partition       Image: PLC Memory Partition         Image: Config. Extensions       PLC Memory Partition       Image: PLC Memory Partition         Image: Config. Extensions       PLC Memory Partition       Image: PLC Memory Partition         Image: Config. Extensions       PLC Memory Partition       Image: PLC Memory Partition         Image: Config. Extensions       PLC Memory Partition       Image: PLC Memory Partition         Image: Config. Extensions       PLC Memory Partition       Image: Config. Extensions         Image: Modbus port settings       Coils:       000001 - 001536         Image: Modbus port settings       Specials       Image: Config. Extensions         Image: ASCII       Specials       Image: Config. Extension       Image: Config. Extension         Image: Specials       Image: Config. Extension       Image: Config. Extension       Image: Config. Extension         Image: Specials       Image: Config. Extension       Image: Config. | Ava<br>EC<br>Loa<br>Nu<br>Se |  |  |  |  |  |  |
|      | Config. Extensions<br>Data protection: Disabled<br>Peer Cop: Disabled<br>Hot Standby: Disabled<br>Ethernet: 0                                                                                                    | A <u>S</u><br>Nu<br>Me<br>Nu |  |  |  |  |  |  |

| Step | Action                                                                                                    |
|------|----------------------------------------------------------------------------------------------------|
| 4    | Action Double click on the Type field in the PLC section of the Configure menu. Result: As shown in the following figure, the PLC Selection dialog box displays. The default selection is Quantum.  PLC Family: Quantum S86 IEC:32Bit/2500K/CHS 984:Eq/IMIO/CHS CPU/Executive: IEC I40 CPU 213 04 I40 CPU 213 04 I40 CPU 213 04X I40 CPU 213 04X I40 CPU 213 04X I40 CPU 424 0X I40 CPU 424 0 |
|      | 140 CPU 424 0x         140 CPU 424 0x         140 CPU 424 0xX         140 CPU 434 12         140 CPU 534 14         Memory Size:         64 K logic         OK         Cancel         Help                                                                                                    |
| 5    | From the <b>CPU/Executive</b> scroll box, select the CPU that is installed in your Quantum backplane<br>NOTE: Depending on the CPU selected, you may need to select the correct memory size applicable to it in the <b>Memory Size</b> dialog box.                                                                                                    |

| Step | Action                                                                                                  |                                                                     |                                                                          |                      |
|------|----------------------------------------------------------------------------------------------------|---------------------------------------------------------------------|--------------------------------------------------------------------------|----------------------|
| 6    | Click the <b><ok></ok></b> button.<br><b>Result:</b> As shown in the foll<br>parameters are displayed i | owing figure, your PLC type<br>n the PLC Configuration scr          | and default config<br>reen.                                              | uration              |
|      | PLC configuration                                                                                       |                                                                     |                                                                          |                      |
|      |                                                                                                    |                                                                     |                                                                          |                      |
| 1    | <ul> <li>PLC Selection</li> <li>PLC Memory Partition</li> <li>Loadables</li> </ul>                      | Type: 140 CPU 534 14<br>IEC Enabled                                 |                                                                          | Availat<br>IEC He    |
|      | Specials                                                                                                | - PLC Memory Partition                                              |                                                                          | - Loada              |
|      | Config. Extensions                                                                                      | Coils:<br>Discrete Inputs:<br>Input Registers:<br>Holding Register: | 000001 - 001536<br>100001 - 101872<br>300001 - 300512<br>400001 - 401872 | Numt                 |
|      |                                                                                                    | - Specials                                                          |                                                                          | Segm                 |
|      |                                                                                                    | Battery coil:<br>Timer Register:<br>Time of day:                    | <br>                                                                     | Segm                 |
|      |                                                                                                    | - Config. Extensions -                                              |                                                                          | A <u>S</u> CII       |
|      |                                                                                                    | Data protection:<br>Peer Cop:<br>Hot Standby:<br>Ethernet:          | Disabled<br>Disabled<br>Disabled                                         | Numb<br>Mess<br>Numb |

Next

Next, you must configure the number of Ethernet modules that your system will contain, as shown in the *Cabling Schemes* procedure.

#### Setting the Number of NWMs

| Overview                     | The following information describes how many NWMs you can configure in a single controller and how to configure that number.<br>You may configure a mamimum of two to six Ethernet modules in a single controller, depending on the model. A 140 CPU 113 or 213 will accept a total of two network option modules, including NWM, NOE, NOM, NOP, and CRP 811. A 140 CPU 424, 434, 534. 434A, or 534A will accept six. |                                                                                                    |  |  |  |  |  |  |
|------------------------------|----------------------------------------------------------------------------------------------------|----------------------------------------------------------------------------------------------------|--|--|--|--|--|--|
| Introduction                 |                                                                                                    |                                                                                                    |  |  |  |  |  |  |
| Memory<br>Requirements       | The first Ethernet TCP/IP module configured requires 20 words of memory. Each additional module requires an additional 16 words of memory.                                                                                                    |                                                                                                    |  |  |  |  |  |  |
| Procedure for<br>Setting the | From the P<br>140 NWM                                                                                                    | LC Configuration screen, follow the steps below to select the number of 100 00 modules.                                                                                                    |  |  |  |  |  |  |
| Number of NWMs               | Step                                                                                                    | Action                                                                                                    |  |  |  |  |  |  |
|                              | 1                                                                                                    | As shown in the following figure, from the Configure menu, select Config<br>Extensions, or double-click anywhere in the <b>Config Extensions</b> region of the<br>screen. Next, select the Select Extensions prompt.<br>Summary:<br>PLC Selection<br>PLC Memory Partition<br>Loadables<br>Specials<br>Config Extensions<br>Quantum Security Para<br>Quantum Security Para<br>NO Map<br>Segment Scheduler<br>Modbus Port Settings<br>ASCII |  |  |  |  |  |  |
|                              |                                                                                                    | Result: The Configuration Extension dialog box displays.                                                                                                    |  |  |  |  |  |  |

| Step | Action                                                                                                    |  |  |  |  |  |  |
|------|----------------------------------------------------------------------------------------------------|--|--|--|--|--|--|
| 2    | As shown in the following figure, in the TCP/IP Ethernet scroll box, select the number of 140 NWM 100 00 modules to be configured.                                                       |  |  |  |  |  |  |
|      | Configuration Extensions                                                                                                    |  |  |  |  |  |  |
|      | Data Protection <u>I</u> CP/IP Ethernet: <u>1</u>                                                                                                    |  |  |  |  |  |  |
|      | Peer Cop     Symax Ethernet:                                                                                                    |  |  |  |  |  |  |
|      | □ IEC Hot Standby <u>M</u> MS Ethernet: 0                                                                                                    |  |  |  |  |  |  |
|      | 984 Hot Standby Profibus DP: 0                                                                                                    |  |  |  |  |  |  |
|      | OK Cancel <u>H</u> elp                                                                                                    |  |  |  |  |  |  |
| 3    | Click on the <b><ok< b="">&gt; button</ok<></b>                                                                                                    |  |  |  |  |  |  |
|      | <b>Result</b> : As shown in the following figure, the Ethernet status in the Config Extensions section of the PLC Configuration screen, changes from 0 to the number selected in Step 2. |  |  |  |  |  |  |
|      | Config Extensions                                                                                                    |  |  |  |  |  |  |
|      | Data Protection:DisabledPeer Cop:DisabledHot Standby:DisabledEthernet:1Profibus DP:0                                                                                                    |  |  |  |  |  |  |
|      |                                                                                                    |  |  |  |  |  |  |

Next

Next, you need to create an I/O map for the NWMs in your configuration, as shown in the *Accessing and Editing the I/O Map* (See *Accessing and Editing the I/O Map*, *p. 250*) section.

#### Accessing and Editing the I/O Map

| Overview                                                | The following information describes how to create an I/O map for the NWMs in your system.                                                                                                    |  |  |  |  |
|---------------------------------------------------------|----------------------------------------------------------------------------------------------------|--|--|--|--|
| Introduction                                            | This procedure is required to determine the slot location of NWMs in the system.<br>As part of the configuration process, you need to create an I/O Map for the local<br>backplane including the 140 NWM 100 00 module. |  |  |  |  |
| Procedure for<br>Accessing and<br>Editing an I/O<br>Map | Perform the following steps to access and edit an I/O Map from the PLC Configuration screen.                                                                                                    |  |  |  |  |

| Step | Action                                                                             |  |  |  |  |  |
|------|------------------------------------------------------------------------------------|--|--|--|--|--|
| 1    | As shown in the following figure, from the Configure menu, select <b>I/O map</b> . |  |  |  |  |  |
|      | <u>C</u> onfigure <u>P</u> roject O <u>n</u> line                                  |  |  |  |  |  |
|      | <u>P</u> LC type                                                                   |  |  |  |  |  |
|      | <u>M</u> emory partitions<br><u>A</u> SCII setup                                   |  |  |  |  |  |
|      | Loadables                                                                          |  |  |  |  |  |
|      | <u>C</u> onfig extensions                                                          |  |  |  |  |  |
|      | Segment scheduler                                                                  |  |  |  |  |  |
|      | I/ <u>O</u> map                                                                    |  |  |  |  |  |
|      | P <u>e</u> er Cop                                                                  |  |  |  |  |  |
|      | Data access protection                                                             |  |  |  |  |  |
|      | <u>H</u> ot standby                                                                |  |  |  |  |  |
|      | RT <u>U</u> extension                                                              |  |  |  |  |  |
|      | ASCII po <u>r</u> t settings                                                       |  |  |  |  |  |
|      | Mod <u>b</u> us port setting                                                       |  |  |  |  |  |
|      | <u>S</u> pecials                                                                   |  |  |  |  |  |
|      | Ethernet / <u>I</u> /O Scanner                                                     |  |  |  |  |  |
|      | <b>Result</b> : As shown in the following figure, the I/O Map dialog box displays. |  |  |  |  |  |

| ер                                         | Action                   |                         |                |               |                       |            |              |                |                |          |
|--------------------------------------------|--------------------------|-------------------------|----------------|---------------|-----------------------|------------|--------------|----------------|----------------|----------|
| 2                                          | Click the                | e < <b>Edit</b> > butto | on at the end  | d of the Qua  | antum I               | O row.     |              |                |                |          |
|                                            | P                        |                         |                |               |                       |            |              |                |                |          |
|                                            | ₩ <mark>1</mark> I/O Map |                         |                |               |                       |            |              |                | ×              |          |
|                                            |                          |                         |                |               |                       |            |              |                | -              |          |
|                                            | <u>E</u> xpan            | sion Size:              | 144 🛛          |               | Þ                     | <u>l</u> r | nsert        | <u>D</u> elete |                |          |
|                                            | 0 - T-                   |                         | La sal/Damata  | (11           | N _                   | 1          | Cut          | Conv           |                | oto      |
| Go To: Local/Remote (Head Slot?) ▼ Cut Cor |                          |                         |                |               |                       |            | <u> </u>     | <u>Pa</u>      | ste            |          |
|                                            |                          |                         |                |               |                       |            |              |                |                |          |
|                                            |                          |                         | ype            | Holdup (x1    | 00 ms)                | In Bits    | Out Bit      | s Status       | Edit           |          |
|                                            |                          |                         | 1/0            | <u> </u>      | 3                     | 1/0        | 9            | 0              |                |          |
|                                            |                          | Select thi              | s row when in  | serting at en | d of list             |            |              |                |                |          |
|                                            |                          |                         |                |               |                       |            |              |                |                |          |
|                                            |                          |                         |                |               |                       |            |              |                |                |          |
|                                            |                          |                         |                |               |                       |            |              |                |                |          |
|                                            |                          |                         |                |               |                       |            |              |                |                |          |
|                                            |                          |                         |                |               |                       |            |              |                |                |          |
|                                            |                          |                         |                |               |                       |            |              |                |                |          |
|                                            |                          |                         |                |               |                       |            |              |                |                |          |
|                                            |                          |                         |                |               |                       |            |              |                |                |          |
|                                            |                          |                         | . –            |               |                       |            |              |                |                |          |
|                                            | He                       | ead <u>S</u> etup       |                | OK            | Ca                    | ncel       | <u>H</u> elp |                |                |          |
|                                            |                          |                         |                |               | ·                     |            |              |                |                |          |
|                                            |                          |                         |                |               |                       |            |              |                |                |          |
|                                            |                          |                         |                |               |                       |            |              |                |                |          |
|                                            |                          |                         |                |               |                       |            |              |                |                |          |
|                                            |                          |                         |                |               |                       |            |              |                |                |          |
|                                            | The Loc                  | al Quantum [            | Drop I/O box   | is displaye   | ed. Note              | : there m  | ay be no     | o modules      | yet listed u   | nder the |
|                                            | Module                   | column. Con             | tinue to the   | next step.    |                       |            |              |                |                |          |
|                                            |                          |                         |                |               |                       |            |              |                |                |          |
|                                            | Local Quar               | atum Drop               |                |               |                       |            |              |                | ×              |          |
|                                            | Drop                     | Rum Brop                |                |               | Andula                |            |              |                | <u></u>        |          |
|                                            | Drop —                   | <u>^</u>                |                |               | viodule —             |            |              |                |                |          |
|                                            | Modules:<br>Bits In:     | 2 <u>A</u> S            | SCII Port No.: | lone 🔻        | Bits In:<br>Bits Out: | 0          |              |                | <u>P</u> arams |          |
| l                                          | Bits Out:                | 0                       |                |               | Dito out.             | Ū.         |              |                |                |          |
|                                            | Status tabl              | 9:                      |                |               |                       |            |              |                |                |          |
|                                            | Prev                     | Nevt                    | Clear          |               | Delete                | Cu         | +            | Conv           | Paste          | 1        |
|                                            | 1_164                    | <u>IN</u> GAL           | <u>Cleai</u>   |               | Delete                | 0 <u>u</u> | ji.          | <u>o</u> opy   | Laste          |          |
|                                            | Rack-Slot                | Module                  | Detecte        | d In Ref      | In End                | Out Ref    | Out End      | Descripti      | ion 🔺          |          |
|                                            | 1-1                      | CPS-111-00              |                |               |                       |            | AC           | PS 115/230V :  | 3A             |          |
|                                            | 1-2                      | CPU-534-14              |                |               |                       |            | CF           | U 4MB 1xMB+    | 2xModbus       |          |
|                                            | 1-3                      |                         |                |               |                       |            |              |                |                |          |
|                                            | 1-4                      |                         |                |               |                       |            |              |                |                |          |
|                                            | 1-5                      |                         |                |               |                       |            |              |                |                |          |
|                                            | 1-6                      |                         |                |               |                       |            |              |                |                |          |
|                                            | 1-7                      |                         |                |               |                       |            |              |                |                |          |
|                                            |                          |                         |                |               |                       |            |              |                |                | 11       |
|                                            | 1-8                      |                         |                |               |                       |            |              |                |                |          |

| Step | Action                                                                                                    |                                                                                                    |                                                                                                    |                                                                                                    |                                                                                                    |                                                                                        |                                                                                                    |                                                                                                    | ٦ |
|------|----------------------------------------------------------------------------------------------------|----------------------------------------------------------------------------------------------------|----------------------------------------------------------------------------------------------------|----------------------------------------------------------------------------------------------------|----------------------------------------------------------------------------------------------------|----------------------------------------------------------------------------------------|----------------------------------------------------------------------------------------------------|----------------------------------------------------------------------------------------------------|---|
| 3    | Click on                                                                                                    | the button ur                                                                                                    | der Module.                                                                                                    |                                                                                                    |                                                                                                    |                                                                                        |                                                                                                    |                                                                                                    |   |
|      | Result: As shown in the following figure, the I/O Module Selection drop-down menu displays.         I/O Module Selection         Categories:       Modules: |                                                                                                    |                                                                                                    |                                                                                                    |                                                                                                    |                                                                                        |                                                                                                    |                                                                                                    |   |
|      |                                                                                                    |                                                                                                    |                                                                                                    |                                                                                                    |                                                                                                    |                                                                                        |                                                                                                    |                                                                                                    |   |
|      |                                                                                                    |                                                                                                    |                                                                                                    |                                                                                                    |                                                                                                    |                                                                                        |                                                                                                    |                                                                                                    |   |
|      | Kal<br>An<br>An<br>Dis<br>Dis<br>Int<br>Mc<br>Po<br>Ott                                                                                                    | ID<br>alog In<br>alog Out<br>alog Mixed<br>screte In<br>screte Out<br>sc Mixed<br>ell. I/O<br>tition<br>) Adapter<br>t Adapter<br>U<br>wer Supply<br>her | 140-N0E-2<br>140-N0E-2<br>140-N0E-2<br>140-N0E-7<br>140-N0E-7<br>140-N0E-7<br>140-N0E-7<br>140-N0E-7<br>140-N0E-7<br>140-N0E-7<br>140-N0E-7<br>140-N0E-7<br>140-NW/M-<br>140-NW/M- | 11-x0 (:<br>51-x0 (:<br>51-x0 (:<br>71-00 (<br>71-01 (<br>71-01 (<br>71-11 (<br>71-11 (<br>71-11 (<br>100-00 | 2) E<br>1) E<br>2) E<br>1) E<br>2) E<br>1) E<br>2) E<br>1) E<br>2) E<br>1) E<br>2) E<br>(1) E<br>(2) E<br>(1) E<br>(2) E | NET T<br>NET T<br>NET T<br>NET 1<br>NET 1<br>NET 1<br>NET 1<br>NET 1<br>NET 1<br>NET 1 | СР/IР<br>СР/IР<br>(СР/IР<br>0/100<br>0/100<br>0/100<br>0/100<br>0/100<br>0/100<br>0/100<br>0/100<br>0/100<br>0/100 | TP<br>FL<br>FL<br>TCP/IP I/O Scanner<br>TCP/IP I/O Scanner<br>TCP/IP I/O Scanner<br>TCP/IP FACTORYCAS<br>TCP/IP FACTORYCAS<br>TCP/IP FACTORYCAS<br>TCP/IP FACTORYCAS<br>TCP/IP FACTORYCAS<br>TCP/IP FACTORYCAS<br>TCP/IP FACTORYCAS<br>TCP/IP FACTORYCAS |   |
| 4    | Click on<br>Result:<br>describe                                                                                                    | <b>140 NWM 100</b><br>The Local Quan<br>ed in the Descrip                                                                                                | <b>00</b> , and then<br>tum Drop I/O<br>tion column.                                                                                                    | click the<br>dialog                                                                                          | e < <b>OK</b> ><br>box upo                                                                                               | button.<br>lates ar                                                                    | nd the <b>N</b>                                                                                                    | <b>NWM</b> is now listed under Module and                                                                                                    | 1 |
|      | Local Qua                                                                                                    | ntum Drop                                                                                                    |                                                                                                    |                                                                                                    |                                                                                                    |                                                                                        |                                                                                                    | $\times$                                                                                                    |   |
|      | Drop —<br>Modules:<br>Bits In:<br>Bits Out:<br>Status tab                                                                                                   | 4 <u>A</u> SCII<br>0<br>0                                                                                                    | Port No.: None                                                                                                    | •                                                                                                    | Module —<br>Bits In:<br>Bits Out:                                                                                        | 0<br>0                                                                                 |                                                                                                    | Params                                                                                                    |   |
|      | Prev                                                                                                    | Next                                                                                                    | Clea <u>r</u>                                                                                                    |                                                                                                    | <u>D</u> elete                                                                                                    | (                                                                                      | C <u>u</u> t                                                                                                    | <u>C</u> opy <u>P</u> aste                                                                                                    |   |
|      | Rack-Slot                                                                                                    | Module                                                                                                    | Detected                                                                                                    | In Ref                                                                                                    | In End                                                                                                    | Out Ref                                                                                | Out End                                                                                                    | Description                                                                                                    |   |
|      | 1-1                                                                                                    | CPS-111-00                                                                                                    |                                                                                                    |                                                                                                    |                                                                                                    |                                                                                        |                                                                                                    | AC PS 115/230V 3A                                                                                                    |   |
|      | 1-2                                                                                                    | CPU-534-14                                                                                                    |                                                                                                    |                                                                                                    |                                                                                                    |                                                                                        |                                                                                                    | CPU 4MB 1xMB+ 2xModbus                                                                                                    |   |
|      | 1-3                                                                                                    | NWM-100-00 (1)                                                                                                    |                                                                                                    |                                                                                                    |                                                                                                    |                                                                                        |                                                                                                    | ENET 10/100 FactoryCast We                                                                                                    |   |
|      | 1-5                                                                                                    | NVVIII-100-00 (2)                                                                                                    |                                                                                                    |                                                                                                    |                                                                                                    |                                                                                        |                                                                                                    |                                                                                                    |   |
|      | 1-6                                                                                                    |                                                                                                    |                                                                                                    |                                                                                                    |                                                                                                    |                                                                                        |                                                                                                    |                                                                                                    |   |
|      | 1-7                                                                                                    |                                                                                                    |                                                                                                    |                                                                                                    |                                                                                                    |                                                                                        |                                                                                                    |                                                                                                    |   |
|      | 1-8                                                                                                    |                                                                                                    |                                                                                                    |                                                                                                    |                                                                                                    |                                                                                        |                                                                                                    |                                                                                                    |   |
|      | 1-9                                                                                                    |                                                                                                    |                                                                                                    |                                                                                                    |                                                                                                    |                                                                                        |                                                                                                    |                                                                                                    |   |
|      | 1-10                                                                                                    |                                                                                                    |                                                                                                    |                                                                                                    |                                                                                                    |                                                                                        |                                                                                                    |                                                                                                    |   |
| Step | Action                                                                                   |
|------|------------------------------------------------------------------------------------------|
| 5    | Repeat Steps 3 and 4 if other modules need to be added to the I/O map.                   |
| 6    | Click the <b><ok< b="">&gt; buttons to return to the PLC Configuration screen.</ok<></b> |

Next, you will configure the Ethernet address parameters from the Ethernet/ I/O Scanner screen as shown in the *Configuring the Ethernet Address Parameters* (See *Configuring the Ethernet Address Parameters, p. 254*) section.

Next

#### **Configuring the Ethernet Address Parameters**

**Overview** The following information describes how to configure Ethernet address parameters for the 140 NWM 100 00 with Concept.

Introduction The 140 NWM 100 00 module's Ethernet address parameters, consisting of IP address, Subnet mask, and Gateway addresses, are accessible from the Ethernet/ I/O Scanner dialog box. Prior to performing the following procedure, consult your system administrator to determine if you must configure new Ethernet address parameters, or whether the module will obtain them from the BOOTP server.

**Note:** Concept has to be disconnected from the CPU to configure the 140 NWM 100 00 module.

|  | CAUTION                                                                                                    |
|--|----------------------------------------------------------------------------------------------------|
|  | UNINTENTIONAL OPERATION — DUPLICATE IP ADDRESS                                                                                                    |
|  | <ul> <li>Having two devices with the same IP address can cause unpredictable operation of your network.</li> <li>Ensure that this device will receive a unique IP address.</li> <li>Always obtain your IP addresses from your system administrator to avoid the possibility of duplicate addresses.</li> </ul> |
|  | Failure to follow this precaution can result in injury or equipment damage.                                                                                                    |

Procedure for Configuring Ethernet Address Parameters Perform the following steps to configure the Ethernet Address Parameters.

| Step | Action                                                                               |
|------|--------------------------------------------------------------------------------------|
| 1    | From the Config Extensions menu, select Ethernet I/O Scanner.                        |
|      | Result: The Ethernet/ I/O Scanner dialog box displays.                               |
| 2    | Click on the Specify IP Address radio button.                                        |
| 3    | Type in the new IP Address, Subnet Mask, and Gateway address in the applicable       |
|      | text boxes.                                                                          |
| 4    | Select the correct Internet frame type from the Frame Type scroll box.               |
| 5    | If the module's BOOTP server will assign Ethernet address parameters, click on       |
|      | the Use BOOTP Server radio button.                                                   |
|      | Note that if you select this option, the address parameter text boxes will be grayed |
|      | out and will not display the addresses.                                              |

#### How the Module Derives Its IP Address

During initialization, the 140 NWM 100 00 module attempts to read the address parameter information from the PLC and determines its IP Address in the following fashion.

- If the PLC has the IP Address and the BOOTP server is not selected, the module will use the configured IP address that you assigned in Step 2 of the above procedure.
- If the BOOTP server was selected in Step 5 of the above procedure, the module will send BOOTP requests to receive its IP Address.
- If no Configuration Extension exists, the 140 NWM 100 00 sends out BOOTP requests. If the module does not receive its IP Address from the BOOTP server after 2 minutes, it will then use the IP Address derived from its MAC address.

**Note:** The MAC address is assigned at the factory and is recorded on a label on the front panel, above the cable connector. This is a unique 48-bit global assigned address. It is set in PROM. The Ethernet address is recorded on the label in hexadecimal, in the form 00.00.54.xx.xx.x.

# 10.2 Transfer Data Using 984 LL

### Purpose

| What's in this | This section contains the following topics:       |      |  |  |
|----------------|---------------------------------------------------|------|--|--|
| Section?       | Торіс                                             | Page |  |  |
|                | MSTR Description                                  | 257  |  |  |
|                | MSTR Block for TCP/IP in Concept                  | 258  |  |  |
|                | MSTR Ladder Logic Representation                  | 259  |  |  |
|                | MSTR Function Error Codes                         | 261  |  |  |
|                | Read and Write MSTR Operations                    | 265  |  |  |
|                | Get Local Statistics MSTR Operation               | 266  |  |  |
|                | Clear Local Statistics MSTR Operation             | 267  |  |  |
|                | Get Remote Statistics MSTR Operation              | 268  |  |  |
|                | Clear Remote Statistics MSTR Operation            | 269  |  |  |
|                | Reset Option Module MSTR Operation                | 270  |  |  |
|                | Read CTE (Config Extension Table) MSTR Operation  | 271  |  |  |
|                | Write CTE (Config Extension Table) MSTR Operation | 273  |  |  |
|                | TCP/IP Ethernet Statistics                        | 275  |  |  |

| Overview                                  | The following information describes MSTR operations.                                                                                                    |                                                                                                  |                                                                                                    |  |  |
|-------------------------------------------|----------------------------------------------------------------------------------------------------|--------------------------------------------------------------------------------------------------|----------------------------------------------------------------------------------------------------|--|--|
| Introduction                              | All 140 NWM 100 00 Quantum<br>capability of transferring data to<br>use of a special MSTR (maste<br>communication capabilities over<br>ladder logic instruction to read                                                                                                    | Ethernet TCP/I<br>o and from node<br>r instruction). All<br>er Modbus Plus<br>or write controlle | P modules provide the user with the<br>s on a TCP/IP network through the<br>PLCs that support networking<br>and Ethernet can use the MSTR<br>er information. |  |  |
| MSTR<br>Operations                        | The following table lists each cooperations and indicates wheth operation is designated by a coordination is the support of the support of th | of the possible M<br>her a TCP/IP Eth<br>ode. The followir<br>rted on an Ether                   | STR network communications<br>hernet network supports it. Each<br>ng table lists the operations and<br>net TCP/IP network.                                   |  |  |
|                                           | MSTR Operation                                                                                                    | Operation                                                                                        | TCP/IP Ethernet Support                                                                                                    |  |  |
|                                           |                                                                                                    | Туре                                                                                             |                                                                                                    |  |  |
|                                           | Write data                                                                                                    | 1                                                                                                | supported                                                                                                    |  |  |
|                                           | Read Data                                                                                                    | 2                                                                                                | supported                                                                                                    |  |  |
|                                           | Get local statistics                                                                                                    | 3                                                                                                | supported                                                                                                    |  |  |
|                                           | Clear local statistics                                                                                                    | 4                                                                                                | supported                                                                                                    |  |  |
|                                           | Get remote statistics                                                                                                    | 5                                                                                                | supported                                                                                                    |  |  |
|                                           | Clear remote statistics                                                                                                    | 6                                                                                                | supported                                                                                                    |  |  |
|                                           | Reset Option Module                                                                                                    | 7                                                                                                | supported                                                                                                    |  |  |
|                                           | Read CTE (config extension)                                                                                                    | 8                                                                                                | supported                                                                                                    |  |  |
|                                           | Write CTE (config extension)                                                                                                    | 9                                                                                                | supported                                                                                                    |  |  |
|                                           |                                                                                                    |                                                                                                  | · · · · · · · · · · · · · · · · · · ·                                                                                                    |  |  |
| Number of MSTR<br>Instructions<br>Allowed | Up to16 MSTR instructions can<br>per NWM. More than 16 MSTR<br>as one active MSTR block rele<br>deactivated, the next MSTR op                                                                                                    | be simultaneous<br>s may be program<br>ases the resour-<br>peration encount                      | sly serviced in a ladder logic program<br>mmed to be enabled by the logic flow<br>ces it has been using and becomes<br>rered in logic can be activated.      |  |  |

## **MSTR Description**

## MSTR Block for TCP/IP in Concept

| Overview                                                   | This following information describes how to complete installing the MSTR block in a TCP/IP network for the 140 NWM 100 00 module.                |
|------------------------------------------------------------|----------------------------------------------------------------------------------------------------|
| Procedure for<br>Installing the<br>MSTR Block in<br>TCP/IP | This is the MSTR Block as used for TCP/IP in Concept Ladder Logic. After the MSTR Block is inserted in the network, perform the following steps. |

| Step | Action                                                                                                    |             |             |              |         |
|------|----------------------------------------------------------------------------------------------------|-------------|-------------|--------------|---------|
| 1    | Place cursor on the MSTR block.                                                                               |             |             |              |         |
| 2    | Configure the control block and data area by a double click                                                   |             |             |              |         |
| 3    | Press <ctrl d=""> or <math display="inline">\textbf{Edit} \rightarrow \textbf{DX Zoom}</math> (DX Zoom</ctrl> | screen)     |             |              |         |
| 4    | Go to page 2 for TCP/IP specific MSTR block a                                                                 | nd complete | the require | ed informati | ion.    |
|      | ISTR : Modbus Plus Network Node Transacti                                                                     | on          |             |              | _ [] >  |
|      | MSTR : TCP/IP N                                                                                               | ode Transad | ction       |              | Page:   |
|      | TCP/IP Operation Function Code                                                                                | 400001      |             | 0            | /4 /4   |
|      | Error Status                                                                                                  | 400002      | UINT        | 0            | HEX     |
|      | Number of Registers Transferred                                                                               | 400003      | UINT        | 0            |         |
|      | Function-dependent Information                                                                                | 400004      | UINT        | 0            | -       |
|      | Map Index (or unused)                                                                                         | 400005      | 09:16       | 0            | -       |
|      | Slot ID or Sequence Number                                                                                    | 400005      | 01:08       | 0            | -       |
|      | IP Address (B4.B3.B2.B1)                                                                                      | 400006      | UINT        | 0 0          |         |
|      | Number of Input Regs (Func 23 only)                                                                           | 400010      | UINT        | 0            |         |
|      | Save Input Base Address (Func 23 only)                                                                        | 400011      | UINT        | 0            |         |
|      | Function Codes                                                                                                |             |             |              |         |
|      | 01 -> WRITE DATA                                                                                              | 02 -> RI    | EAD DATA    | ۱            |         |
|      | 03 -> GET LOCAL STATISTICS                                                                                    | 04 -> CI    | LEAR LOO    | CAL STATI    | STICS   |
|      | 07 -> GET REMOTE STATISTICS                                                                                   |             |             |              | TISTICS |
|      | 11 -> BEAD CTE                                                                                                | 12 -> W     | BITE CTE    |              | ULE     |
|      | 23 -> READ/WRITE DATA                                                                                         |             |             |              |         |
|      | Use page 1 for MB+; page 3 for SYPE                                                                           | EP MSTR; pa | ge 4 for N  | MSE MST      | R       |
|      | Close                                                                                                    | >>          |             |              | Help    |
|      |                                                                                                    |             |             |              |         |

## MSTR Ladder Logic Representation

| Overview                | The following information describes the Ladder Logic representation for MSTR.                                                                                                    |
|-------------------------|----------------------------------------------------------------------------------------------------|
| Ladder Logic<br>Diagram | As the following figure shows, the MSTR Block is represented in Ladder Logic diagrams.                                                                                                    |
|                         | Enables selected — control — Operation is active<br>MSTR operation block                                                                                                    |
|                         | Terminates active data Operation terminated<br>MSTR operation area unsuccessfully                                                                                                    |
|                         | MSTR Operation successful length                                                                                                    |
|                         |                                                                                                    |
| Inputs                  | <ul> <li>The MSTR instruction has the following two control inputs.</li> <li>the input to the top node enables the instruction if it is ON</li> <li>the input to the middle node terminates the active operation if it is ON</li> </ul>                                                                                                    |
| Outputs                 | <ul> <li>The MSTR instruction can produce the following three possible outputs.</li> <li>the output from the top node echoes the state of the top input - it goes ON while the instruction is active</li> <li>the output from the middle node echoes the state of the middle input - it goes ON if the MSTR operation is terminated prior to completion or if an error occurs in completing the operation</li> <li>the output from the bottom node goes ON if an MSTR operation has been completed successfully</li> <li>All outputs are zero is an indication that four MSTR instructions are already in progress.</li> </ul> |

 Top Node
 The 4x register entered in the top node is the first of several (network dependent)

 Content
 holding registers that comprise the network control block. The control block structure differs according to the network in use.

In the case of the Ethernet Read and Write CTE operations the middle node stores the contents of the Ethernet configuration extension table in a series of registers. The following table shows the *control block* structure for the TCP/IP Ethernet network.

| Register        | Content                                                           |  |
|-----------------|-------------------------------------------------------------------|--|
| Displayed       | Identifies one of ten MSTR operations legal for TCP/IP (1 4 and 7 |  |
|                 | 12).                                                              |  |
| First implied   | Displays error status.                                            |  |
| Second implied  | Displays length (number of registers transferred).                |  |
| Third implied   | Displays MSTR operation-dependent information.                    |  |
| Fourth implied  | Low byte: Destination index.                                      |  |
|                 | High byte: Quantum backplane slot address of the NWM module.      |  |
| Fifth implied   | Byte 4 (MSB) of the 32-bit destination IP Address.                |  |
| Sixth implied   | Byte 3 of the 32-bit destination IP Address.                      |  |
| Seventh implied | Byte 2 of the 32-bit destination IP Address                       |  |
| Eight implied   | Byte 1 (LSB) of the 32-bit destination IP Address                 |  |

#### Middle Node

Content

The 4x register entered in the middle node is the first in a group of contiguous holding registers that comprise the *data area*. For operations that provide the communication processor with data such as a Write operation, the *data area* is the source of the data. For operations, such as Read, that get data from the communication processor, the *data area* is the destination for the data In the case of the Ethernet Read and Write CTE operations, the middle node stores the contents of the Ethernet configuration extension table in a series of registers.

# Bottom NodeThe integer value entered in the bottom node specifies the *length* - the maximum<br/>number of registers in the *data area*. The *length* must be in the range 1... 100.

## **MSTR Function Error Codes**

| Overview                       | The following infor NWM module.                                                                                                    | mation describes the error codes for MSTR operations for the                                                                                                    |  |  |
|--------------------------------|----------------------------------------------------------------------------------------------------|----------------------------------------------------------------------------------------------------|--|--|
| Where Displayed                | If an error occurs of<br>in the first implied<br>are network-speci                                                                      | during an MSTR operation, a hexadecimal error code is displayed register in the <i>control block</i> (the top node). Function error codes fic.                                                                                                    |  |  |
| TCP/IP Ethernet<br>Error Codes | The following table describes the errors that can occur in the MSTR <i>control block</i> if the MSTR routine runs over TCP/IP Ethernet. |                                                                                                    |  |  |
|                                | Hex Error Code                                                                                                    | Meaning                                                                                                    |  |  |
|                                | 1001                                                                                                    | User has aborted the MSTR element.                                                                                                    |  |  |
|                                | 2001                                                                                                    | An unsupported operation type has been specified in the control block.                                                                                                    |  |  |
|                                | 2002                                                                                                    | One or more <i>control block</i> parameters has been changed while the MSTR element is active (applies only to operations that take multiple scans to complete). <i>Control block</i> parameters may be changed only when the MSTR element is not active. |  |  |
|                                | 2003                                                                                                    | Invalid value in the length field of the control block.                                                                                                    |  |  |
|                                | 2004                                                                                                    | Invalid value in the offset field of the control block.                                                                                                    |  |  |
|                                | 2005                                                                                                    | Invalid values in the length and offset fields of the control block.                                                                                                    |  |  |
|                                | 2006                                                                                                    | Invalid slave device data area.                                                                                                    |  |  |
|                                | 2008                                                                                                    | Invalid slave device network routing                                                                                                    |  |  |
|                                | 3000                                                                                                    | Generic MODBUS fail code.                                                                                                    |  |  |
|                                | 30ss*                                                                                                    | MODBUS slave exception response.                                                                                                    |  |  |
|                                | 4001                                                                                                    | Inconsistent MODBUS slave response.                                                                                                    |  |  |
|                                | F001                                                                                                    | Option Module not responding                                                                                                    |  |  |
|                                | * ss = subfield                                                                                                    |                                                                                                    |  |  |

The following table lists the ss subfield values in error code 30ss.

| ss Hex value | Meaning                                                |
|--------------|--------------------------------------------------------|
| 01           | Slave device does not support the requested operation. |
| 02           | Nonexistent slave device registers requested.          |
| 03           | Invalid data value requested.                          |
| 04           | Reserved                                               |
| 05           | Slave has accepted long-duration program command.      |

| 06 | Function cannot be performed now; a long-duration command is in effect. |
|----|-------------------------------------------------------------------------|
| 07 | Slave rejected long-duration program command.                           |

#### TCP/IP Ethernet Network Errors

The following table describes the errors that can occur in the MSTR *control block* as a result of an error on the TCP/IP Ethernet network.

| Hex Error Code | Meaning                                |
|----------------|----------------------------------------|
| 5004           | Interrupted system call                |
| 5005           | I/O error                              |
| 5006           | No such address                        |
| 5009           | The socket descriptor is invalid       |
| 500C           | Not enough memory                      |
| 500D           | Permission denied                      |
| 5011           | Entry exists                           |
| 5016           | An argument is invalid                 |
| 5017           | An internal table has run out of space |
| 5020           | The connection is broken               |
| 5028           | Destination address required           |
| 5029           | Protocol wrong type for socket         |
| 502A           | Protocol not available                 |
| 502B           | Protocol not supported                 |
| 502C           | Socket type not supported              |
| 502D           | Operation not supported on a socket    |
| 502E           | Protocol family not supported          |
| 502F           | Address family not supported           |
| 5030           | Address already in use                 |
| 5031           | Cannot assign requested address        |
| 5032           | Socket operation on a non-socket       |
| 5033           | Network is unreachable                 |
| 5034           | Network dropped connection on reset    |
| 5035           | Network caused connection abort        |
| 5036           | Connection reset by peer               |
| 5037           | No buffer space available              |
| 5038           | Socket is already connected            |
| 5039           | Socket is not connected                |

| 503A | Cannot send after socket shutdown                                |
|------|------------------------------------------------------------------|
| 503B | Too many references, cannot splice                               |
| 503C | Connection timed-out                                             |
|      | (See note below.)                                                |
| 503D | Connection refused                                               |
| 503E | Network is down                                                  |
| 503F | Text file busy                                                   |
| 5040 | Too many levels of links                                         |
| 5041 | No route to host                                                 |
| 5042 | Block device required                                            |
| 5043 | Host is down                                                     |
| 5044 | Operation now in progress                                        |
| 5045 | Operation already in progress                                    |
| 5046 | Operation would block                                            |
| 5047 | Function not implemented                                         |
| 5050 | No Network Resource                                              |
| 5051 | Length Error                                                     |
| 5052 | Addressing Error                                                 |
| 5053 | Application Error                                                |
| 5054 | Client in Bad State for Request                                  |
| 5055 | No Remote Resource (Note: May indicate no path to Remote Device) |
|      | (See note below.)                                                |
| 5056 | Non-Operational TCP Connection                                   |
| 5057 | Incoherent Configuration                                         |

Note: Error Codes 503C and 5055

• Error 5055 can occur before a 503C error.

No remote device takes precedence over a timeout.

#### CTE Error Codes

The following table lists the error codes that are returned if there is a problem with the Ethernet configuration extension table (CTE) in your program configuration.

| Hex Error Code | Meaning                                       |
|----------------|-----------------------------------------------|
| 7001           | There is no Ethernet configuration extension. |
| 7002           | The CTE is not available for access.          |
| 7003           | The offset is invalid.                        |

| 7004 | The offset + length is invalid. |
|------|---------------------------------|
| 7005 | Bad data field in the CTE.      |

#### **Read and Write MSTR Operations**

**Overview** This section describes the MSTR Read and Write operations.

Introduction The MSTR Write operation (operation type 1 in the displayed register of the top node) transfers data from a master source device to a specified slave destination device on the network. The MSTR Read operation (operation type 2 in the displayed register of the top node) transfers data from a specified slave source device to a master destination device on the network. Read and Write use one data master transaction path and may be completed over multiple scans.

**Note:** TCP/IP Ethernet routing must be accomplished via standard third-party Ethernet IP router products.

# Control BlockThe following table describes the registers in the MSTR control block (the top node)Utilizationthat contain the Read or Write information.

| Register             | Function               | Content                                                                                              |                                                 |
|----------------------|------------------------|----------------------------------------------------------------------------------------------------|-------------------------------------------------|
| Displayed            | Operation Type         | 1 = Write, 2 = Read                                                                                  |                                                 |
| First implied        | Error status           | Displays a hex value indi                                                                            | icating an MSTR error.                          |
|                      |                        | Exception response,<br>where response size is<br>incorrect.                                          | Exception code +3000                            |
|                      |                        | Exception response<br>where response size is<br>incorrect.                                           | 4001                                            |
|                      |                        | Read Write                                                                                           |                                                 |
| Second implied       | Length                 | Write = number of registe<br>Read = number of registe<br>slave.                                      | ers to be sent to slave.<br>ers to be read from |
| Third implied        | Slave device data area | Specifies starting 4x register in the slave to be read from or written to $(1 = 4001, 49 = 40049)$ . |                                                 |
| Fourth implied       | Low byte               | Quantum backplane slot address of the NWM module.                                                    |                                                 |
| Fifth Eighth implied | Destination            | Each register contains or address.                                                                   | ne byte of the 32-bit IP                        |

## **Get Local Statistics MSTR Operation**

| Overview                     | This section describes the Get Local Statistics operation.                                                                                                    |                |                                                                                                    |  |
|------------------------------|----------------------------------------------------------------------------------------------------|----------------|----------------------------------------------------------------------------------------------------|--|
| Introduction                 | The Get Local Statistics operation (operation type 3 in the display register of the top node) obtains information related to the local node where the MSTR has been programmed. Refer to TCP/IP Ethernet Statistics for information recieved in the Get Local Statistics operation. |                |                                                                                                    |  |
| Control Block<br>Utilization | <b>ck</b> The following table describes the registers in the MSTR <i>control block</i> (the top These registers contain the Get Local Statistics information.                                                                                                    |                |                                                                                                    |  |
|                              | Register                                                                                                    | Function       | Content                                                                                                    |  |
|                              | Displayed                                                                                                    | Operation Type | 3                                                                                                    |  |
|                              | First implied                                                                                                    | Error status   | Displays a hex value indicating an MSTR error, if relevant.                                                                                                    |  |
|                              | Second implied                                                                                                    | Length         | Starting from <i>offset</i> , the number of words<br>of statistics from the local processor's<br>statistics table; the <i>length</i> must be > 0 <<br><i>data area</i> .                                                 |  |
|                              | Third implied                                                                                                    | Offset         | An offset value relative to the first available<br>word in the local processor's statistics<br>table. If the offset is specified as 1, the<br>function obtains statistics starting with the<br>second word in the table. |  |
|                              | Fourth implied                                                                                                    | Low byte       | Quantum backplane slot address of the NWM module.                                                                                                    |  |
|                              | Fifth Eighth implied                                                                                                    | Not applicable |                                                                                                    |  |

## **Clear Local Statistics MSTR Operation**

| Overview                     | The following information describes the Local Statistics operation.<br>The Clear Local Statistics operation (operation type 4 in the displayed register of the top node) clears statistics relative to the local node where the MSTR has been programmed. |                |                                                             |  |
|------------------------------|----------------------------------------------------------------------------------------------------|----------------|-------------------------------------------------------------|--|
| Introduction                 |                                                                                                    |                |                                                             |  |
| Control Block<br>Utilization | The following table describes the registers in the MSTR <i>control block</i> (the top node). These registers contain the Clear Local Statistics information.                                                                                              |                |                                                             |  |
|                              | Register                                                                                                    | Function       | Content                                                     |  |
|                              | Displayed                                                                                                    | Operation Type | 4                                                           |  |
|                              | First implied                                                                                                    | Error status   | Displays a hex value indicating an MSTR error, if relevant. |  |
|                              | Second implied                                                                                                    | Not applicable |                                                             |  |
|                              | Third implied                                                                                                    | Not applicable |                                                             |  |
|                              | Fourth implied                                                                                                    | Low byte       | Quantum backplane slot address of the NWM module.           |  |
|                              | Fifth Eighth implied                                                                                                    | Not applicable |                                                             |  |

## **Get Remote Statistics MSTR Operation**

| Overview                     | The following info                                                                                                    | The following information describes the Get Remote Statistics operation. |                                                                                                    |  |
|------------------------------|----------------------------------------------------------------------------------------------------|--------------------------------------------------------------------------|----------------------------------------------------------------------------------------------------|--|
| Introduction                 | The Get Remote Statistics operation (operation type 7 in the displayed register of the top node) obtains information relative to remote nodes on the network. This operation may require multiple scans to complete and does not require a master data transaction path.<br>The remote Ethernet module always returns its complete statistics table if a request is made, even if the request is for less than the full table. The MSTR instruction then copies only the amount of words you have requested to the designated 4x registers. |                                                                          |                                                                                                    |  |
|                              | Note: TCP/IP Ethernet IP route                                                                                                    | nernet routing must be r products.                                       | accomplished via standard third-party                                                                                                    |  |
| Control Block<br>Utilization | ontrol BlockThe following table describes the registers in the MSTR control block (the top rtilizationThese registers contain the Get Remote Statistics information.                                                                                                    |                                                                          |                                                                                                    |  |
|                              | Register                                                                                                    | Function                                                                 | Content                                                                                                    |  |
|                              | Displayed                                                                                                    | Operation Type                                                           | 7                                                                                                    |  |
|                              | First implied                                                                                                    | Error status                                                             | Displays a hex value indicating an MSTR error, if relevant.                                                                                                    |  |
|                              | Second implied                                                                                                    | Length                                                                   | Starting from an <i>offset</i> , the number of<br>words of statistics from the local<br>processor's statistics table; the length<br>must be > 0 < <i>data area</i> .                                                                         |  |
|                              | Third implied                                                                                                    | Offset                                                                   | Specifies an offset value relative to<br>the first available word in the local<br>processor's statistics table. If the<br><i>offset</i> is specified as 1, the function<br>obtains statistics starting with the<br>second word in the table. |  |
|                              | Fourth implied                                                                                                    | High byte                                                                | Destination index                                                                                                    |  |
|                              | Fifth Eighth                                                                                                    | Destination                                                              | Each register contains one byte of the                                                                                                    |  |
|                              | implied                                                                                                    |                                                                          | 32-bit IP address.                                                                                                    |  |

## **Clear Remote Statistics MSTR Operation**

| Overview                     | The following information describes the Clear Remote Statistics operation.                                                                                                    |                |                                                             |
|------------------------------|----------------------------------------------------------------------------------------------------|----------------|-------------------------------------------------------------|
| Introduction                 | The Clear Remote Statistics operation (operation type 8 in the displayed register of the top node) clears statistics relative to a remote network node from the <i>data area</i> in the local node. This operation may require multiple scans to complete and uses a single data master transaction path. |                |                                                             |
| Control Block<br>Utilization | <b>ock</b> The following table describes the registers in the MSTR <i>control block</i> (the top node) These registers contain the Clear Remote Statistics information.                                                                                                    |                |                                                             |
|                              | Register                                                                                                    | Function       | Content                                                     |
|                              | Displayed                                                                                                    | Operation Type | 8                                                           |
|                              | First implied                                                                                                    | Error status   | Displays a hex value indicating an MSTR error, if relevant. |
|                              | Second implied                                                                                                    | Not applicable |                                                             |
|                              | Third implied                                                                                                    | Not applicable |                                                             |
|                              | Fourth implied                                                                                                    | High byte      | Destination index                                           |
|                              | Fifth Eighth<br>implied                                                                                                    | Destination    | Each register contains one byte of the 32-bit IP address.   |

## **Reset Option Module MSTR Operation**

| Overview                     | The following information describes the Reset Option Module operation.                                                                                                    |                |                                                            |  |
|------------------------------|----------------------------------------------------------------------------------------------------|----------------|------------------------------------------------------------|--|
| Introduction                 | The Reset Option Module operation (operation type 10 in the displayed register of the top node) causes a Quantum 140 NWM 100 00 option module to enter a reset cycle to reset its operational environment. |                |                                                            |  |
| Control Block<br>Utilization | <b>rol Block</b> The following table describes the registers in the MSTR control block (the top noationThese registers contain the Reset Option Module information.                                        |                |                                                            |  |
|                              | Register                                                                                                    | Function       | Content                                                    |  |
|                              | Displayed                                                                                                    | Operation Type | 10                                                         |  |
|                              | First implied                                                                                                    | Error status   | Displays a hex value indicating a MSTR error, if relevant. |  |
|                              | Second implied                                                                                                    | Not applicable |                                                            |  |
|                              | Third implied                                                                                                    | Not applicable |                                                            |  |
|                              | Fourth implied                                                                                                    | Low byte       | Quantum backplane slot address of the NWM module.          |  |
|                              | Fifth Eighth implied                                                                                                    | Not applicable |                                                            |  |

## Read CTE (Config Extension Table) MSTR Operation

| Overview                     | The following information describes the Read CTE operation.                                                                                                    |                |                                                              |
|------------------------------|----------------------------------------------------------------------------------------------------|----------------|--------------------------------------------------------------|
| Introduction                 | The Read CTE operation (operation type 11 in the displayed register of the top node) reads a given number of bytes from the Ethernet configuration extension table to the indicated buffer in PLC memory. The bytes to be read begin at a byte offset from the beginning of the CTE. The content of the Ethernet CTE table is displayed in the middle node of the MSTR block. |                |                                                              |
| Control Block<br>Utilization | Itrol BlockThe following table describes the registers in the MSTR control block (the top not stationzationThese registers contain the Read CTE information.                                                                                                    |                |                                                              |
|                              | Register                                                                                                    | Function       | Content                                                      |
|                              | Displayed                                                                                                    | Operation Type | 11                                                           |
|                              | First implied                                                                                                    | Error status   | Displays a hex value indicating a MSTR error, when relevant. |
|                              | Second implied                                                                                                    | Not applicable |                                                              |
|                              | Third implied                                                                                                    | Not applicable |                                                              |
|                              | Fourth implied                                                                                                    | Low byte       | Quantum backplane slot address of the NWM module.            |
|                              | Fifth Eighth implied                                                                                                    | Not applicable |                                                              |

#### CTE Display Implementation

The values in the Ethernet configuration extension table (CTE) are displayed in a series of registers in the middle node of the MSTR instruction when a Read CTE operation is implemented. The middle node contains the first of 11 contiguous 4x registers.

The following table describes the CTE data contained in the registers.

| Parameter  | Register         | Content                                    |            |  |
|------------|------------------|--------------------------------------------|------------|--|
| Frame type | Displayed        | 1 = 802.3                                  |            |  |
|            |                  | 2 = Ethernet                               |            |  |
| IP Address | First implied    | Byte 4 (MSB) of the 32-bit                 | IP address |  |
|            | Second implied   | Byte 3 of the 32-bit IP add                | Iress      |  |
|            | Third implied    | Byte 2 of the 32-bit IP add                | Iress      |  |
|            | Fourth implied   | Byte 1 (LSB) of the 32-bit IP address      |            |  |
| Subnetwork | Fifth implied    | Hi word                                    |            |  |
| mask       | Sixth implied    | Low word                                   |            |  |
| Gateway    | Seventh implied  | Byte 4 (MSB) of the 32-bit gateway address |            |  |
|            | Eighth implied   | Byte 3 of the 32-bit gateway address       |            |  |
|            | Ninth implied    | Byte 2 of the 32-bit gateway address       |            |  |
|            | Tenth implied    | Byte 1 (LSB) of the 32-bit gateway address |            |  |
|            | Eleventh implied | High byte                                  | Low byte   |  |
|            |                  |                                            |            |  |

Note: Module type only used by the p-unit during an upload to determine module.

## Write CTE (Config Extension Table) MSTR Operation

| Overview                                                                                                    | The following information describes the Write CTE operation.                                                                                                    |                                                                                                    |                                                                              |
|----------------------------------------------------------------------------------------------------|----------------------------------------------------------------------------------------------------|----------------------------------------------------------------------------------------------------|------------------------------------------------------------------------------|
| CTE Write<br>Implementation                                                                                                    | The Write CTE operation writes an indicated number of bytes from PLC memory, starting at a specified byte address, to an indicated Ethernet configuration extension table at a specified offset. The content of the Ethernet CTE table is contained in the middle node of the MSTR block. |                                                                                                    |                                                                              |
| Network<br>Implementation                                                                                                    | The Write CTE operatio<br>implemented for TCP/IF                                                                                                    | on (type 12 in the displayed register of the top node) can be<br><sup>&gt;</sup> Ethernet networks via the appropriate network adapter. |                                                                              |
|                                                                                                    | Note: Modbus Plus net                                                                                                    | works do not use this op                                                                                                    | peration.                                                                    |
| Control BlockIn a Write CTE operation, the registers in the MSTR control block (the fUtilizationdiffer according to the network in user.<br>The following table describes the registers in the MSTR control block (the<br>These registers contain the Write CTE information. |                                                                                                    |                                                                                                    | MSTR <i>control block</i> (the top node).                                    |
|                                                                                                    | Register                                                                                                    | Function                                                                                                    | Content                                                                      |
|                                                                                                    | Displayed                                                                                                    | Operation Type                                                                                                    | 12                                                                           |
|                                                                                                    | First implied                                                                                                    | Error status                                                                                                    | Displays a hex value indicating a MSTR error, if relevant.                   |
|                                                                                                    | Second implied                                                                                                    | Not applicable                                                                                                    |                                                                              |
|                                                                                                    | Third implied                                                                                                    |                                                                                                    |                                                                              |
|                                                                                                    | Fourth implied                                                                                                    | Low byte                                                                                                    | Either a value displayed in the high byte of the register or not used.       |
|                                                                                                    |                                                                                                    | Slot Index                                                                                                    | Number displayed in the low byte, in a range 1 16 indicating the slot in the |
|                                                                                                    |                                                                                                    |                                                                                                    | local backplane where the option resides.                                    |

#### CTE Display Implementation

The values in the Ethernet configuration extension table (CTE) are displayed in a series of registers in the middle node of the MSTR instruction if a Write CTE operation is implemented. The middle node contains the first of 11 contiguous 4x registers.

The following table describes the CTE data contained in the registers.

| Parameter               | Register         | Content                       |          |  |
|-------------------------|------------------|-------------------------------|----------|--|
| Frame type              | Displayed        | 1 = 802.3                     |          |  |
|                         |                  | 2 = Ethernet                  |          |  |
| IP Address              | First implied    | First byte of the IP addres   | SS       |  |
|                         | Second implied   | Second byte of the IP address |          |  |
|                         | Third implied    | Third byte of the IP address  |          |  |
|                         | Fourth implied   | Fourth byte of the IP address |          |  |
| Subnetwork              | Fifth implied    | Hi word                       |          |  |
| mask                    | Sixth implied    | Low word                      |          |  |
| Gateway Seventh implied |                  | First byte of the gateway     |          |  |
|                         | Eighth implied   | Second byte of the gateway    |          |  |
|                         | Ninth implied    | Third byte of the gateway     |          |  |
|                         | Tenth implied    | Fourth byte of the gateway    |          |  |
|                         | Eleventh implied | High byte                     | Low byte |  |

## **TCP/IP Ethernet Statistics**

| Overview | The following information describes the available TCP/IP Ethernet Statistics. |
|----------|-------------------------------------------------------------------------------|
| ••••     |                                                                               |

Introduction

A TCP/IP Ethernet board responds to the "Get Local Statistics" and "Set Local Statistics" commands with the following information.

| Word      | Meaning                                                              |
|-----------|----------------------------------------------------------------------|
| 00 02     | MAC address                                                          |
| 03        | Board Status (see the Board Status Bit Definition table in this map) |
| 04 and 05 | Number of receiver interrupts                                        |
| 06 and 07 | Number of transmitter interrupts                                     |
| 08 and 09 | Transmit _ timeout error count                                       |
| 10 and 11 | Collision_detect error count                                         |
| 12 and 13 | Missed packets                                                       |
| 14 and 15 | Memory error                                                         |
| 16 and 17 | Number of times driver has restarted                                 |
| 18 and 19 | Receive framing error                                                |
| 20 and 21 | Receiver overflow error                                              |
| 22 and 23 | Receive CRC error                                                    |
| 24 and 25 | Receive buffer error                                                 |
| 26 and 27 | Transmit buffer error                                                |
| 28 and 29 | Transmit silo underflow                                              |
| 30 and 31 | Late collision                                                       |
| 32 and 33 | Lost carrier                                                         |
| 34 and 35 | Number of retries                                                    |
| 36 and 37 | IP address                                                           |

| Board Status | The follo | The following table describes the word bit definitions for Board Status. |  |  |
|--------------|-----------|--------------------------------------------------------------------------|--|--|
| Word Bit     | Bit #     | Definition                                                               |  |  |
| Demittion    | 15        | NWM Link On=1, Off=0                                                     |  |  |
|              | 14        | NWM Appl LED On-1, Off=0                                                 |  |  |
|              | 13        | NWM Fiber/TP )Fiber=1, TP=0)                                             |  |  |
|              | 12        | NWM 100Mbit (100=1, 10=0                                                 |  |  |
|              | 11-4      | Module Type (see table below)                                            |  |  |
|              | 3         | UNUSED                                                                   |  |  |
|              | 2         | NWM Full Duplex (0=Half, 1=Full)                                         |  |  |
|              | 1         | NWM Configured                                                           |  |  |
|              | 0         | NWM Runningt                                                             |  |  |

Board Status Word Bit Definition by Module Type The following table describes the values of the module types.

| Value of Bits 11-4 | Module Type    |
|--------------------|----------------|
| 0                  | NOE 2x1        |
| 1                  | 170 ENT 110 00 |
| 2                  | M1E            |
| 3                  | NOE 771 00     |
| 4                  | ETY 410        |
| 5                  | Reserved       |
| 6                  | Reserved       |
| 7                  | Reserved       |
| 8                  | Reserved       |
| 9                  | Reserved       |
| 10                 | NOE 771 10     |
| 11                 | NOE 771 01     |
| 12                 | NOE 771 11     |
| 13                 | NWM 100 00     |
| 14                 | 170 ENT 111 01 |

For bit level detail for the Momentum 170ENT11001 and Momentum 170ENT11000 see the *Momentum Ethernet Communication Adapter 170ENT11001 and 170ENT11000 User Guide*, 870USE11400.

## 10.3 Transfer Data Using IEC

## Purpose

| Overview                   | This section explains how to transfer data blocks using IEC.<br>This section contains the following topics: |      |  |
|----------------------------|----------------------------------------------------------------------------------------------------|------|--|
| What's in this<br>Section? |                                                                                                    |      |  |
|                            | Торіс                                                                                                    | Page |  |
|                            | CREAD_REG                                                                                                   | 278  |  |
|                            | CWRITE_REG                                                                                                  | 281  |  |
|                            | READ_REG                                                                                                    | 284  |  |
|                            | WRITE_REG                                                                                                   | 287  |  |
|                            | TCP_IP_ADDR                                                                                                 | 290  |  |
|                            | MBP_MSTR                                                                                                    | 292  |  |

| CREAD_REG               |                                                                                                    |                                                                |                                                                      |
|-------------------------|----------------------------------------------------------------------------------------------------|----------------------------------------------------------------|----------------------------------------------------------------------|
| Function<br>Description | This function block reads the register area continuously. It reads data from an addressed node via TCP/IP-Ethernet.<br>EN and ENO can be projected as additional parameters.<br>Note: When programming a CREAD_REG function, you must be familiar with the routing procedures used by your network. |                                                                |                                                                      |
|                         | Note: For tec<br>programming                                                                                                    | chnical reasons, this f<br>g languages ST and II               | unction block does not allow the use of<br>                          |
| Representation          |                                                                                                    |                                                                |                                                                      |
|                         | DINT — S<br>INT — 1<br>WordArr5 — 4                                                                                                    | CREAD_REG<br>SLAVEREG<br>NO_REG REG_READ -<br>AddrFld STATUS - | — WORD<br>— WORD                                                     |
| Description             | Parameter                                                                                                    | Data Type                                                      | Meaning                                                              |
|                         | SLAVEREG                                                                                                    | DINT                                                           | Offset address of the first 4x register in the slave to be read from |
|                         | NO_REG                                                                                                    | INT                                                            | Number of registers to be read from slave                            |
|                         | AddrFld                                                                                                    | WordArr5                                                       | Data structure describing the TCI/IP address                         |
|                         | REG_READ                                                                                                    | WORD                                                           | First 4x area register for read values                               |
|                         | STATUS                                                                                                    | WORD                                                           | Error code, see Runtime errors                                       |
|                         |                                                                                                    |                                                                |                                                                      |
|                         |                                                                                                    |                                                                |                                                                      |

#### Elementary Description for WordArr5 with TCP/IP Ethernet

| Element     | Data Type | Meaning                                                                                                    |
|-------------|-----------|----------------------------------------------------------------------------------------------------|
| WordArr5[1] | WORD      | Low value byte: MBP on Ethernet Transporter<br>(MET) mapping index<br>High value byte: Slot of the NWM module |
| WordArr5[2] | WORD      | Byte 4 (MSB) of the 32-bit destination IP address                                                             |
| WordArr5[3] | WORD      | Byte 3 of the 32-bit destination IP address                                                                   |
| WordArr5[4] | WORD      | Byte 2 of the 32-bit destination IP address                                                                   |
| WordArr5[5] | WORD      | Byte 1 (LSB) of the 32-bit destination IP address                                                             |

# Function Mode of the CREAD\_REG Block

Although a large number of CREAD\_REG function blocks can be programmed, only four read operations may be active at the same time. In such a case it is insignificant whether they are the result of this function block or others (e.g. MBP\_MSTR, MSTR, READ\_REG). All function blocks use one data transaction path and require multiple cycles to complete a job.

**Note:** A TCP/IP communication between a Quantum PLC (NWM) and a Momentum PLC (all TCP/IP CPUs and all TCP/IP I/O modules) is only possible, when only one read or write job is carried out in every cycle. If several jobs are sent per PLC cycle, the communication stops without generating an error message in the status register of the function block.

The entire routing information is contained in data structure WordArr5 of input AddrFld. The type of function block connected to this input and thus the contents of the data structure depends on the network used. Please use:

• TCP/IP Ethernet the function block TCP\_IP\_ADDR

**Note:** For experts: The WordArr5 data structure can be used with constants as well.

**Note:** This function block puts a heavy load on the network; therefore the network load must be carefully monitored. If the network load is too high, the program logic should be reorganized in order to work with the READ\_REG function block, a variation of this function block that does not operate in a continuous mode, but under command control.

| SLAVEREG | Start of the area in the addressed slave from which the source data is read. The source area always resides within the 4x register area. SLAVEREG expects the source reference as offset within the 4x area. The leading "4" must be omitted (e.g. 59 (contents of the variables or value of the literal) = 40059). The parameter can be specified as direct address, located variable, unlocated variable, or literal. |
|----------|----------------------------------------------------------------------------------------------------|
| NO_REG   | Number of registers to be read from the addressed slave (1 100). The parameter can be entered as a Direct address, Located variable, Unlocated variable, or Literal. The parameter can be entered as a Direct address, Located variable, or Unlocated variable.                                                                                                    |
| REG_READ | This word parameter addresses the first register in a series of NO_REG registers, listed one after the other, which are used as a destination data area. The parameter must be entered as a Direct address or located Variable.                                                                                                    |
| STATUS   | Error code, see Runtime errors.<br>The parameter can be specified as direct address, located variable or unlocated variable.                                                                                                    |

| CWRITE_REG              |                                                                                                    |                                                              |                                                                       |
|-------------------------|----------------------------------------------------------------------------------------------------|--------------------------------------------------------------|-----------------------------------------------------------------------|
| Function<br>Description | The purpose of this function block is to write the register area continuously. It transfers data from the PLC via TCP/IP Ethernet to an addressed slave. EN and ENO can be configured as additional parameters. |                                                              |                                                                       |
|                         | Note: You m programming                                                                                                    | ust be familiar with the<br>a CWRITE_REG fun                 | e routing procedures of the network when<br>action.                   |
|                         |                                                                                                    |                                                              |                                                                       |
|                         | Note: For tec<br>IL programm                                                                                                    | chnical reasons, this fuing languages.                       | unction block does not allow the use of ST and                        |
|                         |                                                                                                    |                                                              |                                                                       |
| Symbol                  |                                                                                                    |                                                              |                                                                       |
|                         | DINT — S<br>INT — N<br>WORD — R<br>WordArr5 — A                                                                                                    | CWRITE_REG<br>LAVEREG<br>IO_REG<br>EG_WRIT<br>AddrFld STATUS | – WORD                                                                |
| Parameter               |                                                                                                    |                                                              |                                                                       |
| Description             | Parameter                                                                                                    | Data Type                                                    | Meaning                                                               |
|                         | SLAVEREG                                                                                                    | DINT                                                         | Offset address of the first 4x register in the slave to be written to |
|                         | NO_REG                                                                                                    | INT                                                          | Number of registers to be written to slave                            |
|                         | REG_WRIT                                                                                                    | WORD                                                         | First 4x register of the source data area                             |
|                         | AddrFld                                                                                                    | WordArr5                                                     | Data structure for transferring the TCI/IP address                    |
|                         | STATUS                                                                                                    | WORD                                                         | MSTR error code, see Runtime errors                                   |
|                         |                                                                                                    |                                                              |                                                                       |
|                         |                                                                                                    |                                                              |                                                                       |
|                         |                                                                                                    |                                                              |                                                                       |

## Elementary

Description for WordArr5 with TCP/IP Ethernet

| Element     | Data Type | Meaning                                                                                                    |
|-------------|-----------|----------------------------------------------------------------------------------------------------|
| WordArr5[1] | WORD      | Low value byte: MBP on Ethernet Transporter<br>(MET) mapping index<br>High value byte: Slots of the NWM module |
| WordArr5[2] | WORD      | Byte 4 (MSB) of the 32-bit destination IP address                                                              |
| WordArr5[3] | WORD      | Byte 3 of the 32-bit destination IP address                                                                    |
| WordArr5[4] | WORD      | Byte 2 of the 32-bit destination IP address                                                                    |
| WordArr5[5] | WORD      | Byte 1 (LSB) of the 32-bit destination IP address                                                              |

#### CWRITE\_REG Block Function Mode

Although a large number of CWRITE\_REG function blocks can be programmed, only four write operations may be active at the same time. It makes no difference whether these operations are performed using this function block or others (e.g. MBP\_MSTR, MSTR, WRITE\_REG). All function blocks use one data transaction path and require multiple cycles to complete a job.

If several CWRITE\_REG function blocks are used within an application, they must at least differ in the values of their NO\_REG or REG\_WRITE parameters.

**Note:** A TCP/IP communication between a Quantum PLC (NWM) and a Momentum PLC (all TCP/IP CPUs and all TCP/IP I/O modules) is only possible, when only one read or write job is carried out in every cycle. If several jobs are sent per PLC cycle, the communication stops without generating an error message in the status register of the function block.

The entire routing information is contained in data structure WordArr5 of input AddrFld. The type of function block connected to this input and thus the contents of the data structure depend on the network used. Please use:

• TCP/IP Ethernet: the function block TCP\_IP\_ADDR

Note: For experts: The WordArr5 data structure can also be used with constants.

**Note:** This function block puts a heavy load on the network. The network load must therefore be carefully monitored. If the network load is too high, the program logic should be reorganized to work with the WRITE\_REG function block, which is a variant of this function block that does not operate in continuous mode but is command driven.

| SLAVEREG | Start of the area in the addressed slave to which the source data are written. The destination area always resides within the 4x register area. SLAVEREG expects the destination address as offset within the 4x area. The initial "4" must be omitted (e.g. 59 (contents of the variables or value of the literal) = 40059). The parameter can be specified as direct address, located variable, unlocated variable, or Literal. |
|----------|----------------------------------------------------------------------------------------------------|
| NO_REG   | Number of registers to be written to slave processor (1 100). The parameter can be specified as direct address, located variable, unlocated variable, or Literal.                                                                                                    |
| STATUS   | Error code, see Runtime errors.<br>The parameter can be specified as direct address, located variable or unlocated variable.                                                                                                    |
| REG_WRIT | This word parameter addresses the first register in a series of NO_REG Successive registers used as source data area.<br>The parameter must be entered as a direct address or located variable.                                                                                                    |

#### **READ REG** Function If requested, this function block will read a register area once (rising edge of the REQ Description input). It reads data from an addressed slave via TCP/IP-Ethernet. EN and ENO can be projected as additional parameters. **Note:** You must be familiar with the routing procedures of your network when programming a READ REG function. Note: Note: For technical reasons, this function block does not allow use of the programming languages ST and IL. Symbol READ REG BOOL -REO NDR BOOL DINT -SLAVEREG ERROR - BOOL INT -NO REG REG READ - WORD AddrFld WORD WordArr5 -STATUS Parameter Description Parameter Meaning Data Type **BEO** BOOL Start read operation once SLAVEREG DINT Offset address of the first 4x register in the slave to be read from NO REG INT Number of registers to be read from slave AddrFld WordArr5 Data structure describing the TCP/IP address NDR BOOL Set to "1" for one cycle after reading new data ERROR Set to "1" for one scan in case of error BOOL STATUS WORD Error code. see Runtime errors REG\_READ WORD First 4x area register for read values

| Elementary                                          |                                                                                                    |           |                                                                                                    |  |
|-----------------------------------------------------|----------------------------------------------------------------------------------------------------|-----------|----------------------------------------------------------------------------------------------------|--|
| Description for<br>WordArr5 with<br>TCP/IP Ethernet | Element                                                                                                    | Data Type | Meaning                                                                                                    |  |
|                                                     | WordArr5[1]                                                                                                    | WORD      | Low value byte: MBP on Ethernet Transporter<br>(MET) mapping index<br>High value byte: Slot of the NWM module |  |
|                                                     | WordArr5[2]                                                                                                    | WORD      | Byte 4 (MSB) of the 32-bit destination IP address                                                             |  |
|                                                     | WordArr5[3]                                                                                                    | WORD      | Byte 3 of the 32-bit destination IP address                                                                   |  |
|                                                     | WordArr5[4]                                                                                                    | WORD      | Byte 2 of the 32-bit destination IP address                                                                   |  |
|                                                     | WordArr5[5]                                                                                                    | WORD      | Byte 1 (LSB) of the 32-bit destination IP address                                                             |  |
| READ_REG<br>Blocks                                  | Although a large number of READ_REG function blocks can be programmed, only four read operations may be active at the same time. In such a case it is insignificant whether they are the result of this function block or of other read operations (e.g. MBP_MSTR, MSTR, CREAD_REG). All function blocks use one data transaction path and require multiple cycles to complete a job.<br>Note: A TCP/IP communication between a Quantum PLC (NWM) and a Momentum PLC (all TCP/IP CPUs and all TCP/IP I/O modules) is only possible, when only one read or write job is carried out in every cycle. If several jobs are sent per PLC cycle, the communication stops without generating an error message in the status register of the function block.<br>The entire routing information is contained in data structure WordArr5 of input AddrFld. The type of function block connected to this input and thus the contents of the data structure depends on the network used.<br>Please use:<br>• TCP/IP Ethernet the function block TCP_IP_ADDR<br>Note: For experts: The WordArr5 data structure can be used with constants as |           |                                                                                                    |  |
|                                                     | well.                                                                                                    |           |                                                                                                    |  |
| REQ                                                 | A rising edge triggers the read transaction.<br>The parameter can be specified as direct address, located variable, unlocated<br>variable, or Literal.                                                                                                    |           |                                                                                                    |  |

| SLAVEREG | Start of the area in the addressed slave from which the source data is read. The source area always resides within the 4x register area. SLAVEREG expects the source reference as offset within the 4x area. The leading "4" must be omitted (e.g. 59 (contents of the variables or value of the literal) = 40059). The parameter can be specified as direct address, located variable, unlocated variable, or Literal. |
|----------|----------------------------------------------------------------------------------------------------|
| NO_REG   | Number of registers to be read from the addressed slave (1 100).<br>The parameter can be specified as direct address, located variable, unlocated variable, or Literal.                                                                                                    |
| NDR      | Transition to ON state for one program cycle signifies receipt of new data ready to be processed.<br>The parameter can be specified as direct address, located variable, or unlocated variable.                                                                                                    |
| ERROR    | Transition to ON state for one program cycle signifies detection of a new error.<br>The parameter can be specified as direct address, located variable, or unlocated variable.                                                                                                    |
| REG_READ | This word parameter addresses the first register in a series of NO_REG registers lying in series used as destination data area.<br>The parameter must be entered as a direct address or located variable.                                                                                                    |
| STATUS   | Error code, see Runtime errors.<br>The parameter can be specified as direct address, located variable or unlocated variable.                                                                                                    |

#### WRITE\_REG

#### Function Description

If requested, this function block will write a register area once (rising edge of the REQ input). It transfers data from the PLC via TCP/IP Ethernet to an addressed slave.

EN and ENO can be configured as additional parameters.

**Note:** You must be familiar with the routing procedures of your network when programming a WRITE\_REG function.

**Note:** For technical reasons, this function block does not allow the use of ST and IL programming languages.

#### Symbol

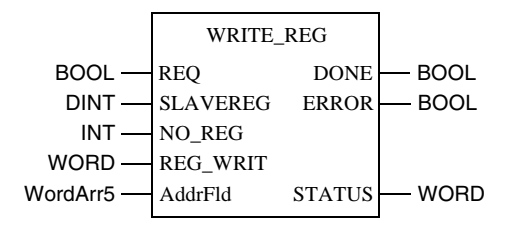

#### Parameter Description

| Parameter | Data Type | Meaning                                                               |
|-----------|-----------|-----------------------------------------------------------------------|
| REQ       | BOOL      | Start write operation once                                            |
| SLAVEREG  | DINT      | Offset address of the first 4x register in the slave to be written to |
| NO_REG    | INT       | Number of registers to be written from slave                          |
| AddrFld   | WordArr5  | Data structure transferring the TCP/IP address                        |
| REG_WRIT  | WORD      | First 4x register of the source data area                             |
| DONE      | BOOL      | Set to "1" for one scan after writing data                            |
| ERROR     | BOOL      | Set to "1" for one scan in case of error                              |
| STATUS    | WORD      | Error code, see Runtime errors                                        |

| Elementary                       |                                                                                                    |                                                |                                                                                                    |  |  |
|----------------------------------|----------------------------------------------------------------------------------------------------|------------------------------------------------|----------------------------------------------------------------------------------------------------|--|--|
| Description for                  | Element                                                                                                    | Data Type                                      | Meaning                                                                                                    |  |  |
| WordArr5 with<br>TCP/IP Ethernet | WordArr5[1]                                                                                                    | WORD                                           | High value byte: Slot of the NWM module<br>Low value byte: MBP on Ethernet Transporter<br>(MET) mapping index |  |  |
|                                  | WordArr5[2]                                                                                                    | WORD                                           | Byte 4 (MSB) of the 32-bit destination IP address                                                             |  |  |
|                                  | WordArr5[3]                                                                                                    | WORD                                           | Byte 3 of the 32-bit destination IP address                                                                   |  |  |
|                                  | WordArr5[4]                                                                                                    | WORD                                           | Byte 2 of the 32-bit destination IP address                                                                   |  |  |
|                                  | WordArr5[5]                                                                                                    | WORD                                           | Byte 1 (LSB) of the 32-bit destination IP address                                                             |  |  |
| Module                           | tour write operations may be active at the same time. In such a case it is insignificant<br>whether they are the result of this function block or of other write operations (e.g.<br>MBP_MSTR, MSTR, CWRITE_REG). All function blocks use one data transaction<br>path and require multiple cycles to complete a job.<br>If several WRITE_REG function blocks are used within an application, they must at<br>least differ in the values of their NO_REG or REG_WRITE parameters. |                                                |                                                                                                    |  |  |
|                                  | <b>Note:</b> A TCP/IP communication between a Quantum PLC (NWM) and a<br>Momentum PLC (all TCP/IP CPUs and all TCP/IP I/O modules) is only possible,<br>when only one read or write job is carried out in every cycle. If several jobs are sent<br>per PLC cycle, the communication stops without generating an error message in<br>the status register of the function block.                                                                                                    |                                                |                                                                                                    |  |  |
|                                  | The status signals DONE and ERROR report the function block state to the user program.<br>The entire routing information is contained in data structure WordArr5 of input AddrFld. The type of function block connected to this input and thus the contents of the data structure depend on the network used.<br>Please use:<br>• TCP/IP Ethernet: the function block TCP_IP_ADDR                                                                                                 |                                                |                                                                                                    |  |  |
|                                  | Note: For experts: The WordArr5 data structure can also be used with constants.                                                                                                    |                                                |                                                                                                    |  |  |
| REQ                              | A rising edge<br>The paramete<br>variable.                                                                                                    | triggers the read tra<br>er can be specified a | nsaction.<br>s direct address, located variable or unlocated                                                  |  |  |
| SLAVEREG | Start of the area in the addressed slave from which the source data is read. The source area always resides within the 4x register area. SLAVEREG expects the source reference as offset within the 4x area. The leading "4" must be omitted (e.g. 59 (contents of the variables or value of the literal) = 40059). The parameter can be specified as direct address, located variable, unlocated variable, or Literal. |
|----------|----------------------------------------------------------------------------------------------------|
| NO_REG   | Number of registers to be read from the addressed slave (1 100).<br>The parameter can be specified as direct address, located variable, unlocated variable, or Literal.                                                                                                    |
| REG_WRIT | This word parameter addresses the first register in a series of NO_REG registers used as source data area.<br>The parameter must be entered as a direct address or located variable.                                                                                                    |
| DONE     | Transition to ON state for one program scan signifies data have been transferred.<br>The parameter can be specified as direct address, located variable or unlocated variable.                                                                                                    |
| ERROR    | Transition to ON state for one program scan signifies detection of a new error.<br>The parameter can be specified as direct address, located variable or unlocated variable.                                                                                                    |
| STATUS   | Error code, see Runtime errors.<br>The parameter can be specified as direct address, located variable, or unlocated variable.                                                                                                    |

#### TCP\_IP\_ADDR

#### Function Description

This function block enables the input of TCP/IP addresses for the READ\_REG, CREAD\_REG, WRITE\_REG and CWRITE\_REG Function Blocks. The address is transferred in the form of a data structure. The parameters EN and ENO can additionally be projected.

**Note:** You must be familiar with your network when programming the TCP\_IP\_ADDR Function Block.

#### Symbol

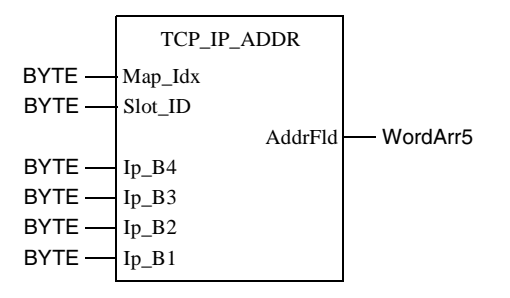

#### Parameter Description

| Parameter | Data Type | Meaning                                                      |
|-----------|-----------|--------------------------------------------------------------|
| Map_ldx   | BYTE      | Map-Index<br>MBP on Ethernet Transporter (MET) mapping index |
| Slot_ID   | BYTE      | Slot ID<br>Slot of the NWM module                            |
| lp_B4     | BYTE      | Byte 4 (MSB) of the 32-bit destination IP address            |
| lp_B3     | BYTE      | Byte 3 of the 32-bit destination IP address                  |
| lp_B2     | BYTE      | Byte 2 of the 32-bit destination IP address                  |
| lp_B1     | BYTE      | Byte 1 (LSB) of the 32-bit destination IP address            |
| AddrFld   | WordArr5  | Data structure used to transfer the TCP/IP address           |

| Elementary      |                                                                                       |                                                                                                    |                                                                                                    |
|-----------------|---------------------------------------------------------------------------------------|----------------------------------------------------------------------------------------------------|----------------------------------------------------------------------------------------------------|
| Description for | Element                                                                               | Data Type                                                                                                    | Meaning                                                                                                    |
| wordArrs        | WordArr5[1]                                                                           | WORD                                                                                                    | High value byte: Slot of the NWM module<br>Low value byte: MBP on Ethernet Transporter<br>(MET) mapping index                                                                                                    |
|                 | WordArr5[2]                                                                           | WORD                                                                                                    | Byte 4 (MSB) of the 32-bit destination IP address                                                                                                    |
|                 | WordArr5[3]                                                                           | WORD                                                                                                    | Byte 3 of the 32-bit destination IP address                                                                                                    |
|                 | WordArr5[4]                                                                           | WORD                                                                                                    | Byte 2 of the 32-bit destination IP address                                                                                                    |
|                 | WordArr5[5]                                                                           | WORD                                                                                                    | Byte 1 (LSB) of the 32-bit destination IP address                                                                                                    |
|                 |                                                                                       | •                                                                                                    |                                                                                                    |
| Map_ldx         | The MBP on I<br>input, i.e. if M                                                      | Ethernet Transporter (<br>ET is 6, the value app                                                                                  | MET) mapping index is given at the Map_Idx ears as follows.                                                                                                    |
|                 | 0 0 0                                                                                 | 0 0 1 1 0                                                                                                    |                                                                                                    |
|                 |                                                                                       |                                                                                                    |                                                                                                    |
| Slot_ID         | If an NWM in t<br>value at the S<br>plugged in at<br>0 0 0                            | he rack of a Quantum<br>lot_ID input represent<br>Slot 7 of the rack, the<br>0 0 1 1 1 1                                          | controller is addressed as destination node, the<br>s the physical NWM slot, i.e. if the NWM is<br>value appears as follows.                                                                                             |
| AddrFld         | If an NWM in<br>the value in the<br>value byte rep<br>if the NWM is<br>element of the | the rack of a Quantum<br>e High value byte repre-<br>presents the MBP on E<br>inserted in slot 7 of the<br>e data structure looks | n controller is addressed as a destination node,<br>esents the physical slot of the NWM and the Low<br>Ethernet Transporter (MET) mapping index, i.e.<br>e rack and the MET mapping index is 6, the first<br>as follows. |
|                 | High                                                                                  | value byte                                                                                                    | Low value byte                                                                                                    |
|                 | -                                                                                     |                                                                                                    |                                                                                                    |
|                 | 0 0 0                                                                                 | 0 0 1 1 1                                                                                                    | 0 0 0 0 0 1 1 0                                                                                                    |
|                 | High value by<br>Low value by                                                         | yte Slots 1 16<br>rte MBP on Etherne                                                                                              | t Transporter (MET) mapping index                                                                                                    |

#### MBP\_MSTR

Function Block With this function block, it is possible to select one of 12 available network communication operations. Although a large number of MBP\_MSTR function blocks can be programmed, only four of them can be active at the same time. All function blocks use one data transaction path and require multiple cycles to complete a job.

**Note:** A TCP/IP communication between a Quantum PLC (NWM) and a Momentum PLC (all TCP/IP CPUs and all TCP/IP I/O modules) is only possible, when only one read or write job is carried out in every cycle. If several jobs are sent per PLC cycle, the communication stops without generating an error message in the status register of the function block.

**Note:** In FBD and LD sections, the function block can only be used on the program level, i.e. not in Derived Function Blocks (DFBs).

**Note:** For technical reasons, this function block does not allow the use of programming languages ST and IL.

EN and ENO can be configured as additional parameters.

**Note:** You must be familiar with the routing procedures of your network when programming an MSTR function.

#### Symbol

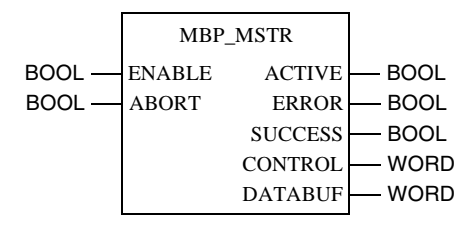

#### Parameter Description

| Parameter | Data Type | Meaning                                     |
|-----------|-----------|---------------------------------------------|
| ENABLE    | BOOL      | Enable MSTR function                        |
| ABORT     | BOOL      | Cancel active MSTR operation                |
| ACTIVE    | BOOL      | Operation is active                         |
| ERROR     | BOOL      | Faulty operation                            |
| SUCCESS   | BOOL      | Operation completed successfully            |
| CONTROL   | WORD      | First 4x register of the MSTR control block |
| DATABUF   | WORD      | First 4x register of the data field         |

### Function Mode of<br/>MBP\_MSTRUsing the MBP\_MSTR block, one of 12 available network communication<br/>operations can be triggered via the network. Each operation receives a code.BlocksWhether the operations are available depends on the type of network used.

#### Valid Function Codes

| Code | Function                    | TCP/IP Ethernet |
|------|-----------------------------|-----------------|
| 1    | Write Data                  | X               |
| 2    | Read Data                   | Х               |
| 3    | Get Local Statistics        | X               |
| 4    | Clear Local Statistics      | X               |
| 7    | Get Remote Statistics       | х               |
| 8    | Clear Remote Statistics     | Х               |
| 10   | Reset optional module       | X               |
| 11   | Read CTE (Config extension) | х               |
| 12   | Read CTE (Config extension  | X               |
| 23   | Read/Write register         | X               |

#### Legend

| Х | Yes |
|---|-----|
| - | No  |

**ENABLE** When ON, the operation specified in the first CONTROL register is enabled.

**ABORT** When ON, the currently active operation is aborted.

| ACTIVE  | ON, if the operation is active.                                                                                                    |
|---------|----------------------------------------------------------------------------------------------------|
| ERROR   | ON, if the operation was aborted without success.                                                                                                    |
| SUCCESS | ON, if the operation concluded successfully.                                                                                                    |
| DATABUF | The 4x register specified is the first in a group of successive output/marker words,<br>making up the data field. For operations providing data, e.g. the write operation, the<br>data field is the data source. For operations receiving data, e.g. the read operation,<br>the data field is the data sink.<br>In the case of Ethernet CTE Read and Write operations, the middle input stores the<br>contents of the Ethernet configuration extension table in a series of registers. |
| CONTROL | This word parameter addresses the first of several successive 4x registers. The control block is contained in these registers. The first register displayed contains a number from 1 to 12, which provides the operation code of the MODBUS operation to be performed. The contents of the sequence registers are determined by the operation.<br>The structure of the control block differs according to the network used:<br>• TCP/IP Ethernet                                       |

#### Control Block for TCP/IP Ethernet

| Register | Contents                                                                                                    |
|----------|----------------------------------------------------------------------------------------------------|
| 4x       | Indicates one of the Operations which are valid for TCP/IP                                                                     |
| 4x + 1   | Indicates the Error status                                                                                                    |
| 4x + 2   | Indicates the length (number of registers transferred)                                                                         |
| 4x + 3   | Indicates MSTR operation-dependent information                                                                                 |
| 4x + 4   | Routing register<br>Low value byte: MBP on Ethernet Transporter (MET) mapping index<br>High value byte: Slot of the NWM module |
| 4x + 5   | Byte 4 (MSB) of the 32-bit destination IP address                                                                              |
| 4x + 6   | Byte 3 of the 32-bit destination IP address                                                                                    |
| 4x + 7   | Byte 2 of the 32-bit destination IP address                                                                                    |
| 4x + 8   | Byte 1 (LSB) of the 32-bit destination IP address                                                                              |

#### Routing Register (4x + 4) in TCP/IP Ethernet

If a NWM in the rack of a Quantum controller is addressed as destination node, the value in the high value byte represents the physical NWM slot and the value in the low value byte represents the MBP on Ethernet (MET) mapping index, i.e. if the NWM is plugged in at slot 7 of the rack and MET mapping index is 6, the first element of the data structure appears as follows.

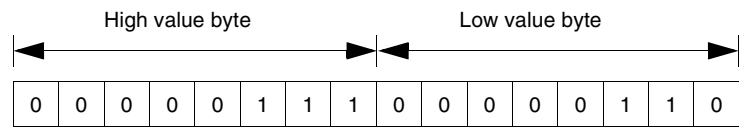

High value byte Slots 1 to 16

Low value byte MBP on Ethernet Transporter (MET) mapping index

#### 10.4 SNMP

#### Purpose

| Overview                   | This section explains how to set up SNMP service. |      |
|----------------------------|---------------------------------------------------|------|
| What's in this<br>Section? | This section contains the following topics:       |      |
|                            | Торіс                                             | Page |
|                            | SNMP                                              | 297  |
|                            | ASN.1 Naming Scheme                               | 300  |
|                            | Configuring the NWM with SNMP                     | 302  |
|                            | Configuring the NWM with TFE Private MIB          | 304  |

| SNMP                                     |                                                                                                    |
|------------------------------------------|----------------------------------------------------------------------------------------------------|
| Overview                                 | This following information describes the Simple Network Management Protocol (SNMP), which is configured on your NWM.                                                                                                    |
| Introduction                             | <ul> <li>Network management software allows a network manager to</li> <li>Monitor and control network components</li> <li>Isolate problems and find their causes</li> <li>Query devices such as a host computer, routers, switches, and bridges to determine their status</li> <li>Obtain statistics about the networks to which they attach</li> </ul>                                                                                                    |
| Manager/Agent<br>Paradigm                | <ul> <li>Network management software follows the conventional client-server model. To avoid confusion with other network communication protocols that use the client/server terminology, network management software uses the following terms:</li> <li><i>Manager</i> <ul> <li>For the client application that runs on the manager's computer</li> </ul> </li> <li><i>Agent</i> <ul> <li>For the application that runs on a network device</li> </ul> </li> <li>The manager uses conventional transport protocols (e.g., TCP or UDP) to establish communication with the agent. Managers and agents then exchange requests and responses according to the network management protocol.</li> </ul> |
| Simple Network<br>Management<br>Protocol | Your 140 NWM 100 00 module is configured with the Simple Network Management<br>Protocol (SNMP), which is the standard protocol used to manage a local area<br>network (LAN). SNMP defines exactly how a <i>manager</i> communicates with an <i>agent</i> .<br>The SNMP defines the format of the requests that a manager sends to an agent and<br>the format of the replies that the agent returns to the manager.                                                                                                    |
| The MIB                                  | Each object SNMP has access to has to be defined and given a unique name. Both the manager and agent program must agree on the names and the meanings of the fetch and store operations. The set of all objects SNMP can access is known as a <i>Management Information Base (MIB</i> ).                                                                                                    |
| The Private MIB                          | Schneider obtained a private MIB, Groupe_Schneider (3833). Under the Groupe<br>Schneider private MIB is a Transparent Factory Ethernet (TFE) private MIB. The<br>Transparent Factory SNMP embedded component controls the Schneider private<br>MIB function.                                                                                                    |

#### Choosing a SNMP Manager

If you have a SNMP Manager already working, you may continue to use that SNMP Manager. If you are selecting a SNMP Manager, there are many SNMP Managers on the market, and you may use any of these managers. You must use a SNMP Version 1 compliant manager.

#### Using a SNMP Manager

| Step | Action                                                                                                    |
|------|----------------------------------------------------------------------------------------------------|
| 1    | Get Schneider .mib file from the NWM Web page.<br>You are going to find the .mib file as a packed file under <b>/wwwroot/</b><br>SchneiderTFE.zip on your NWM module. |
| 2    | Compile .mib file in the compiler that comes with the NWM.                                                                                                    |
| 3    | Load compiled .mib file to the SNMP manager.                                                                                                    |
| 4    | When you are done, you will see the Schneider private MIB manager in your manager.                                                                                    |

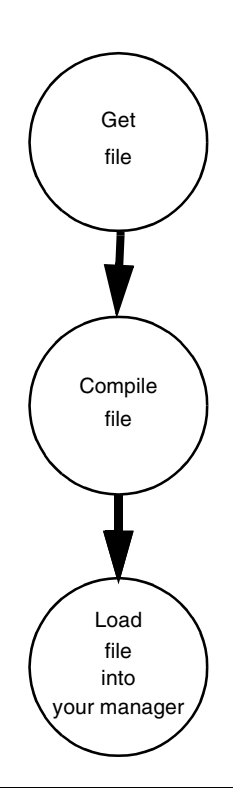

#### More SNMP Information

SNMP and related subjects are well documented on Web sites and in many books.

- As of this writing, a useful description appears on Microsoft's *Technet* pages. Browse to *http://www.microsoft.com/technet*. Use the **Search** function to find "Network Management for Microsoft Networks Using SNMP."
- Use an Internet search engine to search for a SNMP introduction, a SNMP tutorial, and other topics on SNMP.
- The SNMP FAQ from the news group comp.protocols.snmp appear on many .com and .org Web pages. Search for the combination of "comp.protocols.snmp" and "FAQ."
- A list of print books about SNMP appears in the SNMP FAQs. In addition, a search of most online retail book sites will yield a substantial list of titles.

#### **ASN.1 Naming Scheme**

- **ASN.1 Overview** Abstract Syntax Notation One (ASN.1) is a formal language for abstractly describing messages to be exchanged between distributed computer systems.
- An Example Objects in a MIB are defined with the ASN.1 naming scheme that assigns each object a long prefix that guarantees that the name will be unique. For example, an integer that counts the number of IP datagrams that a device has received is named: *iso.org.dod.internet.mgmt.mib.ip.ipinReceives.* The following figure depicts the ASN.1 Naming Scheme example.

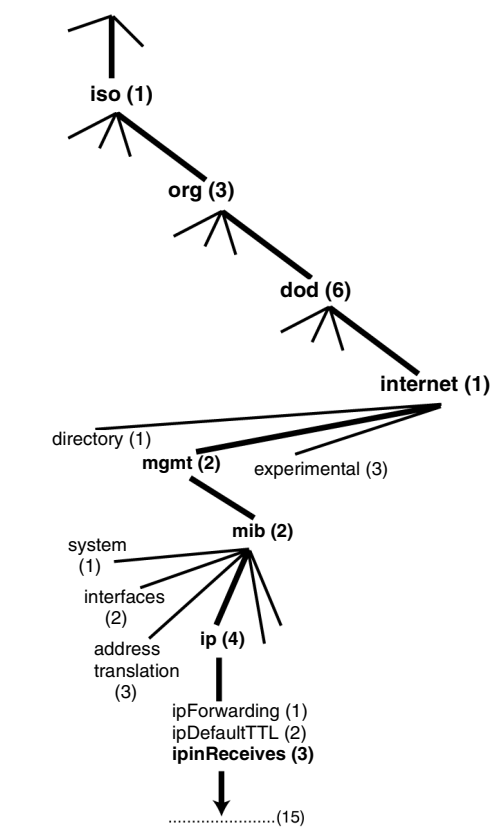

This object name is represented in an SNMP message by assigning each part an integer. So, the above message would appear as 1.3.6.1.2.2.4.3. Each integer has the following meaning.

- 1 = ISO (International Organization for Standardization)
- 3 = identified organization one of branches under the ISO root

300

- 6 = U. S. Department of Defense (DOD) one of the children under branch1.3
- 1 = the Internet subtree under 1.3.6
- 2 = the mgmt branch (one of seven) of the Internet subtree. It is managed by the Internet Assigned Numbers Authority, and includes the standard MIBs
- 2 = mib-2(1) group of managed objects
- 4 = ip the mib-2(1) IP group (one of 11)
- 3 = ipinReceives the MIB object

#### Configuring the NWM with SNMP

- The Object<br/>Identifier (OID)In the ASN.1 Naming Scheme example, the MIB object identified by the notation<br/>1.3.6.1.2.2.4.3 is referred to as the Object Identifier or OID. All OIDs can be<br/>envisioned as part of a tree structure which begins at the root (ISO) and branches<br/>out with each subtree identified by an integer.
- SNMP ProtocolSNMP uses Protocol Data Units (PDUs) to carry the requests and responses,<br/>between the manager and the agents, for the information contained in an OID.<br/>As the following figure shows, the SNMP message is the innermost part of a typical<br/>network transmission frame.

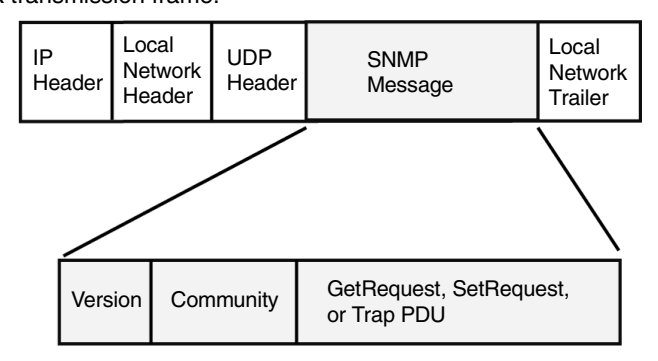

The PDUs within the SNMP initiate the communication between the manager and the agents.

The SNMP installed on your NWM module uses the following three PDUs.

- GetRequest
- SetRequest
- Trap

**GetRequest PDU** The GetRequest (shortened to Get) PDU is used by the SNMP manager to retrieve the value of one or more objects (OIDs) from an agent.

**SetRequest PDU** The SetRequest (shortened to Set) PDU is used by the SNMP manager to assign a value to one or more objects (OIDs) residing in an agent.

Trap PDUThe Trap PDU is used by the agent to alert the manager that a predefined event has<br/>occurred.

| Version &<br>Community<br>Identifiers | The version identifies the version number of the SNMP software being used by the manager and the agent. Your NWM supports Version 1 of the SNMP. The community is an identifier that you assign to your SNMP network. If community names for the manager and the agent do not agree, the agent will send an authentication failure trap message to the manager. If the community names and version number agree, the SNMP PDU will be processed. |
|---------------------------------------|----------------------------------------------------------------------------------------------------|
| What Can Be<br>Configured             | Your NWM module can be configured to send an authentication trap to two SNMP managers if it receives a community name in a Get/Set request that does not match the configured name. Also, you can configure the SysContact and SysLocation via the configuration page in the module's Embedded Web pages. After making changes in the SNMP Configuration Web page and to set those changes, reboot the module using hot swap.                    |

#### Configuring the NWM with TFE Private MIB

| Introduction             | <ul> <li>An MIB, Management Information Base, is an element used in network management. Network management services are based on the need to monitor and manage the following.</li> <li>Performance</li> <li>Fault occurrences</li> <li>Security</li> <li>Each MIB contains a finite number of objects. Manage your MIB with a management station running an SNMP management application. The management application uses <b>GETs</b> and <b>SETs</b> to retrieve system information and to set system environment variables.</li> </ul> |
|--------------------------|----------------------------------------------------------------------------------------------------|
| Schneider<br>Private MIB | Schneider Automation obtained a Private Enterprise Number (PEN) from the<br>Internet Assigned Numbers Authority (IANA). That number represents a subtree in<br>the SNMP MIB, a number that is a unique identifier used for Groupe Schneider.<br>The object identifier for the root of the Groupe Schneider subtree is<br>1.3.6.1.4.1.3833 and represents a path to the subtree as follows.                                                                                                    |
|                          | iso(1)                                                                                                    |
|                          | org(3)                                                                                                    |
|                          | dod(6)                                                                                                    |
|                          | internet(1)                                                                                                    |
|                          | private(4)                                                                                                    |
|                          | enterprise(1)                                                                                                    |
|                          | GroupeSchneider(3833)                                                                                                    |
|                          | Transparent_Factory_Ethernet(1)                                                                                                    |
|                          |                                                                                                    |

Under the GroupeSchneider private MIB is a Transparent Factory Ethernet (TFE) private MIB, **Transparent\_Factory\_Ethernet(1)**.

# **TFE Private MIB** The Transparent Factory SNMP-embedded component controls the Schneider private MIB function. The Schneider private MIB, and associated services, perform Network Management on all components of the system. The Transparent Factory private MIB provides the data to manage the main Transparent Factory communication services for all the communication components of the Transparent Factory architecture. The Transparent Factory private MIB does not define the specific management applications and policies.

The **Groupe\_Schneider (3833)** subtree is the root of Groupe Schneider's private MIB in the Structure of Management Information (SMI) used by SNMP and defined in RFC-1155, which is a specification that defines the structure and identification of management information for TCP/IP-based Internets.

#### Transparent Factory Ethernet Subtree

The **Transparent\_Factory\_Ethernet** subtree defines groups that support the Transparent Factory Ethernet services and devices.

| Service               | Description                                                                                                    |
|-----------------------|----------------------------------------------------------------------------------------------------|
| Port502_Messaging (2) | Subtree defines objects for managing explicit client /<br>server communications supporting applications, such as<br>HMI, SCADA, or programming tools |
| Web (5)               | Subtree defines objects for managing the activity of the embedded Web servers                                                                        |
| Equipment_Profiles)   | Subtree identifies objects for each type of device in<br>Transparent Factory Ethernet's product portfolio                                            |

#### Port502 Messaging Subtree

The Port502\_Messaging subtree, or group, provides connection management and data flow services. The following list describes the function of each object.

| Service                      | Description                                                                                                    |
|------------------------------|----------------------------------------------------------------------------------------------------|
| port502Status(1)             | Indicates the status of the service (Idle, Operational)                                                          |
| port502SupportedProtocol(2)  | Indicates the supported protocols (MODBUS, Xway)                                                                 |
| port502lpSecurity(3):        | Indicates the status of the Port502 IP Security service (enabled/disabled)                                       |
| port502MaxConn(4)            | Indicates the maximum TCP connection number supported by the Port502 entity                                      |
| port502LocalConn(5)          | Indicates the TCP connection number currently opened by the local Port502 entity                                 |
| port502RemConn(6)            | Indicates the TCP connection number currently opened by the remote entity to the local Port502 entity            |
| port502lpSecurityTable(7)    | Indicates a table containing the number of<br>unsuccessful TCP connection open tries from a<br>remote TCP entity |
| port502ConnTable(8)          | Indicates a table containing Port502 TCP specific information (MsgIn, MsgOut)                                    |
| port502MsgIn(9)              | Indicates the total number of Port502 messages received from the network                                         |
| port502MsgOut(10)            | Indicates the total number of Port502 messages sent from the network                                             |
| port502MsgOutErr(11)         | Indicates the total number of error messages built by the Port502 messaging entity and sent to the network       |
| port502AddStackStat(12)      | Indicates the support of additional port502 stack<br>statistics<br>1 - Disabled<br>2 - Enabled                   |
| port502AddStackStatTable(13) | Indicates additional stack statistics for Port502 (optional)                                                     |

#### Web Subtree

The Web subtree, or group, contains the objects related to the Web server service.

| Service                  | Description                                                                                        |
|--------------------------|----------------------------------------------------------------------------------------------------|
| webStatus(1)             | Indicates the global status of the Web service<br>1 - Idle<br>2 - Operational                      |
| webPassword (2)          | Indicates a switch to enable or disable the use of Web<br>passwords<br>1 - Disabled<br>2 - Enabled |
| webSuccessfullAccess (3) | Indicates the total number of successful accesses to the Web site                                  |
| webFailedAttempts (4)    | Indicates the total number of unsuccessful accesses to the Web site                                |

#### Equipment Profile Subtree

The Equipment\_Profiles subtree contains a set of common objects.

#### Service Description profileProductName(1) Displays the commercial name of the NWM 100 00 profileVersion(2) Displays the software version of the communication product in a string form (for example: Vx.v or V1.1) profileCommunicationServices( Displays a list of the communication services supported by the profile (Port502Messaging and 3) Web.) profileConfiaMode(5) Indicates the IP configuration mode of the communication module 1 - Local: The IP configuration is created locally 2 - dhcpServed: The IP configuration is created by a remote DHCP server Indicates the role name for the IP address profileRoleName(6) management if it exists (Empty string if there is none) profileLedDisplayTable(9) Displays a table giving the name and the state of each module's LEDs profileSlot(10) Indicates the position of the communication module inside the rack if there is one. If there is no rack, the profileSlot value will be zero profileCPUType(11) Indicates that if the CPU type exists, this variable identifies the host for which that communication module is a part. If there is no host, the string is empty profileTrapTableEntriesMax(12) remote managers

Indicates the maximum numbers of entries in the Trap Table. This entry equals the number of possible profileTrapTable(13) Displays a table allowing you to enable or disable the private traps for each of the communication services Indicates a unique Profile Specific Identification inside profileSpecificId(14) the equipmentProfile object of the Schneider Transparent Factory MIB. (For example the PLC Premium family is 100) profilelpAddress(15) Indicates the IP address of the SNMP agent profilelpNetMask(16) Indicates the subnet mask associated with the IP address of the SNMP agent. The value of the mask is an IP address with all the network bits set to 1 and all the host bits set to 0 profilelpGateway(17) Indicates the default Gateway IP address of the SNMP agent

| Service               | Description                                                      |
|-----------------------|------------------------------------------------------------------|
| profileMacAddress(18) | Indicates the Ethernet media-dependent address of the SNMP agent |

#### Private Traps and MIB Files

Traps are used to signal Status Changes to the manager. Using traps helps to avoid unnecessary network traffic.

The four status changes signaled by the trap are for:

- LEDs
- Communication Ports

The following list describes the characteristics of private traps, which means that they can:

- Send messages to the two managers whose IP addresses are configured in the SNMP configuration (either the PL7, Unity Pro, or the Web page)
- Use the community name given to this configuration
- Enable or disable each of the Transparent Factory Ethernet Private MIB groups: Switch (1), Port502 Messaging (2), Web (3), Equipment Profiles(4)

Private traps are described in the MIB ASN.1 description, which is contained in a .mib text file.

#### 10.5 Maintenance

#### Purpose

| Overview       | This section deals with performing maintenance on the NWM.<br>This section contains the following topics: |      |  |
|----------------|----------------------------------------------------------------------------------------------------|------|--|
| What's in this |                                                                                                    |      |  |
| Section?       | Торіс                                                                                                    | Page |  |
|                | Responding to Errors                                                                                      | 311  |  |
|                | Reading and Clearing the Crash Log                                                                        | 317  |  |
|                | Downloading a New NWM Exec                                                                                | 318  |  |
|                | The Concept EXECLoader                                                                                    | 319  |  |
|                | Downloading a New NWM Exec via FTP                                                                        | 324  |  |
|                | Downloading a New 140 NWM 100 00 Kernel                                                                   | 326  |  |

#### **Responding to Errors**

| Overview         | The following information describes how to respond to errors on the 140 NWM 100 00.                                                                                                    |  |  |
|------------------|----------------------------------------------------------------------------------------------------|--|--|
| Detecting Errors | When faults occur, the 140 NWM 100 00 LED display can help you determine what went wrong. The following figure shows the pattern that the LEDs should display during normal operation. |  |  |
|                  | 140<br>NWM 100 00<br>ETHERNET TCP/IP<br>Active<br>Ready<br>Run<br>Link<br>10mB<br>100mB                                                                                                |  |  |

The **Run** indicator will be solid. The **Coll** LED may flash, indicating that collisions are occurring on the Ethernet network. Such collisions are normal.

If a fault occurs, the normal LEDs may be extinguished or other indicators may light. This section will discuss errors reported by the **Active**, **Ready**, **Coll**, **Link**, **Kernel**, **AppI** and **Fault** indicators.

For each type of error, try the suggested remedies in the order given. If no remedy suggested here overcomes the error, call your local service representative or Schneider Electric customer service for further directions.

#### Procedure for Responding to an Active LED Error Indicator

If the Active LED fails to light, the 140 NWM 100 00 module is not communicating with the backplane. The following procedure describes the steps to perform to respond to an Active LED error.

| Step | Action                                                                                                    |
|------|----------------------------------------------------------------------------------------------------|
| 1    | Make sure the NNWM module and the controller are installed properly.                                                                                                    |
| 2    | Verify that the controller is working; if it is not, replace it.                                                                                                    |
| 3    | If neither the new controller nor the NWM module functions, replace the backplane.                                                                                                    |
| 4    | Make sure that no more than two network option modules including NWM, NOE, NOP, and CRP 811 modules have been installed in the backplane with a 140 CPU 113 or 213; not more than six network option modules with a 140 CPU 424, 534 or 140 CPU 6xx. |
| 5    | Check the version of the controller executive. You must have version 2.0 or greater to support the Ethernet module. Earlier versions do not recognize the module.                                                                                    |
| 6    | If steps 4 and 5 above do not resolve the problem, replace the NWM module.                                                                                                    |

#### Procedure for Responding to a Ready LED Error Indicator

If the **Ready** LED fails to light, the 140 NWM 100 00 module has failed internal diagnostic tests. The following procedure describes the steps to perform.

| Step | Action                                                  |
|------|---------------------------------------------------------|
| 1    | Make sure that power has been applied to the backplane. |
| 2    | If step 1 checks out ok, replace the NWM module.        |

Procedure for Responding to a Link LED Error Indicator If the **Link** LED fails to light, the 140 NWM 100 00 module is not communicating with the Ethernet hub/switch. The following procedure describes the steps to perform to respond to a **Link** LED error.

| Step | Action                                                                                        |
|------|-----------------------------------------------------------------------------------------------|
| 1    | Make sure that the cable has been installed correctly and the module is functioning properly. |
| 2    | Verify that the hub/switch is working properly.                                               |
| 3    | If steps 1 and 2 check ok, replace the NWM module.                                            |

#### Kernel LED Error Kernel LED errors that may occur and how to respond to them.

| lf                                                                        | Then                                                                                              |
|---------------------------------------------------------------------------|---------------------------------------------------------------------------------------------------|
| The <b>Ready</b> LED is on and the <b>Kernel</b> LED is flashing          | the module has detected an invalid software image.                                                |
| The <b>Ready</b> LED is on and the <b>Kernel</b> LED is shining steadily, | the module is not in kernal mode; it is in a fault mode and customer support should be contacted. |
| Either of the above conditions exists.                                    | download ftp and a new NWM Exec.                                                                  |

#### Fault LED

The **Fault** LED can flash briefly following an error as the module attempts to recover. The following figure shows the **Fault** LED.

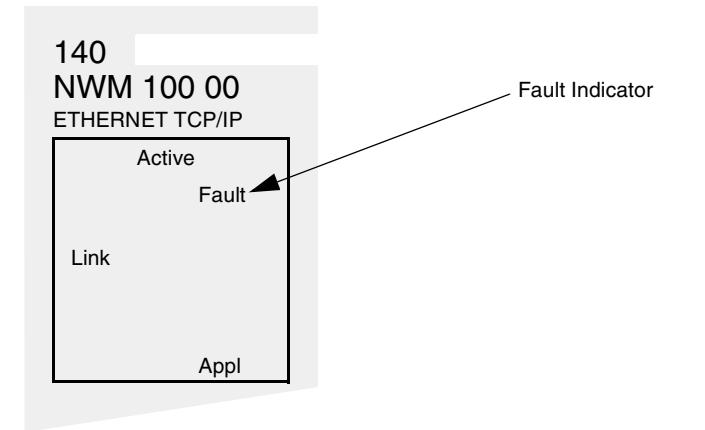

#### Collision LED Error

The following figure shows the Collision LED.

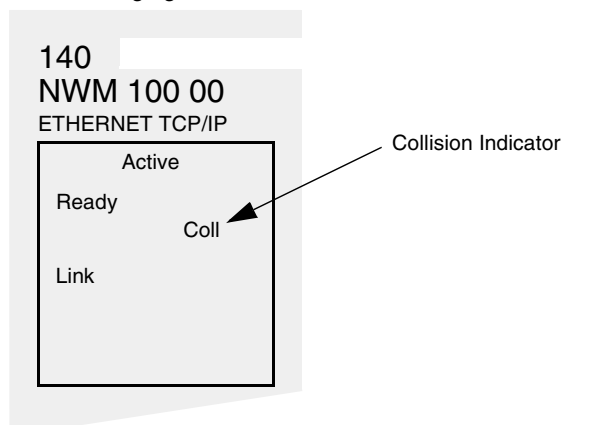

| Procedure for<br>Responding to a<br>Collision LED<br>Error | If the Co | llision LED fails to light, use the following procedure.             |
|------------------------------------------------------------|-----------|----------------------------------------------------------------------|
|                                                            | Step      | Action                                                               |
|                                                            | 1         | Make sure that the cable has been installed and is working properly. |
|                                                            | 2         | Verify that the Ethernet Hub/Switch is working properly.             |

Collision LEDIf the Coll LED is flashing, the module is reporting collisions on the Ethernet<br/>network. While such collisions are normal, the frequency of the flashes is an<br/>indication of the volume of traffic on the network. The flashes may be so frequent<br/>that the LED appears to be shining steadily. Heavy collisions will slow<br/>communications. If response time is important to your application, you should<br/>consider segmenting your network to reduce the frequency of collisions.<br/>The following figure shows the Collision LED under normal conditions.

| 140<br>NWM 100 00<br>ETHERNET TCP/IP |       |
|--------------------------------------|-------|
| A                                    | ctive |
| Ready                                |       |
| Run                                  | Coll  |
| Link                                 |       |
|                                      |       |
|                                      |       |
|                                      |       |

#### Run LED

The following table describes the action to be taken if the **Run** LED is flashing. The action depends on the number of flashes in sequence.

| # of Flashes in Sequence | Action                                                                                                |
|--------------------------|----------------------------------------------------------------------------------------------------|
| One                      | Not used                                                                                              |
| Two                      | Not used                                                                                              |
| Three                    | No Link:The network cable is not connected or is defective                                            |
| Four                     | Duplicate IP address                                                                                  |
| Five                     | No IP address: The module is attempting to obtain an IP address from the BOOTP server.                |
| Six                      | Using default IP address                                                                              |
| Seven                    | No valid executive NWM present                                                                        |
| Eight                    | Invalid IP configuration (Likely cause; Default gateway is not on the same subnet mask as the module. |
| Nine                     | Flash file system is corrupted                                                                        |

Application LED If the module crashes, it will note the reason in a log. If the module is able to recover, the Appl LED will light, indicating that an entry has been made in the crash log.

#### Reading and Clearing the Crash Log

| Overview                                                                                                   | The following information describes the crash log.                                                                                                    |                                                                                                    |  |
|----------------------------------------------------------------------------------------------------|----------------------------------------------------------------------------------------------------|----------------------------------------------------------------------------------------------------|--|
| Introduction                                                                                               | The crash log provides you with the ability to capture conditions that lead to an anomalous condition. By providing the crash log to Schneider Electric technical support, you can facilitate their assistance in resolving your problems. |                                                                                                    |  |
|                                                                                                    | Note: The<br>product in<br>require ac<br>complex p                                                                                                    | e crash log is provided with the understanding that, with a complex<br>a thousands of customer applications, there may be conditions that<br>dvance diagnostics. The crash log is one of the tools used to solve<br>problems.                                                                                                    |  |
| The Crash Log                                                                                              | If the <b>AppI</b> indicator is on, entries have been made in the crash log. The log may hold up to 64K of entries.                                                                                                    |                                                                                                    |  |
| Reading the<br>Crash Log                                                                                   | The crash log can be read from the Embedded Web Pages or via FTP.                                                                                                    |                                                                                                    |  |
| Procedure for                                                                                              | ing procedure describes the steps to perform to access the crash log via                                                                                                    |                                                                                                    |  |
|                                                                                                    | FIF.                                                                                                    |                                                                                                    |  |
| Crash Log via                                                                                              | Step                                                                                                    | Action                                                                                                    |  |
| Crash Log via<br>FTP                                                                                       | Step                                                                                                    | Action<br>Log into the module's FTP server with a login ID and default password.                                                                                                    |  |
| Crash Log via<br>FTP                                                                                       | <b>Step</b> 1 2                                                                                                    | Action         Log into the module's FTP server with a login ID and default password.         Change the directory to wwwroot/conf/diag                                                                                                    |  |
| Crash Log via<br>FTP                                                                                       | Step           1           2           3                                                                                                    | Action         Log into the module's FTP server with a login ID and default password.         Change the directory to wwwroot/conf/diag         Perform an FTP to get the crash log file: get crash.log                                                                                                    |  |
| Crash Log via<br>FTP                                                                                       | Step           1           2           3                                                                                                    | ActionLog into the module's FTP server with a login ID and default password.Change the directory to wwwroot/conf/diagPerform an FTP to get the crash log file: get crash.log                                                                                                    |  |
| Crash Log via<br>FTP<br>Clearing the<br>Crash Log                                                          | Step<br>1<br>2<br>3<br>The crash                                                                                                    | Action         Log into the module's FTP server with a login ID and default password.         Change the directory to wwwroot/conf/diag         Perform an FTP to get the crash log file: get crash.log         log can be cleared from the Embedded Web Pages or via FTP.                                                                                                    |  |
| Crash Log via<br>FTP<br>Clearing the<br>Crash Log<br>Procedure for<br>Clearing the<br>Crash Log            | The follow                                                                                                    | Action         Log into the module's FTP server with a login ID and default password.         Change the directory to wwwroot/conf/diag         Perform an FTP to get the crash log file: get crash.log         log can be cleared from the Embedded Web Pages or via FTP.         ing procedure describes the steps to perform to access the crash log via                                                                                                    |  |
| Crash Log via<br>FTP<br>Clearing the<br>Crash Log<br>Procedure for<br>Clearing the<br>Crash Log via<br>FTP | The crash<br>The follow<br>FTP.                                                                                                    | Action         Log into the module's FTP server with a login ID and default password.         Change the directory to wwwroot/conf/diag         Perform an FTP to get the crash log file: get crash.log         log can be cleared from the Embedded Web Pages or via FTP.         ing procedure describes the steps to perform to access the crash log via         Action                                                                                              |  |
| Crash Log via<br>FTP<br>Clearing the<br>Crash Log<br>Procedure for<br>Clearing the<br>Crash Log via<br>FTP | The crash The follow FTP. Step 1 Step 1                                                                                                    | Action         Log into the module's FTP server with a login ID and default password.         Change the directory to wwwroot/conf/diag         Perform an FTP to get the crash log file: get crash.log         log can be cleared from the Embedded Web Pages or via FTP.         ing procedure describes the steps to perform to access the crash log via         Action         Log into the module's FTP Server.                                                    |  |
| Crash Log via<br>FTP<br>Clearing the<br>Crash Log<br>Procedure for<br>Clearing the<br>Crash Log via<br>FTP | The crash<br>The follow<br>FTP.<br>Step<br>1<br>2<br>3<br>The crash                                                                                                    | Action         Log into the module's FTP server with a login ID and default password.         Change the directory to wwwroot/conf/diag         Perform an FTP to get the crash log file: get crash.log         log can be cleared from the Embedded Web Pages or via FTP.         ing procedure describes the steps to perform to access the crash log via         Action         Log into the module's FTP Server.         Change the directory to wwwroot/conf/diag. |  |

#### Downloading a New NWM Exec

#### Introduction

- The following tools can be used to download a new 140 NWM 100 00 Exec.
- Schneider Electric programming packages (see 840USE49300 Concept User Manual)
- FTP

#### The Concept EXECLoader

| Overview                                 | This section describes the use of the Concept EXECLoader, for downloading a new 140 NWM 100 000 Exec.                       |  |
|------------------------------------------|----------------------------------------------------------------------------------------------------|--|
| Procedure for<br>Downloading<br>NWM Exec | The following procedure provides the steps involved in downloading a new 140 NWM 100 00 Exec, using the Concept EXECLoader. |  |

| Step | Action                                                                                                    |  |
|------|----------------------------------------------------------------------------------------------------|--|
| 1    | Activate the Exec Loader program.                                                                                                    |  |
| 2    | Click on the <b>Next</b> button to start the Exec Loader process.<br><b>Result:</b> As shown in the following figure, the EXECLoader - Communication Protocol screen is displayed.<br><b>EXECLoader - Communication Protocol</b> |  |
|      | Schneider Automation - EXECLoader<br>Step 1: Please select one of the listed Protocols                                                                                                    |  |
|      | MODBUS RTU<br>MODBUS PLUS<br>TCP/IP<br>MODBUS ASCII<br>MODBUS ASCII<br>MODBUS ASCII                                                                                                    |  |
|      | < <u>B</u> ack <u>N</u> ext> Close Help                                                                                                    |  |
|      | Click on TCP/IP [Ethernet.}                                                                                                    |  |

| Step | Action                                                                                                    |
|------|----------------------------------------------------------------------------------------------------|
| 3    | Click on the <b>Next</b> button<br><b>Result</b> : As shown in the following figure, the EXECLoader - TCP/IP Target screen is displayed.                                                                                                    |
|      | EXECLoader - TCP/IP Target                                                                                                    |
|      | Schneider Automation - EXECLoader<br>Step 2: Please select the Target Device                                                                                                    |
|      | Target Address TCP/IP Address 205.217.193.178 Connect Device Tune                                                                                                    |
|      | Image: Device Type       Image: Device Type       Image: D |
|      | Slot Number Drop Number                                                                                                    |
|      | < <u>B</u> ack <u>N</u> ext> Close Help                                                                                                    |
|      | Click on <b>Direct Device</b> .                                                                                                    |

| Step | Action                                                                                                    |  |  |
|------|----------------------------------------------------------------------------------------------------|--|--|
| 4    | Click on the <b>Next</b> button.<br><b>Result</b> : As shown in the following figure, the EXECLoader - Operation screen is displayed. |  |  |
|      | Result: As shown in the following figure, the EXECLoader - Operation screen is displayed.                                             |  |  |
|      | < Back Next > Close Help                                                                                                    |  |  |
|      | Click on Transfer EXEC to Device.                                                                                                    |  |  |
| 5    | Use Browser to select the file name.                                                                                                  |  |  |

| 6 | Click on the Next button.                | ile and Davias Info across is                                                                 | diaplayed                                                                                            |
|---|------------------------------------------|-----------------------------------------------------------------------------------------------|----------------------------------------------------------------------------------------------------|
|   | EXECLoader - File and De                 | vice Info                                                                                     | x lispiayed.                                                                                         |
|   | Schneider Automatio<br>Step 4: Final Con | n - EXECLoader<br>nparison                                                                    | Schneider<br>Electric                                                                                |
|   | Comparison of File Pro                   | roperties and Device Properties                                                               | Device Properties:                                                                                   |
|   |                                          | Hardware ID<br>Version Number<br>Model Number<br>Kernal Revision<br>Crash Code<br>Description | (303) 0012<br>90.03<br>140-NWM-100-0<br>90.03<br>0000<br>Quantum Ethernet<br>Executive firmware Ver. |
|   |                                          | < Back                                                                                        | 90.03                                                                                                |

| Step | Action                                                                                                    |  |
|------|----------------------------------------------------------------------------------------------------|--|
| 7    | Click on the <b>Next</b> button.<br><b>Result</b> : As shown in the following figure, The EXECLoader - Progress screen is displayed. |  |
|      | EXECLoader - Progress                                                                                                    |  |
|      | Executive Loader - Version 1.07<br>Schneider Automation (c) 1999-2002                                                                |  |
|      | Service invoked on:     Wed Feb 12 15:08:32 2003       Target Address:     10.208.84.11                                              |  |
|      | Selected Connection Type: MODBUS over TCP/IP<br>Requested Service: TRANSFER from Device<br>Filename: D:\Concept\Dat\NWM10000.bin     |  |
|      | Read Flash Length:     Successful     Size: 697 KB       Transfer Service:     In Progress                                           |  |
|      |                                                                                                    |  |
|      |                                                                                                    |  |
|      |                                                                                                    |  |
|      | 708200 of 713728 Bytes Read. Remaining Time: 0 seconds (9972 Bytes/sec)                                                              |  |
|      | When the process is completed, you can click on the <b>Close</b> button.                                                             |  |

#### Downloading a New NWM Exec via FTP

## Exec Version Please check the current 140 NWM 100 00 Exec file version on the NWM Properties Web page. Follow these links: Web Server | Diagnostics and Online Configuration | NWM Properties |

Procedure The following procedure describes the steps to use to download a new 140 NWM 100 00 Exec via FTP. An example follows the procedure.

| Step | Action                                                                                                    |
|------|----------------------------------------------------------------------------------------------------|
| 1    | At the DOS prompt, type FTP, followed by the IP Address of the 140 NWM 100 00 and press <b>Enter</b> .                                                                                                    |
| 2    | At the User prompt, type: USER and press Enter.                                                                                                    |
| 3    | At the password prompt, enter your FTP Password and press Enter.                                                                                                    |
| 4    | At the FTP prompt, type cd wwwroot/conf/exec and press Enter.                                                                                                    |
| 5    | At the FTP prompt, type put and press <b>Enter</b> .<br><b>Note:</b> Pay attention that the NWM bin has to be to the local path on your PC (default path: $c: \$ ).                                                                                                    |
| 6    | At the local file prompt, type NWM100 00.bin and press Enter.                                                                                                    |
| 7    | At the remote file prompt, type NWM100 00.bin and press Enter.                                                                                                    |
| 8    | After the transfer is complete you must reboot the NWM to allow the new EXEC to become operational.<br><b>Note:</b> The file name is case sensitive and must be entered with the name in uppercase and the extenion in lowercase as shown in the figure below.<br>For example: NWM100 00.bin |
### Sample FTPThe following FTP session was used to download an 140 NWM 100 00 Exec. If youSessionwish to use a graphical FTP client, Schneider Electric recommends WSFTP from<br/>Ipswitch Inc.

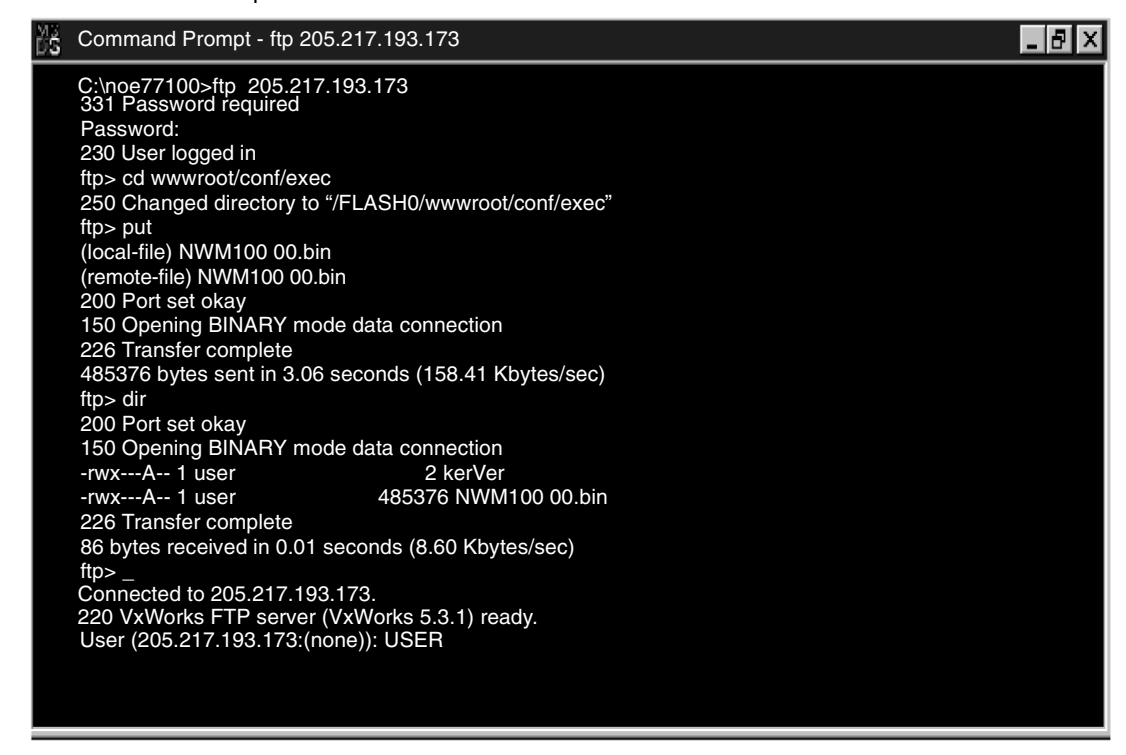

# Reboot Information after FTP You may wish to stop your controller since communication with the NWM will be lost during the reboot cycle not to exceed 90 seconds. Be sure to reboot the module after downloading by FTP.

Failure to follow this precaution can result in injury or equipment damage.

#### Downloading a New 140 NWM 100 00 Kernel

**Overview** The 140 NWM 100 00 Executive provides the ability to allow the updating of the low level Kernel within the140 NWM 100 00's firmware. The following procedure should be followed to assure the proper installation of new Kernel firmware.

Note: The 140 NWM 100 00 Kernel can not be downloaded via FTP.

#### CAUTION

#### **NWM Operation**

Failure to perform this operation will render the NWM inoperable.

Failure to follow this precaution can result in injury or equipment damage.

 
 Kernel Version
 Please check the current 140 NWM 100 00 Kernel version on the NWM Properties Web page.

 Follow these links:
 Web Server | Diagnostics and Online Configuration | NOE Properties |
 **Procedure** Follow these steps to download a 140 NWM 100 00 Kernel.

|                                                                                                    | WARNING                                                                                                    |  |  |
|----------------------------------------------------------------------------------------------------|----------------------------------------------------------------------------------------------------|--|--|
|                                                                                                    | Interrupting the download of the kernel or power cycling of the 140<br>NWM 100 00 before the completion of the new kernel burn will result in<br>the need to return the module to Schneider Electric customer support<br>for repair. |  |  |
|                                                                                                    | Failure to follow this precaution can result in death, serious injury, or equipment damage.                                                                                                    |  |  |
|                                                                                                    |                                                                                                    |  |  |
| Step                                                                                                    | Action                                                                                                    |  |  |
| 1 Check the current version of the NWM's Executive firmware (Exec file the Exec Loader.                                                                               |                                                                                                    |  |  |
| 2 Loading the Kernel firmware is performed using the EXECLoader in t<br>manner as the Executive firmware.                                                             |                                                                                                    |  |  |
| 3 After the transfer comes up as successful, the NWM needs approximat<br>minutes to burn the new Kernel into the NWM's flash and will then go t<br>a reboot sequence. |                                                                                                    |  |  |

## Configuration of the TSX WMY 100 module running PL7

# 11

| At a Glance                |                                                         |                                                                                                    |                                  |
|----------------------------|---------------------------------------------------------|----------------------------------------------------------------------------------------------------|----------------------------------|
| Subject of this<br>Chapter | This chapte<br>workshop.                                | er describes installation of the TSX WMY 100 module in the P                                                                                                    | L7 software                      |
|                            | Note: The                                               | functional level of the TSXWMY 100 module requires version                                                                                                    | on V4.4 of                       |
|                            | the PL7 so                                              | itware.                                                                                                    |                                  |
| What's in this<br>Chapter? | This chapte                                             | er contains the following sections:                                                                                                    |                                  |
| What's in this<br>Chapter? | This chapte                                             | er contains the following sections:                                                                                                    | Page                             |
| What's in this<br>Chapter? | This chapte<br>Section<br>11.1                          | er contains the following sections:           Topic           General                                                                                                    | <b>Page</b><br>330               |
| What's in this<br>Chapter? | This chapte<br>Section<br>11.1<br>11.2                  | er contains the following sections:           Topic           General           Configuration                                                                              | Page<br>330<br>336               |
| What's in this<br>Chapter? | This chapte<br>Section<br>11.1<br>11.2<br>11.3          | er contains the following sections:          Topic         General         Configuration         Debugging                                                                 | Page<br>330<br>336<br>358        |
| What's in this<br>Chapter? | This chapter<br>Section<br>11.1<br>11.2<br>11.3<br>11.4 | er contains the following sections:          Topic         General         Configuration         Debugging         Language objects associated with the TSX WMY 100 module | Page<br>330<br>336<br>358<br>369 |

#### 11.1 General

#### At a Glance

| Subject of this<br>Section | This section introduces ETHERNET communication from a <b>TSX WMY 100</b> HMI module and its properties. |      |  |
|----------------------------|----------------------------------------------------------------------------------------------------|------|--|
| What's in this             | This section contains the following topics:                                                             |      |  |
| Section?                   | Торіс                                                                                                   | Page |  |
|                            | General                                                                                                 | 331  |  |
|                            | Type of supported connections                                                                           | 332  |  |
|                            | Operating modes of the TSX WMY 100 module                                                               | 334  |  |

#### General

At a Glance

The ETHERNET communication channel of the **TSX WMY 100** HMI module provides connection to a TCP/IP network supporting the UNI-TE messaging service and Modbus on a TCP/IP profile.

It also offers the following services:

- FTP and SNMP messaging
- Embedded HTTP server
- DHCP Client
- The Replace faulty device service, which allows the device configuration to be saved in the module. In case of breakdown, another installed blank module can be restarted with the configuration parameters of the previous one.

In addition, the **TSX WMY 100** module offers the option of creating user Web pages.

#### Type of supported connections

| At a Glance                    | The <b>TSX WMY 100</b> HMI module authorizes a maximum of 16 parallel HTTP connections and a maximum of 64 parallel TCP/IP connections.                                                                                                    |  |  |
|--------------------------------|----------------------------------------------------------------------------------------------------|--|--|
| Connection to a TSX Premium    | Between two TSX Premium PLCs using UNI-TE messaging on the TCP/IP profile, the <b>TSX WMY 100</b> module only allows one connection in client/server mode.                                                                                                    |  |  |
|                                | A UNI-TE client/server<br>messaging connection<br>Premium with a<br>TSX WMY 100 module                                                                                                    |  |  |
| Connection to a<br>TSX Quantum | <ul> <li>Between a TSX Premium PLC and a TSX Quantum PLC using Modbus messaging on the TCP/IP profile, the TSX WMY 100 module allows:</li> <li>a single connection in Modbus client mode,</li> <li>a single connection in Modbus server mode.</li> <li>Example</li> </ul> |  |  |
|                                | ETHERNET                                                                                                    |  |  |
|                                | A Modbus client<br>messaging connection                                                                                                    |  |  |
|                                | Premium with a<br>TSX WMY 100 module<br>A Modbus server<br>messaging connection<br>Quantum                                                                                                    |  |  |

Connection to aBetween a TSX Premium PLThird Partyallows:Device• a single connection in UN

Between a TSX Premium PLC and a third party device, the **TSX WMY 100** module allows:

• a single connection in UNI-TE or Modbus client mode,

• several connections in UNI-TE or Modbus server mode. Example

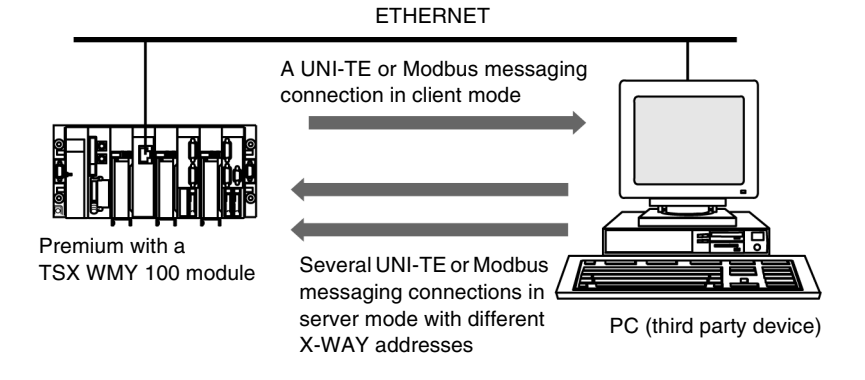

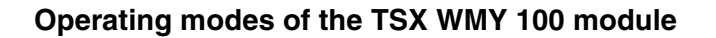

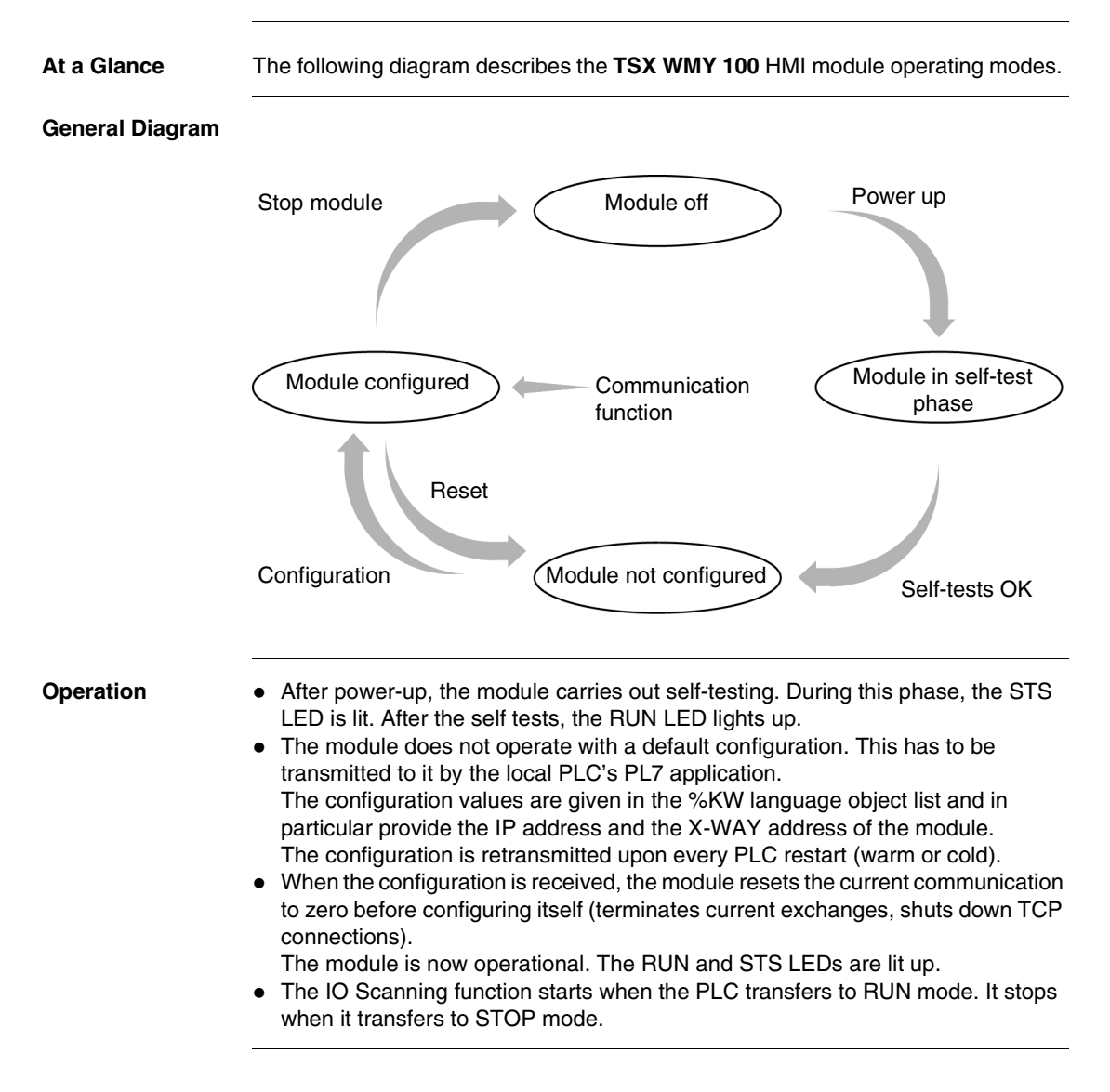

#### Special Cases If the mo

If the module is not configured in the PL7 application (RUN LEDs go out and ERR LEDs flash), it takes the IP address constructed from its MAC address: 085.016.xxx.yyy where xxx and yyy are the last two numbers of the MAC address. **Example** 

The module's MAC address is (in hexadecimal): 00 80 F4 01 12 20 In this case the default IP address is (in decimal): 085.016.018.032

The module also transmits BOOTP/DHCP requests to obtain another IP address. These requests are sent until a BOOTP/DHCP server responds or until configured via PL7.

If the module detects a duplicated IP address, the STS LED flashes 4 times during a minute (as does that of the module having the same IP address).

#### 11.2 Configuration

#### At a Glance

| Subject of this<br>Section | This section describes installation of the <b>TSX WMY 100</b> HMI module during its configuration using PL7. |      |  |  |  |
|----------------------------|----------------------------------------------------------------------------------------------------|------|--|--|--|
| What's in this             | This section contains the following topics:                                                                  |      |  |  |  |
| Section?                   | Торіс                                                                                                    | Page |  |  |  |
|                            | Module configuration screen                                                                                  | 337  |  |  |  |
|                            | Type of Communication According to Connection Configuration                                                  | 339  |  |  |  |
|                            | Configuration of TCP/IP Messaging                                                                            | 343  |  |  |  |
|                            | Configuration Parameters Linked to TCP/IP Services                                                           | 345  |  |  |  |
|                            | Configuration Parameters for IP Addresses                                                                    | 346  |  |  |  |
|                            | Connection Configuration Parameters                                                                          | 347  |  |  |  |
|                            | Ethernet Configuration Parameters                                                                            | 349  |  |  |  |
|                            | Configuring the SNMP Service                                                                                 | 350  |  |  |  |
|                            | Configuration Parameters Linked to the SNMP Service                                                          | 352  |  |  |  |
|                            | Description of SNMP Service                                                                                  | 353  |  |  |  |
|                            | Configuration of the Bridge Function                                                                         | 355  |  |  |  |

#### Module configuration screen

#### At a Glance This screen, separated into two zones, allows the declaration of the communication channel and the configuration of the necessary parameters for an ETHERNET link.

Illustration

The screen dedicated to ETHERNET communication is displayed as follows:

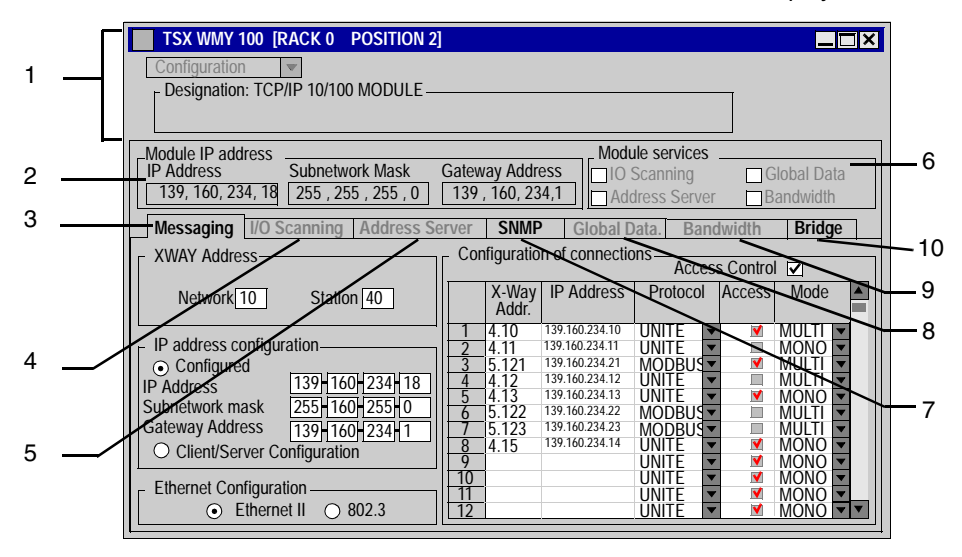

| Elements and | This table describes the various zones that make up the configuration screen: |        |                                                                                              |
|--------------|-------------------------------------------------------------------------------|--------|----------------------------------------------------------------------------------------------|
| Functions    | Zone                                                                          | Number | Function                                                                                     |
|              | common                                                                        | 1      | common part of the communication configuration screens.                                      |
|              | specific                                                                      | 2      | used to display the module address.                                                          |
|              |                                                                               | 3      | used to configure the TCP/IP services. See <i>Configuration of TCP/IP Messaging, p. 343.</i> |
|              |                                                                               | 4      | not available on the TSX WMY 100 module.                                                     |
|              |                                                                               | 5      | not available on the TSX WMY 100 module.                                                     |
|              |                                                                               | 6      | used to select the services used by the module.                                              |
|              |                                                                               | 7      | used to configure of the SNMP service. See <i>Configuring the SNMP Service, p. 350.</i>      |
|              |                                                                               | 8      | not available on the TSX WMY 100 module.                                                     |
|              |                                                                               | 9      | not available on the TSX WMY 100 module.                                                     |
|              |                                                                               | 10     | allows configuration of the module in Bridge.                                                |

#### Type of Communication According to Connection Configuration

#### At a Glance Depending on the connection configuration of the TSX WMY 100 HMI module, you can carry out messaging: in mono-connection in multi-connection. According to the type of protocol and access control management, multi-connection mode requires a specific configuration of the correspondence table. **Note:** In the following, only examples of multi-connection will be dealt with. Furthermore, the emphasis is placed on communication between the module and a remote PC device containing several applications. Configuration Several connections can be configured with the same IP address. They must be **Rules** defined with the same protocol, the same access rights, and the same connection mode. In the case of a Modbus connection, only two connections can be configured with the same IP address. Addresses associated with these connections are: • an X-WAY address (for example; {2,103}) for the Modbus client connection. • an X-WAY address equal to {x.x} for Modbus server connections.

Multi-connection in UNI-TE Protocol with Access Management In this example, the PC contains four applications with a unique X-WAY address and one single IP address:

- The module opens a connection and communicates with the server application with the address {1.1}.
- Each of the other client applications with the address {1.2}, {1.3}, {1.4} is authorized to open a connection and communicate with the module.

Exchanges are carried out according to the UNI-TE protocol and the module's access control service is enabled.

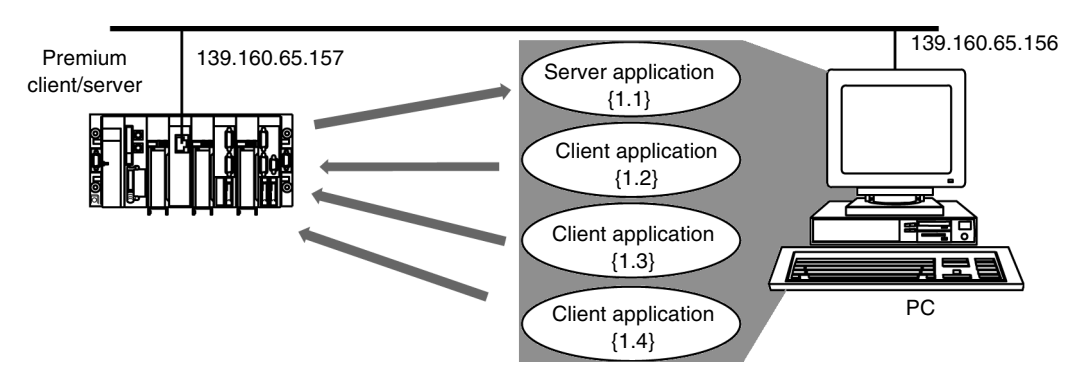

In order to implement this example, you must:

- activate connection management by checking the module's Access control box,
- configure communication from the module to the PC's server application in the table
  - X-Way address: 1.1
  - IP address: 139.160.65.156
  - Protocol: UNI-TE
  - Access: authorized (cell checked)
  - Mode: Multi
- configure communication of each of the PC's client applications to the server module in the table:
  - X-Way address: 1.2 and 1.3 and 1.4
  - IP address: 139.160.65.156
  - Protocol: UNI-TE
  - Access: authorized (cell checked)
  - Mode: Multi

 Multi-connection
 This example is the same as the previous one, except that access control is not configured.

 protocol without access
 In this case, if the application {1.1} is the only server application, the module's correspondence table only contains the following line:

 • X-Way address: 1.1

- IP address: 139.160.65.156
- Protocol: UNI-TE
- Access: the cell is grayed out
- Mode: Multi

Multi-connection in Modbus Protocol with Access Management

- In this example, the PC contains four applications. The server application has an imaginary X-Way address and the other client applications do not need an X-Way address:
  - The module opens a connection and communicates with the server application with the imaginary address {1.103}.
  - Each of the client applications has no address but is authorized to open a connection and communicates with the module.

Exchanges are carried out according to the Modbus protocol and the module's access control service is enabled.

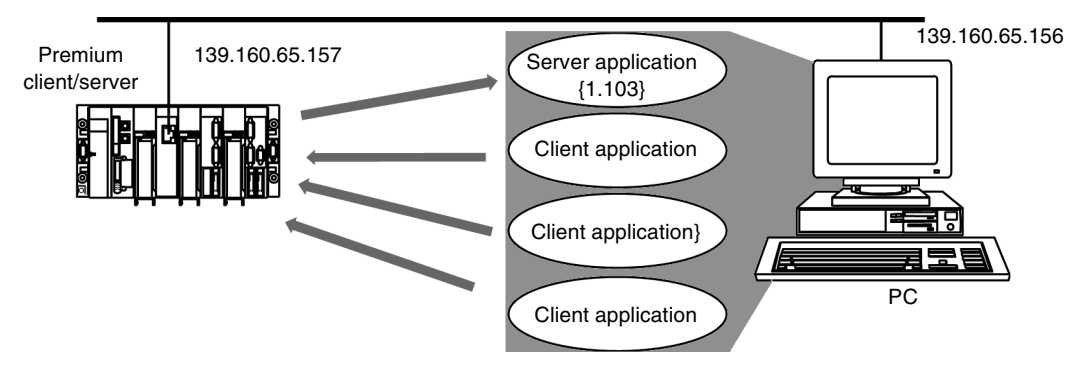

In order to implement this example, you must:

- activate connection management by checking the module's Access control box,
- configure communication from the module to the PC's server application in the table
  - X-Way address: 1.103 (address between 100 and 163)
  - IP address: 139.160.65.156
  - Protocol: Modbus
  - Access: the cell is grayed out
  - Mode: Multi
- configure communication of all the PC's client applications to the server module in the table:

- X-Way address: x.x (this address allows you to specify that other applications exist for the same IP address)
- IP address: 139.160.65.156
- Protocol: Modbus
- Access: authorized (allows you to specify that other applications are authorized to connect and communicate)
- Mode: Multi

Note: If you want to prevent connection by client applications you must configure

- X-Way address: x.x (this address allows you to specify that other applications exist for the same IP address)
- IP address: 139.160.65.156
- Protocol: Modbus
- Access: not authorized (cell unchecked)
- Mode: Multi

Multi-connection in Modbus protocol without access management This example is the same as the previous one, except that access control is not configured.

In this case, if the application {1,103} is the only server application, the module's correspondence table only contains the following line:

- X-Way address: 1.103
- IP address: 139.160.65.156
- Protocol: Modbus
- Access: the cell is grayed out
- Mode: Multi

#### Configuration of TCP/IP Messaging

At a Glance In order to use the TSX WMY 100 HMI module to communicate on ETHERNET, it is necessary to adjust the messaging configuration parameters (See *Configuration Parameters Linked to TCP/IP Services, p. 345*).

How to AccessThe procedure for accessing the configuration parameters for TCP/IP services is as<br/>follows.

| Step | Action                                                                                                    |
|------|----------------------------------------------------------------------------------------------------|
| 1    | Access the module configuration screen.                                                                                                    |
| 2    | Select the Messaging tab.                                                                                                    |
|      | Result                                                                                                    |
|      | Messaging I/O Scanning Address Server SNMP Global Data. Bandwidth Bridge                                                                                                    |
|      | XWAY Address     Configuration of connections     Access Control      ✓                                                                                                    |
|      | Network 10 Station 40 X-Way IP Address Protocol Access Mode                                                                                                    |
|      | IP address configuration       1       4,10       139,160,234,10       UNITE       ▼       MULTI       ▼         • Configured       139,160,234,11       UNITE       ▼       MONO       ▼         IP Address       139,160,234,118       3       5,121       139,160,234,21       MODBUS       ▼       MULTI       ▼         Subnetwork mask       255,160,255,0       5       4,12       139,160,234,12       UNITE       ▼       MONO       ▼         Gateway Address       139,160,234,11       0       5,122       139,160,234,22       MODBUS       MULTI       ▼         Client/Server Configuration       7       5,123       139,160,234,14       UNITE       ▼       MONO       ▼         Ethernet Configuration       139,160,234,14       UNITE       ▼       MONO       ▼       11       UNITE       ▼       MONO       ▼         0       UNITE       ▼       MONO       ▼       12       UNITE       ▼       MONO       ▼ |

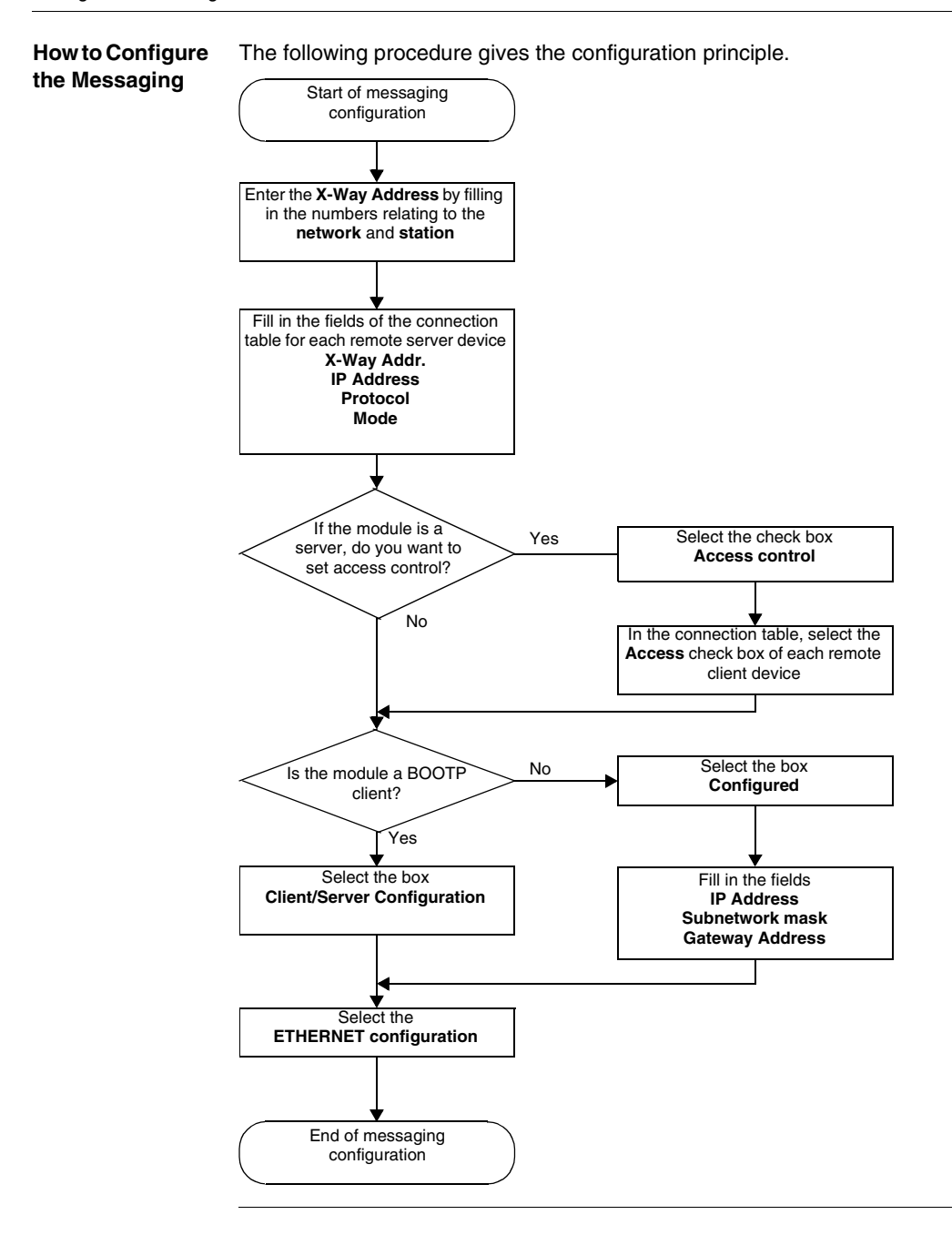

#### **Configuration Parameters Linked to TCP/IP Services**

At a Glance The TSX WMY 100 HMI module has configuration parameters linked to TCP/IP services.

Availability of Parameters The following table shows, for the**TSX WMY 100** HMI module, the parameters that can be accessed from the configuration screen and the values that they can be assigned.

| Parameters    |                      |                 | TSX WMY 100                   |
|---------------|----------------------|-----------------|-------------------------------|
| X-WAY Address |                      |                 | By PL7                        |
| IP Address    | Default IP address   |                 | X                             |
|               | Configured           | IP Address      | X                             |
|               |                      | Subnetwork mask | Х                             |
|               |                      | Gateway address | X                             |
|               | Client/Server Config | uration         | X                             |
| Connections   | Connections which o  | an be opened    | -                             |
|               | Access control       |                 | X                             |
|               | Function table       | X-WAY Address   | Х                             |
|               |                      | IP Address      | Х                             |
|               |                      | Protocol        | UNI-TE or Modbus              |
|               |                      | Access          | X                             |
|               |                      | Mode            | Mono- or Multi-<br>connection |
| ETHERNET      | ETHERNET II          |                 | X                             |
|               | 802.3                |                 | X                             |
|               |                      |                 |                               |
| Legends:      |                      |                 |                               |
| Х             | Accessible           |                 |                               |
| -             | Not accessible       |                 |                               |

#### **Configuration Parameters for IP Addresses**

| At a Glance                    | <ul> <li>This zone allows the IP address of a module to be defined in three distinct ways:</li> <li>by manual configuration,</li> <li>or by using a configuration supplied by a BOOTP/DHCP server device.</li> </ul>                                                                                                    |
|--------------------------------|----------------------------------------------------------------------------------------------------|
| Configured                     | <ul> <li>Selecting the <b>Configured</b> field allows manual configuration according to your own requirements:</li> <li>module IP address,</li> <li>the subnetwork mask, which defines the part allocated to the subnetwork identifier in the IP address,</li> <li>the IP address of the default gateway, to which messages for other networks are transmitted.</li> </ul> |
|                                | <b>Note:</b> If the module is connected to an existing TCP/IP network, the IP addresses are administered globally, therefore the IP parameters must be configured. Otherwise there is a risk of disruption on the existing network caused by possible double allocation of the IP addresses.                                                                               |
| Client/Server<br>Configuration | Selecting the <b>Client/Server configuration</b> field allows the module's IP address to be configured from a remote device acting as a BOOTP server. See .<br>In this instance, the <b>IP address</b> , <b>Subnetwork mask</b> and <b>Gateway Address</b> fields are not significant and are grayed out.                                                                  |

#### **Connection Configuration Parameters**

| At a Glance                           | <ul> <li>This field enables you to :</li> <li>configure the number of connections that can be opened by the module,</li> <li>activate an access check service,</li> <li>list the remote devices which can be connected to the module according to the communication protocol.</li> </ul>                                                                                                    |
|---------------------------------------|----------------------------------------------------------------------------------------------------|
| Connections<br>which can be<br>opened | <ul> <li>The Connections that can be opened field gives the maximum number of devices that can be connected in parallel to the module:</li> <li>The default value is 8 connections.</li> <li>The value is between 1 and 32 connections.</li> </ul>                                                                                                    |
|                                       | <b>Note:</b> You are recommended to set this parameter to the useful value in order to optimize the communication resources for each connection point.                                                                                                    |
| Access control                        | <ul> <li>The Access check box is used to activate or deactivate the check on remote devices that want to open a TCP connection to the module.</li> <li>If the box is checked, access check management is activated and the Access column in the table is de-grayed (active). If the module is operating in server mode, only the remote devices selected by the Access box in the table are authorized to be connected as a client and then to communicate.</li> <li>If the box is unchecked, check management does not operate and the Access column in the table is grayed out (not active). If the module is operating in server mode, third party remote devices can be connected as a client and then communicate with the module without having to be declared in the table.</li> </ul> |

#### Function table

This table enables you:

- to list the remote devices with which the local module wishes to open a TCP connection and then transmit (module operating in client mode),
- to provide a cross reference between the X-WAY address {network, station} and the IP address,
  - the network number must be less than or equal to 127,
  - the station number is between 0 and 63 for a connection in UNITE or between 100 and 163 for a connection in Modbus.
- to specify the communication protocol for each remote device during the connection using a scrolling menu:
  - UNI-TE (default value),
  - Modbus,
- when managing access checks, to nominate the remote devices authorized to open a TCP connection and then to send to the local module (module operating in server mode),
- for each remote IP address, to choose the **Connection mode** using a scrolling menu :
  - Monoconnection : the module only allows one connection with the same remote IP address,
  - **Multiconnection** : the module allows only one connection with the same remote IP address in client mode and several connections with the same remote IP address in server mode.

#### **Ethernet Configuration Parameters**

#### At a Glance

This zone enables you to define the format of the Ethernet frame via TCP/IP:

- Ethernet II format: as per RFC 894 (Most commonly used format),
- 802.3 format: as per RFC 1042. This format should be selected when remote devices use this format.

#### **Configuring the SNMP Service**

| At a Glance                          | In order to use the <b>TSX WMY 100</b> HMI module as an SNMP agent, it is necessary to adjust the configuration parameters of the SNMP service (See <i>Description of SNMP Service, p. 353</i> ). |
|--------------------------------------|----------------------------------------------------------------------------------------------------|
| How to Access<br>the SNMP<br>Service | The procedure for accessing the configuration parameters of the SNMP service is as follows.                                                                                                    |

| Step | Action                                                                                                    |
|------|----------------------------------------------------------------------------------------------------|
| 1    | Access the module configuration screen.                                                                                 |
| 2    | Select the SNMP tab.                                                                                                    |
|      | Messaging     IO Scanning     Address Server     SNMP     Global Data     Bandwidth     Bridge       Manager IP Address |
|      | IP Address manager 1 139 160 234 50 IP Address manager 2 139 160 234 53                                                 |
|      | Agent Location (SysLocation) Schneider Electric Sophia SNMP Manager                                                     |
|      | Community names     Security       Set     Public       Get     Public       Trap     Public                            |

| Step | Action                                                                       |
|------|------------------------------------------------------------------------------|
| 1    | Enter the SNMP manager addresses:                                            |
|      | Manager 1 IP addresses                                                       |
|      | Manager 2 IP addresses                                                       |
| 2    | Fill in the fields:                                                          |
|      | Location (SysLocation)                                                       |
|      | Contact (SysLocation).                                                       |
|      | Or alternatively check the SNMP Manager box to indicate that the information |
|      | will be completed by the SNMP Manager.                                       |
| 3    | If you want to define access rights, fill in the community names:            |
|      | • Set                                                                        |
|      | • Get                                                                        |
|      | • Trap                                                                       |
| 4    | If you want to activate transmission of an event to the module, check the    |
|      | Activate "Authentication Failure" trap box.                                  |

 How to Configure
 The following procedure gives the configuration principle for the SNMP service.

 SNMP
 Interpretation

#### **Configuration Parameters Linked to the SNMP Service**

| At a Glance                   | The <b>TSX WMY 100</b> HMI module has configuration parameters linked to the SNMF service.                              |                                      |   |  |  |
|-------------------------------|----------------------------------------------------------------------------------------------------|--------------------------------------|---|--|--|
| Availability of<br>Parameters | The following table shows, for each ETHERNET module, the parameters that can be accessed from the configuration screen. |                                      |   |  |  |
|                               | Parameters                                                                                                    | TSX WMY 100                          |   |  |  |
|                               | Manager IP Address                                                                                                    |                                      | X |  |  |
|                               | Agent                                                                                                    | Location (SysLocation)               | X |  |  |
|                               |                                                                                                    | Contact (SysContact)                 | X |  |  |
|                               |                                                                                                    | SNMP Manager                         | X |  |  |
|                               | Community names                                                                                                    | Set                                  | X |  |  |
|                               |                                                                                                    | Get                                  | X |  |  |
|                               |                                                                                                    | Тгар                                 | X |  |  |
|                               | Security                                                                                                    | Enable "Authentication Failure" trap | X |  |  |
|                               |                                                                                                    |                                      |   |  |  |
|                               | Legends:                                                                                                    |                                      |   |  |  |
|                               | Х                                                                                                    | Accessible                           |   |  |  |
|                               | -                                                                                                    | Not accessible                       |   |  |  |

#### **Description of SNMP Service**

| ,                                           |
|---------------------------------------------|
| string entry fields.                        |
| addresses. The                              |
| ts (TRAP).                                  |
| om the SNMP                                 |
|                                             |
| tion of the device                          |
| contact for device num).                    |
| anager" tool for<br>, check the <b>SNMP</b> |
|                                             |

CommunityThis zone allows the definition of a community name by service family Set, Get and<br/>Trap.NameTrap.

It comprises three fields:

- The **Set** field defines the community name for the Set service (16 characters maximum). The default value of the field is **Public**.
- The **Get** field defines the community name for the Get service (16 characters maximum). The default value of the field is **Public**.
- The **Trap** field defines the community name for the Trap service (16 characters maximum). The default value of the field is **Public**.

The purpose of these fields is to define the access rights for SNMP agent MIB objects (local module) in relation to requests transmitted by the administrator.

#### Example

If the administrator transmits a SetRequest request with the community name **Test** and the module has the community name **Public**, the request will not be executed.

Security This zone contains the Enable "Authentication Failure" trap check box.

Enabling this box allows the transmission of an event (TRAP) of an authentication failure to be confirmed from the SNMP agent to the administrator that originally posted the request.

In this way, the agent warns the administrator that the request has been refused following an identification error (community name configured in the administrator is different to the one configured in the agent).

#### CAUTION

#### Modifications to the SNMP parameters

The SNMP administrator is able to modify the value of certain parameters, which can be configured by PL7 (Enabling "Authentication failure", Location, Contact. etc.)

When there is a cold start, warm restart or application download, the values initially configured in PL7 are then restored.

Failure to follow this precaution can result in injury or equipment damage.

#### Configuration of the Bridge Function

| At a Glance              | The <b>TSX WMY 100</b> HMI module may be used as an X-Way bridge station (See <i>Configuration of Properties, p. 29</i> ). This guarantees transparent communication between various networks. |                                         |  |
|--------------------------|----------------------------------------------------------------------------------------------------|-----------------------------------------|--|
| How to Access the Bridge | The procedure for accessing the configuration parameters for the bridge function is as follows.                                                                                                |                                         |  |
| Function                 | Step                                                                                                    | Action                                  |  |
|                          | 1                                                                                                    | Access the module configuration screen. |  |
|                          | 2                                                                                                    | Select the <b>Bridge</b> tab.           |  |

#### Configuring the<br/>Bridge FunctionThe following procedure allows you to configure the TSX WMY 100 HMI module of<br/>the station as a bridge.

| Step | Action                                                                                                    |
|------|----------------------------------------------------------------------------------------------------|
| 1    | Double click on the zone in reverse video.                                                                                                    |
|      | Result<br>The Select Accessible Networks window appears.                                                                                                    |
|      | Select Accessible Networks     X       Accessible Networks     Available Networks       12     2       3     4       5     6       7     8       9     10       10     Cancel                |
|      | If the list of accessible networks for the module is empty, the window appears automatically (without double clicking).                                                                      |
| 2    | Double click on the network number in the <b>Available Networks</b> scroll down list.<br><b>Result</b><br>The network number is assigned in the <b>Accessible Networks</b> scroll down list. |
| 3    | Repeat operation 3 as many times as needed to define all networks that can be accessed by the module.<br>Then go to step 5.                                                                  |
| 4    | Confirm the selection by clicking on the <b>OK</b> button.                                                                                                    |
| 5    | Confirm the bridge configuration by clicking on the Save button.                                                                                                    |

te the The module bridge function can be deleted.

#### How to Delete the Bridge Function

| Step | Action                                               |
|------|------------------------------------------------------|
| 1    | Access the Bridge Configuration screen.              |
| 2    | Click on the <b>Delete</b> button.                   |
| 3    | Confirm the deletion by clicking on the Save button. |

|                                                                           | Access to a single network can be deleted. |  |  |
|---------------------------------------------------------------------------|--------------------------------------------|--|--|
| Access to a Step Action                                                   |                                            |  |  |
| 1 Access the Bridge Configuration screen.                                 |                                            |  |  |
| 2 Double click on the zone in reverse video.                              |                                            |  |  |
| 3 Double click on the network number in the Accessible Networks list.     | scroll down                                |  |  |
|                                                                           |                                            |  |  |
| The network number is reassigned in the Available Networks scr            | oll down list.                             |  |  |
| 4 Confirm the selection by clicking on the <b>OK</b> button.              |                                            |  |  |
| 5 Confirm the bridge configuration by clicking on the <b>Save</b> button. |                                            |  |  |

#### 11.3 Debugging

#### At a Glance

| Subject of this<br>Section | This section describes installation of the <b>TSX WMY 100</b> HMI module running PL7 during debugging. |      |  |  |
|----------------------------|----------------------------------------------------------------------------------------------------|------|--|--|
| What's in this             | This section contains the following topics:                                                            |      |  |  |
| Section?                   | Торіс                                                                                                  | Page |  |  |
|                            | Module Debug Screen                                                                                    | 359  |  |  |
|                            | General debugging parameters                                                                           | 361  |  |  |
|                            | Debugging parameters for TCP/IP services                                                               | 362  |  |  |
|                            | How to Test TCP/IP communication with the Ping request                                                 | 363  |  |  |
|                            | Available requests for testing a communication channel                                                 | 364  |  |  |
|                            | How to Test a Channel with the Identification and Mirror requests                                      | 365  |  |  |
|                            | How to test a channel with requests                                                                    | 367  |  |  |

#### Module Debug Screen

At a Glance This screen, separated into six zones, is used for debugging through an ETHERNET link.

**Illustration** The screen dedicated to ETHERNET communication is displayed as follows:

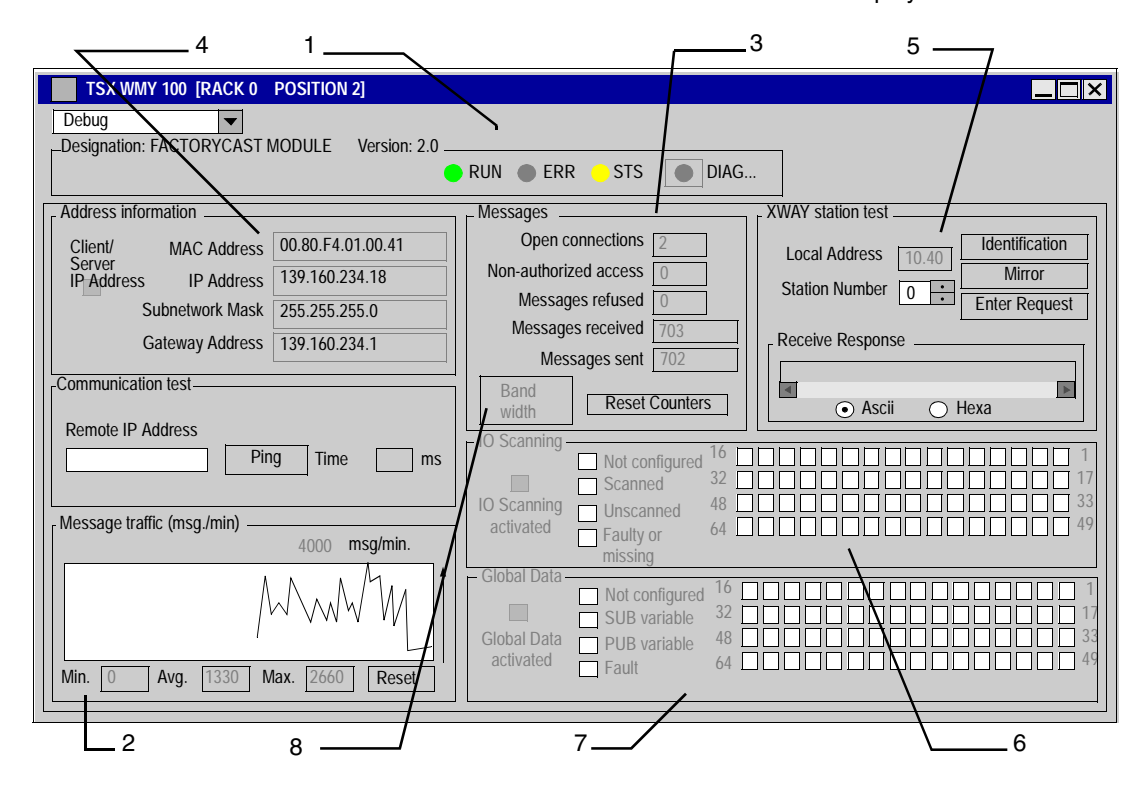

| Number | Zone               | Function                                                                                                    |
|--------|--------------------|----------------------------------------------------------------------------------------------------|
| 1      | common             | common part of the communication debug screens.                                                                                      |
| 2      | Message<br>traffic | allows the graphical display of the number of messages processed by the module:                                                      |
| 3      | Messages           | allows the display of the number of unacknowledged or refused messages and connections.                                              |
| 4      | TCP/IP<br>services | <ul> <li>allows:</li> <li>display of TCP/IP services configuration,</li> <li>communication testing of the TCP/IP profile.</li> </ul> |
| 5      | X-WAY test station | allows UNI-TE communication testing on the TCP/IP profile.                                                                           |
| 6      | IO Scanning        | not accessible on this module.                                                                                                    |
| 7      | Global Data.       | not accessible on this module.                                                                                                    |
| 8      | Bandwidth          | not accessible on this module.                                                                                                    |

#### **Elements and** This table describes the different zones that make up the debug screen:
### General debugging parameters

#### At a Glance

The general debugging parameters are grouped together in two windows:

- the Message traffic window
- the Messages window.

Message traffic

The window is displayed as below:

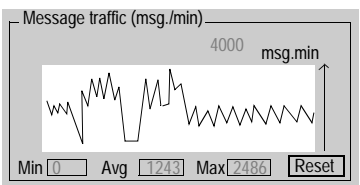

It shows the number of messages processed by the module per minute (transmission and reception) in graphic form. To provide a better display, the scale is automatically adapted according to change in flow.

The Reset button sets the three counters Min., Avg. and Max. to zero.

Messages

The window is displayed as below:

| — Messages ———        |          |  |
|-----------------------|----------|--|
| Open connections      | 1        |  |
| Non-authorized access | 0        |  |
| Messages refused      | 0        |  |
| Messages received     | 6632     |  |
| Messages sent         | 6628     |  |
| Denot countered       |          |  |
| Reset                 | counters |  |

This window is related to TCP/IP messaging:

- number of TCP connections open
- number of non-authorized accesses
- number of messages refused, received and sent

You can reset these counters to zero by clicking on the Reset counter button.

#### Debugging parameters for TCP/IP services

| At a Glance | The debugging parameters for the TCP/IP services are grouped together in two |
|-------------|------------------------------------------------------------------------------|
|             | windows:                                                                     |

- the Address information window.
- the Communication test window.

Address The window is displayed as below: information

- Address information -

| Client/ | MAC Address       | 00.80.F4.01.00.05 |               |
|---------|-------------------|-------------------|---------------|
| A       | Server<br>Address | IP Address        | 222.111.3.88  |
|         |                   | Subnetwork Mask   | 255.255.255.0 |
|         |                   | Gateway Address   | 222.111.3.0   |
|         |                   |                   |               |

It specifies the configuration data of the IP address:

- MAC address: unique fixed address for a module
- IP Address
- Subnetwork mask
- Gateway Address: address of the gateway •

The window is displayed as below: Communication test Communication test Remote IP Address 222.111.3.88 Ping Time 1 ms

This window is used to test IP communication towards another station.

### How to Test TCP/IP communication with the Ping request

At a Glance This page indicates the procedure for testing TCP/IP communication from a Ping request.

**Procedure** The following procedure is used to send the Ping request and therefore to test the correct routing of information between two devices.

| Step | Action                                                                                      |
|------|---------------------------------------------------------------------------------------------|
| 1    | Enter the address of the station to be queried using the <b>Remote IP address</b> field.    |
| 2    | Press the <b>Ping</b> button.                                                               |
|      | Result                                                                                      |
|      | The response appears in the <b>Time</b> field:                                              |
|      | Time Time ms                                                                                |
|      | The returned time corresponds to the time it takes the message to be sent and return in ms. |
|      |                                                                                             |

## **Response type** The following table groups together the various types of possible responses to the Ping request.

| If the response is | then                                                                                                    |
|--------------------|----------------------------------------------------------------------------------------------------|
| positive           | The windows records the time it takes the message to be sent and return in ms.                                                    |
| negative           | a window with the message <b>Exchange incorrect</b> specifies that the remote device was not reached in the network architecture. |

### Available requests for testing a communication channel

| At a Glance           | This page describes the various options for testing a communication channel from the debug screen.                                                                                                    |  |
|-----------------------|----------------------------------------------------------------------------------------------------|--|
| Test conditions       | When a request is sent to a station that is not connected, an error message appears.<br>The test applies to stations belonging to the same local area network.                                                                                                    |  |
| Available<br>requests | <ul> <li>The X-Way station test window allows the following requests:</li> <li>Identification: causes the Identification request to be sent to the designated remote station,</li> <li>Mirror: is used to send a Mirror request to the designated station. If this function is chosen, a screen appears allowing you to select the length of the string of characters to be sent (maximum of 80 characters). The PLC then sends this string of characters (ABCD, etc.) to the destination device. This device automatically returns the string of characters received to the sender,</li> <li>Enter Request : is used to send a UNI-TE request, other than those sent by the command buttons, to the designated station. If this function is chosen, a screen appears allowing you to select the parameters specific to the request (the request code must be coded in hexadecimal).</li> </ul> |  |
|                       | <b>Note:</b> The first two requests are sent to the UNI-TE server of the TSX WMY module. The third is sent to the server of the processor.                                                                                                    |  |

### How to Test a Channel with the Identification and Mirror requests

| At a Glance       | This page indicates the procedure for testing a communication channel using the Identification and Mirror requests. |                                                                                    |  |
|-------------------|----------------------------------------------------------------------------------------------------|------------------------------------------------------------------------------------|--|
| How to Identify a | w to Identify a The following procedure is used to identify a designated station.                                   |                                                                                    |  |
| Station           | Step                                                                                                    | Actions                                                                            |  |
|                   | 1                                                                                                    | Select the address of the station to be queried using the Station number field.    |  |
|                   | 2                                                                                                    | Press the Identification button.                                                   |  |
|                   |                                                                                                    | Result<br>The response appears in the Receive Response window:<br>Receive Response |  |

## How to Send the The following Mirror Request

The following procedure is used to send the Mirror request and therefore to test the correct routing of information between two devices.

| Step | Action                                                                                                    |
|------|----------------------------------------------------------------------------------------------------|
| 1    | Select the address of the station to be queried using the Station field.                                      |
| 2    | Press the Mirror button.                                                                                      |
|      | Result         The following window appears:         Mirror Request                                           |
|      | Length of Data to be Sent 8<br>Send Cancel                                                                    |
| 3    | Enter the length of the data to be sent (maximum 80 characters).                                              |
| 4    | Press the <b>Send</b> button.<br><b>Result</b><br>The response appears in the <b>Receive Response</b> window: |
|      | ABCDEFGH                                                                                                    |
|      | <ul> <li>the character string ABCDEFGH corresponding to a length of data sent of 8.</li> </ul>                |

### How to test a channel with requests

At a Glance This page indicates the procedure for testing a communication channel from the debug screen through different requests.

How to Send aThe following procedure is used to send a request, other than those sent by the<br/>command buttons, to a designated station. In this example, the sent request enables<br/>10 words to be read (from %MW1 to %MW10).

| Action                                                                                                    |  |
|----------------------------------------------------------------------------------------------------|--|
| Select the address of the station to be queried using the Station field.                                                                                                    |  |
| Press the Enter Request button.                                                                                                    |  |
| Result<br>The following window appears:                                                                                                    |  |
| Enter Request     X       Request Code (Hexadecimal)     36       Data (Hexadecimal)     680701000A00       Send     Cancel                                                                                                    |  |
| The data transmitted in this example is coded on 6 bytes.                                                                                                    |  |
| Enter the function code (coded in hexadecimal on a byte), corresponding to the request that you want to send.<br>In this example, the read request code is 16#36.                                                                                                    |  |
| <ul> <li>Enter the data to be transmitted by coding each data item in hexadecimal. The data is then entered one after the other with no spaces between data items. When the data is coded on a word, the most significant bytes and the least significant bytes are inverted.</li> <li>In this example, the data is as follows: <ul> <li>16#68: on a byte, define the segment (internal data),</li> <li>16#07: on a byte, define the type of object (words),</li> <li>16#0100: on a word, define the first word to be read,</li> <li>16#0A00: on a word, define the number of words to be read.</li> </ul> </li> </ul> |  |
|                                                                                                    |  |

| Step | Action                                                                                                    |
|------|----------------------------------------------------------------------------------------------------|
| 5    | Press the Send button.                                                                                                    |
|      | Result                                                                                                    |
|      | The response appears in the Receive Response window:                                                                                                    |
|      | Receive Response           07 00 C2 92 20 24 40 00           Ascii                                                                                                    |
|      | The response for the example contains the data on 21 bytes.                                                                                                    |
|      | • 16#07: corresponds to the type of object (words),                                                                                                    |
|      | <ul> <li>16#00C2: corresponds to the value of the first word (the most significant<br/>bytes and the least significant bytes are inverted; its value is 16#C200),</li> </ul> |
|      | •                                                                                                    |

# 11.4 Language objects associated with the TSX WMY 100 module

| Subject of this<br>Section | This section presents the different language objects spec HMI module.                                               | ific to the TSX WMY 100                        |  |
|----------------------------|----------------------------------------------------------------------------------------------------|------------------------------------------------|--|
| What's in this             | This section contains the following topics:                                                                         |                                                |  |
| Section                    | Tonic                                                                                                    | <b>D</b>                                       |  |
|                            | Topic                                                                                                    | Page                                           |  |
|                            | Implicit Exchange Language Objects                                                                                  | <b>Page</b><br>370                             |  |
|                            | Implicit Exchange Language Objects Explicit Exchange Language Objects                                               | 370<br>371                                     |  |
|                            | Implicit Exchange Language Objects<br>Explicit Exchange Language Objects<br>Explicit exchange management and report | Page           370           371           373 |  |

### Implicit Exchange Language Objects

At a Glance This page describes all the implicit exchange language objects for ETHERNET communication with the TSX WMY 100 module that can be displayed or modified by the application program.

**Bit Objects** The table below shows the various implicit exchange bit objects.

| Object (1)   | Function                                | Meaning                                                                                              |  |
|--------------|-----------------------------------------|----------------------------------------------------------------------------------------------------|--|
| %lxy.MOD.ERR | Module error bit                        | This bit set to 1 indicates a module error (at least one of the channels has an error, for instance) |  |
| %lxy.i.ERR   | Channel error bit                       | This bit set to 1 indicates a line fault.                                                            |  |
|              |                                         |                                                                                                    |  |
| Legend       |                                         |                                                                                                    |  |
| (1)          | Address xy.i                            |                                                                                                    |  |
|              | • x : corresponds to the rack number    |                                                                                                    |  |
|              | • y : corresponds to the module number  |                                                                                                    |  |
|              | • i : corresponds to the channel number |                                                                                                    |  |

#### Word Objects The table below shows the various implicit exchange word objects.

| Object (1) | Function                                | Meaning |  |
|------------|-----------------------------------------|---------|--|
| %lWxy.i.0  | Reserved                                | -       |  |
| to         |                                         |         |  |
| %lWxy.i.9  |                                         |         |  |
|            | I                                       | U       |  |
| Legend     |                                         |         |  |
| (1)        | Address xy.i                            |         |  |
|            | • x : corresponds to the rack number    |         |  |
|            | • y : corresponds to the module number  |         |  |
|            | • i : corresponds to the channel number |         |  |

### **Explicit Exchange Language Objects**

At a Glance This page describes all the explicit exchange language objects for ETHERNET communication with the TSX WMY 100 module that can be displayed or modified by the application program.

Internal Words

The following table describes the internal words:

| Object (1)                  | Function                           | Meaning                                                                                                    |
|-----------------------------|------------------------------------|----------------------------------------------------------------------------------------------------|
| %MWxy.MOD.2                 | Module status                      | <ul> <li>x0 = 1: defective module</li> <li>x1 = 1: functional error (error between the processor and the module, adjustment or configuration error, etc.)</li> <li>x2 = 1: terminal block fault (not connected)</li> <li>x3 = 1: self-tests running</li> <li>x4 = 1: reserved</li> <li>x5 = 1: error in hardware or software configuration (the module present is not that declared in the configuration, the submodules are not compatible)</li> <li>x6 = 1: module missing</li> <li>x7 = 1: error in one of the sub-modules</li> </ul> |
| %MWxy.i.2                   | Channel standard<br>status         | <ul> <li>x0 to x3 = 0: reserved</li> <li>x4 = 1: module error or self-tests running</li> <li>x5 and x6 = 0: reserved</li> <li>x7 = 1: application error (error in the configuration)</li> </ul>                                                                                                    |
| %MWxy.i.3                   | Specific channel status            | Byte 0:<br>• x0 = 1: if X-WAY bridge (0 if not bridge)<br>Byte 1: number of TCP connections open                                                                                                    |
| %MWxy.i.4                   | Error counters                     | Number of connection requests refused                                                                                                    |
| %MWxy.i.5                   | Error counters                     | Number of messages refused                                                                                                    |
| %MWxy.i.6                   | Network/station<br>address         | Byte 0: station number<br>Byte 1: network number                                                                                                    |
| %MWxy.i.7<br>and %Mwxy.i.8  | Message counters on the link layer | Number of messages sent on the link layer                                                                                                    |
| %MWxy.i.9<br>and %Mwxy.i.10 | Message counters on the link layer | Number of messages received on the link layer                                                                                                    |
| %MWxy.i.11                  | reserved                           | -                                                                                                    |
| %MWxy.i.12                  | reserved                           | -                                                                                                    |
| %MWxy.i.13                  | reserved                           | -                                                                                                    |

| Object (1) | Function                                                                                                    | Meaning                                                                                                    |
|------------|----------------------------------------------------------------------------------------------------|----------------------------------------------------------------------------------------------------|
| %MWxy.i.14 | reserved                                                                                                    | -                                                                                                    |
| %Mwxy.i.15 | Module loading rate                                                                                                    | <ul><li>Byte 0:</li><li>Messaging loading rate</li><li>Byte 1:</li><li>Other services loading rate</li></ul> |
| Legend     |                                                                                                    |                                                                                                    |
| (1)        | Address xy.i<br>• x : corresponds to the rack number<br>• y : corresponds to the module number<br>• i : corresponds to the channel number |                                                                                                    |

### Explicit exchange management and report

At a Glance This page describes all the language objects that manage explicit exchanges.

#### Word objects

The table below shows the different word objects for the management of explicit exchanges.

| Object (1)  | Function                                                                                                    | Meaning                                                                                                    |
|-------------|----------------------------------------------------------------------------------------------------|----------------------------------------------------------------------------------------------------|
| %MWxy.MOD.0 | Module exchanges in<br>progress                                                                                                    | <ul> <li>x0 = 1: status reading in progress</li> <li>x1 = 1: sending of command parameters to the communication module</li> <li>x2 = 1: sending of adjustment parameters to the communication module</li> </ul>   |
| %MWxy.MOD.1 | Module report                                                                                                    | <ul> <li>x1 = 0: command parameters received and accepted by the module</li> <li>x2 = 0: adjustment parameters received and accepted by the module</li> </ul>                                                     |
| %MWxy.i.0   | Channel exchanges<br>in progress                                                                                                    | <ul> <li>x0 = 1: status reading in progress</li> <li>x1 = 1: sending of command parameters to the communication channel</li> <li>x2 = 1: sending of adjustment parameters to the communication channel</li> </ul> |
| %MWxy.i.1   | Channel report                                                                                                    | <ul> <li>x1 = 0: command parameters received and accepted by the communication channel</li> <li>x2 = 0: adjustment parameters received and accepted by the communication channel</li> </ul>                       |
| Legend      |                                                                                                    |                                                                                                    |
| (1)         | Address xy.i<br>• x : corresponds to the rack number<br>• y : corresponds to the module number<br>• i : corresponds to the channel number |                                                                                                    |

### Language Objects Associated with Configuration

At a Glance This page describes all the configuration language objects for ETHERNET communication with the TSX WMY 100 module that can be displayed by the application program.

Internal Constants The following table describes the internal constants:

| Object                          | Function                              | Meaning                                                                                                    |
|---------------------------------|---------------------------------------|----------------------------------------------------------------------------------------------------|
| %KWxy.i.0                       | Туре                                  | Byte 0 = 11 for ETHERNET communication<br>Byte 1: reserved                                                                               |
| %KWxy.i.1                       | Physical layer                        | Byte 0: fixed at 16#01 (corresponds to GPX2)<br>Byte 1: reserved                                                                         |
| %KWxy.i.2                       | Reserved                              | -                                                                                                    |
| %KWxy.i.3                       | Reserved                              | -                                                                                                    |
| %KWxy.i.4                       | Reserved                              | -                                                                                                    |
| %KWxy.i.5                       | X-Way network address                 | Byte 0: network number (0 by default)<br>Byte 1: reserved                                                                                |
| %KWxy.i.6                       | Type of ETHERNET<br>driver for TCP/IP | Byte 0: fixed at 16#01 (corresponds to RJ45)<br>• = 16#01: RJ45<br>Byte 1:<br>• = 16#00: ETHERNET II (default value)<br>• = 16#01: 802.3 |
| %KWxy.i.7                       | TCP/IP configuration:<br>address type | Byte 0: reserved<br>Byte 1: inherited address<br>• = 16#01: from the application-specific function<br>• = 16#03: from a server           |
| %KWxy.i.8<br>and<br>%KWxy.i.9   | Local IP address                      | Example with the address 139.160.65.109<br>Byte 0 = 109<br>Byte 1 = 65<br>Byte 2 = 160<br>Byte 3 = 139                                   |
| %KWxy.i.10<br>and<br>%KWxy.i.11 | IP address of gateway                 | Example with the address 139.160.65.1<br>Byte 0 = 1<br>Byte 1 = 65<br>Byte 2 = 160<br>Byte 3 = 139                                       |

| Object                          | Function          | Meaning                                                                                                    |
|---------------------------------|-------------------|----------------------------------------------------------------------------------------------------|
| %KWxy.i.12<br>and<br>%KWxy.i.13 | Subnetwork mask   | Example with the address 255.255.255.0<br>Byte 0 = 0 (least significant)<br>Byte 1 = 255<br>Byte 2 = 255<br>Byte 3 = 255 (most significant)                                                                                                    |
| %KWxy.i.14                      | Services used     | <ul> <li>Byte 0:</li> <li>x0 = 1: IO Scanning service is used</li> <li>x1 = 1: BOOTP server service is used</li> <li>x2 = 1: global data service is used</li> <li>x3 = 1: the bandwidth adjustment service is used</li> <li>Byte 1: reserved</li> </ul> |
| %KWxy.i.15                      | TCP services used | <ul> <li>Byte 0:</li> <li>x0 = 1: Modbus communication on TCP/IP is used</li> <li>x1 = 1: access control is activated</li> <li>Byte 1: reserved</li> </ul>                                                                                              |

## 11.5 Questions/Answers

### **Questions/Answers**

General

Below you will find a list of the most frequently asked questions and answers regarding communication by Ethernet network.

## What should I do if the TSX WMY 100 module displays the LED status "Not configured" (Flashing ERR)?

- Check that it is configured in PL7.
- Check that there is no other module with the same X-WAY network number in the PLC configuration.
- If the module is configured in "Client/Server address", make sure that a BOOTP server is operational and accessible.

## What should I do if the module displays a correct LED status (STS=RUN=ON) but does not respond to requests?

Try a Ping command to this IP address, from a device on the same network:

- No response:
  - Check the network configuration: wiring, "hubs" status, IP addresses, masks and gateways if there are routers in the configuration.
- Correct response to the Ping:
  - Check the module's X\_WAY address.
  - Check whether access control is activated or not.
  - Try to connect to the Rack Viewer page by http. If this connection works, check the X-WAY address of the client application.

#### Can I change the MAC address of the module?

No. This is fixed for every Ethernet device to guarantee its uniqueness.

#### How can I find out the speed with which the module communicates?

Via an internet browser, by connecting to the Ethernet Module Statistics page.

#### What should I do if the messaging EFs do not get a response?

- Check that the X-WAY destination address is part of the IP/X-WAY connections table.
- Check that the configuration of the destination module does not prohibit this connection (access control).
- In debug mode, try the "Ping" command towards the IP address of the destination PLC, then try an "Identification" request towards the destination address, if it is part of the same X-Way network.

What should I do if I receive the 0xFF12 refusal code on the messaging EFs? This code indicates that the module is full. Reduce the transition rate.

## What should I do if the READ\_ASYNC, WRITE\_ASYN messaging EFs do not get a response (time out)?

Check that the "mast" tasks of the client and server PLCs are configured to "periodic", with a sufficient period to ensure that the PLCs are not overrun.

#### When should I configure my connections to "Mono-Connection"?

When this connection has to be established to a TSX ETY 110, MODBUS protocol.

## The destination PLC of my messages is a bridge. Which Xway destination address should I configure in the connections table?

The X-WAY address of the first communication module of the PLC bridge (it is the address of the processor's PCMCIA card, if there is one present).

## In the module configuration screens, the last entry inserted into one of the grids has not been taken into account at the validation. Why?

You need to remove the focus (the scale indicator) from the last cell of the grid in which new data has been entered in order to take this modification into account.

## Why is the Bridge tab grayed out when I use a TSX / PCX processor of type 571xx and 572xx?

These processors do not manage bridge data.

## Why is the Bridge tab grayed out when I have already changed the position of the processor?

After this type of modification, you have to validate the new hardware configuration to access and modify the bridge data managed globally at the level of the processor.

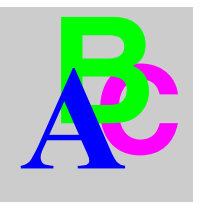

## Index

### В

Browsers version, 89

## С

Configuration TSX WMY 100 running PL7, 336 Unity Pro, Concept and PL7, 195 Configuration screen TSX WMY 100 running PL7, 337 Connections TSX WMY 100 running PL7, 332 Creating an IODDT Type Data Instance, 227 Custom Web pages protected, 89 unprotected, 89

### D

Data Editor spreadsheets, 103 symbols, 112 tables, 110 variables, 112 data tables, 110 Debug screen ETHERNET (TSX WMY 100), 359 Debugging TSX WMY 100 running PL7, 358 Default Web sites Premium, 89 direct addresses, 113 write accessible, 114

### Ε

Embedded servers module health, 99 Explicit exchange ETHERNET (TSX WMY 100), 371

## G

General TSX WMY 100 running PL7, 330

## Η

Home pages Premium, 89

### I

Identification ETHERNET, 365 Ethernet, 222 Implicit exchange ETHERNET (TSX WMY 100), 370 Installation, 18

## L

Language Objects Implicit Exchange, 230 Language objects Explicit exchange, 231 Explicit exchanges, 235 TSX WMY 100, 369

## Μ

Management of exchanges ETHERNET (TSX WMY 100), 373 Mirror ETHERNET, 365 Ethernet, 222 MSTR instruction, 259, 260 MSTR error codes, 261

## Ν

NOE Memory requirements, 248 Setting the number using Concept, 248

## 0

Operating mode TSX WMY 100 running PL7, 334

### Ρ

Passwords, 90 Ping, 220, 363 PL7 Configuration of the TSX WMY 100, 329 PLC state Premium, 94

## Q

Questions/answers, 376

### R

Report ETHERNET (TSX WMY 100), 373 Requests ETHERNET, 367 Ethernet, 224

## S

Symbols display, 102 modify, 102 symbols insert, 112 modify, 114

## Т

T\_COM\_WMY\_100, 235

## U

Unity Pro 140 NWM 100 00 configuration, 197 Configuration, 202 Configuration screen, 203 TSX WMY 100 configuration, 197

### V

Variables display, 102 modify, 102 variables insert, 112 modify, 114

### Х

X-Way transparent communication, 29, 214, 355